## **Oracle® Fusion Middleware**

Interoperability Solutions Guide for Oracle Web Services Manager 12*c* (12.1.3) **E47702-02** 

February 2015

Documentation for software developers that describes how to implement the most common OWSM interoperability scenarios.

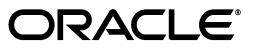

Oracle Fusion Middleware Interoperability Solutions Guide for Oracle Web Services Manager, 12c (12.1.3)

E47702-02

Copyright © 2013, 2015, Oracle and/or its affiliates. All rights reserved.

Primary Author: Oracle Corporation

This software and related documentation are provided under a license agreement containing restrictions on use and disclosure and are protected by intellectual property laws. Except as expressly permitted in your license agreement or allowed by law, you may not use, copy, reproduce, translate, broadcast, modify, license, transmit, distribute, exhibit, perform, publish, or display any part, in any form, or by any means. Reverse engineering, disassembly, or decompilation of this software, unless required by law for interoperability, is prohibited.

The information contained herein is subject to change without notice and is not warranted to be error-free. If you find any errors, please report them to us in writing.

If this is software or related documentation that is delivered to the U.S. Government or anyone licensing it on behalf of the U.S. Government, then the following notice is applicable:

U.S. GOVERNMENT END USERS: Oracle programs, including any operating system, integrated software, any programs installed on the hardware, and/or documentation, delivered to U.S. Government end users are "commercial computer software" pursuant to the applicable Federal Acquisition Regulation and agency-specific supplemental regulations. As such, use, duplication, disclosure, modification, and adaptation of the programs, including any operating system, integrated software, any programs installed on the hardware, and/or documentation, shall be subject to license terms and license restrictions applicable to the programs. No other rights are granted to the U.S. Government.

This software or hardware is developed for general use in a variety of information management applications. It is not developed or intended for use in any inherently dangerous applications, including applications that may create a risk of personal injury. If you use this software or hardware in dangerous applications, then you shall be responsible to take all appropriate fail-safe, backup, redundancy, and other measures to ensure its safe use. Oracle Corporation and its affiliates disclaim any liability for any damages caused by use of this software or hardware in dangerous applications.

Oracle and Java are registered trademarks of Oracle and/or its affiliates. Other names may be trademarks of their respective owners.

Intel and Intel Xeon are trademarks or registered trademarks of Intel Corporation. All SPARC trademarks are used under license and are trademarks or registered trademarks of SPARC International, Inc. AMD, Opteron, the AMD logo, and the AMD Opteron logo are trademarks or registered trademarks of Advanced Micro Devices. UNIX is a registered trademark of The Open Group.

This software or hardware and documentation may provide access to or information about content, products, and services from third parties. Oracle Corporation and its affiliates are not responsible for and expressly disclaim all warranties of any kind with respect to third-party content, products, and services unless otherwise set forth in an applicable agreement between you and Oracle. Oracle Corporation and its affiliates will not be responsible for any loss, costs, or damages incurred due to your access to or use of third-party content, products, or services, except as set forth in an applicable agreement between you and Oracle.

## Contents

| Pr | eface    |                                                                       | ix   |
|----|----------|-----------------------------------------------------------------------|------|
|    | Docun    | nentation Accessibility                                               | ix   |
|    | Conve    | ntions                                                                | ix   |
| w  | hat's No | ew in This Guide                                                      | xi   |
|    | New a    | nd Changed Features for 12c (12.1.3)                                  | xi   |
|    | New a    | nd Changed Features for 12c (12.1.2)                                  | xi   |
|    | Other    | Significant Changes in this Document for Release 12 <i>c</i> (12.1.3) | xi   |
| 1  | Overv    | iew of OWSM Interoperability                                          |      |
|    | 1.1      | About OWSM Policies                                                   | 1-1  |
|    | 1.2      | OWSM Interoperability Scenarios                                       | 1-1  |
| 2  | Intero   | perability with OWSM 10g Security Environments                        |      |
|    | 2.1      | Overview of Interoperability with OWSM 10g Security Environments      | 2-1  |
|    | 2.2      | A Note About OWSM 10g Gateways                                        | 2-3  |
|    | 2.3      | A Note About Third-party Software                                     | 2-3  |
|    | 2.4      | Anonymous Authentication with Message Protection (WS-Security 1.0)    | 2-4  |
|    | 2.4.1    | Configuring an OWSM 12c Web Service and an OWSM 10g Client            | 2-4  |
|    | 2.4.2    | Configuring an OWSM 10g Web Service and an OWSM 12c Client            | 2-5  |
|    | 2.5      | Username Token with Message Protection (WS-Security 1.0)              | 2-6  |
|    | 2.5.1    | Configuring an OWSM 12c Web Service and an OWSM 10g Client            | 2-6  |
|    | 2.5.2    | Configuring an OWSM 10g Web Service and an OWSM 12c Client            | 2-7  |
|    | 2.6      | SAML Token (Sender Vouches) with Message Protection (WS-Security 1.0) | 2-9  |
|    | 2.6.1    | Configuring an OWSM 12c Web Service and an OWSM 10g Client            | 2-9  |
|    | 2.6.2    | Configuring an OWSM 10g Web Service and an OWSM 12c Client            | 2-11 |
|    | 2.7      | Mutual Authentication with Message Protection (WS-Security 1.0)       | 2-12 |
|    | 2.7.1    | Configuring an OWSM 12c Web Service and an OWSM 10g Client            | 2-12 |
|    | 2.7.2    | Configuring an OWSM 10g Web Service and an OWSM 12c Client            | 2-14 |
|    | 2.8      | Username Token Over SSL                                               | 2-15 |
|    | 2.8.1    | Configuring an OWSM 12c Web Service and an OWSM 10g Client            | 2-15 |
|    | 2.8.2    | Configuring an OWSM 10g Web Service and an OWSM 12c Client            | 2-16 |
|    | 2.9      | SAML Token (Sender Vouches) Over SSL (WS-Security 1.0)                | 2-17 |
|    | 2.9.1    | Configuring an OWSM 12c Web Service and an OWSM 10g Client            | 2-17 |
|    | 2.9.2    | Configuring an OWSM 10g Web Service and OWSM 12c Client               | 2-19 |

# 3 Interoperability with Oracle Containers for Java EE (OC4J) 10*g* Security Environments

| 3.1   | Overview of Interoperability with OC4J 10g Security Environments      | 3-1  |
|-------|-----------------------------------------------------------------------|------|
| 3.2   | Anonymous Authentication with Message Protection (WS-Security 1.0)    | 3-3  |
| 3.2.1 | Configuring an OWSM 12c Web Service and an OC4J 10g Client            | 3-3  |
| 3.2.2 | Configuring an OC4J 10g Web Service and an OWSM 12c Client            | 3-5  |
| 3.3   | Username Token with Message Protection (WS-Security 1.0)              | 3-7  |
| 3.3.1 | Configuring an OWSM 12c Web Service and an OC4J 10g Client            | 3-7  |
| 3.3.2 | Configuring an OC4J 10g Web Service and an OWSM 12c Client            | 3-9  |
| 3.4   | SAML Token (Sender Vouches) with Message Protection (WS-Security 1.0) | 3-11 |
| 3.4.1 | Configuring an OWSM 12c Web Service and an OC4J 10g Client            | 3-11 |
| 3.4.2 | Configuring an OC4J 10g Web Service and an OWSM 12c Client            | 3-13 |
| 3.5   | Mutual Authentication with Message Protection (WS-Security 1.0)       | 3-15 |
| 3.5.1 | Configuring an OWSM 12c Web Service and an OC4J 10g Client            | 3-15 |
| 3.5.2 | Configuring an OC4J 10g Web Service and an OWSM 12c Client            | 3-17 |
| 3.6   | Username Token Over SSL                                               | 3-19 |
| 3.6.1 | Configuring an OWSM 12c Web Service and an OC4J 10g Client            | 3-19 |
| 3.6.2 | Configuring an OC4J 10g Web Service and an OWSM 12c Client            | 3-21 |
| 3.7   | SAML Token (Sender Vouches) Over SSL (WS-Security 1.0)                | 3-23 |
| 3.7.1 | Configuring an OWSM 12c Web Service and an OC4J 10g Client            | 3-23 |
| 3.7.2 | Configuring an OC4J 10g Web Service and an OWSM 12c Client            | 3-25 |

# 4 Interoperability with Oracle WebLogic Server 12*c* Web Service Security Environments

| Overview of Interoperability with Oracle WebLogic Server 12c Web          |                                                                                                    |
|---------------------------------------------------------------------------|----------------------------------------------------------------------------------------------------|
| Service Security Environments                                             | . 4-1                                                                                                    |
| Username Token With Message Protection (WS-Security 1.1)                  | . 4-6                                                                                                    |
| Interoperating with a WebLogic Web Service Policy                         | . 4-7                                                                                                    |
| Interoperating with a WebLogic Web Service Client Policy                  | . 4-8                                                                                                    |
| Username Token With Message Protection (WS-Security 1.1) and MTOM         | . 4-9                                                                                                    |
| Interoperating with a WebLogic Web Service Policy                         | . 4-9                                                                                                    |
| Interoperating with a WebLogic Web Service Client Policy                  | . 4-9                                                                                                    |
| Username Token With Message Protection (WS-Security 1.0)                  | 4-10                                                                                                    |
| Interoperability with a WebLogic Web Service Policy                       | 4-10                                                                                                    |
| Interoperability with a WebLogic Web Service Client Policy                | 4-12                                                                                                    |
| Username Token Over SSL                                                   | 4-12                                                                                                    |
| Interoperating with a WebLogic Web Service Client Policy                  | 4-12                                                                                                    |
| Username Token Over SSL with MTOM                                         | 4-13                                                                                                    |
| Interoperating with a WebLogic Web Service Client Policy                  | 4-13                                                                                                    |
| SAML Token (Sender Vouches) Over SSL                                      | 4-14                                                                                                    |
| Interoperating with a WebLogic Web Service Client Policy                  | 4-14                                                                                                    |
| SAML Token (Sender Vouches) Over SSL with MTOM                            | 4-15                                                                                                    |
| Interoperating with a WebLogic Web Service Client Policy                  | 4-15                                                                                                    |
| SAML Token 2.0 (Sender Vouches) With Message Protection (WS-Security 1.1) | 4-16                                                                                                    |
| Interoperating with a WebLogic Web Service Policy                         | 4-16                                                                                                    |
| Interoperating with a WebLogic Web Service Client Policy                  | 4-19                                                                                                    |
| SAML Token (Sender Vouches) with Message Protection (WS-Security 1.1)     | 4-20                                                                                                    |
|                                                                           | <ul> <li>Overview of Interoperability with Oracle WebLogic Server 12c Web</li> <li>Service Security Environments</li> <li>Username Token With Message Protection (WS-Security 1.1).</li> <li>Interoperating with a WebLogic Web Service Policy</li> <li>Interoperating with a WebLogic Web Service Policy</li> <li>Interoperating with a WebLogic Web Service Policy</li> <li>Interoperating with a WebLogic Web Service Policy</li> <li>Interoperating with a WebLogic Web Service Client Policy</li> <li>Username Token With Message Protection (WS-Security 1.1) and MTOM.</li> <li>Interoperating with a WebLogic Web Service Policy</li> <li>Interoperability with a WebLogic Web Service Client Policy</li> <li>Username Token With Message Protection (WS-Security 1.0).</li> <li>Interoperability with a WebLogic Web Service Client Policy</li> <li>Interoperability with a WebLogic Web Service Client Policy</li> <li>Username Token Over SSL</li> <li>Interoperating with a WebLogic Web Service Client Policy</li> <li>Username Token Over SSL with MTOM</li> <li>Interoperating with a WebLogic Web Service Client Policy</li> <li>SAML Token (Sender Vouches) Over SSL</li> <li>Interoperating with a WebLogic Web Service Client Policy</li> <li>SAML Token (Sender Vouches) With Message Protection (WS-Security 1.1).</li> <li>Interoperating with a WebLogic Web Service Client Policy</li> <li>SAML Token (Sender Vouches) With Message Protection (WS-Security 1.1).</li> <li>Interoperating with a WebLogic Web Service Client Policy</li> </ul> |

| 4.10.1 | Interoperating with a WebLogic Web Service Policy                     | 4-20 |
|--------|-----------------------------------------------------------------------|------|
| 4.10.2 | 2 Interoperating with a WebLogic Web Service Client Policy            |      |
| 4.11   | SAML Token (Sender Vouches) with Message Protection                   |      |
|        | (WS-Security 1.1) and MTOM                                            | 4-23 |
| 4.11.1 | Interoperating with a WebLogic Web Service Policy                     | 4-24 |
| 4.11.2 | Interoperating with a WebLogic Web Service Client Policy              | 4-24 |
| 4.12   | SAML Token (Sender Vouches) with Message Protection (WS-Security 1.0) | 4-25 |
| 4.12.1 | Interoperating with a WebLogic Web Service Policy                     | 4-25 |
| 4.12.2 | Interoperating with a WebLogic Web Service Client Policy              | 4-27 |
| 4.13   | Mutual Authentication with Message Protection (WS-Security 1.0)       | 4-28 |
| 4.13.1 | Interoperating with a WebLogic Web Service Policy                     | 4-29 |
| 4.13.2 | Interoperating with a WebLogic Web Service Client Policy              | 4-31 |
| 4.14   | Mutual Authentication with Message Protection (WS-Security 1.1)       | 4-32 |
| 4.14.1 | Interoperating with a WebLogic Web Service Policy                     | 4-32 |
| 4.14.2 | Interoperating with a WebLogic Web Service Client Policy              | 4-34 |

## 5 Interoperability with Microsoft WCF/.NET 3.5 Security Environments

| 5.1    | Overview of Interoperability with Microsoft WCF/.NET 3.5 Security Environments | 5-1  |
|--------|--------------------------------------------------------------------------------|------|
| 5.2    | Message Transmission Optimization Mechanism (MTOM)                             | 5-3  |
| 5.2.1  | Configuring an OWSM 12c Web Service and a Microsoft WCF/.NET 3.5 Client        | 5-4  |
| 5.2.2  | Configuring a Microsoft WCF/.NET 3.5 Web Service and an OWSM 12c Client        | 5-5  |
| 5.3    | Username Token With Message Protection (WS-Security 1.1)                       | 5-6  |
| 5.3.1  | Configuring an OWSM 12c Web Service and a Microsoft WCF/.NET 3.5 Client        | 5-7  |
| 5.3.2  | Configuring a Microsoft WCF/.NET 3.5 Web Service and an OWSM 12c Client        | 5-11 |
| 5.4    | Username Token Over SSL                                                        | 5-15 |
| 5.4.1  | Configuring an OWSM 12c Web Service and a Microsoft WCF/.NET 3.5 Client        | 5-15 |
| 5.5    | Mutual Authentication with Message Protection (WS-Security 1.1)                | 5-19 |
| 5.5.1  | Configuration Prerequisites                                                    | 5-19 |
| 5.5.2  | Configuring an OWSM 12c Web Service and a Microsoft WCF/.NET 3.5 Client        | 5-19 |
| 5.5.3  | Configuring a Microsoft WCF/.NET 3.5 Web Service and an OWSM 12c Client        | 5-22 |
| 5.6    | Kerberos with Message Protection                                               | 5-24 |
| 5.6.1  | Performing Prerequisite Tasks for Interoperability                             | 5-24 |
| 5.6.2  | Configuring an OWSM 12c Web Service and a Microsoft WCF/.NET 3.5 Client        | 5-25 |
| 5.7    | Kerberos with Message Protection Using Derived Keys                            | 5-28 |
| 5.7.1  | Configuration Prerequisites                                                    | 5-28 |
| 5.7.2  | Configuring an OWSM 12c Web Service and a Microsoft WCF/.NET 3.5 Client        | 5-29 |
| 5.8    | Kerberos with SPNEGO Negotiation                                               | 5-31 |
| 5.8.1  | Configuring an OWSM 12c Web Service and a Microsoft WCF/.NET 3.5 Client        | 5-31 |
| 5.9    | Kerberos with SPNEGO Negotiation and Credential Delegation                     | 5-33 |
| 5.9.1  | Configuring an OWSM 12c Web Service and a Microsoft WCF/.NET 3.5 Client        | 5-33 |
| 5.10   | WCF/.NET 3.5 Client with Microsoft Active Directory Federation                 |      |
|        | Services 2.0 (ADFS 2.0) STS                                                    | 5-34 |
| 5.10.1 | Install and Configure Active Directory Federation Services (ADFS) 2.0          | 5-35 |
| 5.10.2 | Configure ADFS 2.0 STS As Trusted SAML Token Issuer                            | 5-36 |
| 5.10.3 | Configure Users in Oracle Internet Directory                                   | 5-37 |
| 5.10.4 | Attach the Policy                                                              | 5-37 |
| 5.10.5 | Register the Web Service as a Relying Party in ADFS 2.0                        | 5-37 |

|                                                                      | 5.10.6  | Secure WCF/.NET 3.5 Client with ADFS 2.0                                                      | 5-39  |
|----------------------------------------------------------------------|---------|-----------------------------------------------------------------------------------------------|-------|
| 6 Interoperability with Microsoft WCF/.NET 4.5 Security Environments |         |                                                                                               |       |
|                                                                      | 6.1     | Overview of Interoperability with Microsoft WCF/.NET 4.5 Security Environments                | . 6-1 |
|                                                                      | 6.2     | Message Transmission Optimization Mechanism (MTOM)                                            | . 6-4 |
|                                                                      | 6.2.1   | Configuring an OWSM 12c Web Service and a Microsoft WCF/.NET 4.5 Client                       | . 6-4 |
|                                                                      | 6.2.2   | Configuring a Microsoft WCF/.NET 4.5 Web Service and an OWSM 12 <i>c</i> Client               | . 6-5 |
|                                                                      | 6.3     | Username Token With Message Protection (WS-Security 1.1)                                      | . 6-7 |
|                                                                      | 6.3.1   | Configuring an OWSM 12 <i>c</i> Web Service and a Microsoft WCF/.NET 4.5 Client               | . 6-7 |
|                                                                      | 6.3.2   | Configuring a Microsoft WCF/.NET 4.5 Web Service and an OWSM 12 <i>c</i> Client               | 6-10  |
|                                                                      | 6.4     | Username Token Over SSL                                                                       | 6-14  |
|                                                                      | 6.4.1   | Configuring an OWSM 12c Web Service and a Microsoft WCF/.NET 4.5 Client                       | 6-14  |
|                                                                      | 6.4.2   | Configuring a Microsoft WCF/.NET 4.5 Web Service and an OWSM 12c Client                       | 6-17  |
|                                                                      | 6.5     | Mutual Authentication with Message Protection (WS-Security 1.1)                               | 6-19  |
|                                                                      | 6.5.1   | Configuration Prerequisites                                                                   | 6-19  |
|                                                                      | 6.5.2   | Configuring an OWSM 12c Web Service and a Microsoft WCF/.NET 4.5 Client                       | 6-20  |
|                                                                      | 6.5.3   | Configuring a Microsoft WCF/.NET 4.5 Web Service and an OWSM 12c Client                       | 6-22  |
|                                                                      | 6.6     | Kerberos with Message Protection                                                              | 6-24  |
|                                                                      | 6.6.1   | Performing Prerequisite Tasks for Interoperability                                            | 6-24  |
|                                                                      | 6.6.2   | Configuring an OWSM 12c Web Service and a Microsoft WCF/.NET 4.5 Client                       | 6-25  |
|                                                                      | 6.7     | Kerberos with Message Protection Using Derived Keys                                           | 6-28  |
|                                                                      | 6.7.1   | Configuration Prerequisites                                                                   | 6-28  |
|                                                                      | 6.7.2   | Configuring an OWSM 12c Web Service and a Microsoft WCF/.NET 4.5 Client                       | 6-29  |
|                                                                      | 6.8     | Kerberos with SPNEGO Negotiation                                                              | 6-32  |
|                                                                      | 6.8.1   | Configuring an OWSM 12c Web Service and a Microsoft WCF/.NET 4.5 Client                       | 6-32  |
|                                                                      | 6.9     | Kerberos with SPNEGO Negotiation and Credential Delegation                                    | 6-33  |
|                                                                      | 6.9.1   | Configuring an OWSM 12c Web Service and a Microsoft WCF/.NET 4.5 Client                       | 6-33  |
|                                                                      | 6.10    | WCF/.NET 4.5 Client with Microsoft Active Directory Federation<br>Services 2.0 (ADFS 2.0) STS | 6-35  |
|                                                                      | 6.10.1  | Step 1: Install and Configure Active Directory Federation Services (ADFS) 2.0                 | 6-35  |
|                                                                      | 6.10.2  | Step 2: Configure OWSM to Trust SAML Assertions Issued by an ADFS 2.0 STS.                    | 6-36  |
|                                                                      | 6.10.3  | Step 3; Configure Users in Oracle Internet Directory                                          | 6-37  |
|                                                                      | 6.10.4  | Step 4: Attach the Policy to the Web Service                                                  | 6-37  |
|                                                                      | 6.10.5  | Step 5: Register the Web Service as a Relying Party in ADFS 2.0                               | 6-37  |
|                                                                      | 6.10.6  | Step 6: Secure WCF/.NET 4.5 Client with ADFS 2.0                                              | 6-38  |
| 7                                                                    | Interop | perability with Oracle Service Bus 10 <i>g</i> Security Environments                          |       |
|                                                                      | 7.1     | Overview of Interoperability with Oracle Service Bus 10g Security Environments                | . 7-1 |
|                                                                      | 7.2     | Username Token with Message Protection (WS-Security 1.0)                                      | . 7-2 |
|                                                                      | 7.2.1   | Configuring an OWSM 12c Web Service and an Oracle Service Bus 10g Client                      | . 7-4 |
|                                                                      | 7.2.2   | Configuring an Oracle Service Bus 10g Web Service and an OWSM 12c Client                      | . 7-6 |
|                                                                      | 7.3     | SAML Token (Sender Vouches) with Message Protection (WS-Security 1.0)                         | . 7-8 |
|                                                                      | 7.3.1   | Configuring an OWSM 12c Web Service and an Oracle Service Bus 10g Client                      | 7-10  |
|                                                                      | 7.3.2   | Configuring an Oracle Service Bus 10g Web Service and an OWSM 12c Client                      | 7-11  |
|                                                                      | 7.4     | SAML or Username Token Over SSL                                                               | 7-13  |
|                                                                      | 7.4.1   | Configuring an OWSM 12c Web Service and an Oracle Service Bus 10g Client                      | 7-14  |

7.5 Mutual Authentication with Message Protection (WS-Security 1.0)...... 7-16

- 7.5.1 Configuring an OWSM 12*c* Web Service and an Oracle Service Bus 10*g* Client..... 7-19
- 7.5.2 Configuring an Oracle Service Bus 10g Web Service and an OWSM 12c Client..... 7-21

## 8 Interoperability with Axis 1.4 and WSS4J 1.5.8 Security Environments

| 8.1   | Overview of Interoperability With Axis 1.4 and WSS4J 1.5.8 Security Environments | 8-1  |
|-------|----------------------------------------------------------------------------------|------|
| 8.2   | Required Files for Interoperability With Axis and WSS4J                          | 8-2  |
| 8.3   | Username Token with Message Protection (WS-Security 1.0)                         | 8-3  |
| 8.3.1 | Configuring an OWSM 12c Web Service and an Axis and WSS4J Client                 | 8-3  |
| 8.3.2 | Configuring an Axis and WSS4J Web Service and an OWSM 12c Client                 | 8-5  |
| 8.4   | SAML Token with Message Protection (WS-Security 1.0)                             | 8-6  |
| 8.4.1 | Configuring an OWSM 12c Web Service and an Axis an WSS4J Client                  | 8-6  |
| 8.4.2 | Configuring an Axis and WSS4J Web Service and an OWSM 12c Client                 | 8-8  |
| 8.5   | Username Token Over SSL                                                          | 8-9  |
| 8.5.1 | Configuring an OWSM 12c Web Service and an Axis and WSS4J Client                 | 8-10 |
| 8.5.2 | Configuring an Axis and WSS4J Web Service and an OWSM 12c Client                 | 8-11 |
| 8.6   | SAML Token (Sender Vouches) Over SSL                                             | 8-12 |
| 8.6.1 | Configuring an OWSM 12c Web Service and an Axis and WSS4J Client                 | 8-12 |
| 8.6.2 | Configuring an Axis and WSS4J Web Service and an OWSM 12c Client                 | 8-13 |
|       |                                                                                  |      |

## 9 Interoperability with Oracle GlassFish Server Release 3.0.1

| 9.1   | Overview of Interoperability With Oracle GlassFish Security Environments | 9-1 |
|-------|--------------------------------------------------------------------------|-----|
| 9.2   | Username Token with Message Protection (WS-Security 1.1)                 | 9-2 |
| 9.2.1 | Configuring an OWSM 12c Web Service and a GlassFish Client               | 9-2 |
| 9.2.2 | Configuring a GlassFish Web Service and an OWSM 12c Client               | 9-4 |
| 9.3   | SAML Token (Sender Vouches) with Message Protection (WS-Security 1.1)    | 9-6 |
| 9.3.1 | Configuring an OWSM 12c Web Service and a GlassFish Client               | 9-6 |
| 9.3.2 | Configuring a GlassFish Web Service and an OWSM 12c Client               | 9-8 |
|       |                                                                          |     |

## Preface

This preface describes the document accessibility features and conventions used in this guide—*Oracle Fusion Middleware Interoperability Solutions Guide for Oracle Web Services Manager.* 

## **Documentation Accessibility**

For information about Oracle's commitment to accessibility, visit the Oracle Accessibility Program website at http://www.oracle.com/pls/topic/lookup?ctx=acc&id=docacc.

#### Access to Oracle Support

Oracle customers that have purchased support have access to electronic support through My Oracle Support. For information, visit http://www.oracle.com/pls/topic/lookup?ctx=acc&id=info or visit http://www.oracle.com/pls/topic/lookup?ctx=acc&id=trs if you are hearing impaired.

## Conventions

The following text conventions are used in this document:

| Convention | Meaning                                                                                                    |
|------------|----------------------------------------------------------------------------------------------------|
| boldface   | Boldface type indicates graphical user interface elements associated with an action, or terms defined in text or the glossary.         |
| italic     | Italic type indicates book titles, emphasis, or placeholder variables for which you supply particular values.                          |
| monospace  | Monospace type indicates commands within a paragraph, URLs, code in examples, text that appears on the screen, or text that you enter. |

## What's New in This Guide

The following topics introduce the new and changed features of Oracle Web Services Manager (OWSM) and other significant changes that are described in this guide, and provides pointers to additional information. This document is the new edition of the formerly titled *Interoperability Guide for Oracle Web Services Manager*.

## New and Changed Features for 12c (12.1.3)

Oracle JDeveloper 12*c* (12.1.3) includes the following new and changed features for this document:

- Chapter 5, "Interoperability with Microsoft WCF/.NET 3.5 Security Environments," now documents enabling secure conversation for the following interoperability scenario: "Username Token Over SSL" on page 5-15 and "Username Token With Message Protection (WS-Security 1.1)" on page 5-6. It also now documents support an additional policy in the following scenario: "WCF/.NET 3.5 Client with Microsoft Active Directory Federation Services 2.0 (ADFS 2.0) STS" on page 5-34.
- A new chapter has been added: Chapter 6, "Interoperability with Microsoft WCF/.NET 4.5 Security Environments," that documents the new support for Microsoft WCF/.NET 4.5.

## New and Changed Features for 12c (12.1.2)

Oracle JDeveloper 12*c* (12.1.2) includes the following new and changed features for this document:

- The following Microsoft WCF/.NET 3.5 security environment interoperability scenarios have been added for this release:
  - "Kerberos with Message Protection Using Derived Keys" on page 5-28
  - "Kerberos with SPNEGO Negotiation" on page 5-31
  - "Kerberos with SPNEGO Negotiation and Credential Delegation" on page 5-33

## Other Significant Changes in this Document for Release 12c (12.1.3)

For 12*c* (12.1.3), this guide has been reformatted to improve readability.

1

## **Overview of OWSM Interoperability**

This guide describes interoperability of Oracle Web Services Manager (OWSM) with various security stacks.

Each chapter includes the following information:

- Overview of each security stack
- An explanation of the usage scenarios

For details regarding limitations and known problems, see "Web Services" in *Release Notes for Oracle Fusion Middleware Infrastructure*.

For definitions of unfamiliar terms found in this and other books, see the Glossary.

## 1.1 About OWSM Policies

You attach *OWSM policies* to web service endpoints. Each policy consists of one or more *assertions*, defined at the domain-level, that define the security requirements. A set of predefined policies and assertions are provided out-of-the-box.

For more details about the predefined policies, see "Predefined Policies" in *Securing Web Services and Managing Policies with Oracle Web Services Manager.* 

For information about configuring and attaching policies, see "Securing Web Services" and "Attaching Policies" in *Securing Web Services and Managing Policies with Oracle Web Services Manager*.

## 1.2 OWSM Interoperability Scenarios

Table 1–1 describes the most common OWSM interoperability scenarios.

| Security Stack | OWSM Policies                                                          | Interoperability Scenario                                                              |
|----------------|------------------------------------------------------------------------|----------------------------------------------------------------------------------------|
| OWSM 10g       | oracle/wss10_message_protection_<br>service_policy                     | "Anonymous Authentication<br>with Message Protection<br>(WS-Security 1.0)" on page 2-4 |
|                | oracle/wss10_message_protection_<br>client_policy                      |                                                                                        |
| OWSM 10g       | oracle/wss10_username_token_with_<br>message_protection_service_policy | "Username Token with<br>Message Protection                                             |
|                | oracle/wss10_username_token_with_<br>message_protection_client_policy  | (WS-Security 1.0)" on page 2-6                                                         |

Table 1–1 Common OWSM Interoperability Scenarios

| Security Stack | OWSM Policies                                                                                      | Interoperability Scenario                                                            |
|----------------|----------------------------------------------------------------------------------------------------|--------------------------------------------------------------------------------------|
| OWSM 10g       | oracle/wss10_saml_token_with_<br>message_protection_service_policy                                 | "SAML Token (Sender Vouches)<br>with Message Protection                              |
|                | oracle/wss10_saml_token_with_<br>message_protection_client_policy                                  | (WS-Security 1.0) on page 2-9                                                        |
| OWSM 10g       | oracle/wss10_x509_token_with_<br>message_protection_service_policy<br>oracle/wss10_x509_token_with | "Mutual Authentication with<br>Message Protection<br>(WS-Security 1.0)" on page 2-12 |
|                | message_protection_client_policy                                                                   |                                                                                      |
| OWSM 10g       | oracle/wss_username_token_over_ssl_<br>service_policy                                              | "Username Token Over SSL" on page 2-15                                               |
|                | oracle/wss_username_token_over_ssl_<br>client_policy                                               |                                                                                      |
| OWSM 10g       | oracle/wss_saml_token_over_ssl_<br>service_policy                                                  | "SAML Token (Sender Vouches)<br>Over SSL (WS-Security 1.0)" on                       |
|                | oracle/wss_saml_token_over_ssl_<br>client_policy                                                   | page 2-17                                                                            |
| OC4J 10g       | oracle/wss10_message_protection_<br>service_policy                                                 | "Anonymous Authentication<br>with Message Protection                                 |
|                | oracle/wss10_message_protection_<br>client_policy                                                  | (WS-Security 1.0)" on page 3-3                                                       |
| OC4J 10g       | oracle/wss10_username_token_with_<br>message_protection_service_policy                             | "Username Token with<br>Message Protection                                           |
|                | oracle/wss10_username_token_with_<br>message_protection_client_policy                              | (WS-Security 1.0)" on page 3-7                                                       |
| OC4J 10g       | oracle/wss10_saml_token_with_<br>message_protection_service_policy                                 | "SAML Token (Sender Vouches)<br>with Message Protection                              |
|                | oracle/wss10_saml_token_with_<br>message_protection_client_policy                                  | (WS-Security 1.0)" on page 3-11                                                      |
| OC4J 10g       | oracle/wss10_x509_token_with_<br>message_protection_service_policy                                 | "Mutual Authentication with<br>Message Protection                                    |
|                | oracle/wss10_x509_token_with_<br>message_protection_client_policy                                  | (WS-Security 1.0)" on page 3-15                                                      |
| OC4J 10g       | oracle/wss_username_token_over_ssl_<br>service_policy                                              | "Username Token Over SSL" on page 3-19                                               |
|                | OR                                                                                                 |                                                                                      |
|                | oracle/wss_saml_or_username_token_<br>over_ssl_service_policy                                      |                                                                                      |
|                | oracle/wss_username_token_over_ssl_<br>client_policy                                               |                                                                                      |
| OC4J 10g       | <pre>oracle/wss_saml_token_over_ssl_ service_policy</pre>                                          | "SAML Token (Sender Vouches)<br>Over SSL (WS-Security 1.0)" on                       |
|                | OR                                                                                                 | page 3-23                                                                            |
|                | oracle/wss_saml_or_username_token_<br>over_ssl_service_policy                                      |                                                                                      |
|                | oracle/wss_saml_token_over_ssl_<br>client_policy                                                   |                                                                                      |

Table 1–1 (Cont.) Common OWSM Interoperability Scenarios

| Security Stack                        | OWSM Policies                                                          | Interoperability Scenario                               |
|---------------------------------------|------------------------------------------------------------------------|---------------------------------------------------------|
| Oracle WebLogic<br>Server 12 <i>c</i> | oracle/wss11_username_token_with_<br>message_protection_service_policy | "Username Token With<br>Message Protection              |
|                                       | oracle/wss11_username_token_with_<br>message_protection_client_policy  | (WS-Security 1.1)" on page 4-6                          |
| Oracle WebLogic<br>Server 12 <i>c</i> | oracle/wss11_username_token_with_<br>message_protection_service_policy | "Username Token With<br>Message Protection              |
|                                       | oracle/wss11_username_token_with_<br>message_protection_client_policy  | (WS-Security 1.1) and MTOM"<br>on page 4-9              |
| Oracle WebLogic<br>Server 12 <i>c</i> | oracle/wss10_username_token_with_<br>message_protection_service_policy | "Username Token With<br>Message Protection              |
|                                       | oracle/wss10_username_token_with_<br>message_protection_client_policy  | (WS-Security 1.0)" on page 4-10                         |
| Oracle WebLogic<br>Server 12 <i>c</i> | oracle/wss_username_token_over_ssl_<br>service_policy                  | "Username Token Over SSL" on page 4-12                  |
| Oracle WebLogic<br>Server 12 <i>c</i> | oracle/wss_username_token_over_ssl_<br>service_policy                  | "Username Token Over SSL with MTOM" on page 4-13        |
| Oracle WebLogic<br>Server 12 <i>c</i> | oracle/wss_saml_token_over_ssl_<br>service_policy                      | "SAML Token (Sender Vouches)<br>Over SSL" on page 4-14  |
| Oracle WebLogic<br>Server 12 <i>c</i> | oracle/wss11_saml20_token_with_<br>message_protection_service_policy   | "SAML Token (Sender Vouches)<br>Over SSL with MTOM" on  |
|                                       | oracle/wss11_saml20_token_with_<br>message_protection_client_policy    | page 4-15                                               |
| Oracle WebLogic<br>Server 12 <i>c</i> | oracle/wss11_saml20_token_with_<br>message_protection_service_policy   | "SAML Token 2.0 (Sender<br>Vouches) With Message        |
|                                       | oracle/wss11_saml20_token_with_<br>message_protection_client_policy    | on page 4-16                                            |
| Oracle WebLogic<br>Server 12 <i>c</i> | oracle/wss11_saml_token_with_<br>message_protection_service_policy     | "SAML Token (Sender Vouches)<br>with Message Protection |
|                                       | oracle/wss11_saml_token_with_<br>message_protection_client_policy      | (WS-Security 1.1) on page 4-20                          |
| Oracle WebLogic<br>Server 12 <i>c</i> | oracle/wss11_saml_token_with_<br>message_protection_service_policy     | "SAML Token (Sender Vouches)<br>with Message Protection |
|                                       | oracle/wss11_saml_token_with_<br>message_protection_client_policy      | on page 4-23                                            |
| Oracle WebLogic<br>Server 12 <i>c</i> | oracle/wss10_saml_token_with_<br>message_protection_service_policy     | "SAML Token (Sender Vouches)<br>with Message Protection |
|                                       | oracle/wss10_saml_token_with_<br>message_protection_client_policy      | (WS-Security 1.0)" on page 4-25                         |
| Oracle WebLogic<br>Server 12 <i>c</i> | oracle/wss10_x509_token_with_<br>message_protection_service_policy     | "Mutual Authentication with<br>Message Protection       |
|                                       | oracle/wss10_x509_token_with_<br>message_protection_client_policy      | (WS-Security 1.0)" on page 4-28                         |
| Oracle WebLogic<br>Server 12 <i>c</i> | oracle/wss11_x509_token_with_<br>message_protection_service_policy     | "Mutual Authentication with<br>Message Protection       |
|                                       | oracle/wss11_x509_token_with_<br>message_protection_client_policy      | (ws-Security 1.1) <sup>°</sup> on page 4-32             |

Table 1–1 (Cont.) Common OWSM Interoperability Scenarios

| Security Stack              | OWSM Policies                                                                                   | Interoperability Scenario                                                       |
|-----------------------------|-------------------------------------------------------------------------------------------------|---------------------------------------------------------------------------------|
| Microsoft<br>WCF/.NET 3.5   | oracle/wsmtom_policy                                                                            | "Message Transmission<br>Optimization Mechanism<br>(MTOM)" on page 5-3          |
| Microsoft<br>WCF/.NET 3.5   | oracle/wss11_username_token_with_<br>message_protection_service_policy                          | "Username Token With<br>Message Protection<br>(WS-Security 1.1)" on page 5-6    |
|                             | <pre>oracle/wss11_saml_or_username_<br/>token_with_message_protection_<br/>service_policy</pre> |                                                                                 |
|                             | oracle/wss11_username_token_with_<br>message_protection_client_policy                           |                                                                                 |
| Microsoft<br>WCF/.NET 3.5   | oracle/wss_saml_or_username_token_<br>over_ssl_service_policy                                   | "Username Token Over SSL" on page 5-15                                          |
|                             | OR                                                                                              |                                                                                 |
|                             | oracle/wss_username_token_over_ssl_<br>service_policy                                           |                                                                                 |
| Microsoft<br>WCF/.NET 3.5   | oracle/wss11_x509_token_with_<br>message_protection_service_policy                              | "Mutual Authentication with<br>Message Protection                               |
|                             | oracle/wss11_x509_token_with_<br>message_protection_client_policy                               | (WS-Security 1.1)" on page 5-19                                                 |
| Microsoft<br>WCF/.NET 3.5   | oracle/wss11_kerberos_with_message_<br>protection_service_policy                                | "Kerberos with Message<br>Protection" on page 5-24                              |
| Microsoft<br>WCF/.NET 3.5   | wss11_kerberos_token_with_message_<br>protection_basic128_service_policy                        | "Kerberos with Message<br>Protection Using Derived Keys"<br>on page 5-28        |
| Microsoft<br>WCF/.NET 3.5   | Policy created with http_spnego_token_<br>service_template                                      | "Kerberos with SPNEGO<br>Negotiation" on page 5-31                              |
| Microsoft<br>WCF/.NET 3.5   | Policy created with http_spnego_token_<br>service_template                                      | "Kerberos with SPNEGO<br>Negotiation and Credential<br>Delegation" on page 5-33 |
| Oracle Service<br>Bus 10g   | wss10_username_token_with_message_<br>protection_client_policy                                  | "Username Token with<br>Message Protection                                      |
|                             | wss10_username_token_with_message_<br>protection_service_policy                                 | (WS-Security 1.0)" on page 7-2                                                  |
| Oracle Service<br>Bus 10g   | oracle/wss10_saml_token_with_<br>message_protection_service_policy                              | "SAML Token (Sender Vouches)<br>with Message Protection                         |
|                             | oracle/wss10_saml_token_with_<br>message_protection_client_policy                               | (WS-Security 1.0)" on page 7-8                                                  |
| Oracle Service<br>Bus 10g   | oracle/wss_saml_or_username_token_<br>over_ssl_service_policy                                   | "SAML or Username Token<br>Over SSL" on page 7-13                               |
| Oracle Service<br>Bus 10g   | oracle/wss10_x509_token_with_<br>message_protection_service_policy                              | "Mutual Authentication with<br>Message Protection                               |
|                             | oracle/wss10_x509_token_with_<br>message_protection_client_policy                               | (WS-Security 1.0)" on page 7-16                                                 |
| Axis 1.4 and<br>WSS4J 1.5.8 | oracle/wss10_username_token_with_<br>message_protection_service_policy                          | "Username Token with<br>Message Protection                                      |
|                             | oracle/wss10_username_token_with_<br>message_protection_client_policy                           | (w5-Security 1.0)" on page 8-3                                                  |

Table 1–1 (Cont.) Common OWSM Interoperability Scenarios

| Security Stack                 | OWSM Policies                                                      | Interoperability Scenario                                 |
|--------------------------------|--------------------------------------------------------------------|-----------------------------------------------------------|
| Axis 1.4 and<br>WSS4J 1.5.8    | oracle/wss10_saml_token_with_<br>message_protection_service_policy | "SAML Token with Message<br>Protection (WS-Security 1.0)" |
|                                | oracle/wss10_saml_token_with_<br>message_protection_client_policy  | on page 8-6                                               |
| Axis 1.4 and<br>WSS4J 1.5.8    | oracle/wss_username_token_over_ssl_<br>service_policy              | "Username Token Over SSL" on page 8-9                     |
|                                | <pre>oracle/wss_username_token_over_ssl_ client_policy</pre>       |                                                           |
| Axis 1.4 and<br>WSS4J 1.5.8    | oracle/wss_saml_token_over_ssl_<br>service_policy                  | "SAML Token (Sender Vouches)<br>Over SSL" on page 8-12    |
|                                | oracle/wss_saml_token_over_ssl_<br>client_policy                   |                                                           |
| GlassFish<br>Enterprise Server | oracle/wss11_saml_token_with_<br>message_protection_service_policy | "SAML Token (Sender Vouches)<br>with Message Protection   |
|                                | oracle/wss11_saml_token_with_<br>message_protection_client_policy  | (WS-Security 1.1)" on page 9-6                            |

Table 1–1 (Cont.) Common OWSM Interoperability Scenarios

## Interoperability with OWSM 10g Security Environments

This chapter describes interoperability of Oracle Web Services Manager (OWSM) with OWSM 10*g* security environments.

This chapter includes the following sections:

- Overview of Interoperability with OWSM 10g Security Environments
- A Note About OWSM 10g Gateways
- A Note About Third-party Software
- Anonymous Authentication with Message Protection (WS-Security 1.0)
- Username Token with Message Protection (WS-Security 1.0)
- SAML Token (Sender Vouches) with Message Protection (WS-Security 1.0)
- Mutual Authentication with Message Protection (WS-Security 1.0)
- Username Token Over SSL
- SAML Token (Sender Vouches) Over SSL (WS-Security 1.0)

## 2.1 Overview of Interoperability with OWSM 10g Security Environments

With OWSM 10g, you specify *policy steps* at each policy enforcement point. The policy enforcement points in OWSM 10g include Gateways and Agents. Each policy step is a fine-grained operational task that addresses a specific security operation, such as authentication and authorization; encryption and decryption; security signature, token, or credential verification; and transformation. Each operational task is performed on either the web service request or response. For more details about the OWSM 10g policy steps, see "Oracle Web Services Manager Policy Steps" in *Oracle Web Services Manager Administrator's Guide 10g (10.1.3.4)* at http://download.oracle.com/docs/cd/E12524\_01/web.1013/e12575/policy\_steps.htm#BABIAHEG.

With OWSM 12*c*, you attach *policies* to web service endpoints. Each policy consists of one or more *assertions*, defined at the domain-level, that define the security requirements. A set of predefined policies and assertions are provided out-of-the-box.

Table 2–1 and Table 2–2 summarize the most common OWSM 10g interoperability scenarios based on the following security requirements: authentication, message protection, and transport.

For more information about:

- OWSM predefined policies, see "Predefined Policies" in *Securing Web Services and Managing Policies with Oracle Web Services Manager.*
- Configuring and attaching OWSM 12c policies, see "Securing Web Services" and "Attaching Policies" in Securing Web Services and Managing Policies with Oracle Web Services Manager.
- OWSM 10g policy steps, see "Oracle Web Services Manager Policy Steps" in Oracle Web Services Manager Administrator's Guide 10g (10.1.3.4) at http://download.oracle.com/docs/cd/E12524\_01/web.1013/e12575/policy\_ steps.htm#BABIAHEG

**Note:** In the following scenarios, ensure that you are using a keystore with v3 certificates. By default, the JDK 1.5 keytool generates keystores with v1 certificates.

Review "A Note About OWSM 10g Gateways" on page 2-3 and "A Note About Third-party Software" on page 2-3 for important information about your usage of OWSM 10g Gateways and third-party software.

| Identity Token           | WS-Security<br>Version | Message<br>Protection | Transport<br>Security | Service Policy                                                           | Client Policy                                         |
|--------------------------|------------------------|-----------------------|-----------------------|--------------------------------------------------------------------------|-------------------------------------------------------|
| Anonymous                | 1.0                    | Yes                   | No                    | Request pipeline:<br>Decrypt and Verify<br>Signature                     | oracle/wss10_message_<br>protection_client_<br>policy |
|                          |                        |                       |                       | Response pipeline: Sign<br>Message and Encrypt                           |                                                       |
| Username                 | 1.0                    | Yes                   | No                    | Request pipeline:                                                        | oracle/wss10_username_                                |
|                          |                        |                       |                       | <ul> <li>Decrypt and Verify<br/>Signature</li> </ul>                     | token_with_message_<br>protection_client_<br>policy   |
|                          |                        |                       |                       | <ul> <li>Extract Credentials<br/>(configured as<br/>WS-BASIC)</li> </ul> | policy                                                |
|                          |                        |                       |                       | <ul> <li>File Authenticate</li> </ul>                                    |                                                       |
|                          |                        |                       |                       | Response pipeline: Sign<br>Message and Encrypt                           |                                                       |
| SAML                     | 1.0                    | Yes                   | No                    | Request pipeline:                                                        | oracle/wss10_saml_                                    |
|                          |                        |                       |                       | <ul> <li>XML Decrypt</li> </ul>                                          | token_with_message_<br>protection_client_<br>policy   |
|                          |                        |                       |                       | <ul> <li>SAML—Verify<br/>WSS 1.0 Token</li> </ul>                        |                                                       |
|                          |                        |                       |                       | Response pipeline: Sign<br>Message and Encrypt                           |                                                       |
| Mutual<br>Authentication | 1.0                    | Yes                   | No                    | Request pipeline:<br>Decrypt and Verify                                  | oracle/wss10_x509_<br>token_with_message_             |
|                          |                        |                       |                       | Response pipeline: Sign<br>Message and Encrypt                           | protection_client_<br>policy                          |
| Username over SSL        | 1.0 and 1.1            | No                    | Yes                   | Request pipeline:                                                        | wss_username_token_                                   |
|                          |                        |                       |                       | <ul> <li>Extract Credentials</li> </ul>                                  | over_ssl_client_policy                                |
|                          |                        |                       |                       | <ul> <li>File Authenticate</li> </ul>                                    |                                                       |
| SAML over SSL            | SL 1.0 and 1.1         | nd 1.1 No             | Yes                   | Request pipeline:                                                        | oracle/wss_saml_token_                                |
|                          |                        |                       |                       | Extract Credentials                                                      | over_ssl_client_policy                                |
|                          |                        |                       |                       | File Authenticate                                                        |                                                       |

 Table 2–1
 OWSM 10g Service Policy and OWSM 12c Client Policy Interoperability

| Identity Token           | WS-Security<br>Version | Message<br>Protection | Transport<br>Security | Service Policy                                        | Client Policy                                                           |
|--------------------------|------------------------|-----------------------|-----------------------|-------------------------------------------------------|-------------------------------------------------------------------------|
| Anonymous                | 1.0                    | .0 Yes                | No                    | oracle/wss10_<br>message_protection_                  | Request pipeline: Sign<br>Message and Encrypt                           |
|                          |                        |                       |                       | service_policy                                        | Response pipeline:<br>Decrypt and Verify<br>Signature                   |
| Username                 | 1.0                    | Yes                   | No                    | oracle/wss10_<br>username_token_with_                 | Request pipeline: Sign<br>Message and Encrypt                           |
|                          |                        |                       |                       | <pre>message_protection_ service_policy</pre>         | Response pipeline:<br>Decrypt and Verify<br>Signature                   |
| SAML                     | 1.0                    | Yes                   | No                    | oracle/wss10_saml_                                    | Request pipeline:                                                       |
|                          |                        |                       |                       | token_with_message_<br>protection_service_<br>policy  | <ul> <li>Extract Credentials<br/>(configured as<br/>WS-BASIC</li> </ul> |
|                          |                        |                       |                       |                                                       | <ul> <li>SAML—Insert WSS<br/>1.0 Sender-Vouches<br/>Token</li> </ul>    |
|                          |                        |                       |                       |                                                       | <ul> <li>Sign and Encrypt</li> </ul>                                    |
|                          |                        |                       |                       |                                                       | Response pipeline:<br>Decrypt and Verify<br>Signature                   |
| Mutual<br>Authentication | 1.0                    | Yes                   | No                    | oracle/wss10_x509_<br>token_with_message_             | Request pipeline: Sign<br>Message and Encrypt                           |
|                          |                        |                       |                       | protection_service_<br>policy                         | Response pipeline:<br>Decrypt and Verify<br>Signature                   |
| Username over SSL        | 1.0 and 1.1            | No                    | Yes                   | wss_username_token_<br>over_ssl_service_<br>policy    | N/A                                                                     |
| SAML over SSL            | 1.0 and 1.1            | No                    | Yes                   | oracle/wss_saml_<br>token_over_ssl_<br>service_policy | Request pipeline:                                                       |
|                          |                        |                       |                       |                                                       | <ul> <li>Extract Credentials</li> </ul>                                 |
|                          |                        |                       |                       |                                                       | <ul> <li>SAML—Insert WSS<br/>1.0 Sender-Vouches<br/>Token</li> </ul>    |

Table 2–2 OWSM 12c Service Policy and OWSM 10g Client Policy Interoperability

The following sections provide additional interoperability information about using OWSM 10g Gateways and third-party software with OWSM 12*c*.

## 2.2 A Note About OWSM 10g Gateways

Oracle Fusion Middleware 12*c* does not include a Gateway component. You can continue to use the OWSM 10g Gateway components with OWSM 10g policies in your applications.

## 2.3 A Note About Third-party Software

OWSM 10g supports policy enforcement for third-party application servers, such as IBM WebSphere and Red Hat JBoss. Oracle Fusion Middleware 12*c* only supports Oracle WebLogic Server. You can continue to use the third-party application servers with OWSM 10g policies.

# 2.4 Anonymous Authentication with Message Protection (WS-Security 1.0)

This section describes how to implement anonymous authentication with message protection that conforms to the WS-Security 1.0 standard, in the following interoperability scenarios:

- "Configuring an OWSM 12c Web Service and an OWSM 10g Client" on page 2-4
- "Configuring an OWSM 10g Web Service and an OWSM 12c Client" on page 2-5

## 2.4.1 Configuring an OWSM 12c Web Service and an OWSM 10g Client

The following instructions tell how to configure an OWSM 12*c* web service and an OWSM 10*g* client to implement anonymous authentication with message protection that conforms to the WS-Security 1.0 standard:

- Table 2–3, " Configuring the OWSM 12c Web Service"
- Table 2–4, " Configuring the OWSM 10g Client"

Table 2–3 Configuring the OWSM 12c Web Service

| Task             | De                                  | scription                                                                   | More Information                                                                                                    |  |
|------------------|-------------------------------------|-----------------------------------------------------------------------------|----------------------------------------------------------------------------------------------------|--|
| 1 Clone<br>prote |                                     | one the following policy: oracle/wss10_message_<br>otection_service_policy. | "Cloning a Web Service Policy" in Securing Web<br>Services and Managing Policies with Oracle Web<br>Services Manager |  |
| 2                | Ed                                  | it the policy settings, as follows:                                         |                                                                                                    |  |
|                  | 1.                                  | Disable the Include Timestamp configuration setting.                        |                                                                                                    |  |
|                  | 2.                                  | Leave the default configuration set for all other configuration settings.   |                                                                                                    |  |
| 3                | Attach the policy to a web service. |                                                                             | "Attaching Policies" in <i>Securing Web Services and</i><br>Managing Policies with Oracle Web Services Manager       |  |

#### Table 2–4 Configuring the OWSM 10g Client

| Task | Des                                                                                     | scription                                                                                                    | More Information                                                                                                    |
|------|-----------------------------------------------------------------------------------------|----------------------------------------------------------------------------------------------------|----------------------------------------------------------------------------------------------------|
| 1    | Register the web service (above) with the OWSM 10g Gateway.                             |                                                                                                    | "Registering Web Services to an OWSM Gateway"<br>in the OWSM Administrator's Guide 10g at:<br>http://download.oracle.com/docs/cd/E12524_<br>01/web.1013/e12575/gateways.htm |
| 2    | Attach the following policy step to the request pipeline: Sign Message and Encrypt.     |                                                                                                    |                                                                                                    |
| 3    | Configure the Sign Message and Encrypt policy step in the request pipeline, as follows: |                                                                                                    |                                                                                                    |
|      | 1.                                                                                      | Set Encryption Algorithm to AES-128.                                                                                                    |                                                                                                    |
|      | 2.                                                                                      | Set Key Transport Algorithm to RSA-OAEP-MGF1P.                                                                                                    |                                                                                                    |
|      | 3.                                                                                      | Configure the keystore properties for message<br>signing and encryption. The configuration<br>should be in accordance with the keystore used<br>on the server side. |                                                                                                    |
| 4    | Att<br>pip                                                                              | ach the following policy step to the response<br>eline: Decrypt and Verify Signature.                                                                               |                                                                                                    |

| Task | Description                                                                                                    | More Information |
|------|----------------------------------------------------------------------------------------------------|------------------|
| 5    | Configure the Decrypt and Verify Signature policy<br>step in the response pipeline, by configuring the<br>keystore properties for decryption and signature<br>verification. The configuration should be in<br>accordance with the keystore used on the server<br>side. | _                |
| 6    | Navigate to the OWSM Test page and enter the virtualized URL of the web service.                                                                                                    | -                |
| 7    | Invoke the web service.                                                                                                    |                  |

Table 2–4 (Cont.) Configuring the OWSM 10g Client

#### 2.4.2 Configuring an OWSM 10g Web Service and an OWSM 12c Client

The following instructions tell how to configure an OWSM 10g web service and an OWSM 12c client to implement anonymous authentication with message protection that conforms to the WS-Security 1.0 standard:

- Table 2–5, " Configuring the OWSM 10g Web Service"
- Table 2–6, "Configuring the OWSM 12c Client"

| Task | De                                                                                                    | scription                                                                                                    | More Information                                                                                                    |
|------|----------------------------------------------------------------------------------------------------|----------------------------------------------------------------------------------------------------|----------------------------------------------------------------------------------------------------|
| 1    | Reg<br>Gat                                                                                                    | gister the web service with the OWSM 10g teway.                                                                                                    | "Registering Web Services to an OWSM Gateway"<br>in the OWSM Administrator's Guide 10g at:<br>http://download.oracle.com/docs/cd/E12524_<br>01/web.1013/e12575/gateways.htm |
| 2    | Attach the following policy step in the request pipeline: Decrypt and Verify Signature                                                                                     |                                                                                                    |                                                                                                    |
| 3    | Cor<br>step                                                                                                    | nfigure the Decrypt and Verify Signature policy p in the request pipeline, as follows.                                                                              |                                                                                                    |
|      | Configure the keystore properties for decryption<br>and signature verification. The configuration should<br>be in accordance with the keystore used on the<br>server side. |                                                                                                    |                                                                                                    |
| 4    | Attach the following policy step in the response pipeline: Sign Message and Encrypt                                                                                        |                                                                                                    |                                                                                                    |
| 5    | Cor<br>resj                                                                                                    | nfigure the Sign Message and Encrypt policy ponse pipeline as follows:                                                                                              |                                                                                                    |
|      | 1.                                                                                                    | Set Encryption Algorithm to AES-128.                                                                                                    |                                                                                                    |
|      | 2.                                                                                                    | Set Key Transport Algorithm to RSA-OAEP-MGF1P.                                                                                                    |                                                                                                    |
|      | 3.                                                                                                    | Configure the keystore properties for message<br>signing and encryption. The configuration<br>should be in accordance with the keystore used<br>on the server side. |                                                                                                    |

Table 2–5 Configuring the OWSM 10g Web Service

| Table 2–6 | Configuring | the OWSM | 12c Client |
|-----------|-------------|----------|------------|
|-----------|-------------|----------|------------|

| Task | Description                                                                                        | More Information                                                                                                    |
|------|----------------------------------------------------------------------------------------------------|----------------------------------------------------------------------------------------------------|
| 1    | Create a client proxy using the virtualized URL of the web service registered on the OWSM Gateway. |                                                                                                    |
| 2    | Clone the following policy: oracle/wss10_message_<br>protection_client_policy.                     | "Cloning a Web Service Policy" in Securing Web<br>Services and Managing Policies with Oracle Web                                      |
|      | Edit the policy settings, as follows:                                                              | Services Manager                                                                                                    |
|      | <b>1.</b> Disable the Include Timestamp configuration setting.                                     |                                                                                                    |
|      | <b>2.</b> Leave the default configuration set for all other configuration settings.                |                                                                                                    |
| 3    | Attach the policy to the web service client.                                                       | "Attaching Policies" in <i>Securing Web Services and</i><br>Managing Policies with Oracle Web Services Manager                        |
| 4    | Configure the policy                                                                               | "oracle/wss10_message_protection_client_policy"<br>in Securing Web Services and Managing Policies with<br>Oracle Web Services Manager |
| 5    | Invoke the web service.                                                                            |                                                                                                    |

## 2.5 Username Token with Message Protection (WS-Security 1.0)

This section tells how to implement username token with message protection that conforms to the WS-Security 1.0 standard:

- "Configuring an OWSM 12c Web Service and an OWSM 10g Client" on page 2-6
- "Configuring an OWSM 10g Web Service and an OWSM 12c Client" on page 2-7

### 2.5.1 Configuring an OWSM 12c Web Service and an OWSM 10g Client

The following instructions tell how to configure an OWSM 12*c* web service and an OWSM 10*g* client to implement username token with message protection that conforms to the WS-Security 1.0 standard:

- Table 2–7, "Configuring the OWSM 12c Web Service"
- Table 2–8, "Configuring the OWSM 10g Client"

Table 2–7 Configuring the OWSM 12c Web Service

| Task | De                                  | scription                                                                                         | More Information                                                                                                    |
|------|-------------------------------------|---------------------------------------------------------------------------------------------------|----------------------------------------------------------------------------------------------------|
| 1    | Clo<br>use<br>sei                   | one the following policy: oracle/wss10_<br>ername_token_with_message_protection_<br>cvice_policy. | "Cloning a Web Service Policy" in Securing Web<br>Services and Managing Policies with Oracle Web<br>Services Manager |
|      | Ed                                  | it the policy settings, as follows:                                                               |                                                                                                    |
|      | 1.                                  | Disable the Include Timestamp configuration setting.                                              |                                                                                                    |
|      | 2.                                  | Leave the default configuration set for all other configuration settings.                         |                                                                                                    |
| 2    | Attach the policy to a web service. |                                                                                                   | "Attaching Policies" in Securing Web Services and<br>Managing Policies with Oracle Web Services Manager              |

| Task | Description                                                                                                    | More Information                                                                                                    |
|------|----------------------------------------------------------------------------------------------------|----------------------------------------------------------------------------------------------------|
| 1    | Register the web service (above) with the OWSM 10g Gateway.                                                                                                    | "Registering Web Services to an OWSM Gateway"<br>in the OWSM Administrator's Guide 10g at:<br>http://download.oracle.com/docs/cd/E12524_<br>01/web.1013/e12575/gateways.htm |
| 2    | Attach the following policy step to the request pipeline: Sign Message and Encrypt                                                                                         |                                                                                                    |
| 3    | Configure the Sign Message and Encrypt policy step in the request pipeline, as follows:                                                                                    |                                                                                                    |
|      | 1. Set Encryption Algorithm to AES-128.                                                                                                    |                                                                                                    |
|      | 2. Set Key Transport Algorithm to RSA-OAEP-MGF1P.                                                                                                    |                                                                                                    |
|      | <b>3.</b> Set Encrypted Content to ENVELOPE.                                                                                                    |                                                                                                    |
|      | 4. Set Signed Content to ENVELOPE.                                                                                                    |                                                                                                    |
|      | <b>5.</b> Configure the keystore properties for message signing and encryption. The configuration should be in accordance with the keystore used on the server side.       |                                                                                                    |
| 4    | Attach the following policy step to the response pipeline: Decrypt and Verify Signature.                                                                                   |                                                                                                    |
| 5    | Configure the Decrypt and Verify Signature policy step in the response pipeline, as follows:                                                                               |                                                                                                    |
|      | Configure the keystore properties for decryption<br>and signature verification. The configuration should<br>be in accordance with the keystore used on the<br>server side. |                                                                                                    |
| 6    | Navigate to the OWSM Test page and enter the virtualized URL of the web service.                                                                                           |                                                                                                    |
| 7    | Select the <b>Include Header</b> checkbox against WS-Security and provide valid credentials.                                                                               |                                                                                                    |
| 8    | Invoke the web service.                                                                                                    |                                                                                                    |

#### Table 2–8 Configuring the OWSM 10g Client

#### 2.5.2 Configuring an OWSM 10g Web Service and an OWSM 12c Client

The following instructions tell how to configure an OWSM 10*g* web service and an OWSM 12*c* client to implement username token with message protection that conforms to the WS-Security 1.0 standard:

- Table 2–9, "Configuring the OWSM 10g Web Service"
- Table 2–10, " Configuring the OWSM 12c Client"

| Task | Description                                                                                                    | More Information                                                                                                    |
|------|----------------------------------------------------------------------------------------------------|----------------------------------------------------------------------------------------------------|
| 1    | Register the web service with the OWSM 10g Gateway.                                                                                                    | "Registering Web Services to an OWSM Gateway"<br>in the OWSM Administrator's Guide 10g at:<br>http://download.oracle.com/docs/cd/E12524_<br>01/web.1013/e12575/gateways.htm |
| 2    | Attach the following policy steps in the request pipeline:                                                                                                    |                                                                                                    |
|      | <ul> <li>Decrypt and Verify Signature</li> </ul>                                                                                                    |                                                                                                    |
|      | <ul> <li>Extract Credentials (configured as WS-BASIC)</li> </ul>                                                                                                    |                                                                                                    |
|      | File Authenticate                                                                                                    |                                                                                                    |
|      | <b>Note:</b> You can substitute File Authenticate with LDAP Authenticate, Oracle Access Manager Authenticate, Active Directory Authenticate, or SiteMinder Authenticate.           |                                                                                                    |
| 3    | Configure the Decrypt and Verify Signature policy step in the request pipeline, as follows:                                                                                        |                                                                                                    |
|      | <ul> <li>Configure the keystore properties for extracting<br/>credentials. The configuration should be in<br/>accordance with the keystore used on the<br/>server side.</li> </ul> |                                                                                                    |
| 4    | Configure the Extract Credentials policy step in the request pipeline, as follows:                                                                                                 |                                                                                                    |
|      | • Set the Credentials location to WS-BASIC.                                                                                                    |                                                                                                    |
| 5    | Configure the File Authenticate policy step in the request pipeline to use valid credentials.                                                                                      |                                                                                                    |
| 6    | Attach the following policy step in the response pipeline: Sign Message and Encrypt.                                                                                               |                                                                                                    |
| 7    | Configure the Sign Message and Encrypt policy response pipeline, as follows:                                                                                                    |                                                                                                    |
|      | <b>1.</b> Set Encryption Algorithm to AES-128.                                                                                                    |                                                                                                    |
|      | 2. Set Key Transport Algorithm to RSA-OAEP-MGF1P.                                                                                                    |                                                                                                    |
|      | <b>3.</b> Configure the keystore properties for message signing and encryption. The configuration should be in accordance with the keystore used on the server side.               |                                                                                                    |

#### Table 2–9 Configuring the OWSM 10g Web Service

| Task | Description                                                                                            | More Information                                                                                                    |
|------|----------------------------------------------------------------------------------------------------|----------------------------------------------------------------------------------------------------|
| 1    | Create a client proxy using the virtualized URL of the web service registered on the OWSM Gateway.     |                                                                                                    |
| 2    | Clone the following policy: oracle/wss10_<br>username_token_with_message_protection_<br>client_policy. | "Cloning a Web Service Policy" in Securing Web<br>Services and Managing Policies with Oracle Web<br>Services Manager.                                                |
|      | Edit the policy settings, as follows:                                                                  |                                                                                                    |
|      | <ol> <li>Disable the Include Timestamp configuration setting.</li> </ol>                               |                                                                                                    |
|      | <b>2.</b> Leave the default configuration set for all other configuration settings.                    |                                                                                                    |
| 3    | Attach the policy to the web service client.                                                           | "Attaching Policies" in <i>Securing Web Services and</i><br>Managing Policies with Oracle Web Services Manager                                                       |
| 4    | Configure the policy.                                                                                  | "oracle/wss10_username_token_with_message_<br>protection_client_policy" in <i>Securing Web Services</i><br>and Managing Policies with Oracle Web Services<br>Manager |
| 5    | Invoke the web service.                                                                                |                                                                                                    |

Table 2–10 Configuring the OWSM 12c Client

# 2.6 SAML Token (Sender Vouches) with Message Protection (WS-Security 1.0)

This section tells how to implement SAML token (sender vouches) with message protection that conforms to the WS-Security 1.0 standard, in the following interoperability scenarios:

- "Configuring an OWSM 12c Web Service and an OWSM 10g Client" on page 2-9
- "Configuring an OWSM 10g Web Service and an OWSM 12c Client" on page 2-11

#### 2.6.1 Configuring an OWSM 12*c* Web Service and an OWSM 10*g* Client

The following instructions tell how to configure an OWSM 12*c* web service and an OWSM 10*g* client to implement SAML token (sender vouches) with message protection that conforms to the WS-Security 1.0 standard:

- Table 2–11, "Configuring the OWSM 12c Web Service"
- Table 2–12, "Configuring the OWSM 10g Client"

| Task | Description                                                                                                    | More Information                                                                                                    |
|------|----------------------------------------------------------------------------------------------------|----------------------------------------------------------------------------------------------------|
| 1    | Clone the following policy: oracle/wss10_saml_<br>token_with_message_protection_service_<br>policy.                                                    | "Cloning a Web Service Policy" in Securing Web<br>Services and Managing Policies with Oracle Web<br>Services Manager |
|      | <b>Note:</b> Oracle recommends that you do not change the predefined policies so that you will always have a known set of valid policies to work with. |                                                                                                    |
|      | Edit the policy settings, as follows:                                                                                                    |                                                                                                    |
|      | <ul> <li>Disable the Include Timestamp configuration<br/>setting.</li> </ul>                                                                           |                                                                                                    |
|      | <ul> <li>Leave the default configuration set for all other<br/>configuration settings</li> </ul>                                                       |                                                                                                    |
| 2    | Attach the policy to the web service.                                                                                                    | "Attaching Policies" in Securing Web Services and<br>Managing Policies with Oracle Web Services Manager              |

#### Table 2–11 Configuring the OWSM 12c Web Service

 Table 2–12
 Configuring the OWSM 10g Client

| Task | Description                                                                                                    | More Information                                                                                                    |  |
|------|----------------------------------------------------------------------------------------------------|----------------------------------------------------------------------------------------------------|--|
| 1    | Register the web service (discussed in Table 2–11) with the OWSM 10g Gateway.                                                                                               | "Registering Web Services to an OWSM Gateway"<br>in the OWSM Administrator's Guide 10g at:<br>http://download.oracle.com/docs/cd/E12524_<br>01/web.1013/e12575/gateways.htm |  |
| 2    | Attach the following policy steps in the request pipeline:                                                                                                    |                                                                                                    |  |
|      | • Extract Credentials (configured as WS-BASIC)                                                                                                    |                                                                                                    |  |
|      | <ul> <li>SAML—Insert WSS 1.0 Sender-Vouches Token</li> </ul>                                                                                                    |                                                                                                    |  |
|      | <ul> <li>Sign Message and Encrypt</li> </ul>                                                                                                    |                                                                                                    |  |
| 3    | Configure the Extract Credentials policy step in the request pipeline, as follows:                                                                                          |                                                                                                    |  |
|      | • Set the Credentials location to WS-BASIC.                                                                                                    |                                                                                                    |  |
| 4    | Configure the SAML—Insert WSS 1.0<br>Sender-Vouches Token policy step in the request<br>pipeline, as follows:                                                               |                                                                                                    |  |
|      | 1. Set Subject Name Qualifier to www.oracle.com.                                                                                                    |                                                                                                    |  |
|      | <b>2.</b> Set Assertion Issuer as www.oracle.com.                                                                                                    |                                                                                                    |  |
|      | <b>3</b> . Set Subject Format as UNSPECIFIED.                                                                                                    |                                                                                                    |  |
|      | <b>4</b> . Set other signing properties, as required.                                                                                                    |                                                                                                    |  |
| 5    | Configure the Sign Message and Encrypt policy step in the request pipeline, as follows:                                                                                     |                                                                                                    |  |
|      | <b>1</b> . Set the Encryption Algorithm to AES-128.                                                                                                    |                                                                                                    |  |
|      | 2. Set Key Transport Algorithm to RSA-OAEP-MGF1P.                                                                                                    |                                                                                                    |  |
|      | <b>3.</b> Configure the keystore properties for decryption and signature verification. The configuration should be in accordance with the keystore used on the server side. |                                                                                                    |  |
| 6    | Attach the following policy step in the response pipeline: Decrypt and Verify Signature.                                                                                    |                                                                                                    |  |

| Task | Description                                                                                                    | More Information |
|------|----------------------------------------------------------------------------------------------------|------------------|
| 7    | Configure the Decrypt and Verify Signature policy step in the response pipeline, as follows:                                                                                                    |                  |
|      | <ul> <li>Configure the keystore properties for<br/>decryption and signature verification. The<br/>configuration should be in accordance with the<br/>keystore used on the server side.</li> </ul> |                  |
| 8    | Navigate to the OWSM Test page and enter the virtualized URL of the web service.                                                                                                    |                  |
| 9    | Select <b>Include Header</b> checkbox against WS-Security and provide valid credentials.                                                                                                    |                  |
| 10   | Invoke the web service.                                                                                                    |                  |

 Table 2–12 (Cont.) Configuring the OWSM 10g Client

## 2.6.2 Configuring an OWSM 10g Web Service and an OWSM 12c Client

The following instructions tell how to configure an OWSM 10g web service and an OWSM 12c client to implement SAML token (sender vouches) with message protection that conforms to the WS-Security 1.0 standard:

- Table 2–13, " Configuring the OWSM 10g Web Service"
- Table 2–14, "Configuring the OWSM 12c Client"

 Table 2–13
 Configuring the OWSM 10g Web Service

| Task | Description                                                                                                    | More Information<br>"Registering Web Services to an OWSM Gateway"<br>in the OWSM Administrator's Guide 10g at:<br>http://download.oracle.com/docs/cd/E12524_<br>01/web.1013/e12575/gateways.htm |  |
|------|----------------------------------------------------------------------------------------------------|----------------------------------------------------------------------------------------------------|--|
| 1    | Register the web service with the OWSM 10g Gateway.                                                                                                    |                                                                                                    |  |
| 2    | Attach the following policy steps in the request pipeline:                                                                                                    |                                                                                                    |  |
|      | XML Decrypt                                                                                                    |                                                                                                    |  |
|      | <ul> <li>SAML—Verify WSS 1.0 Token</li> </ul>                                                                                                    |                                                                                                    |  |
| 3    | Configure the XML Decrypt policy step in the request pipeline, as follows:                                                                                                 |                                                                                                    |  |
|      | <ul> <li>Configure the keystore properties for XML<br/>decryption. The configuration should be in<br/>accordance with the keystore used on the<br/>server side.</li> </ul> |                                                                                                    |  |

| Task | De                                                                                    | scription                                                                                                    | More Information |
|------|---------------------------------------------------------------------------------------|----------------------------------------------------------------------------------------------------|------------------|
| 4    | Co<br>stej                                                                            | nfigure the SAML—Verify WSS 1.0 Token policy<br>o in the request pipeline, as follows:                                                                              |                  |
|      | •                                                                                     | Set the Trusted Issuer Name as www.oracle.com.                                                                                                    |                  |
| 5    | Attach the following policy step in the response pipeline: Sign Message and Encrypt.  |                                                                                                    |                  |
| 6    | Configure the Sign Message and Encrypt policy step in the response pipeline, follows: |                                                                                                    |                  |
|      | 1.                                                                                    | Set Encryption Algorithm to AES-128.                                                                                                    |                  |
|      | 2.                                                                                    | Set Key Transport Algorithm to RSA-OAEP-MGF1P.                                                                                                    |                  |
|      | 3.                                                                                    | Configure the keystore properties for message<br>signing and encryption. The configuration<br>should be in accordance with the keystore used<br>on the server side. |                  |

#### Table 2–13 (Cont.) Configuring the OWSM 10g Web Service

Table 2–14 Configuring the OWSM 12c Client

| Task | <b>Description</b><br>Create a client proxy using the virtualized URL of<br>the web service registered on the OWSM Gateway. |                                                                           | More Information                                                                                                    |  |
|------|----------------------------------------------------------------------------------------------------|---------------------------------------------------------------------------|----------------------------------------------------------------------------------------------------|--|
| 1    |                                                                                                    |                                                                           |                                                                                                    |  |
| 2    | Clone the following policy: oracle/wss10_saml_<br>token_with_message_protection_client_policy.                              |                                                                           | "Cloning a Web Service Policy" in Securing Web<br>Services and Managing Policies with Oracle Web                                                                  |  |
|      | Edi                                                                                                    | it the policy settings, as follows:                                       | Services mininger                                                                                                    |  |
|      | 1.                                                                                                    | Disable the Include Timestamp configuration setting.                      |                                                                                                    |  |
|      | 2.                                                                                                    | Leave the default configuration set for all other configuration settings. |                                                                                                    |  |
| 3    | Attach the policy to the web service client.                                                                                |                                                                           | "Attaching Policies" in Securing Web Services and<br>Managing Policies with Oracle Web Services Manager                                                           |  |
| 4    | Configure the policy.                                                                                                    |                                                                           | "oracle/wss10_saml_token_with_message_<br>protection_client_policy" in <i>Securing Web Services</i><br>and Managing Policies with Oracle Web Services<br>Manager. |  |
| 5    | Inv                                                                                                    | oke the web service                                                       |                                                                                                    |  |

## 2.7 Mutual Authentication with Message Protection (WS-Security 1.0)

This section tells how to implement mutual authentication with message protection that conform to the WS-Security 1.0 standard, in the following interoperability scenarios:

- "Configuring an OWSM 12c Web Service and an OWSM 10g Client" on page 2-12
- "Configuring an OWSM 10g Web Service and an OWSM 12c Client" on page 2-14

### 2.7.1 Configuring an OWSM 12c Web Service and an OWSM 10g Client

The following instructions tell how to configure an OWSM 12*c* web service and an OWSM 10*g* client to implement mutual authentication with message protection that conform to the WS-Security 1.0 standard:

- Table 2–15, " Configuring the OWSM 12c Web Service"
- Table 2–16, " Configuring the OWSM 10g Client"

 Table 2–15
 Configuring the OWSM 12c Web Service

| Task | De                                    | scription                                                                                   | More Information                                                                                                    |
|------|---------------------------------------|---------------------------------------------------------------------------------------------|----------------------------------------------------------------------------------------------------|
| 1    | Clo<br>tok                            | one the following policy: oracle/wss10_x509_<br>ten_with_message_protection_service_policy. | "Cloning a Web Service Policy" in Securing Web<br>Services and Managing Policies with Oracle Web<br>Services Manager  |
|      | Edi                                   | it the policy settings, as follows:                                                         |                                                                                                    |
|      | 1.                                    | Disable the Include Timestamp configuration setting.                                        |                                                                                                    |
|      | 2.                                    | Leave the default configuration set for all other configuration settings.                   |                                                                                                    |
| 2    | Attach the policy to the web service. |                                                                                             | "Attaching Policies" in <i>Securing Web Services and</i><br><i>Managing Policies with Oracle Web Services Manager</i> |

Table 2–16 Configuring the OWSM 10g Client

| Task | Description                                                                                                    | More Information                                                                                                    |
|------|----------------------------------------------------------------------------------------------------|----------------------------------------------------------------------------------------------------|
| 1    | Register the web service (above) with the OWSM 10g Gateway.                                                                                                    | "Registering Web Services to an OWSM Gateway"<br>in the OWSM Administrator's Guide 10g at:<br>http://download.oracle.com/docs/cd/E12524_<br>01/web.1013/e12575/gateways.htm |
| 2    | Attach the following policy step in the request pipeline: Sign Message and Encrypt.                                                                                                    |                                                                                                    |
| 3    | Configure the Sign Message and Encrypt policy step in the request pipeline, as follows:                                                                                                    |                                                                                                    |
|      | <b>1.</b> Set Encryption Algorithm to AES-128.                                                                                                    |                                                                                                    |
|      | 2. Set Key Transport Algorithm to RSA-OAEP-MGF1P.                                                                                                    |                                                                                                    |
|      | <b>3.</b> Configure the keystore properties for message signing and encryption. The configuration should be in accordance with the keystore used on the server side.                              |                                                                                                    |
| 4    | Attach the following policy step in the response pipeline: Decrypt and Verify Signature.                                                                                                    |                                                                                                    |
| 5    | Configure the Decrypt and Verify Signature policy step in the response pipeline, as follows:                                                                                                    |                                                                                                    |
|      | <ul> <li>Configure the keystore properties for<br/>decryption and signature verification. The<br/>configuration should be in accordance with the<br/>keystore used on the server side.</li> </ul> |                                                                                                    |
| 6    | Update the following property in the<br>gateway-config-installer.properties file<br>located at ORACLE_HOME/j2ee/oc4j_<br>instance/applications/gateway/gateway/WEB-INF:                           |                                                                                                    |
|      | <pre>pep.securitysteps.signBinarySecurityToken=tr ue</pre>                                                                                                    |                                                                                                    |
| 7    | Restart OWSM 10g Gateway.                                                                                                    |                                                                                                    |
|      | Navigate to the OWSM Test page and enter the virtualized URL of the web service.                                                                                                    |                                                                                                    |
|      | Invoke the web service.                                                                                                    |                                                                                                    |

## 2.7.2 Configuring an OWSM 10g Web Service and an OWSM 12c Client

The following instructions tell how to configure an OWSM 10*g* web service and an OWSM 12*c* client to implement mutual authentication with message protection that conform to the WS-Security 1.0 standard:

- Table 2–17, " Configuring the OWSM 10g Web Service"
- Table 2–18, "Configuring the OWSM 12c Client"

Table 2–17 Configuring the OWSM 10g Web Service

-

| Task | De                                                                                                    | scription                                                                                                    | More Information                                                                                                    |
|------|----------------------------------------------------------------------------------------------------|----------------------------------------------------------------------------------------------------|----------------------------------------------------------------------------------------------------|
| 1    | Reg<br>10g                                                                                                    | gister the web service (above) with the OWSM<br>Gateway.                                                                                                    | "Registering Web Services to an OWSM Gateway"<br>in the OWSM Administrator's Guide 10g at:<br>http://download.oracle.com/docs/cd/E12524_<br>01/web.1013/e12575/gateways.htm |
| 2    | Attach the following policy steps in the request pipeline: Decrypt and Verify.                                                                                                    |                                                                                                    |                                                                                                    |
| 3    | Cor<br>step                                                                                                    | nfigure the Decrypt and Verify Signature policy<br>p in the request pipeline, as follows:                                                                           |                                                                                                    |
|      | <ul> <li>Configure the keystore properties for<br/>decryption and signature verification. The<br/>configuration should be in accordance with the<br/>keystore used on the server side.</li> </ul> |                                                                                                    |                                                                                                    |
| 4    | Attach the following policy steps in the response pipeline: Sign Message and Encrypt.                                                                                                    |                                                                                                    |                                                                                                    |
| 5    | Co<br>step                                                                                                    | nfigure the Sign Message and Encrypt policy<br>o in the response pipeline, as follows:                                                                              |                                                                                                    |
|      | 1.                                                                                                    | Set Encryption Algorithm to AES-128.                                                                                                    |                                                                                                    |
|      | 2.                                                                                                    | Set Key Transport Algorithm to RSA-OAEP-MGF1P.                                                                                                    |                                                                                                    |
|      | 3.                                                                                                    | Configure the keystore properties for message<br>signing and encryption. The configuration<br>should be in accordance with the keystore used<br>on the server side. |                                                                                                    |

Table 2–18 Configuring the OWSM 12c Client

| Task | Des                                                                                                | scription                                                                 | More Information                                                                                 |
|------|----------------------------------------------------------------------------------------------------|---------------------------------------------------------------------------|--------------------------------------------------------------------------------------------------|
| 1    | Create a client proxy using the virtualized URL of the web service registered on the OWSM Gateway. |                                                                           |                                                                                                  |
| 2    | Clone the following policy: oracle/wss10_x509_<br>token_with_message_protection_client_policy.     |                                                                           | "Cloning a Web Service Policy" in Securing Web<br>Services and Managing Policies with Oracle Web |
|      | Edit the policy settings, as follows:                                                              |                                                                           | Services Manager                                                                                 |
|      | 1.                                                                                                 | Disable the Include Timestamp configuration setting.                      |                                                                                                  |
|      | 2.                                                                                                 | Leave the default configuration set for all other configuration settings. |                                                                                                  |

| Task | Description                                  | More Information                                                                                                    |
|------|----------------------------------------------|----------------------------------------------------------------------------------------------------|
| 3    | Attach the policy to the web service client. | "Attaching Policies" in <i>Securing Web Services and</i><br>Managing Policies with Oracle Web Services Manager                                                   |
| 4    | Configure the policy.                        | "oracle/wss10_x509_token_with_message_<br>protection_client_policy" in <i>Securing Web Services</i><br>and Managing Policies with Oracle Web Services<br>Manager |
| 5    | Invoke the web service.                      |                                                                                                    |

 Table 2–18 (Cont.) Configuring the OWSM 12c Client

## 2.8 Username Token Over SSL

This section tells how to implement username token over SSL, in the following interoperability scenarios:

- "Configuring an OWSM 12c Web Service and an OWSM 10g Client" on page 2-15
- "Configuring an OWSM 10g Web Service and an OWSM 12c Client" on page 2-16

For more information about:

- Configuring SSL on WebLogic Server, see "Configuring Transport-Level Security (SSL)" in Securing Web Services and Managing Policies with Oracle Web Services Manager.
- Configuring SSL on OC4J, see http://download.oracle.com/docs/cd/B14099\_ 19/web.1012/b14013/configssl.htm.

## 2.8.1 Configuring an OWSM 12c Web Service and an OWSM 10g Client

The following instructions tell how to configure an OWSM 12*c* web service and an OWSM 10*g* client to implement username token over SSL:

- Table 2–19, " Configuring the OWSM 12c Web Service"
- Table 2–20, "Configuring the OWSM 10g Client"

Table 2–19 Configuring the OWSM 12c Web Service

| Task | Description                                                                  | More Information                                                                                                    |
|------|------------------------------------------------------------------------------|----------------------------------------------------------------------------------------------------|
| 1    | Configure the server for SSL.                                                | "Configuring Transport-Level Security (SSL)" in<br>Securing Web Services and Managing Policies with<br>Oracle Web Services Manager |
| 2    | Attach the following policy: wss_username_token_<br>over_ssl_service_policy. | "Attaching Policies" in <i>Securing Web Services and</i><br>Managing Policies with Oracle Web Services Manager                     |

| Task | Description                                                                                  | More Information                                                                                                    |
|------|----------------------------------------------------------------------------------------------|----------------------------------------------------------------------------------------------------|
| 1    | Configure the server for SSL                                                                 | "Configuring OC4J and SSL" in Oracle Application<br>Server Containers for J2EE Security Guide at<br>http://download.oracle.com/docs/cd/B14099_<br>19/web.1012/b14013/configssl.htm |
| 2    | Register the web service (above) with the OWSM 10g Gateway.                                  | "Registering Web Services to an OWSM Gateway"<br>in the OWSM Administrator's Guide 10g at:<br>http://download.oracle.com/docs/cd/E12524_<br>01/web.1013/e12575/gateways.htm        |
| 3    | Navigate to the OWSM Test page and enter the virtualized URL of the web service.             |                                                                                                    |
| 4    | Select the <b>Include Header</b> checkbox against WS-Security and provide valid credentials. |                                                                                                    |
| 5    | Invoke the web service.                                                                      |                                                                                                    |

#### Table 2–20 Configuring the OWSM 10g Client

## 2.8.2 Configuring an OWSM 10g Web Service and an OWSM 12c Client

The following instructions tell how to configure an OWSM 10*g* web service and an OWSM 12*c* client to implement username token over SSL:

- Table 2–21, " Configuring the OWSM 10g Web Service"
- Table 2–22, "Configuring the OWSM 12c Client"

Table 2–21 Configuring the OWSM 10g Web Service

| Task | Description                                                                                                    | More Information                                                                                                    |
|------|----------------------------------------------------------------------------------------------------|----------------------------------------------------------------------------------------------------|
| 1    | Configure the server for SSL                                                                                                    | "Configuring OC4J and SSL" in Oracle Application<br>Server Containers for J2EE Security Guide at<br>http://download.oracle.com/docs/cd/B14099_<br>19/web.1012/b14013/configssl.htm |
| 1    | Register the web service (above) with the OWSM 10g Gateway.                                                                                                    | "Registering Web Services to an OWSM Gateway"<br>in the OWSM Administrator's Guide 10g at:<br>http://download.oracle.com/docs/cd/E12524_<br>01/web.1013/e12575/gateways.htm        |
| 3    | Attach the following policy steps to the request pipeline:                                                                                                    |                                                                                                    |
|      | Extract Credentials                                                                                                    |                                                                                                    |
|      | File Authenticate                                                                                                    |                                                                                                    |
|      | <b>Note:</b> You can substitute File Authenticate with LDAP Authenticate, Oracle Access Manager Authenticate, Active Directory Authenticate, or SiteMinder Authenticate. |                                                                                                    |
| 4    | Configure the Extract Credentials policy step in the request pipeline, as follows:                                                                                       |                                                                                                    |
|      | <ul> <li>Configure the Credentials Location as<br/>WS-BASIC.</li> </ul>                                                                                                  |                                                                                                    |
| 5    | Configure the File Authentication policy step in the request pipeline with the appropriate credentials.                                                                  | -                                                                                                    |

| Task | Description                                                                                           | More Information                                                                                                    |  |
|------|----------------------------------------------------------------------------------------------------|----------------------------------------------------------------------------------------------------|--|
| 1    | Create a client proxy using the virtualized URL of the web service registered on the OWSM Gateway.    |                                                                                                    |  |
|      | Ensure that when generating the client, HTTP is specified in the URL along with the HTTP port number. |                                                                                                    |  |
| 2    | Clone the following policy: oracle/wss_username_<br>token_over_ssl_client_policy.                     | "Cloning a Web Service Policy" in Securing Web<br>Services and Managing Policies with Oracle Web                                                        |  |
|      | Edit the policy settings, as follows:                                                                 | Services Manager                                                                                                    |  |
|      | <ol> <li>Disable the Include Timestamp configuration setting.</li> </ol>                              |                                                                                                    |  |
|      | <b>2.</b> Leave the default configuration set for all other configuration settings.                   |                                                                                                    |  |
| 3    | Attach the policy to the web service client.                                                          | "Attaching Policies" in Securing Web Services and<br>Managing Policies with Oracle Web Services Manager                                                 |  |
| 4    | Configure the policy.                                                                                 | "oracle/wss_username_token_over_ssl_client_<br>policy" in <i>Securing Web Services and Managing</i><br><i>Policies with Oracle Web Services Manager</i> |  |
| 5    | Invoke the web service.                                                                               |                                                                                                    |  |

#### Table 2–22 Configuring the OWSM 12c Client

## 2.9 SAML Token (Sender Vouches) Over SSL (WS-Security 1.0)

This section tells how to implement SAML token (sender vouches) over SSL that conforms to the WS-Security 1.0 standard, in the following interoperability scenarios:

- "Configuring an OWSM 12c Web Service and an OWSM 10g Client" on page 2-17
- "Configuring an OWSM 10g Web Service and OWSM 12c Client" on page 2-19

For more information about:

- Configuring SSL on WebLogic Server, see "Configuring Transport-Level Security (SSL)" in Securing Web Services and Managing Policies with Oracle Web Services Manager.
- Configuring SSL on OC4J, see http://download.oracle.com/docs/cd/B14099\_ 19/web.1012/b14013/configssl.htm.

#### 2.9.1 Configuring an OWSM 12*c* Web Service and an OWSM 10*g* Client

The following instructions tell how to configure an OWSM 12*c* web service and an OWSM 10*g* client to implement SAML token (sender vouches) over SSL that conforms to the WS-Security 1.0 standard:

- Table 2–23, "Configuring the OWSM 12c Web Service"
- Table 2–24, "Configuring the OWSM 10g Client"

| Task | Description                                                                    | More Information                                                                                                    |
|------|--------------------------------------------------------------------------------|----------------------------------------------------------------------------------------------------|
| 1    | Configure the server for two-way SSL.                                          | "Configuring Transport-Level Security (SSL)" in<br>Securing Web Services and Managing Policies with<br>Oracle Web Services Manager |
| 2    | Clone the following policy: oracle/wss_saml_<br>token_over_ssl_service_policy. | "Cloning a Web Service Policy" in Securing Web<br>Services and Managing Policies with Oracle Web<br>Services Manager               |
|      | Edit the policy settings, as follows:                                          |                                                                                                    |
|      | <ul> <li>Disable the Include Timestamp configuration setting.</li> </ul>       |                                                                                                    |
| 3    | Attach the policy.                                                             | "Attaching Policies" in Securing Web Services and<br>Managing Policies with Oracle Web Services Manager                            |

#### Table 2–23 Configuring the OWSM 12c Web Service

| Table 2–24 | Configuring the | OWSM 10g Client |
|------------|-----------------|-----------------|
|------------|-----------------|-----------------|

| Task | Description                                                                                                   | More Information                                                                                                    |
|------|----------------------------------------------------------------------------------------------------|----------------------------------------------------------------------------------------------------|
| 1    | Configure the server for two-way SSL.                                                                         | "Configuring OC4J and SSL" in Oracle Application<br>Server Containers for J2EE Security Guide at<br>http://download.oracle.com/docs/cd/B14099_<br>19/web.1012/b14013/configssl.htm |
| 2    | Register the web service (above) with the OWSM 10g Gateway.                                                   | "Registering Web Services to an OWSM Gateway"<br>in the OWSM Administrator's Guide 10g at:<br>http://download.oracle.com/docs/cd/E12524_<br>01/web.1013/e12575/gateways.htm        |
| 3    | Attach the following policy steps to the request pipeline:                                                    |                                                                                                    |
|      | Extract Credentials                                                                                           |                                                                                                    |
|      | <ul> <li>SAML—Insert WSS 1.0 Sender-Vouches Token</li> </ul>                                                  |                                                                                                    |
| 4    | Configure the Extra Credentials policy step in the request pipeline, as follows:                              |                                                                                                    |
|      | <ul> <li>Configure the Credentials Location as<br/>WS-BASIC.</li> </ul>                                       |                                                                                                    |
| 5    | Configure the SAML—Insert WSS 1.0<br>Sender-Vouches Token policy step in the request<br>pipeline, as follows: |                                                                                                    |
|      | <ol> <li>Configure the Subject Name Qualifier as<br/>www.oracle.com.</li> </ol>                               |                                                                                                    |
|      | <b>2.</b> Configure the Assertion Issuer as www.oracle.com.                                                   |                                                                                                    |
|      | <b>3</b> . Configure the Subject Format as UNSPECIFIED.                                                       |                                                                                                    |
|      | <b>4</b> . Configure the Sign the assertion as false.                                                         |                                                                                                    |
| 6    | Navigate to the OWSM Test page and enter the virtualized URL of the web service.                              |                                                                                                    |
| 7    | Select <b>Include Header</b> checkbox against WS-Security and provide valid credentials.                      |                                                                                                    |
| 8    | Invoke the web service.                                                                                       |                                                                                                    |
## 2.9.2 Configuring an OWSM 10g Web Service and OWSM 12c Client

The following instructions tell how to configure an OWSM 10*g* web service and an OWSM 12*c* client to implement SAML token (sender vouches) over SSL that conforms to the WS-Security 1.0 standard:

- Table 2–25, " Configuring the OWSM 10g Web Service"
- Table 2–26, " Configuring the OWSM 12c Client"

Table 2–25 Configuring the OWSM 10g Web Service

| Task | Description                                                                                                 | More Information                                                                                                    |
|------|----------------------------------------------------------------------------------------------------|----------------------------------------------------------------------------------------------------|
| 1    | Configure the server for two-way SSL.                                                                       | "Configuring OC4J and SSL" in Oracle Application<br>Server Containers for J2EE Security Guide at<br>http://download.oracle.com/docs/cd/B14099_<br>19/web.1012/b14013/configssl.htm |
| 2    | Register the web service (above) with the OWSM 10g Gateway.                                                 | "Registering Web Services to an OWSM Gateway"<br>in the OWSM Administrator's Guide 10g at:<br>http://download.oracle.com/docs/cd/E12524_<br>01/web.1013/e12575/gateways.htm        |
| 3    | Attach the policy step: SAML—Verify WSS 1.0<br>Token                                                        |                                                                                                    |
| 4    | Configure the SAML—Verify WSS 1.0 Token policy step in the request pipeline, as follows:                    |                                                                                                    |
|      | <ol> <li>Under Signature Verification Properties, set<br/>Allow signed assertions only to false.</li> </ol> |                                                                                                    |
|      | 2. Set the Trusted Issuer Name to www.oracle.com.                                                           |                                                                                                    |

Table 2–26 Configuring the OWSM 12c Client

| Task | Description                                                                                        | More Information                                                                                                    |
|------|----------------------------------------------------------------------------------------------------|----------------------------------------------------------------------------------------------------|
| 1    | Configure the server for two-way SSL.                                                              | "Configuring SSL on WebLogic Server (Two-Way)"<br>in Securing Web Services and Managing Policies with<br>Oracle Web Services Manager                    |
| 2    | Create a client proxy using the virtualized URL of the web service registered on the OWSM gateway. |                                                                                                    |
| 3    | <pre>s:oracle/wss_saml_token_over_ssl_client_ policy.</pre>                                        | "Cloning a Web Service Policy" in Securing Web<br>Services and Managing Policies with Oracle Web<br>Services Manager                                    |
|      | Edit the policy settings, as follows:                                                              |                                                                                                    |
|      | 1. Disable the Include Timestamp configuration setting.                                            |                                                                                                    |
|      | <b>2.</b> Leave the default configuration set for all other configuration settings.                |                                                                                                    |
| 3    | Attach the policy to the web service client.                                                       | "Attaching Policies" in <i>Securing Web Services and</i><br>Managing Policies with Oracle Web Services Manager                                          |
| 4    | Configure the policy.                                                                              | "oracle/wss_username_token_over_ssl_client_<br>policy" in <i>Securing Web Services and Managing</i><br><i>Policies with Oracle Web Services Manager</i> |
| 5    | Invoke the web service.                                                                            |                                                                                                    |

## Interoperability with Oracle Containers for Java EE (OC4J) 10g Security Environments

This chapter describes the most common Oracle Containers for Java EE (OC4J) 10*g* interoperability scenarios based on the following security requirements: authentication, message protection, and transport.

This chapter includes the following sections:

- Overview of Interoperability with OC4J 10g Security Environments
- Anonymous Authentication with Message Protection (WS-Security 1.0)
- Username Token with Message Protection (WS-Security 1.0)
- SAML Token (Sender Vouches) with Message Protection (WS-Security 1.0)
- Mutual Authentication with Message Protection (WS-Security 1.0)
- Username Token Over SSL
- SAML Token (Sender Vouches) Over SSL (WS-Security 1.0)

## 3.1 Overview of Interoperability with OC4J 10g Security Environments

In OC4J 10*g*, you configure your security environment, as described in the following documents.

- For information about using Application Server Control to configure the web service, see Oracle Application Server Advanced Web Services Developer's Guide at http://download.oracle.com/docs/cd/B31017\_01/web.1013/b28975/toc.htm.
- For information about using JDeveloper to develop and configure your client-side application, see *Developing Applications with Oracle JDeveloper*.
- For information about how to modify the XML-based deployment descriptor files, see Oracle Application Server Web Services Security Guide 10g (10.1.3.1.0) at: http://download.oracle.com/docs/cd/B31017\_01/web.1013/b28976/toc.htm

With OWSM 12*c*, you attach *policies* to web service endpoints. Each policy consists of one or more *assertions*, defined at the domain-level, that define the security requirements. A set of predefined policies and assertions are provided out-of-the-box.

For more information about:

• OWSM predefined policies, see "Predefined Policies" in *Securing Web Services and Managing Policies with Oracle Web Services Manager.* 

 Configuring and attaching OWSM 12c policies, see "Securing Web Services" and "Attaching Policies" in Securing Web Services and Managing Policies with Oracle Web Services Manager.

Table 3–2 and Table 3–2 summarize the most common OC4J 10g interoperability scenarios based on the following security requirements: authentication, message protection, and transport.

**Note:** In the following scenarios, ensure that you are using a keystore with v3 certificates. By default, the JDK 1.5 keytool generates keystores with v1 certificates.

| Identity Token           | WS-Security<br>Version | Message<br>Protection | Transport<br>Security | Service Policy                                                                 | Client Policy                                                         |
|--------------------------|------------------------|-----------------------|-----------------------|--------------------------------------------------------------------------------|-----------------------------------------------------------------------|
| Anonymous                | 1.0                    | Yes                   | No                    | oracle/wss10_<br>message_protection_<br>service_policy                         | See Table 3–4 ,<br>" Configuring the OC4J<br>10g Client" on page 3-4  |
| Username                 | 1.0                    | Yes                   | No                    | oracle/wss10_<br>username_token_with_<br>message_protection_<br>service_policy | See Table 3–10,<br>" Configuring the OC4J<br>10g Client" on page 3-8  |
| SAML                     | 1.0                    | Yes                   | No                    | oracle/wss10_saml_<br>token_with_message_<br>protection_service_<br>policy     | See Table 3–16,<br>" Configuring the OC4J<br>10g Client" on page 3-12 |
| Mutual<br>Authentication | 1.0                    | Yes                   | No                    | oracle/wss10_x509_<br>token_with_message_<br>protection_service_<br>policy     | See Table 3–22,<br>" Configuring the OC4J<br>10g Client" on page 3-16 |
| Username over SSL        | 1.0 and 1.1            | No                    | Yes                   | oracle/wss_username_<br>token_over_ssl_<br>service_policy                      | See Table 3–28,<br>" Configuring the OC4J<br>10g Client" on page 3-20 |
|                          |                        |                       |                       | OR                                                                             |                                                                       |
|                          |                        |                       |                       | oracle/wss_saml_or_<br>username_token_over_<br>ssl_service_policy              |                                                                       |
| SAML over SSL            | 1.0 and 1.1            | No                    | Yes                   | oracle/wss_saml_<br>token_over_ssl_<br>service_policy                          | See Table 3–34,<br>" Configuring the OC4J<br>10g Client" on page 3-26 |
|                          |                        |                       |                       | OR                                                                             |                                                                       |
|                          |                        |                       |                       | oracle/wss_saml_or_<br>username_token_over_<br>ssl_service_policy              |                                                                       |

Table 3–1 OWSM 12c Service Policy and Oracle OC4J 10g Client Policy Interoperability

|                          | WS-Security | Message    | Transport |                                                                               |                                                                               |
|--------------------------|-------------|------------|-----------|-------------------------------------------------------------------------------|-------------------------------------------------------------------------------|
| Identity Token           | Version     | Protection | Security  | Service Policy                                                                | Client Policy                                                                 |
| Anonymous                | 1.0         | Yes        | No        | See Table 3–6,<br>" Configuring the OC4J<br>10g Web Service" on<br>page 3-5   | oracle/wss10_message_<br>protection_client_<br>policy                         |
| Username                 | 1.0         | Yes        | No        | See Table 3–12,<br>" Configuring the OC4J<br>10g Web Service" on<br>page 3-10 | oracle/wss10_username_<br>token_with_message_<br>protection_client_<br>policy |
| SAML                     | 1.0         | Yes        | No        | See Table 3–18,<br>" Configuring the OC4J<br>10g Web Service" on<br>page 3-13 | oracle/wss10_saml_<br>token_with_message_<br>protection_client_<br>policy     |
| Mutual<br>Authentication | 1.0         | Yes        | No        | See Table 3–24,<br>" Configuring the OC4J<br>10g Web Service" on<br>page 3-17 | oracle/wss10_x509_<br>token_with_message_<br>protection_client_<br>policy     |
| Username over SSL        | 1.0 and 1.1 | No         | Yes       | See Table 3–30,<br>" Configuring the OC4J<br>10g Web Service" on<br>page 3-21 | oracle/wss_username_<br>token_over_ssl_client_<br>policy                      |
| SAML over SSL            | 1.0 and 1.1 | No         | Yes       | See Table 3–36,<br>" Configuring the OC4J<br>10g Web Service" on<br>page 3-25 | oracle/wss_saml_token_<br>over_ssl_client_policy                              |

Table 3–2 Oracle OC4J 10g Service Policy and OWSM 12c Client Policy Interoperability

# 3.2 Anonymous Authentication with Message Protection (WS-Security 1.0)

This section tells how to implement anonymous authentication with message protection that conforms to the WS-Security 1.0 standard, in the following interoperability scenarios:

- "Configuring an OWSM 12c Web Service and an OC4J 10g Client"
- "Configuring an OC4J 10g Web Service and an OWSM 12c Client"

#### 3.2.1 Configuring an OWSM 12*c* Web Service and an OC4J 10*g* Client

The following instructions tell how to configure an OWSM 12*c* web service and an OWSM 10*g* client to implement anonymous authentication with message protection that conforms to the WS-Security 1.0 standard:

- Table 3–3, "Configuring the OWSM 12c Web Service"
- Table 3–4, " Configuring the OC4J 10g Client"

Table 3–3 Configuring the OWSM 12c Web Service

| Task | Description                                                                                                    | More Information                                                                                               |
|------|----------------------------------------------------------------------------------------------------|----------------------------------------------------------------------------------------------------|
| 1    | Create a web service application.                                                                                   |                                                                                                    |
| 2    | Attach the following policy to the entry point of the web service: oracle/wss10_message_protection_ service_policy. | "Attaching Policies" in <i>Securing Web Services and</i><br>Managing Policies with Oracle Web Services Manager |

| Table 3–4 | Configuring | the OC4J | 10g Client |
|-----------|-------------|----------|------------|
|-----------|-------------|----------|------------|

| Task | Description                                                                                                    | More Information                                                                             |
|------|----------------------------------------------------------------------------------------------------|----------------------------------------------------------------------------------------------|
| 1    | Create a client proxy for the web service (discussed in Table 3–3) using Oracle JDeveloper.                                           | "Developing and Securing Web Services" in<br>Developing Applications with Oracle JDeveloper. |
| 2    | Use the Oracle JDeveloper wizard to secure the proxy by right-clicking on the proxy project and selecting <b>Secure Proxy</b> .       |                                                                                              |
| 3    | Click <b>Authentication</b> in the Proxy Editor navigation bar and set the following options:                                         |                                                                                              |
|      | <ul> <li>Select No Authentication.</li> </ul>                                                                                         |                                                                                              |
| 4    | Click <b>Inbound Integrity</b> in the Proxy Editor navigation bar and set the following options:                                      |                                                                                              |
|      | • Select Verify Inbound Signed Request Body.                                                                                          |                                                                                              |
|      | <ul> <li>Select Verify Timestamp and Creation Time<br/>Required in Timestamp.</li> </ul>                                              |                                                                                              |
|      | • Enter the <b>Expiration Time</b> (in seconds).                                                                                      |                                                                                              |
|      | <ul> <li>Select all options under Acceptable Signature<br/>Algorithms.</li> </ul>                                                     |                                                                                              |
| 5    | Click <b>Outbound Integrity</b> in the Proxy Editor<br>navigation bar and set the following options:                                  |                                                                                              |
|      | • Select Sign Outbound Messages.                                                                                                    |                                                                                              |
|      | <ul> <li>Select Add Timestamp to Outbound Messages<br/>and Creation Time Required in Timestamp.</li> </ul>                            |                                                                                              |
|      | • Enter the <b>Expiration Time</b> (in seconds).                                                                                      |                                                                                              |
| 6    | Click <b>Inbound Confidentiality</b> in the Proxy Editor navigation bar and set the following options:                                |                                                                                              |
|      | • Select Decrypt Inbound Message Content.                                                                                             |                                                                                              |
|      | <ul> <li>Select all options under Acceptable Signature<br/>Algorithms.</li> </ul>                                                     |                                                                                              |
| 7    | Click <b>Outbound Confidentiality</b> in the Proxy<br>Editor navigation bar and set the following options:                            |                                                                                              |
|      | • Select Encrypt Outbound Messages.                                                                                                   |                                                                                              |
|      | • Set the Algorithm to <b>AES-128</b> .                                                                                               |                                                                                              |
| 8    | Click <b>Keystore Options</b> in the Proxy Editor<br>navigation bar and configure the keystore<br>properties, as required.            |                                                                                              |
|      | Ensure that you are using keystore with v3 certificates. By default, the JDK 1.5 keytool generates keystores with v1 certificates.    |                                                                                              |
| 9    | Click <b>OK</b> to close the wizard.                                                                                                  |                                                                                              |
| 10   | In the Structure pane, click <b><appname>Binding_</appname></b><br><b>Stub.xml</b> and edit the file as described in next<br>section. |                                                                                              |
| 11   | Invoke the web service method from the client.                                                                                        |                                                                                              |

| Task | Description                                                                                                    |
|------|----------------------------------------------------------------------------------------------------|
| 1    | Provide the keystore password and sign and encryption key passwords.                                                                                                    |
| 2    | In the inbound signature, specify the following:                                                                                                    |
|      | <inbound><verify-signature><tbs-elements><br/><tbs-element<br>name-space="http://docs.oasis-open.org/wss/2004/01/oasis-200401-wss-wssecurity-<br/>utility-1.0.xsd" local-part="Timestamp" /&gt;</tbs-element<br></tbs-elements></verify-signature></inbound> |
|      |                                                                                                    |
| 3    | In the outbound signature, specify that the timestamp should be signed, as follows:                                                                                                    |
|      | <pre><outbound>/<signature>/<tbs-elements> <tbs-element local-part="Timestamp" name-space="http://docs.oasis-open.org/wss/2004/01/oasis-200401-wss-wssecurity -utility-1.0.xsd"></tbs-element></tbs-elements></signature></outbound></pre>                   |
|      |                                                                                                    |
| 4    | In the outbound encryption, specify the key transport algorithm, as follows:<br><outbound><encrypt><br/><keytransport-method>RSA-OAEP-MGF1P</keytransport-method></encrypt></outbound>                                                                       |

Table 3–5 Editing the <appname>Binding\_Stub.xml File

```
•••
```

## 3.2.2 Configuring an OC4J 10g Web Service and an OWSM 12c Client

The following instructions tell how to configure an OC4J 10*g* web service and an OWSM 12*c* client to implement anonymous authentication with message protection that conforms to the WS-Security 1.0 standard:

- Table 3–6, "Configuring the OC4J 10g Web Service"
- Table 3–7, " Configuring the OWSM 12c Client"

Table 3–6 Configuring the OC4J 10g Web Service

| Task | Description                                                                                  |  |  |  |
|------|----------------------------------------------------------------------------------------------|--|--|--|
| 1    | Create and deploy a web service application.                                                 |  |  |  |
| 2    | Use Application Server Control to secure the deployed web service.                           |  |  |  |
| 3    | Click Authentication tab and ensure that no options are selected.                            |  |  |  |
| 4    | Click Integrity tab of the Inbound Policies page and set the following options:              |  |  |  |
|      | <ul> <li>Select Require Message Body to Be Signed.</li> </ul>                                |  |  |  |
|      | <ul> <li>Select Verify Timestamp and Creation Time Required in Timestamp.</li> </ul>         |  |  |  |
|      | • Enter the <b>Expiration Time</b> (in seconds).                                             |  |  |  |
| 5    | Click <b>Integrity</b> tab of the Outbound Policies page and set the following options:      |  |  |  |
|      | Select Sign Body Element of Message.                                                         |  |  |  |
|      | • Set the <b>Signature Method</b> to <b>RSA-SHA1</b> .                                       |  |  |  |
|      | <ul> <li>Select Add Timestamp and Creation Time Required in Timestamp.</li> </ul>            |  |  |  |
|      | • Enter the <b>Expiration Time</b> (in seconds).                                             |  |  |  |
| 6    | Click <b>Confidentiality</b> tab of the Inbound Policies page and set the following options: |  |  |  |
|      | <ul> <li>Select Require Encryption of Message Body.</li> </ul>                               |  |  |  |

| Table 3–6 | (Cont.) | Configuring the O | C4J 10g Web Service |
|-----------|---------|-------------------|---------------------|
|-----------|---------|-------------------|---------------------|

| Task | Description                                                                                                    |  |
|------|----------------------------------------------------------------------------------------------------|--|
| 7    | Click <b>Confidentiality</b> tab of the Outbound Policies page and set the following options:                                      |  |
|      | <ul> <li>Select Encrypt Body Element of Message.</li> </ul>                                                                        |  |
|      | • Set the <b>Encryption Method</b> to <b>AES-128</b> .                                                                             |  |
|      | <ul> <li>Set the public key to encrypt.</li> </ul>                                                                                 |  |
| 8    | Configure the keystore properties and identity certificates.                                                                       |  |
|      | Ensure that you are using keystore with v3 certificates. By default, the JDK 1.5 keytool generates keystores with v1 certificates. |  |
| 9    | Edit the wsmgmt.xml deployment descriptor file, as described in Table 3–8, " Editing the wsmgmt.xml File".                         |  |

 Table 3–7
 Configuring the OWSM 12c Client

| Task | Description                                                                     | More Information                                                                                                    |
|------|---------------------------------------------------------------------------------|----------------------------------------------------------------------------------------------------|
| 1    | Create a client proxy for the OC4J 10g web service.                             |                                                                                                    |
| 2    | Attach the following policy: oracle/wss10_<br>message_protection_client_policy. | "Attaching Policies" in <i>Securing Web Services and</i><br>Managing Policies with Oracle Web Services Manager                                                       |
| 3    | Configure the policy.                                                           | "oracle/wss10_username_token_with_message_<br>protection_client_policy" in <i>Securing Web Services</i><br>and Managing Policies with Oracle Web Services<br>Manager |
| 4    | Invoke the web service method from the client.                                  |                                                                                                    |

 Table 3–8
 Editing the wsmgmt.xml File

| Task | Description                                                                                                    | More Information                                                                                                    |
|------|----------------------------------------------------------------------------------------------------|----------------------------------------------------------------------------------------------------|
| 1    | Locate the wsmgmt.xml File under ORACLE_<br>HOME/j2ee/oc4j_instance/config.                                                | "Understanding the Web Services Management<br>Schema" in Oracle® Application Server Advanced Web<br>Services Developer's Guide |
|      | configuration file, which holds the entire security<br>configuration for the web services deployed in an<br>OC4J instance. | ,                                                                                                    |

| Description                                                                                                    | More Information                                                                                                    |
|----------------------------------------------------------------------------------------------------|----------------------------------------------------------------------------------------------------|
| In the inbound signature, specify the following:                                                                                                    |                                                                                                    |
| <pre><inbound><verify-signature><tbs-elements> <tbs-element local-part="Timestamp" name-space="http://docs.oasis-open.org/wss/2 004/01/oasis-200401-wss-wssecurity -utility-1.0.xsd"></tbs-element></tbs-elements></verify-signature></inbound></pre> |                                                                                                    |
| To day and the second standard second second second second second second second second second second second se                                                                                                    |                                                                                                    |
| In the outbound signature, specify that the timestamp should be signed, as follows:                                                                                                    | -                                                                                                    |
| <pre><outbound>/<signature>/<tbs-elements> <tbs-element #ingstamp"="" name-space="http://docs.oasis-open.org/wss/2 004/01/oasis-200401-wss-wssecurity utility 1.0 und#_logal_part="></tbs-element></tbs-elements></signature></outbound></pre>        |                                                                                                    |
|                                                                                                    |                                                                                                    |
| In the outbound encryption, specify the key transport algorithm, as follows:                                                                                                    |                                                                                                    |
| <outbound><encrypt><br/><keytransport-method>RSA-OAEP-MGF1Psport-method&gt;</keytransport-method></encrypt></outbound>                                                                                                    |                                                                                                    |
|                                                                                                    | <pre>Description In the inbound signature, specify the following:     <inbound><verify-signature><tbs-elements>     <tbs-element local-part="Timestamp" name-space="http://docs.oasis-open.org/wss/2     004/01/oasis-200401-wss-wssecurity     -utility-1.0.xsd"></tbs-element>  In the outbound signature, specify that the     timestamp should be signed, as follows:     <outbound>/<signature>/<tbs-elements>     <tbs-element local-part="Timestamp" name-space="http://docs.oasis-open.org/wss/2     004/01/oasis-200401-wss-wssecurity     -utility-1.0.xsd"></tbs-element>  In the outbound encryption, specify the key     transport algorithm, as follows:     <outbound><curve of="" state="" td="" the="" the<=""></curve></outbound></tbs-elements></signature></outbound></tbs-elements></verify-signature></inbound></pre> |

Table 3–8 (Cont.) Editing the wsmgmt.xml File

## 3.3 Username Token with Message Protection (WS-Security 1.0)

This section tells how to implement username token with message protection that conforms to the WS-Security 1.0 standard:

- "Configuring an OWSM 12c Web Service and an OC4J 10g Client" on page 3-7
- "Configuring an OC4J 10g Web Service and an OWSM 12c Client" on page 3-9

#### 3.3.1 Configuring an OWSM 12c Web Service and an OC4J 10g Client

The following instructions tell how to configure an OWSM 12*c* web service and an OC4J 10*g* client to implement username token with message protection that conforms to the WS-Security 1.0 standard:

- Table 3–3, "Configuring the OWSM 12c Web Service"
- Table 3–4, " Configuring the OC4J 10g Client"

Table 3–9 Configuring the OWSM 12c Web Service

| Task | Description                                                                                                    | More Information                                                                                        |
|------|----------------------------------------------------------------------------------------------------|----------------------------------------------------------------------------------------------------|
| 1    | Create an OWSM 12 <i>c</i> web service.                                                                                    |                                                                                                    |
| 2    | Attach the following policy to the web service:<br>oracle/wss10_username_token_with_message_<br>protection_service_policy. | "Attaching Policies" in Securing Web Services and<br>Managing Policies with Oracle Web Services Manager |

| Table 3–10 Configuring the OC4J 10g C |
|---------------------------------------|
|---------------------------------------|

| Task | Description                                                                                                    | More Information                                                                             |
|------|----------------------------------------------------------------------------------------------------|----------------------------------------------------------------------------------------------|
| 1    | Create a client proxy for the web service (above) using Oracle JDeveloper.                                                               | "Developing and Securing Web Services" in<br>Developing Applications with Oracle JDeveloper. |
| 2    | Specify the username and password in the client proxy, as follows:                                                                       |                                                                                              |
|      | <pre>port.setUsername(<username>) port.setPassword(<password>)</password></username></pre>                                               |                                                                                              |
| 3    | Use the Oracle JDeveloper wizard to secure the proxy by right-clicking on the proxy project and selecting <b>Secure Proxy</b> .          |                                                                                              |
| 4    | Click <b>Authentication</b> in the Proxy Editor navigation bar and set the following options:                                            |                                                                                              |
|      | <ul> <li>Select Use Username to Authenticate.</li> </ul>                                                                                 |                                                                                              |
|      | • Deselect Add Nonce and Add Creation Time.                                                                                              |                                                                                              |
| 5    | Click <b>Inbound Integrity</b> in the Proxy Editor navigation bar and set the following options:                                         |                                                                                              |
|      | • Select Verify Inbound Signed Request Body.                                                                                             |                                                                                              |
|      | <ul> <li>Select Verify Timestamp and Creation Time<br/>Required in Timestamp.</li> </ul>                                                 |                                                                                              |
|      | • Enter the <b>Expiration Time</b> (in seconds).                                                                                         |                                                                                              |
|      | <ul> <li>Select all options under Acceptable Signature<br/>Algorithms.</li> </ul>                                                        |                                                                                              |
| 6    | Click <b>Outbound Integrity</b> in the Proxy Editor navigation bar and set the following options:                                        |                                                                                              |
|      | • Select Sign Outbound Messages.                                                                                                    |                                                                                              |
|      | <ul> <li>Select Add Timestamp to Outbound Messages<br/>and Creation Time Required in Timestamp.</li> </ul>                               |                                                                                              |
|      | • Enter the <b>Expiration Time</b> (in seconds).                                                                                         |                                                                                              |
| 7    | Click <b>Inbound Confidentiality</b> in the Proxy Editor navigation bar and set the following options:                                   |                                                                                              |
|      | • Select Decrypt Inbound Message Content.                                                                                                |                                                                                              |
|      | <ul> <li>Select all options under Acceptable Signature<br/>Algorithms.</li> </ul>                                                        |                                                                                              |
| 8    | Click <b>Outbound Confidentiality</b> in the Proxy<br>Editor navigation bar and set the following options:                               |                                                                                              |
|      | • Select Encrypt Outbound Messages.                                                                                                    |                                                                                              |
|      | • Set the Algorithm to <b>AES-128</b> .                                                                                                  |                                                                                              |
| 9    | Click <b>Keystore Options</b> in the Proxy Editor<br>navigation bar and configure the keystore<br>properties, as required.               |                                                                                              |
|      | Ensure that you are using keystore with v3<br>certificates. By default, the JDK 1.5 keytool<br>generates keystores with v1 certificates. |                                                                                              |

| Tack | Description                                                                                                    | More Information |  |
|------|----------------------------------------------------------------------------------------------------|------------------|--|
| Idak | Description                                                                                                    |                  |  |
| 10   | Click <b>OK</b> to close the wizard.                                                                                                    |                  |  |
| 11   | In the Structure pane, click <b><appname>Binding_</appname></b><br><b>Stub.xml</b> and edit the file, as described in<br>Table 3–11, "Editing the <appname>Binding_<br/>Stub.xml File".</appname> | _                |  |
| 12   | Invoke the web service.                                                                                                    |                  |  |

Table 3–10 (Cont.) Configuring the OC4J 10g Client

Table 3–11 Editing the <appname>Binding\_Stub.xml File

| Task | Description                                                                                                    |  |  |
|------|----------------------------------------------------------------------------------------------------|--|--|
| 1    | Provide the keystore password and sign and encryption key passwords.                                                                                                    |  |  |
| 2    | In the inbound signature, specify the following:                                                                                                    |  |  |
|      | <inbound><verify-signature><tbs-elements><br/><tbs-element<br>name-space="http://docs.oasis-open.org/wss/2004/01/oasis-200401-wss-wssecurity<br/>-utility-1.0.xsd" local-part="Timestamp" /&gt;<br/></tbs-element<br></tbs-elements></verify-signature></inbound> |  |  |
| 3    | In the outbound signature, specify that the timestamp and UsernameToken should be signed, as follows:                                                                                                    |  |  |
|      | <pre><outbound>/<signature>/<tbs-elements> </tbs-elements></signature></outbound></pre>                                                                                                    |  |  |
|      | <pre>ctbs=element name-space="http://docs.oasis-open.org/wss/2004/01/oasis-200401-wss-wssecurity- utility-1.0.xsd" local-part="Timestamp"/&gt; the slement</pre>                                                                                                  |  |  |
|      | <tps-element<br>name-space="http://docs.oasis-open.org/wss/2004/01/oasis-200401-wss-wssecurity<br/>-secext-1.0.xsd" local-part="UsernameToken"/&gt;</tps-element<br>                                                                                              |  |  |
|      |                                                                                                    |  |  |
| 4    | In the outbound encryption, specify the key transport algorithm, as follows:                                                                                                    |  |  |
|      | <outbound><encrypt><br/><keytransport-method>RSA-OAEP-MGF1P</keytransport-method></encrypt></outbound>                                                                                                    |  |  |

```
...
```

5 In the outbound encryption, specify that the UsernameToken should be encrypted, as follows:

```
<outbound>/<encrypt>/<tbe-elements>
<tbe-element local-part="UsernameToken"
name-space="http://docs.oasis-open.org/wss/2004/01/oasis-200401-wss-wssecurity
-secext-1.0.xsd" mode="CONTENT"/>
...
```

## 3.3.2 Configuring an OC4J 10g Web Service and an OWSM 12c Client

The following instructions tell how to configure an OC4J 10g web service and an OWSM 12*c* client to implement username token with message protection that conforms to the WS-Security 1.0 standard:

- Table 3–12, "Configuring the OC4J 10g Web Service"
- Table 3–13, "Configuring the OWSM 02c Client"

| 10.010 |                                                                                                    |  |
|--------|----------------------------------------------------------------------------------------------------|--|
| Task   | Description                                                                                                    |  |
| 1      | Create and deploy a JAX-RPC web service on OC4J.                                                                                   |  |
| 2      | Use Application Server Control to secure the deployed web service.                                                                 |  |
| 3      | Click Authentication tab and set the following options:                                                                            |  |
|        | Select Use Username/Password Authentication.                                                                                       |  |
|        | • Set <b>Password</b> to <b>Plain Text</b> .                                                                                       |  |
| 4      | Click Integrity tab in Inbound Policies page and set the following options:                                                        |  |
|        | Select Require Message Body to Be Signed.                                                                                          |  |
|        | <ul> <li>Select Verify Timestamp and Creation Time Required in Timestamp.</li> </ul>                                               |  |
|        | • Enter the <b>Expiration Time</b> (in seconds).                                                                                   |  |
| 5      | Click Integrity tab in Outbound Policies page and set the following options:                                                       |  |
|        | Select Sign Body Element of Message.                                                                                               |  |
|        | • Set the <b>Signature Method</b> to <b>RSA-SHA1</b> .                                                                             |  |
|        | <ul> <li>Select Add Timestamp and Creation Time Required in Timestamp.</li> </ul>                                                  |  |
|        | • Enter the <b>Expiration Time</b> (in seconds).                                                                                   |  |
| 6      | Click <b>Confidentiality</b> tab in the Inbound Policies page and set the following options:                                       |  |
|        | Select Require Encryption of Message Body.                                                                                         |  |
| 7      | Click Confidentiality tab in the Outbound Policies page and set the following options:                                             |  |
|        | Select Encrypt Body Element of Message.                                                                                            |  |
|        | • Set the <b>Encryption Method</b> to <b>AES-128</b> .                                                                             |  |
|        | • Set the public key to encrypt.                                                                                                   |  |
| 8      | Configure the keystore properties and identity certificates.                                                                       |  |
|        | Ensure that you are using keystore with v3 certificates. By default, the JDK 1.5 keytool generates keystores with v1 certificates. |  |
| 9      | Edit the wsmgmt.xml deployment descriptor file, as described in Table 3–14, "Editing the wsmgmt.xml File".                         |  |

#### Table 3–12 Configuring the OC4J 10g Web Service

#### Table 3–13 Configuring the OWSM 02c Client

| Task | Description                                                                                             | More Information                                                                                                    |
|------|----------------------------------------------------------------------------------------------------|----------------------------------------------------------------------------------------------------|
| 1    | Create a client proxy for the OC4J 10g web service.                                                     |                                                                                                    |
| 2    | Attach the following policy: oracle/wss10_<br>username_token_with_message_protection_<br>client_policy. | "Attaching Policies" in Securing Web Services and<br>Managing Policies with Oracle Web Services Manager                                                              |
| 3    | Configure the policy.                                                                                   | "oracle/wss10_username_token_with_message_<br>protection_client_policy" in <i>Securing Web Services</i><br>and Managing Policies with Oracle Web Services<br>Manager |
| 4    | Invoke the web service method from the client.                                                          |                                                                                                    |

| Task | Description                                                                                                    |  |
|------|----------------------------------------------------------------------------------------------------|--|
| 1    | Find the wsmgmt.xml file under ORACLE_HOME/j2ee/oc4j_instance/config/.                                                                                                    |  |
| 2    | In the inbound signature, specify the following:                                                                                                    |  |
|      | <inbound><verify-signature><tbs-elements><br/><tbs-element<br>name-space="http://docs.oasis-open.org/wss/2004/01/oasis-200401-wss-wssecurity<br/>-utility-1.0.xsd" local-part="Timestamp"/&gt;<br/></tbs-element<br></tbs-elements></verify-signature></inbound>                                                                               |  |
| 3    | <pre>In the outbound signature, specify that the timestamp should be signed, as follows:     <outbound>/<signature>/<tbs-elements>     <tbs-element local-part="Timestamp" name-space="http://docs.oasis-open.org/wss/2004/01/oasis-200401-wss-wssecurity     -utility-1.0.xsd"></tbs-element>    </tbs-elements></signature></outbound></pre> |  |
| 4    | In the outbound encryption, specify that the UsernameToken should be encrypted, as follows:<br><outbound>/<encrypt>/<tbe-elements><br/><tbe-element <br="" local-part="UsernameToken">name-space="http://docs.oasis-open.org/wss/2004/01/oasis-200401-wss-wssecurity</tbe-element></tbe-elements></encrypt></outbound>                         |  |

#### Table 3–14 Editing the wsmgmt.xml File

. . .

# 3.4 SAML Token (Sender Vouches) with Message Protection (WS-Security 1.0)

This section tells how to implement SAML token sender vouches with message protection that conforms to the WS-Security 1.0 standard, the following interoperability scenarios:

- "Configuring an OWSM 12c Web Service and an OC4J 10g Client" on page 3-11
- "Configuring an OC4J 10g Web Service and an OWSM 12c Client" on page 3-13

#### 3.4.1 Configuring an OWSM 12c Web Service and an OC4J 10g Client

The following instructions tell how to configure an OWSM 12*c* web service and an OC4J 10*g* client to implement SAML token sender vouches with message protection that conforms to the WS-Security 1.0 standard:

- Table 3–15, " Configuring the OWSM 12c Web Service"
- Table 3–16, "Configuring the OC4J 10g Client"

Table 3–15 Configuring the OWSM 12c Web Service

| Task | Description                                                                                                    | More Information                                                                                        |
|------|----------------------------------------------------------------------------------------------------|----------------------------------------------------------------------------------------------------|
| 1    | Create an OWSM 12 <i>c</i> web service.                                                                              |                                                                                                    |
| 2    | Attach the following policy to the web service:<br>oracle/wss10_saml_tokenwith_message_<br>protection_service_policy | "Attaching Policies" in Securing Web Services and<br>Managing Policies with Oracle Web Services Manager |

| Task | Description                                                                                                    | More Information                                                                             |
|------|----------------------------------------------------------------------------------------------------|----------------------------------------------------------------------------------------------|
| 1    | Create a client proxy for the web service (above) using Oracle JDeveloper.                                                         | "Developing and Securing Web Services" in<br>Developing Applications with Oracle JDeveloper. |
| 2    | Use the Oracle JDeveloper wizard to secure the proxy by right-clicking on the proxy project and selecting <b>Secure Proxy</b> .    |                                                                                              |
| 3    | Click <b>Authentication</b> in the Proxy Editor navigation bar and set the following options:                                      |                                                                                              |
|      | • Select Use SAML Token.                                                                                                    |                                                                                              |
|      | Click SAML Details.                                                                                                    |                                                                                              |
|      | <ul> <li>Select Sender Vouches Confirmation and Use<br/>Signature.</li> </ul>                                                      |                                                                                              |
|      | <ul> <li>Enter the username that needs to be<br/>propagated as the <b>Default Subject Name</b>.</li> </ul>                         |                                                                                              |
|      | <ul> <li>Enter www.oracle.com as the Default Issuer<br/>Name.</li> </ul>                                                           |                                                                                              |
| 4    | Click <b>Inbound Integrity</b> in the Proxy Editor navigation bar and set the following options:                                   |                                                                                              |
|      | • Select Verify Inbound Signed Request Body.                                                                                       |                                                                                              |
|      | <ul> <li>Select Verify Timestamp and Creation Time<br/>Required in Timestamp.</li> </ul>                                           |                                                                                              |
|      | • Enter the <b>Expiration Time</b> (in seconds).                                                                                   |                                                                                              |
|      | <ul> <li>Select all options under Acceptable Signature<br/>Algorithms.</li> </ul>                                                  |                                                                                              |
| 5    | Click <b>Outbound Integrity</b> in the Proxy Editor<br>navigation bar and set the following options:                               |                                                                                              |
|      | <ul> <li>Select Sign Outbound Messages.</li> </ul>                                                                                 |                                                                                              |
|      | <ul> <li>Select Add Timestamp to Outbound Messages<br/>and Creation Time Required in Timestamp.</li> </ul>                         |                                                                                              |
|      | • Enter the <b>Expiration Time</b> (in seconds).                                                                                   |                                                                                              |
| 6    | Click <b>Inbound Confidentiality</b> in the Proxy Editor navigation bar and set the following options:                             |                                                                                              |
|      | Select Decrypt Inbound Message Content.                                                                                            |                                                                                              |
|      | <ul> <li>Select all options under Acceptable Signature<br/>Algorithms.</li> </ul>                                                  |                                                                                              |
| 7    | Click <b>Outbound Confidentiality</b> in the Proxy<br>Editor navigation bar and set the following options:                         |                                                                                              |
|      | <ul> <li>Select Encrypt Outbound Messages.</li> </ul>                                                                              |                                                                                              |
|      | • Set the Algorithm to <b>AES-128</b> .                                                                                            |                                                                                              |
| 8    | Click <b>Keystore Options</b> in the Proxy Editor<br>navigation bar and configure the keystore<br>properties, as required.         |                                                                                              |
|      | Ensure that you are using keystore with v3 certificates. By default, the JDK 1.5 keytool generates keystores with v1 certificates. |                                                                                              |

### Table 3–16 Configuring the OC4J 10g Client

| Task | Description                                                                                                    | More Information |
|------|----------------------------------------------------------------------------------------------------|------------------|
| 9    | Click <b>OK</b> to close the wizard.                                                                                                    |                  |
| 10   | In the Structure pane, click <b><appname>Binding_</appname></b><br><b>Stub.xml</b> and edit the file, as described in<br>Table 3–17, "Editing the <appname>Binding_<br/>Stub.xml File".</appname> |                  |
| 11   | Invoke the web service method.                                                                                                    |                  |

Table 3–16 (Cont.) Configuring the OC4J 10g Client

Table 3–17 Editing the <appname>Binding\_Stub.xml File

| Task | Description                                                                                                    |  |
|------|----------------------------------------------------------------------------------------------------|--|
| 1    | Provide the keystore password and sign and encryption key passwords.                                                                                                    |  |
| 2    | In the inbound signature, specify the following:                                                                                                    |  |
|      | <inbound><verify-signature><tbs-elements><br/><tbs-element<br>name-space="http://docs.oasis-open.org/wss/2004/01/oasis-200401-wss-wssecurity<br/>-utility-1.0.xsd" local-part="Timestamp" /&gt;<br/></tbs-element<br></tbs-elements></verify-signature></inbound>                       |  |
| 3    | In the outbound signature, specify that the timestamp should be signed, as follows:<br><outbound>/<signature>/<tbs-elements><br/><tbs-element<br>name-spage="http://docs.ossig-open.org/wss/2004/01/ossig-200401-wss-wssogurity.</tbs-element<br></tbs-elements></signature></outbound> |  |

```
name-space="http://docs.oasis-open.org/wss/2004/01/oasis-200401-wss-wssecurity
-utility-1.0.xsd" local-part="Timestamp"/>
...
```

4 In the outbound encryption, specify the key transport algorithm, as follows:

<outbound><encrypt> <keytransport-method>RSA-OAEP-MGF1P</keytransport-method> ...

## 3.4.2 Configuring an OC4J 10g Web Service and an OWSM 12c Client

The following instructions tell how to configure an OC4J 10g web service and an OWSM 12*c* client to implement SAML token sender vouches with message protection that conforms to the WS-Security 1.0 standard:

- Table 3–18, " Configuring the OC4J 10g Web Service"
- Table 3–19, "Configuring the OWSM 12c Client"

Table 3–18Configuring the OC4J 10g Web Service

| Task                            | Description                                                            |  |
|---------------------------------|------------------------------------------------------------------------|--|
| 1                               | Create and deploy a JAX-RPC web service on OC4J.                       |  |
| 2                               | Use the Application Server Control to secure the deployed web service. |  |
| 3                               | Click Authentication in navigation bar and set the following options:  |  |
| Select Use SAML Authentication. |                                                                        |  |
|                                 | <ul> <li>Select Accept Sender Vouches.</li> </ul>                      |  |
|                                 | Deselect Verify Signature.                                             |  |

| Task | Description                                                                                                    |  |
|------|----------------------------------------------------------------------------------------------------|--|
| 4    | Click <b>Inbound Integrity</b> in the navigation bar and set the following option:                                                 |  |
|      | Select Require Message Body To Be Signed.                                                                                          |  |
|      | <ul> <li>Select Verify Timestamp and Creation Time Required in Timestamp.</li> </ul>                                               |  |
|      | • Enter the <b>Expiration Time</b> (in seconds).                                                                                   |  |
| 5    | Click <b>Outbound Integrity</b> in the navigation bar and select the following options:                                            |  |
|      | Select Sign Body Element of Message.                                                                                               |  |
|      | • Set the <b>Signature Method</b> to <b>RSA-SHA1</b> .                                                                             |  |
|      | <ul> <li>Select Add Timestamp and Creation Time Required in Timestamp.</li> </ul>                                                  |  |
|      | • Enter the <b>Expiration Time</b> (in seconds).                                                                                   |  |
| 6    | Click Inbound Confidentiality in the navigation bar and set the following option:                                                  |  |
|      | <ul> <li>Deselect Require Encryption of Message Body.</li> </ul>                                                                   |  |
| 7    | Click <b>Outbound Confidentiality</b> in the navigation bar and set the following option:                                          |  |
|      | <ul> <li>Select Encrypt Body Element of Message.</li> </ul>                                                                        |  |
|      | • Set the <b>Encryption Method</b> to <b>AES-128</b> .                                                                             |  |
|      | • Set the public key to encrypt.                                                                                                   |  |
| 8    | Configure the keystore properties and identity certificates.                                                                       |  |
|      | Ensure that you are using keystore with v3 certificates. By default, the JDK 1.5 keytool generates keystores with v1 certificates. |  |
| 9    | Edit the wsmgmt.xml deployment descriptor file, as described in Table 3–20, "Editing the wsmgmt.xml File".                         |  |
| 10   | Invoke the web service.                                                                                                    |  |

#### Table 3–18 (Cont.) Configuring the OC4J 10g Web Service

#### Table 3–19 Configuring the OWSM 12c Client

| Task | Description                                                                                     | More Information                                                                                                    |
|------|-------------------------------------------------------------------------------------------------|----------------------------------------------------------------------------------------------------|
| 1    | Create a client proxy for the OC4J 10g web service.                                             |                                                                                                    |
| 2    | Attach the following policy: oracle/wss10_saml_<br>token_with_message_protection_client_policy. | "Attaching Policies" in Securing Web Services and<br>Managing Policies with Oracle Web Services Manager                                                          |
| 3    | Configure the policy.                                                                           | "oracle/wss10_saml_token_with_message_<br>protection_client_policy" in <i>Securing Web Services</i><br>and Managing Policies with Oracle Web Services<br>Manager |
| 4    | Invoke the web service method from the client.                                                  |                                                                                                    |

| Task | Description                                                                                                    |  |
|------|----------------------------------------------------------------------------------------------------|--|
| 1    | Find the wsmgmt.xml file in ORACLE_HOME/j2ee/oc4j_instance/config.                                                                                                    |  |
| 2    | In the inbound signature, specify the following:                                                                                                    |  |
|      | <inbound><verify-signature><tbs-elements><br/><tbs-element<br>name-space="http://docs.oasis-open.org/wss/2004/01/oasis-200401-wss-wssecurity<br/>-utility-1.0.xsd" local-part="Timestamp"/&gt;<br/></tbs-element<br></tbs-elements></verify-signature></inbound>                                                                                                |  |
| 3    | <pre>In the outbound signature, specify that the timestamp should be signed, as follows:     <outbound>/<signature>/<tbs-elements>     <tbs-element local-part="Timestamp" name-space="http://docs.oasis-open.org/wss/2004/01/oasis-200401-wss-wssecurity     -utility-1.0.xsd"></tbs-element>    </tbs-elements></signature></outbound></pre>                  |  |
| 4    | In the outbound encryption, specify that the UsernameToken should be encrypted, as follows:<br><outbound>/<encrypt>/<tbe-elements><br/><tbe-element <br="" local-part="UsernameToken">name-space="http://docs.oasis-open.org/wss/2004/01/oasis-200401-wss-wssecurity<br/>-secert-1.0.xsd" mode="CONTENT"/&gt;</tbe-element></tbe-elements></encrypt></outbound> |  |

#### Table 3–20 Editing the wsmgmt.xml File

```
. . .
```

## 3.5 Mutual Authentication with Message Protection (WS-Security 1.0)

This section tells how to implement mutual authentication with message protection that conforms to the WS-Security 1.0 standard, the following interoperability scenarios:

- "Configuring an OWSM 12c Web Service and an OC4J 10g Client" on page 3-15
- "Configuring an OC4J 10g Web Service and an OWSM 12c Client" on page 3-17

#### 3.5.1 Configuring an OWSM 12c Web Service and an OC4J 10g Client

The following instructions tell how to configure an OWSM 12*c* web service and an OC4J 10*g* client to implement mutual authentication with message protection that conforms to the WS-Security 1.0 standard:

- Table 3–21, "Configuring the OWSM 12c Web Service"
- Table 3–22, "Configuring the OC4J 10g Client"

Table 3–21 Configuring the OWSM 12c Web Service

| Task | Description                                                                                                    | More Information                                                                                        |
|------|----------------------------------------------------------------------------------------------------|----------------------------------------------------------------------------------------------------|
| 1    | Create a web service application.                                                                                      |                                                                                                    |
| 2    | Attach the following policy to the web service:<br>oracle/wss10_x509_token_with_message_<br>protection_service_policy. | "Attaching Policies" in Securing Web Services and<br>Managing Policies with Oracle Web Services Manager |

### Table 3–22 Configuring the OC4J 10g Client

| Task | Description                                                                                                    | More Information                                                                             |
|------|----------------------------------------------------------------------------------------------------|----------------------------------------------------------------------------------------------|
| 1    | Create a client proxy for the web service (above) using Oracle JDeveloper.                                                                                                    | "Developing and Securing Web Services" in<br>Developing Applications with Oracle JDeveloper. |
| 2    | Use the Oracle JDeveloper wizard to secure the proxy by right-clicking on the proxy project and selecting <b>Secure Proxy</b> .                                                              |                                                                                              |
| 3    | Click <b>Authentication</b> in the Proxy Editor navigation bar and set the following options:                                                                                                |                                                                                              |
|      | <ul> <li>Select Use X509 To Authenticate.</li> </ul>                                                                                                    |                                                                                              |
| 4    | Click <b>Inbound Integrity</b> in the Proxy Editor navigation bar and set the following options:                                                                                             |                                                                                              |
|      | • Select Verify Inbound Signed Request Body.                                                                                                    |                                                                                              |
|      | <ul> <li>Select Verify Timestamp and Creation Time<br/>Required in Timestamp.</li> </ul>                                                                                                    |                                                                                              |
|      | • Enter the <b>Expiration Time</b> (in seconds).                                                                                                    |                                                                                              |
|      | <ul> <li>Select all options under Acceptable Signature<br/>Algorithms.</li> </ul>                                                                                                    |                                                                                              |
| 5    | Click <b>Outbound Integrity</b> in the Proxy Editor navigation bar and set the following options:                                                                                            |                                                                                              |
|      | <ul> <li>Select Sign Outbound Messages.</li> </ul>                                                                                                    |                                                                                              |
|      | <ul> <li>Select Add Timestamp to Outbound Messages<br/>and Creation Time Required in Timestamp.</li> </ul>                                                                                   |                                                                                              |
|      | • Enter the <b>Expiration Time</b> (in seconds).                                                                                                    |                                                                                              |
| 6    | Click <b>Inbound Confidentiality</b> in the Proxy Editor navigation bar and set the following options:                                                                                       |                                                                                              |
|      | <ul> <li>Select Decrypt Inbound Message Content.</li> </ul>                                                                                                    |                                                                                              |
|      | <ul> <li>Select all options under Acceptable Signature<br/>Algorithms.</li> </ul>                                                                                                    |                                                                                              |
| 7    | Click <b>Outbound Confidentiality</b> in the Proxy<br>Editor navigation bar and set the following options:                                                                                   |                                                                                              |
|      | <ul> <li>Select Encrypt Outbound Messages.</li> </ul>                                                                                                    |                                                                                              |
|      | • Set the Algorithm to <b>AES-128</b> .                                                                                                    |                                                                                              |
| 8    | Click <b>Keystore Options</b> in the Proxy Editor<br>navigation bar and configure the keystore<br>properties, as required.                                                                   |                                                                                              |
|      | Ensure that you are using keystore with v3<br>certificates. By default, the JDK 1.5 keytool<br>generates keystores with v1 certificates.                                                     |                                                                                              |
| 9    | Click <b>OK</b> to close the wizard.                                                                                                    | -                                                                                            |
| 10   | In the Structure pane, click <b><appname>Binding_</appname></b><br><b>Stub.xml</b> and edit the file, as describe in Table 3–23,<br>" Editing the <appname>Binding_Stub.xml File".</appname> |                                                                                              |
| 11   | Invoke the web service.                                                                                                    |                                                                                              |
| -    |                                                                                                    |                                                                                              |

| Task | Description                                                                                                    |  |
|------|----------------------------------------------------------------------------------------------------|--|
| 1    | Provide the keystore password and sign and encryption key passwords.                                                                                                    |  |
| 2    | In the inbound signature, specify the following:                                                                                                    |  |
|      | <inbound><verify-signature><tbs-elements><br/><tbs-element<br>name-space="http://docs.oasis-open.org/wss/2004/01/oasis-200401-wss-wssecurity<br/>-utility-1.0.xsd" local-part="Timestamp" /&gt;<br/></tbs-element<br></tbs-elements></verify-signature></inbound>                                                                              |  |
| 3    | <pre>In the outbound signature, specify that the timestamp should be signed, as follows:     <outbound>/<signature>/<tbs-elements>     <tbs-element local-part="Timestamp" name-space="http://docs.oasis-open.org/wss/2004/01/oasis-200401-wss-wssecurity     -utility-1.0.xsd"></tbs-element>    </tbs-elements></signature></outbound></pre> |  |
| 4    | In the outbound encryption, specify the key transport algorithm, as follows:<br><outbound><encrypt><br/><keytransport-method>RSA-OAEP-MGF1P</keytransport-method></encrypt></outbound>                                                                                                    |  |

Table 3–23 Editing the <appname>Binding\_Stub.xml File

. . .

## 3.5.2 Configuring an OC4J 10g Web Service and an OWSM 12c Client

The following instructions tell how to configure an OC4J 10*g* web service and an OWSM 12*c* client to implement mutual authentication with message protection that conforms to the WS-Security 1.0 standard:

- Table 3–24, " Configuring the OC4J 10g Web Service"
- Table 3–25, "Configuring the OWSM 12c Client"

Table 3–24 Configuring the OC4J 10g Web Service

| Task | Description                                                                          |  |
|------|--------------------------------------------------------------------------------------|--|
| 1    | Create and deploy a JAX-RPC web service on OC4J.                                     |  |
| 2    | Use the Application Server Control to secure the deployed web service.               |  |
| 3    | Click Authentication tab and set the following options:                              |  |
|      | Select Use X509 Certificate Authentication.                                          |  |
| 4    | Click Integrity tab of the Inbound Policies page and set the following options:      |  |
|      | <ul> <li>Select Require Message Body to Be Signed.</li> </ul>                        |  |
|      | <ul> <li>Select Verify Timestamp and Creation Time Required in Timestamp.</li> </ul> |  |
|      | • Enter the <b>Expiration Time</b> (in seconds).                                     |  |
| 5    | Click Integrity tab of the Outbound Policies page and set the following options:     |  |
|      | <ul> <li>Select Sign Body Element of Message.</li> </ul>                             |  |
|      | • Set the <b>Signature Method</b> to <b>RSA-SHA1</b> .                               |  |
|      | <ul> <li>Select Add Timestamp and Creation Time Required in Timestamp.</li> </ul>    |  |
|      | Fates the Factor from The states (in second )                                        |  |

• Enter the **Expiration Time** (in seconds).

#### Table 3–24 (Cont.) Configuring the OC4J 10g Web Service

| Task | sk         Description           Click Confidentiality tab of the Inbound Policies page and set the following options:             |  |
|------|----------------------------------------------------------------------------------------------------|--|
| 6    |                                                                                                    |  |
|      | <ul> <li>Select Require Encryption of Message Body.</li> </ul>                                                                     |  |
| 7    | Click <b>Confidentiality</b> tab of the Outbound Policies page and set the following options:                                      |  |
|      | Select Encrypt Body Element of Message.                                                                                            |  |
|      | • Set the <b>Encryption Method</b> to <b>AES-128</b> .                                                                             |  |
|      | <ul> <li>Set the public key to encrypt.</li> </ul>                                                                                 |  |
| 8    | Configure the keystore properties and identity certificates.                                                                       |  |
|      | Ensure that you are using keystore with v3 certificates. By default, the JDK 1.5 keytool generates keystores with v1 certificates. |  |
| 9    | Edit the wsmgmt.xml deployment descriptor file, as described in Table 3–26, "Editing the wsmgmt.xml File".                         |  |

Table 3–25 Configuring the OWSM 12c Client

| Task | Description                                                                                     | More Information                                                                                                    |
|------|-------------------------------------------------------------------------------------------------|----------------------------------------------------------------------------------------------------|
| 1    | Create a client proxy to the OC4J 10g web service.                                              |                                                                                                    |
| 2    | Attach the following policy: oracle/wss10_x509_<br>token_with_message_protection_client_policy. | "Attaching Policies" in Securing Web Services and<br>Managing Policies with Oracle Web Services Manager                                                          |
| 3    | Configure the policy.                                                                           | "oracle/wss10_x509_token_with_message_<br>protection_client_policy" in <i>Securing Web Services</i><br>and Managing Policies with Oracle Web Services<br>Manager |
| 4    | Invoke the web service.                                                                         |                                                                                                    |

#### Table 3–26 Editing the wsmgmt.xml File

| Task | Description                                                            |
|------|------------------------------------------------------------------------|
| 1    | Find the wsmgmt.xml file under ORACLE_HOME/j2ee/oc4j_instance/config/. |

Table 3–26 (Cont.) Editing the wsmgmt.xml File

| Task | Description                                                                                                    |
|------|----------------------------------------------------------------------------------------------------|
| 2    | In the inbound signature, specify the following:                                                                                                    |
|      | <pre><inbound><verify-signature><tbs-elements> <tbs-element local-part="Timestamp" name-space="http://docs.oasis-open.org/wss/2004/01/oasis-200401-wss-wssecurity&lt;/pre&gt;&lt;/td&gt;&lt;/tr&gt;&lt;tr&gt;&lt;td&gt;&lt;/td&gt;&lt;td&gt;-utility-1.0.xsd"></tbs-element></tbs-elements></verify-signature></inbound></pre> |
|      |                                                                                                    |
|      |                                                                                                    |
| 3    | In the outbound signature, specify that the timestamp should be signed, as follows:                                                                                                    |
|      | <outbound>/<signature>/<tbs-elements></tbs-elements></signature></outbound>                                                                                                    |
|      | <tbs-element< td=""></tbs-element<>                                                                                                    |
|      | name-space="http://docs.oasis-open.org/wss/2004/01/oasis-200401-wss-wssecurity<br>-utility-1.0.xsd" local-part="Timestamp"/>                                                                                                    |
|      |                                                                                                    |
|      |                                                                                                    |
| 4    | In the outbound encryption, specify that the UsernameToken should be encrypted, as follows:                                                                                                    |
|      | <outbound>/<encrypt>/<tbe-elements></tbe-elements></encrypt></outbound>                                                                                                    |
|      | <tbe-element <="" local-part="UsernameToken" td=""></tbe-element>                                                                                                    |
|      | name-space="http://docs.oasis-open.org/wss/2004/01/oasis-200401-wss-wssecurity                                                                                                    |
|      | -SECENC-I.V.ASU MOUE- CONTENT //                                                                                                    |
|      |                                                                                                    |

## 3.6 Username Token Over SSL

This section tells how to implement username token over SSL, in the following interoperability scenarios:

- "Configuring an OWSM 12c Web Service and an OC4J 10g Client"
- "Configuring an OC4J 10g Web Service and an OWSM 12c Client"

For information about:

- Configuring SSL on WebLogic Server, see "Configuring Transport-Level Security (SSL)" in Securing Web Services and Managing Policies with Oracle Web Services Manager.
- Configuring SSL on OC4J, see http://download.oracle.com/docs/cd/B14099\_ 19/web.1012/b14013/configssl.htm.

### 3.6.1 Configuring an OWSM 12*c* Web Service and an OC4J 10*g* Client

The following instructions tell how to configure an OWSM 12*c* web service and an OC4J 10*g* client to implement username token over SSL:

- Table 3–27, "Configuring the OWSM 12c Web Service"
- Table 3–28, "Configuring the OC4J 10g Client"

| Task | Description                                                   | More Information                                                                                                    |
|------|---------------------------------------------------------------|----------------------------------------------------------------------------------------------------|
| 1    | Configure the server for SSL.                                 | "Configuring Transport-Level Security (SSL)" in<br>Securing Web Services and Managing Policies with<br>Oracle Web Services Manager |
| 2    | Attach one of the following policies to the web service:      | "Attaching Policies" in Securing Web Services and<br>Managing Policies with Oracle Web Services Manager                            |
|      | oracle/wss_username_token_over_ssl_service_<br>policy         |                                                                                                    |
|      | oracle/wss_username_or_saml_token_over_ssl_<br>service_policy |                                                                                                    |

#### Table 3–27 Configuring the OWSM 12c Web Service

| Table 3–28 | Configuring the | OC4J 10g Client |
|------------|-----------------|-----------------|
|------------|-----------------|-----------------|

| Task | Description                                                                                                    | More Information                                                                             |
|------|----------------------------------------------------------------------------------------------------|----------------------------------------------------------------------------------------------|
| 1    | Create a client proxy for the web service (above) using Oracle JDeveloper.                                                                                                    | "Developing and Securing Web Services" in<br>Developing Applications with Oracle JDeveloper. |
|      | Ensure that the web service endpoint references the URL with HTTPS and SSL port configured on Oracle WebLogic Server.                                                                                                    |                                                                                              |
| 2    | Add the following code excerpt to initialize<br>two-way SSL (at the beginning of the client proxy<br>code):                                                                                                    |                                                                                              |
|      | <pre>HostnameVerifier hv = new HostnameVerifier() httpsURLConnection.setDefaultHostnameVerifie r(hv); System.setProperty("javax.net.ssl.trustStore ","<trust_store>"); System.setProperty("javax.net.ssl.trustStore", "<key_store>"); System.setProperty("javax.net.ssl.keyStore", "<key_store>"); System.setProperty("javax.net.ssl.keyStorePa ssword","<key_store_password>"); System.setProperty("javax.net.ssl.keyStoreTy pe","JKS");</key_store_password></key_store></key_store></trust_store></pre> |                                                                                              |
| 3    | Use the Oracle JDeveloper wizard to secure the proxy by right-clicking on the proxy project and selecting <b>Secure Proxy</b> .                                                                                                    |                                                                                              |
| 4    | Click <b>Authentication</b> in the Proxy Editor navigation bar and set the following options:                                                                                                    |                                                                                              |
|      | <ul> <li>Select Use Username to Authenticate.</li> </ul>                                                                                                    |                                                                                              |
|      | • Deselect Add Nonce and Add Creation Time.                                                                                                    |                                                                                              |
| 5    | Click <b>Inbound Integrity</b> in the Proxy Editor navigation bar and deselect all options.                                                                                                    |                                                                                              |
| 6    | Click <b>Outbound Integrity</b> in the Proxy Editor navigation bar and deselect all options.                                                                                                    |                                                                                              |
| 7    | Click <b>Inbound Confidentiality</b> in the Proxy Editor navigation bar and deselect all options.                                                                                                    |                                                                                              |

| Task | Description                                                                                                    | More Information |
|------|----------------------------------------------------------------------------------------------------|------------------|
| 8    | Click <b>Outbound Confidentiality</b> in the Proxy<br>Editor navigation bar and deselect all options.                                                                                             |                  |
| 9    | Click <b>Keystore Options</b> in the Proxy Editor<br>navigation bar and configure the keystore<br>properties, as required.                                                                        |                  |
|      | Ensure that you are using keystore with v3<br>certificates. By default, the JDK 1.5 keytool<br>generates keystores with v1 certificates.                                                          |                  |
| 10   | Click <b>OK</b> to close the wizard.                                                                                                    | -                |
| 11   | In the Structure pane, click <b><appname>Binding_</appname></b><br><b>Stub.xml</b> and edit the file. as described in.<br>Table 3–29, "Editing the <appname>Binding_<br/>Stub.xml File"</appname> | _                |
| 12   | Invoke the web service.                                                                                                    |                  |

 Table 3–28 (Cont.) Configuring the OC4J 10g Client

#### Table 3–29 Editing the <appname>Binding\_Stub.xml File

| Task | Description                                                                                                    |
|------|----------------------------------------------------------------------------------------------------|
| 1    | Provide the keystore password and sign and encryption key passwords.                                                                        |
| 2    | In the outbound signature, specify that the timestamp should be signed, as follows (and remove all other tags):                             |
|      | <outbound><br/><signature><br/><add-timestamp created="true" expiry="&lt;Expiry_Time&gt;"></add-timestamp><br/></signature><br/></outbound> |

## 3.6.2 Configuring an OC4J 10g Web Service and an OWSM 12c Client

The following instructions tell how to configure an OC4J 10*g* web service and an OWSM 12*c* client to implement username token over SSL:

- Table 3–30, "Configuring the OC4J 10g Web Service"
- Table 3–31, " Configuring the OWSM 12c Client"

| Task | Description                                                                       | More Information                                                               |
|------|-----------------------------------------------------------------------------------|--------------------------------------------------------------------------------|
| 1    | Configure the server for SSL.                                                     | http://download.oracle.com/docs/cd/B14099_<br>19/web.1012/b14013/configssl.htm |
| 2    | Use the Application Server Control to secure the deployed web service.            |                                                                                |
| 3    | Click <b>Authentication</b> tab and set the following options:                    |                                                                                |
|      | <ul> <li>Select Use Username/Password<br/>Authentication.</li> </ul>              |                                                                                |
| 4    | Click <b>Integrity</b> tab of the Inbound Policies page and deselect all options. |                                                                                |

Table 3–30 Configuring the OC4J 10g Web Service

| Task | Description                                                                                                | More Information |
|------|----------------------------------------------------------------------------------------------------|------------------|
| 5    | Click <b>Integrity</b> tab of the Outbound Policies page and deselect all options.                         | -                |
| 6    | Click <b>Confidentiality</b> tab of the Inbound Policies page and deselect all options.                    |                  |
| 7    | Click <b>Confidentiality</b> tab of the Outbound Policies page and deselect all options.                   |                  |
| 8    | Edit the wsmgmt.xml deployment descriptor file, as described in Table 3–32, "Editing the wsmgmt.xml File". |                  |

#### Table 3–30 (Cont.) Configuring the OC4J 10g Web Service

 Table 3–31
 Configuring the OWSM 12c Client

| Task | Description                                                                                                    | More Information                                                                                                    |
|------|----------------------------------------------------------------------------------------------------|----------------------------------------------------------------------------------------------------|
| 1    | Create a client proxy to the OC4J 10g web service using clientgen.                                                    |                                                                                                    |
|      | Ensure that the web service endpoint references the URL with HTTPS and SSL port configured on Oracle WebLogic Server. |                                                                                                    |
| 2    | Add the following code excerpt to initialize<br>two-way SSL (at the beginning of the client proxy<br>code):           |                                                                                                    |
|      | <pre>HostnameVerifier hv = new HostnameVerifier() httpsURLConnection.setDefaultHostnameVerifie r(hv);</pre>           |                                                                                                    |
|      | <pre>System.setProperty("javax.net.ssl.trustStore ","<trust_store>");</trust_store></pre>                             |                                                                                                    |
|      | <pre>System.setProperty("javax.net.ssl.trustStore Password","<trust_store _password="">");</trust_store></pre>        |                                                                                                    |
|      | System.setProperty("javax.net.ssl.keyStore",<br>" <key_store>");</key_store>                                          |                                                                                                    |
|      | <pre>System.setProperty("javax.net.ssl.keyStorePa ssword","<key_store_password>");</key_store_password></pre>         |                                                                                                    |
|      | <pre>System.setProperty("javax.net.ssl.keyStoreTy pe","JKS");</pre>                                                   |                                                                                                    |
| 3    | Attach the following policy: oracle/wss_username_<br>token_over_ssl_client_policy.                                    | "Attaching Policies" in Securing Web Services and<br>Managing Policies with Oracle Web Services Manager                                                 |
| 4    | Configure the policy.                                                                                                 | "oracle/wss_username_token_over_ssl_client_<br>policy" in <i>Securing Web Services and Managing</i><br><i>Policies with Oracle Web Services Manager</i> |
| 5    | Invoke the web service.                                                                                               |                                                                                                    |

| Task | Description                                                                                                    |
|------|----------------------------------------------------------------------------------------------------|
| 1    | Find the wsmgmt.xml file under ORACLE_HOME/j2ee/oc4j_instance/config/.                                                                      |
| 2    | In the outbound signature, specify that the timestamp should be signed, as follows (and remove all other tags):                             |
|      | <outbound><br/><signature><br/><add-timestamp created="true" expiry="&lt;Expiry_Time&gt;"></add-timestamp><br/></signature><br/></outbound> |

Table 3–32 Editing the wsmgmt.xml File

## 3.7 SAML Token (Sender Vouches) Over SSL (WS-Security 1.0)

This section tells how to implement SAML token (sender vouches) over SSL that conforms to the WS-Security 1.0 standard, in the following interoperability scenarios:

- "Configuring an OWSM 12c Web Service and an OC4J 10g Client"
- "Configuring an OC4J 10g Web Service and an OWSM 12c Client"

For information about:

- Configuring SSL on WebLogic Server, see "Configuring Transport-Level Security (SSL)" in Securing Web Services and Managing Policies with Oracle Web Services Manager.
- Configuring SSL on OC4J, see http://download.oracle.com/docs/cd/B14099\_ 19/web.1012/b14013/configssl.htm.

#### 3.7.1 Configuring an OWSM 12*c* Web Service and an OC4J 10*g* Client

The following instructions tell how to configure an OWSM 12*c* web service and an OC4J 10*g* client to implement SAML token (sender vouches) over SSL that conforms to the WS-Security 1.0 standard:

- Table 3–33, "Configuring the OWSM 12c Web Service"
- Table 3–34, "Configuring the OC4J 10g Client"

| Task | Description                                                   | More Information                                                                                                    |  |  |
|------|---------------------------------------------------------------|----------------------------------------------------------------------------------------------------|--|--|
| 1    | Configure the server for two-way SSL.                         | "Configuring SSL on WebLogic Server (Two-Way)"<br>in Securing Web Services and Managing Policies with<br>Oracle Web Services Manager. |  |  |
| 2    | Attach the following policy to the web service:               | "Attaching Policies" in Securing Web Services and<br>Managing Policies with Oracle Web Services Manager                               |  |  |
|      | oracle/wss_saml_token_over_ssl_service_<br>policy             |                                                                                                    |  |  |
|      | oracle/wss_username_or_saml_token_over_ssl_<br>service_policy |                                                                                                    |  |  |

| Table 3–34 | Configuring | the OC4J | 10g Client |
|------------|-------------|----------|------------|
|------------|-------------|----------|------------|

| Task | Description                                                                                                    | More Information                                                                             |  |  |
|------|----------------------------------------------------------------------------------------------------|----------------------------------------------------------------------------------------------|--|--|
| 1    | Configure the server for two-way SSL.                                                                                                    | http://download.oracle.com/docs/cd/B14099_<br>19/web.1012/b14013/configssl.htm               |  |  |
| 2    | Create a client proxy for the web service (above) using Oracle JDeveloper.                                                                                                    | "Developing and Securing Web Services" in<br>Developing Applications with Oracle JDeveloper. |  |  |
|      | Ensure that the web service endpoint references the URL with HTTPS and SSL port configured on Oracle WebLogic Server.                                                                                                    |                                                                                              |  |  |
| 3    | Add the following code excerpt to initialize<br>two-way SSL (at the beginning of the client proxy<br>code):                                                                                                    |                                                                                              |  |  |
|      | <pre>HostnameVerifier hv = new HostnameVerifier() httpsURLConnection.setDefaultHostnameVerifie r(hv); System.setProperty("javax.net.ssl.trustStore ","<trust_store>"); System.setProperty("javax.net.ssl.trustStore</trust_store></pre> |                                                                                              |  |  |
|      | <pre>Password", "<trust_store _password="">"); System.setProperty("javax.net.ssl.keyStore",</trust_store></pre>                                                                                                    |                                                                                              |  |  |
|      | <pre>"<key_store>"); System.setProperty("javax.net.ssl.keyStorePa ssword","<key_store_password>"); System.setProperty("javax.net.ssl.keyStoreTy pe","JKS");</key_store_password></key_store></pre>                                      |                                                                                              |  |  |
| 4    | Use the Oracle JDeveloper wizard to secure the proxy by right-clicking on the proxy project and selecting <b>Secure Proxy</b> .                                                                                                    |                                                                                              |  |  |
| 5    | Click <b>Authentication</b> in the Proxy Editor navigation bar and set the following options:                                                                                                    |                                                                                              |  |  |
|      | • Select Use SAML Token.                                                                                                    |                                                                                              |  |  |
|      | Click SAML Details.                                                                                                    |                                                                                              |  |  |
|      | Select Sender Vouches Confirmation.                                                                                                    |                                                                                              |  |  |
|      | <ul> <li>Enter a valid username as the Default Subject<br/>Name.</li> </ul>                                                                                                    |                                                                                              |  |  |
| 6    | Click <b>Inbound Integrity</b> in the Proxy Editor navigation bar and set the following option:                                                                                                    |                                                                                              |  |  |
|      | <ul> <li>Deselect Verify Inbound Signed Message<br/>Body.</li> </ul>                                                                                                    |                                                                                              |  |  |
| 7    | Click <b>Outbound Integrity</b> in the Proxy Editor navigation bar and deselect all options.                                                                                                    |                                                                                              |  |  |
| 8    | Click <b>Inbound Confidentiality</b> in the Proxy Editor navigation bar and set the following option:                                                                                                    |                                                                                              |  |  |
|      | Deselect Decrypt Inbound Message Content.                                                                                                    |                                                                                              |  |  |
| 9    | Click <b>Outbound Confidentiality</b> in the Proxy<br>Editor navigation bar and set the following option:                                                                                                    |                                                                                              |  |  |
|      | <ul> <li>Deselect Encrypt Outbound Message.</li> </ul>                                                                                                    |                                                                                              |  |  |
| 10   | Provide required information for the keystore to be used.                                                                                                    |                                                                                              |  |  |

| Teel | Description                                                                                                    | Maxa Information |  |  |
|------|----------------------------------------------------------------------------------------------------|------------------|--|--|
| Task | Description                                                                                                    | more information |  |  |
| 11   | Click <b>OK</b> to close the wizard.                                                                                                    | -                |  |  |
| 12   | In the Structure pane, click <b><appname>Binding_</appname></b><br><b>Stub.xml</b> and edit the file, as described in<br>Table 3–35, " Editing the <appname>Binding_<br/>Stub.xml File".</appname> |                  |  |  |
| 13   | Invoke the web service.                                                                                                    |                  |  |  |

Table 3–34 (Cont.) Configuring the OC4J 10g Client

Table 3–35 Editing the <appname>Binding\_Stub.xml File

| Task | Description                                                                                                    |  |  |
|------|----------------------------------------------------------------------------------------------------|--|--|
| 1    | Provide the keystore password and sign and encryption key passwords.                                                                                      |  |  |
| 2    | In the outbound signature, specify that the timestamp should be signed, as follows (and remove all other tags):                                           |  |  |
|      | <outbound><br/><signature><br/><add-timestamp <br="" created="true">expiry="<expiry_time>"/&gt;<br/></expiry_time></add-timestamp></signature></outbound> |  |  |
|      |                                                                                                    |  |  |

## 3.7.2 Configuring an OC4J 10g Web Service and an OWSM 12c Client

The following instructions tell how to configure an OC4J 10g web service and an OWSM 12c client to implement SAML token (sender vouches) over SSL that conforms to the WS-Security 1.0 standard:

- Table 3–36, "Configuring the OC4J 10g Web Service"
- Table 3–37, "Configuring the OWSM 12c Client"

Table 3–36 Configuring the OC4J 10g Web Service

| Task | Description                                                                        | More Information                                                               |  |  |  |
|------|------------------------------------------------------------------------------------|--------------------------------------------------------------------------------|--|--|--|
| 1    | Configure the server for two-way SSL.                                              | http://download.oracle.com/docs/cd/B14099_<br>19/web.1012/b14013/configssl.htm |  |  |  |
| 2    | Use the Application Server Control to secure the deployed web service.             |                                                                                |  |  |  |
| 3    | Click <b>Authentication</b> in navigation bar and set the following options:       |                                                                                |  |  |  |
|      | • Select Use SAML Authentication.                                                  |                                                                                |  |  |  |
|      | • Select Accept Sender Vouches.                                                    |                                                                                |  |  |  |
|      | <ul> <li>Deselect Verify Signature.</li> </ul>                                     |                                                                                |  |  |  |
| 4    | Click <b>Integrity</b> tab of the Inbound Policies page and deselect all options.  |                                                                                |  |  |  |
| 5    | Click <b>Integrity</b> tab of the Outbound Policies page and deselect all options. |                                                                                |  |  |  |

| Task | Description                                                                                              | More Information |
|------|----------------------------------------------------------------------------------------------------|------------------|
| 6    | Click <b>Confidentiality</b> tab of the Inbound Policies page and deselect all options.                  |                  |
| 7    | Click <b>Confidentiality</b> tab of the Outbound Policies page and deselect all options.                 |                  |
| 7    | Edit the wsmgmt.xml deployment descriptor file, as described in Table 3–38, " Edit the wsmgmt.xml File". |                  |

 Table 3–36 (Cont.) Configuring the OC4J 10g Web Service

#### Table 3–37 Configuring the OWSM 12c Client

| Task | Description                                                                                                    | More Information                                                                                                    |  |  |
|------|----------------------------------------------------------------------------------------------------|----------------------------------------------------------------------------------------------------|--|--|
| 1    | Configure the server for two-way SSL.                                                                                 | "Configuring SSL on WebLogic Server (Two-Way)"<br>in Securing Web Services and Managing Policies with<br>Oracle Web Services Manager |  |  |
| 2    | Create a client proxy to the OC4J 10g web service.                                                                    |                                                                                                    |  |  |
|      | Ensure that the web service endpoint references the URL with HTTPS and SSL port configured on Oracle WebLogic Server. |                                                                                                    |  |  |
| 3    | Attach the following policy: oracle/wss_saml_<br>token_over_ssl_client_policy.                                        | "Attaching Policies" in Securing Web Services and<br>Managing Policies with Oracle Web Services Manager                              |  |  |
| 4    | Configure the policy.                                                                                                 | "oracle/wss_saml_token_over_ssl_client_policy" in<br>Securing Web Services and Managing Policies with<br>Oracle Web Services Manager |  |  |
| 5    | Invoke the web service.                                                                                               |                                                                                                    |  |  |

#### Table 3–38Edit the wsmgmt.xml File

| Task | Description<br>Find the wsmgmt.xml file under ORACLE_HOME/j2ee/oc4j_instance/config/,.                                                      |  |  |  |
|------|----------------------------------------------------------------------------------------------------|--|--|--|
| 1    |                                                                                                    |  |  |  |
| 2    | In the outbound signature, specify that the timestamp should be signed, as follows (and remove all other tags):                             |  |  |  |
|      | <outbound><br/><signature><br/><add-timestamp created="true" expiry="&lt;Expiry_Time&gt;"></add-timestamp><br/></signature><br/></outbound> |  |  |  |

## Interoperability with Oracle WebLogic Server 12c Web Service Security Environments

This chapter describes interoperability of Oracle Web Services Manager (OWSM) with Oracle WebLogic Server 12*c* web service security environments.

This chapter includes the following sections:

- Overview of Interoperability with Oracle WebLogic Server 12c Web Service Security Environments
- Username Token With Message Protection (WS-Security 1.1)
- Username Token With Message Protection (WS-Security 1.1) and MTOM
- Username Token With Message Protection (WS-Security 1.0)
- Username Token Over SSL
- Username Token Over SSL with MTOM
- SAML Token (Sender Vouches) Over SSL
- SAML Token (Sender Vouches) Over SSL with MTOM
- SAML Token 2.0 (Sender Vouches) With Message Protection (WS-Security 1.1)
- SAML Token (Sender Vouches) with Message Protection (WS-Security 1.1)
- SAML Token (Sender Vouches) with Message Protection (WS-Security 1.1) and MTOM
- SAML Token (Sender Vouches) with Message Protection (WS-Security 1.0)
- Mutual Authentication with Message Protection (WS-Security 1.0)
- Mutual Authentication with Message Protection (WS-Security 1.1)

# 4.1 Overview of Interoperability with Oracle WebLogic Server 12*c* Web Service Security Environments

In Oracle Fusion Middleware 12*c*, you can attach both OWSM and Oracle WebLogic Server 12*c* web service policies to WebLogic Java EE web services.

For more information about:

 OWSM predefined policies, see "Predefined Policies" in Securing Web Services and Managing Policies with Oracle Web Services Manager.  Configuring and attaching OWSM 12c policies, see "Securing Web Services" and "Attaching Policies" in Securing Web Services and Managing Policies with Oracle Web Services Manager.

For more details about the predefined Oracle WebLogic Server 12*c* web service policies, see:

- "Attaching Policies" in Securing Web Services and Managing Policies with Oracle Web Services Manager
- Securing WebLogic Web Services for Oracle WebLogic Server

Table 4–1 and Table 4–2 summarize the most common Oracle WebLogic Server 12*c* web service policy interoperability scenarios based on the following security requirements: authentication, message protection, and transport. The tables are organized as follows:

- Table 4–1 describes interoperability scenarios with WebLogic web service policies and OWSM client policies.
- Table 4–2 describes interoperability scenarios with OWSM web service policies and WebLogic web service client policies.

| Table 4–1 | WebLogic Web Service Policy and OWSM Client Policy Interoperability |
|-----------|---------------------------------------------------------------------|
|           |                                                                     |

| Identity Token       | WS-Securit<br>y Version | Message<br>Protection | Transport<br>Security | Service Policy Client Policy                                                                                                    |
|----------------------|-------------------------|-----------------------|-----------------------|----------------------------------------------------------------------------------------------------|
| Username             | 1.1                     | Yes                   | No                    | <ul> <li>Wssp1.2-2007-Wss1 oracle/wss11_<br/>.1-UsernameTok username_token_with_<br/>en-Plain-Encry message_protection_<br/>ptedKey-Basic1 client_policy<br/>28.xml</li> </ul>                                                       |
|                      |                         |                       |                       | <ul> <li>Wssp1.2-2007-Sign</li> <li>Body.xml</li> </ul>                                                                                                    |
|                      |                         |                       |                       | <ul> <li>Wssp1.2-2007-Encr</li> <li>yptBody.xml</li> </ul>                                                                                                    |
| Username and<br>MTOM | 1.1                     | Yes                   | No                    | <ul> <li>Wssp1.2-2007-Wss1 oracle/wss11_<br/>.1-UsernameTok username_token_with_<br/>en-Plain-Encry message_protection_<br/>ptedKey-Basic1 client_policy<br/>28.xml wsmtom_policy</li> <li>Wssp1.2-2007-Sign<br/>Body.xml</li> </ul> |
|                      |                         |                       |                       | <ul> <li>Wssp1.2-2007-Encr</li> <li>yptBody.xml</li> </ul>                                                                                                    |
| Username             | 1.0                     | Yes                   | No                    | <ul> <li>Wssp1.2-wss10_ oracle/wss10_<br/>username_ username_token_with_<br/>token_with_ message_protection_<br/>message_ client_policy<br/>protection_<br/>owsm_<br/>policy.xml</li> </ul>                                          |
|                      |                         |                       |                       | <ul> <li>Wssp1.2-2007-Sign</li> <li>Body.xml</li> </ul>                                                                                                    |
|                      |                         |                       |                       | <ul> <li>Wssp1.2-2007-Encr<br/>yptBody.xml</li> </ul>                                                                                                    |

| Identity Token   | WS-Securit<br>y Version<br>1.1 | Message<br>Protection<br>Yes | Transport<br>Security<br>No | Sei | rvice Policy                                                                         | Client Policy                                                                              |
|------------------|--------------------------------|------------------------------|-----------------------------|-----|--------------------------------------------------------------------------------------|--------------------------------------------------------------------------------------------|
| SAML 2.0         |                                |                              |                             | •   | Wssp1.2-wss11_<br>saml_token_<br>with_message_<br>protection_<br>owsm_<br>policy.xml | oracle/wss11_saml_<br>token_with_message_<br>protection_client_<br>policy                  |
|                  |                                |                              |                             | •   | Wssp1.2-2007-Sign<br>Body.xml                                                        |                                                                                            |
|                  |                                |                              |                             | •   | Wssp1.2-2007-Encr<br>yptBody.xml                                                     |                                                                                            |
| SAML             | 1.1                            | Yes                          | No                          | •   | Wssp1.2-wss11_<br>saml_token_<br>with_message_<br>protection_<br>owsm_<br>policy.xml | oracle/wss11_saml_<br>token_with_message_<br>protection_client_<br>policy                  |
|                  |                                |                              |                             | •   | Wssp1.2-2007-Sign<br>Body.xml                                                        |                                                                                            |
|                  |                                |                              |                             | •   | Wssp1.2-2007-Encr<br>yptBody.xml                                                     |                                                                                            |
| SAML and<br>MTOM | 1.1                            | Yes                          | No                          | •   | Wssp1.2-wss11_<br>saml_token_<br>with_message_<br>protection_<br>owsm_<br>policy.xml | oracle/wss11_saml_<br>token_with_message_<br>protection_client_<br>policy<br>wsmtom_policy |
|                  |                                |                              |                             | •   | Wssp1.2-2007-Sign<br>Body.xml                                                        |                                                                                            |
|                  |                                |                              |                             | •   | Wssp1.2-2007-Encr<br>yptBody.xml                                                     |                                                                                            |

 Table 4–1 (Cont.) WebLogic Web Service Policy and OWSM Client Policy Interoperability

| Identity Token           | WS-Securit<br>y Version | Message<br>Protection | Transport<br>Security | Sei | rvice Policy                                                                         | Client Policy                                                             |
|--------------------------|-------------------------|-----------------------|-----------------------|-----|--------------------------------------------------------------------------------------|---------------------------------------------------------------------------|
| SAML                     | 1.0                     | Yes                   | No                    | •   | Wssp1.2-wss10_<br>saml_token_<br>with_message_<br>protection_<br>owsm_<br>policy.xml | oracle/wss10_saml_<br>token_with_message_<br>protection_client_<br>policy |
|                          |                         |                       |                       | •   | Wsspl.2-2007-Sign<br>Body.xml                                                        |                                                                           |
|                          |                         |                       |                       | •   | Wssp1.2-2007-Encr<br>yptBody.xml                                                     |                                                                           |
| Mutual<br>Authentication | 1.1                     | Yes                   | No                    | •   | Wssp1.2-wss11_<br>x509_token_<br>with_message_<br>protection_<br>owsm_<br>policy.xml | oracle/wss11_x509_<br>token_with_message_<br>protection_client_<br>policy |
|                          |                         |                       |                       | •   | Wsspl.2-2007-Sign<br>Body.xml                                                        |                                                                           |
|                          |                         |                       |                       | •   | Wssp1.2-2007-Encr<br>yptBody.xml                                                     |                                                                           |
| Mutual<br>Authentication | 1.0                     | Yes                   | No                    | •   | Wssp1.2-wss10_<br>x509_token_<br>with_message_<br>protection_<br>owsm_<br>policy.xml | oracle/wss10_x509_<br>token_with_message_<br>protection_client_<br>policy |
|                          |                         |                       |                       | •   | Wsspl.2-2007-Sign<br>Body.xml                                                        |                                                                           |
|                          |                         |                       |                       | •   | Wsspl.2-2007-Encr<br>yptBody.xml                                                     |                                                                           |

#### Table 4–1 (Cont.) WebLogic Web Service Policy and OWSM Client Policy Interoperability

| Identity Token                 | WS-Securit<br>y Version | Message<br>Protection | Transport<br>Security | Service Policy                                                                     | Client Policy                                                                                                    |  |
|--------------------------------|-------------------------|-----------------------|-----------------------|------------------------------------------------------------------------------------|----------------------------------------------------------------------------------------------------|--|
| Username                       | 1.1                     | Yes                   | No                    | oracle/wss11_<br>username_token_<br>with_message_<br>protection_<br>service_policy | <ul> <li>Wssp1.2-2007-Wss1.1         <ul> <li>-UsernameToken-P<br/>lain-EncryptedKe<br/>y-Basic128.xml</li> <li>Wssp1.2-2007-SignBo<br/>dy.xml</li> <li>Wssp1.2-2007-Encryp<br/>tBody.xml</li> </ul> </li> </ul> |  |
| Username and<br>MTOM           | 1.1                     | Yes                   | No                    | oracle/wss11_<br>username_token_<br>with_message_<br>protection_<br>service_policy | <ul> <li>Wsspl.2-wssl0_<br/>username_token_<br/>with_message_<br/>protection_owsm_<br/>policy.xml</li> </ul>                                                                                                    |  |
|                                |                         |                       |                       |                                                                                    | <ul> <li>Wssp1.2-2007-Encryp<br/>tBody.xml</li> </ul>                                                                                                    |  |
| Username                       | 1.0                     | Yes                   | No                    | oracle/wss10_<br>username_token_<br>with_message_<br>protection_<br>service_policy | <ul> <li>Wssp1.2-wss10_<br/>username_token_<br/>with_message_<br/>protection_owsm_<br/>policy.xml</li> <li>Wssp1.2-2007-SignBo<br/>dy.xml</li> <li>Wssp1.2-2007-Encryp</li> </ul>                                |  |
| Username over<br>SSL           | 1.0 and 1.1             | No                    | Yes                   | oracle/wss_<br>username_token_<br>over_ssl_service_<br>policy                      | tBody.xml<br>Wssp1.2-2007-Https-U<br>sernameToken-Plain.x<br>ml                                                                                                    |  |
| Username over<br>SSL with MTOM | 1.0 and 1.1             | No                    | Yes                   | oracle/wss_<br>username_token_<br>over_ssl_service_<br>policy                      | Wssp1.2-2007-Https-U<br>sernameToken-Plain.x<br>ml                                                                                                    |  |
| SAML over SSL                  | 1.0 and 1.1             | No                    | Yes                   | oracle/wss_saml_<br>token_over_ssl_<br>service_policy                              | Wssp1.2-2007-Saml1.1<br>-SenderVouches-Https<br>.xml                                                                                                    |  |
| SAML over SSL<br>with MTOM     | 1.0 and 1.1             | No                    | Yes                   | oracle/wss_saml_<br>token_over_ssl_<br>service_policy                              | Wssp1.2-2007-Saml1.1<br>-SenderVouches-Https<br>.xml                                                                                                    |  |
| SAML 2.0                       | 1.1                     | Yes                   | No                    | oracle/wss11_saml_<br>token_with_<br>message_<br>protection_<br>service_policy     | <ul> <li>Wssp1.2-wss11_<br/>saml_token_with_<br/>message_<br/>protection_owsm_<br/>policy.xml</li> <li>Wssp1.2-2007-SignBo<br/>dy.xml</li> <li>Wssp1.2-2007-Encryp<br/>tBody.xml</li> </ul>                      |  |

 Table 4–2
 OWSM Web Service Policy and WebLogic Web Service Client Policy Interoperability

| Identity Token           | WS-Securit<br>y Version | Message<br>Protection | Transport<br>Security | Service Policy                                                                 | Client Policy                                                                                            |
|--------------------------|-------------------------|-----------------------|-----------------------|--------------------------------------------------------------------------------|----------------------------------------------------------------------------------------------------|
| SAML                     | 1.1                     | Yes                   | No                    | oracle/wss11_saml_<br>token_with_<br>message_<br>protection_<br>service_policy | <ul> <li>Wssp1.2-wss11_<br/>saml_token_with_<br/>message_<br/>protection_owsm_<br/>policy.xml</li> </ul> |
|                          |                         |                       |                       |                                                                                | ■ Wssp1.2-2007-SignBo<br>dy.xml                                                                          |
|                          |                         |                       |                       |                                                                                | <ul> <li>Wsspl.2-2007-Encryp<br/>tBody.xml</li> </ul>                                                    |
| SAML with<br>MTOM        | 1.1                     | Yes                   | No                    | oracle/wss11_saml_<br>token_with_<br>message_<br>protection_<br>service_policy | <ul> <li>Wssp1.2-wss11_<br/>saml_token_with_<br/>message_<br/>protection_owsm_<br/>policy.xml</li> </ul> |
|                          |                         |                       |                       |                                                                                | <ul> <li>Wssp1.2-2007-SignBo<br/>dy.xml</li> </ul>                                                       |
|                          |                         |                       |                       |                                                                                | <ul> <li>Wssp1.2-2007-Encryp<br/>tBody.xml</li> </ul>                                                    |
| SAML                     | 1.0                     | Yes                   | No                    | oracle/wss10_saml_<br>token_with_<br>message_<br>protection_<br>service_policy | <ul> <li>Wssp1.2-wss10_<br/>saml_token_with_<br/>message_<br/>protection_owsm_<br/>policy.xml</li> </ul> |
|                          |                         |                       |                       |                                                                                | <ul> <li>Wssp1.2-2007-SignBo</li> <li>dy.xml</li> </ul>                                                  |
|                          |                         |                       |                       |                                                                                | <ul> <li>Wssp1.2-2007-Encryp<br/>tBody.xml</li> </ul>                                                    |
| Mutual<br>Authentication | 1.1                     | Yes                   | No                    | oracle/wss11_x509_<br>token_with_<br>message_<br>protection_<br>service_policy | <ul> <li>Wssp1.2-wss11_<br/>x509_token_with_<br/>message_<br/>protection_owsm_<br/>policy.xml</li> </ul> |
|                          |                         |                       |                       |                                                                                | <ul> <li>Wssp1.2-2007-SignBo<br/>dy.xml</li> </ul>                                                       |
|                          |                         |                       |                       |                                                                                | <ul> <li>Wssp1.2-2007-Encryp<br/>tBody.xml</li> </ul>                                                    |
| Mutual<br>Authentication | 1.0                     | Yes                   | No                    | oracle/wss10_x509_<br>token_with_<br>message_<br>protection_<br>service_policy | <ul> <li>Wssp1.2-wss10_<br/>x509_token_with_<br/>message_<br/>protection_owsm_<br/>policy.xml</li> </ul> |
|                          |                         |                       |                       |                                                                                | <ul> <li>Wssp1.2-2007-SignBo</li> <li>dy.xml</li> </ul>                                                  |
|                          |                         |                       |                       |                                                                                | <ul> <li>Wssp1.2-2007-Encryp<br/>tBody.xml</li> </ul>                                                    |

| Table 4–2 | (Cont.) | OWSM We | eb Service | Policy ar | nd WebLogie | c Web S | Service ( | Client Poli | cy Interop | erability |
|-----------|---------|---------|------------|-----------|-------------|---------|-----------|-------------|------------|-----------|
|-----------|---------|---------|------------|-----------|-------------|---------|-----------|-------------|------------|-----------|

## 4.2 Username Token With Message Protection (WS-Security 1.1)

This section tells how to implement username token with message protection that conforms to the WS-Security 1.1 standard, in the following interoperability scenarios:

Interoperating with a WebLogic Web Service Policy

Interoperating with a WebLogic Web Service Client Policy

## 4.2.1 Interoperating with a WebLogic Web Service Policy

The following instructions tell how to implement username token with message protection that conforms to the WS-Security 1.1 standard and ensure interoperability between the WebLogic web service policy and the OWSM client policy:

- Table 4–3, "Attaching and Configuring the WebLogic Web Service Policy"
- Table 4–4, " Attaching and Configuring the OWSM Client Policy"

 Table 4–3
 Attaching and Configuring the WebLogic Web Service Policy

| Task | Description                                                                                    | More Information                                                                                                    |  |  |
|------|------------------------------------------------------------------------------------------------|----------------------------------------------------------------------------------------------------|--|--|
| 1    | Create a WebLogic web service.                                                                 | "Roadmap for Implementing WebLogic (Java EE)<br>Web Services" in <i>Understanding Web Services</i>                                     |  |  |
| 2    | Attach the following policies:                                                                 | "Updating the JWS File with @Policy and @Policies                                                                                      |  |  |
|      | <ul> <li>Wssp1.2-2007-Wss1.1-UsernameToken-Plain-Encr<br/>yptedKey-Basic128.xml</li> </ul>     | Annotations" in <i>Securing WebLogic Web Services for</i><br>Oracle WebLogic Server                                                    |  |  |
|      | Wssp1.2-2007-SignBody.xml                                                                      |                                                                                                    |  |  |
|      | <ul> <li>Wssp1.2-2007-EncryptBody.xml</li> </ul>                                               |                                                                                                    |  |  |
| 3    | Configure identity and trust stores.                                                           | "Configure identity and trust" in Oracle WebLogic<br>Server Administration Console Online Help                                         |  |  |
| 4    | Configure message-level security.                                                              | "Configuring Message-Level Security" in                                                                                                |  |  |
|      | <b>Note</b> : You only need to configure the Confidentiality Key for a WS-Security 1.1 policy. | Securing WebLogic Web Services for Oracle<br>WebLogic Server                                                                           |  |  |
|      | , , , , , , , , , , , , , , , , , , ,                                                          | <ul> <li>"Create a Web Service security configuration"<br/>in Oracle WebLogic Server Administration Console<br/>Online Help</li> </ul> |  |  |
| 5    | Deploy the web service.                                                                        | "Install a Web Service" in Oracle WebLogic Server<br>Administration Console Online Help                                                |  |  |

#### Table 4–4 Attaching and Configuring the OWSM Client Policy

| Task | Description                                                                                                    | More Information                                                                                                    |
|------|----------------------------------------------------------------------------------------------------|----------------------------------------------------------------------------------------------------|
| 1    | Create a client proxy for the web service created in Table 4–3 using clientgen or some other mechanism.                    | "Roadmap for Implementing Oracle Fusion<br>Middleware Web Services" in <i>Understanding Web</i><br>Services                                                          |
| 2    | Attach the following policy to the web service client: oracle/wss11_username_token_with_ message_protection_client_policy. | "Attaching Policies" in Securing Web Services and<br>Managing Policies with Oracle Web Services Manager                                                              |
| 3    | Configure the policy.                                                                                                    | "oracle/wss11_username_token_with_message_<br>protection_client_policy" in <i>Securing Web Services</i><br>and Managing Policies with Oracle Web Services<br>Manager |
| 4    | Specify keystore.recipient.alias in the client configuration.                                                              | "oracle/wss11_username_token_with_message_<br>protection_client_policy" in <i>Securing Web Services</i><br>and Managing Policies with Oracle Web Services<br>Manager |

| Task | Description                                                                                                    | More Information                                                                                                    |
|------|----------------------------------------------------------------------------------------------------|----------------------------------------------------------------------------------------------------|
| 5    | Ensure that the keystore.recipient.alias keys<br>specified for the client exist as trusted certificate<br>entry in the trust store configured for the web<br>service. | "oracle/wss11_username_token_with_message_<br>protection_client_policy" in <i>Securing Web Services</i><br>and Managing Policies with Oracle Web Services<br>Manager |
| 6    | Provide a valid username and password as part of the configuration.                                                                                                   | "oracle/wss11_username_token_with_message_<br>protection_client_policy" in <i>Securing Web Services</i><br>and Managing Policies with Oracle Web Services<br>Manager |
| 7    | Invoke the web service method from the client.                                                                                                    | "Roadmap for Implementing Oracle Fusion<br>Middleware Web Services" in <i>Understanding Web</i><br>Services                                                          |

Table 4–4 (Cont.) Attaching and Configuring the OWSM Client Policy

## 4.2.2 Interoperating with a WebLogic Web Service Client Policy

The following instructions tell how to implement username token with message protection that conforms to the WS-Security 1.1 standard and ensure interoperability between the OWSM web service policy and the WebLogic web service client policy:

- Table 4–5, "Attaching and Configuring the OWSM Policy"
- Table 4–6, "Attaching and Configuring the WebLogic Web Service Client Policy"

Table 4–5 Attaching and Configuring the OWSM Policy

| Task | Description                                                                                                    | More Information                                                                                                   |
|------|----------------------------------------------------------------------------------------------------|----------------------------------------------------------------------------------------------------|
| 1    | Create and deploy a web service.                                                                                           | "Roadmap for Implementing Oracle Fusion<br>Middleware Web Services" in <i>Understanding Web</i><br><i>Services</i> |
| 2    | Attach the following policy to the web service:<br>oracle/wss11_username_token_with_message_<br>protection_service_policy. | "Attaching Policies" in Securing Web Services and<br>Managing Policies with Oracle Web Services Manager            |

| Table 4–6 | Attaching and | Confiaurina th | e WebLoaic Wel | b Service Client Policv |
|-----------|---------------|----------------|----------------|-------------------------|
|           |               |                |                |                         |

| Task | Description                                                                                                    | More Information                                                                                                    |  |
|------|----------------------------------------------------------------------------------------------------|----------------------------------------------------------------------------------------------------|--|
| 1    | Create a client proxy for the web service created in Table 4–5 using clientgen.                                                | "Using the clientgen Ant Task to Generate Client<br>Artifacts" in <i>Developing JAX-WS Web Services for</i><br><i>Oracle WebLogic Server</i>      |  |
| 2    | Attach the following policies:                                                                                                 | "Updating the JWS File with @Policy and @Policies                                                                                                 |  |
|      | <ul> <li>Wssp1.2-2007-Wss1.1-UsernameToken-Plain-Encr<br/>yptedKey-Basic128.xml</li> </ul>                                     | Annotations" in Securing WebLogic Web Services for Oracle WebLogic Server                                                                         |  |
|      | <ul> <li>Wssp1.2-2007-SignBody.xml</li> </ul>                                                                                  |                                                                                                    |  |
|      | <ul> <li>Wssp1.2-2007-EncryptBody.xml</li> </ul>                                                                               |                                                                                                    |  |
| 3    | Provide the configuration for the server (encryption key) in the client.                                                       | "Updating a Client Application to Invoke a<br>Message-Secured Web Service" in <i>Securing WebLogic</i><br>Web Services for Oracle WebLogic Server |  |
|      | <b>Note:</b> Ensure that the encryption key specified is in accordance with the encryption key configured for the web service. |                                                                                                    |  |
| 4    | Invoke the web service method from the client.                                                                                 | "Writing the Java Client Application Code to Invoke<br>a Web Service" in <i>Developing JAX-WS Web Services</i><br>for Oracle WebLogic Server      |  |
# 4.3 Username Token With Message Protection (WS-Security 1.1) and MTOM

This section describes how to implement username token with message protection that conforms to the WS-Security 1.1 standard and uses Message Transmission Optimization Mechanism (MTOM), in the following interoperability scenarios:

- Interoperating with a WebLogic Web Service Policy
- Interoperating with a WebLogic Web Service Client Policy

### 4.3.1 Interoperating with a WebLogic Web Service Policy

The following instructions tell how to implement username token with message protection that conforms to the WS-Security 1.1 standard and uses Message Transmission Optimization Mechanism (MTOM), and to ensure interoperability between the WebLogic web service policy and the OWSM client policy:

- Table 4–7, "Attaching and Configuring the WebLogic Web Service Policy"
- Table 4–8, "Attaching and Configuring the OWSM Client Policy"

Table 4–7 Attaching and Configuring the WebLogic Web Service Policy

| Task | Description                                  | More Information                                                                                                    |
|------|----------------------------------------------|----------------------------------------------------------------------------------------------------|
| 1    | Create a WebLogic web service.               | "Roadmap for Implementing WebLogic (Java EE)<br>Web Services" in <i>Understanding Web Services</i> .                                            |
| 2    | Use the @MTOM annotation in the web service. | "Updating the JWS File with @Policy and @Policies<br>Annotations" in <i>Securing WebLogic Web Services for</i><br><i>Oracle WebLogic Server</i> |

Table 4–8 Attaching and Configuring the OWSM Client Policy

| Task | Description                                                                                                    | More Information                                                                                               |
|------|----------------------------------------------------------------------------------------------------|----------------------------------------------------------------------------------------------------|
| 1    | Configure the client proxy for the web service in Table 4–7 using clientgen or some other mechanism.                                         | Follow the steps described in "Username Token<br>With Message Protection (WS-Security 1.1)" on<br>page 4-6.    |
| 2    | If you did not use the @MTOM annotation in the web<br>service (as described in Table 4–7), attach wsmtom_<br>policy from the Management tab. | Follow Step 2 in Table 4–4, " Attaching and Configuring the OWSM Client Policy".                               |
|      |                                                                                                    | "Attaching Policies" in <i>Securing Web Services and</i><br>Managing Policies with Oracle Web Services Manager |

### 4.3.2 Interoperating with a WebLogic Web Service Client Policy

The following instructions tell how to implement username token with message protection that conforms to the WS-Security 1.1 standard and uses Message Transmission Optimization Mechanism (MTOM), and to ensure interoperability between the OWSM web service policy and the WebLogic web service client policy:

- Table 4–9, " Attaching and Configuring the OWSM Policy"
- Table 4–10, "Attaching and Configuring the WebLogic Web Service Client Policy"

| Task | Description                                   | More Information                                                                                        |
|------|-----------------------------------------------|----------------------------------------------------------------------------------------------------|
| 1    | Configure the OWSM web service.               | Follow the steps in Section 4.2, "Username Token<br>With Message Protection (WS-Security 1.1)".         |
| 2    | Attach wsmtom_policy from the Management tab. | Follow Step 2 of Table 4–4, " Attaching and Configuring the OWSM Client Policy".                        |
|      |                                               | "Attaching Policies" in Securing Web Services and<br>Managing Policies with Oracle Web Services Manager |

Table 4–9 Attaching and Configuring the OWSM Policy

Table 4–10 Attaching and Configuring the WebLogic Web Service Client Policy

| Task | Description                                                                                                    | More Information                                                                                |
|------|----------------------------------------------------------------------------------------------------|-------------------------------------------------------------------------------------------------|
| 1    | Create a client proxy for the web service created in Table 4–9 using clientgen.                                        | Follow the steps in Section 4.2, "Username Token<br>With Message Protection (WS-Security 1.1)". |
| 2    | If you did not attach the wsmtom_policy as described in Table 4–9, use the @MTOM annotation in the web service client. | Follow Step 2 of Table 4–4, " Attaching and Configuring the OWSM Client Policy".                |

### 4.4 Username Token With Message Protection (WS-Security 1.0)

This section describes how to implement username token with message protection that conforms to the WS-Security 1.0 standard, in the following interoperability scenarios:

- Interoperability with a WebLogic Web Service Policy
- Interoperability with a WebLogic Web Service Client Policy

**Note:** WS-Security 1.0 policy is supported for legacy applications only. Use WS-Security 1.1 policy for maximum performance. For more information, see "Username Token With Message Protection (WS-Security 1.1)" on page 4-6.

### 4.4.1 Interoperability with a WebLogic Web Service Policy

The following instructions tell how to implement username token with message protection that conforms to the WS-Security 1.0 standard and ensure interoperability between the WebLogic web service policy and the OWSM client policy:

- Table 4–11, "Attaching and Configuring the WebLogic Web Service Policy"
- Table 4–12, " Attaching and Configuring the OWSM Client Policy"

| Task | Description                                                                                   | More Information                                                                                                 |  |
|------|-----------------------------------------------------------------------------------------------|----------------------------------------------------------------------------------------------------|--|
| 1    | Create a WebLogic web service.                                                                | "Roadmap for Implementing WebLogic (Java EE)<br>Web Services" in <i>Understanding Web Services</i>               |  |
| 2    | Attach the following policies:                                                                | "Updating the JWS File with @Policy and @Policies                                                                |  |
|      | <ul> <li>Wssp1.2-2007-SignBody.xml</li> </ul>                                                 | Annotations" in Securing WebLogic Web Services for                                                               |  |
|      | <ul> <li>Wssp1.2-wss10_username_token_with_<br/>message_protection_owsm_policy.xml</li> </ul> | Oracie weblogic Server                                                                                           |  |
|      | <ul> <li>Wssp1.2-2007-EncryptBody.xml</li> </ul>                                              |                                                                                                    |  |
| 3    | Configure identity and trust stores.                                                          | "Configure identity and trust" in Oracle WebLogic Server Administration Console Online Help.                     |  |
| 4    | Configure message-level security.                                                             | "Configuring Message-Level Security" in <i>Securing</i><br>WebLogic Web Services for Oracle WebLogic Server      |  |
|      |                                                                                               | "Create a Web Service security configuration" in<br>Oracle WebLogic Server Administration Console Online<br>Help |  |
| 5    | Deploy the web service.                                                                       | Deploying Applications to Oracle WebLogic Server.                                                                |  |

 Table 4–11
 Attaching and Configuring the WebLogic Web Service Policy

| Table 4–12 | Attaching and           | Confiaurina the | <b>OWSM Client Policy</b> |
|------------|-------------------------|-----------------|---------------------------|
|            | / little of filling and | eening anny ane |                           |

| Task | Description                                                                                                    | More Information                                                                                                    |
|------|----------------------------------------------------------------------------------------------------|----------------------------------------------------------------------------------------------------|
| 1    | Create a client proxy to the web service created in Table 4–11 using clientgen or some other mechanism.                                                                                                    | "Roadmap for Implementing Oracle Fusion<br>Middleware Web Services" in <i>Understanding Web</i><br>Services                                                          |
| 2    | Attach the following policy to the web service client: oracle/wss10_username_token_with_ message_protection_client_policy.                                                                                                    | "Attaching Policies" in Securing Web Services and<br>Managing Policies with Oracle Web Services Manager                                                              |
| 3    | Configure the policy.                                                                                                    | "oracle/wss10_username_token_with_message_<br>protection_client_policy" in <i>Securing Web Services</i><br>and Managing Policies with Oracle Web Services<br>Manager |
| 4    | Ensure that you use different keys for client (sign<br>and decrypt key) and keystore recipient alias<br>(server public key used for encryption). Ensure that<br>the recipient alias is in accordance with the keys<br>defined in the web service policy security<br>configuration. | "oracle/wss10_username_token_with_message_<br>protection_client_policy" in <i>Securing Web Services</i><br>and Managing Policies with Oracle Web Services<br>Manager |
| 5    | Ensure that the signing and encryption keys<br>specified for the client exist as trusted certificate<br>entries in the trust store configured for the web<br>service.                                                                                                    | "oracle/wss10_username_token_with_message_<br>protection_client_policy" in <i>Securing Web Services</i><br>and Managing Policies with Oracle Web Services<br>Manager |
| 6    | Provide a valid username and password as part of the configuration.                                                                                                    | "oracle/wss10_username_token_with_message_<br>protection_client_policy" in <i>Securing Web Services</i><br>and Managing Policies with Oracle Web Services<br>Manager |
| 7    | Invoke the web service method from the client.                                                                                                    | "Roadmap for Implementing Oracle Fusion<br>Middleware Web Services" in <i>Understanding Web</i><br>Services                                                          |

### 4.4.2 Interoperability with a WebLogic Web Service Client Policy

The following instructions tell how to implement username token with message protection that conforms to the WS-Security 1.0 standard and ensure interoperability between the OWSM web service policy and the WebLogic web service client policy:

- Table 4–13, "Attaching and Configuring the OWSM Policy"
- Table 4–14, "Attaching and Configuring the WebLogic Web Service Client Policy"

Table 4–13 Attaching and Configuring the OWSM Policy

| Task | Description                                                                                                    | More Information                                                                                                   |
|------|----------------------------------------------------------------------------------------------------|----------------------------------------------------------------------------------------------------|
| 1    | Create a web service.                                                                                                    | "Roadmap for Implementing Oracle Fusion<br>Middleware Web Services" in <i>Understanding Web</i><br><i>Services</i> |
| 2    | Attach the following policy to the web service:<br>oracle/wss10_username_token_with_message_<br>protection_service_policy. | "Attaching Policies" in Securing Web Services and<br>Managing Policies with Oracle Web Services Manager.           |

Table 4–14 Attaching and Configuring the WebLogic Web Service Client Policy

| Task | Description                                                                                                    | More Information                                                                                                    |
|------|----------------------------------------------------------------------------------------------------|----------------------------------------------------------------------------------------------------|
| 1    | Create a client proxy for the web service created in Table 4–13 using clientgen.                                                                                                    | "Using the clientgen Ant Task to Generate Client<br>Artifacts" in <i>Developing JAX-WS Web Services for</i><br><i>Oracle WebLogic Server</i>             |
| 2    | <ul> <li>Attach the following policies:</li> <li>Wssp1.2-wss10_username_token_with_message_protection_owsm_policy.xml</li> <li>Wssp1.2-2007-SignBody.xml</li> <li>Wssp1.2-2007-EncryptBody.xml</li> </ul>            | "Updating the JWS File with @Policy and @Policies<br>Annotations" in <i>Securing WebLogic Web Services for</i><br><i>Oracle WebLogic Server</i>          |
| 3    | Configure the client for server (encryption key) and<br>client certificates.<br><b>Note:</b> Ensure that the encryption key specified is in<br>accordance with the encryption key configured for<br>the web service. | "Updating a Client Application to Invoke a<br>Message-Secured Web Service" in <i>Securing WebLogic</i><br><i>Web Services for Oracle WebLogic Server</i> |
| 4    | Invoke the web service method from the client.                                                                                                    | "Writing the Java Client Application Code to Invoke<br>a Web Service" in <i>Developing JAX-WS Web Services</i><br>for Oracle WebLogic Server             |

### 4.5 Username Token Over SSL

This section how to implement username token over SSL, in the following interoperability scenario:

Interoperating with a WebLogic Web Service Client Policy

### 4.5.1 Interoperating with a WebLogic Web Service Client Policy

The following instructions tell how to implement username token over SSL and ensure interoperability between the OWSM web service policy and the WebLogic web service client policy:

- Table 4–15, " Attaching and Configuring the OWSM Policy"
- Table 4–16, "Attaching and Configuring the WebLogic Web Service Client Policy"

| Task | Description                                                                         | More Information                                                                                                    |
|------|-------------------------------------------------------------------------------------|----------------------------------------------------------------------------------------------------|
| 1    | Configure the server for one-way SSL.                                               | "Configuring SSL on WebLogic Server (One-Way)"<br>in Securing Web Services and Managing Policies with<br>Oracle Web Services Manager |
| 2    | Create a web service.                                                               | "Roadmap for Implementing Oracle Fusion<br>Middleware Web Services" in <i>Understanding Web</i><br>Services                          |
| 3    | Attach the following policy: oracle/wss_username_<br>token_over_ssl_service_policy. | "Attaching Policies" in <i>Securing Web Services and</i><br>Managing Policies with Oracle Web Services Manager                       |

 Table 4–15
 Attaching and Configuring the OWSM Policy

 Table 4–16
 Attaching and Configuring the WebLogic Web Service Client Policy

| Task | Description                                                                                                    | More Information                                                                                                    |
|------|----------------------------------------------------------------------------------------------------|----------------------------------------------------------------------------------------------------|
| 1    | Create a client proxy for the web service created in Table 4–15 using clientgen. Provide a valid username and password as part of the configuration for this policy in the client proxy. | "Using the clientgen Ant Task to Generate Client<br>Artifacts" in <i>Developing JAX-WS Web Services for</i><br><i>Oracle WebLogic Server</i>    |
| 2    | Configure WebLogic Server for SSL.                                                                                                    | "Configuring SSL on WebLogic Server (One-Way)"<br>in Securing Web Services and Managing Policies with<br>Oracle Web Services Manager            |
| 3    | Configure identity and trust stores.                                                                                                    | "Configure identity and trust" in Oracle WebLogic<br>Server Administration Console Online Help                                                  |
| 4    | Attach<br>Wssp1.2-2007-Https-UsernameToken-Plain.xml to<br>the web service client.                                                                                                    | "Updating the JWS File with @Policy and @Policies<br>Annotations" in <i>Securing WebLogic Web Services for</i><br><i>Oracle WebLogic Server</i> |
| 5    | Provide the truststore and other required System properties in the SSL client.                                                                                                    | "Using SSL Authentication in Java Clients" in<br>Developing Applications with the WebLogic Security<br>Service                                  |
| 6    | Invoke the web service.                                                                                                    | "Writing the Java Client Application Code to Invoke<br>a Web Service" in <i>Developing JAX-WS Web Services</i><br>for Oracle WebLogic Server    |

### 4.6 Username Token Over SSL with MTOM

This section describes how to implement username token over SSL with Message Transmission Optimization Mechanism (MTOM), in the following interoperability scenario:

Interoperating with a WebLogic Web Service Client Policy

### 4.6.1 Interoperating with a WebLogic Web Service Client Policy

The following instructions tell how to implement username token over SSL with MTOM and ensure interoperability between the OWSM web service policy and the WebLogic web service client policy:

- Table 4–17, "Attaching and Configuring the OWSM Policy"
- Table 4–18, "Attaching and Configuring the WebLogic Web Service Client Policy"

Table 4–17 Attaching and Configuring the OWSM Policy

| Task | Description                     | More Information                                                                            |
|------|---------------------------------|---------------------------------------------------------------------------------------------|
| 1    | Configure the OWSM web service. | Follow the steps in "Username Token With Message Protection (WS-Security 1.1)" on page 4-6. |

 Table 4–18
 Attaching and Configuring the WebLogic Web Service Client Policy

| Task | Description                                                      | More Information                                                                                                    |  |
|------|------------------------------------------------------------------|----------------------------------------------------------------------------------------------------|--|
| 1    | Create a client proxy for the web service created in Table 4–17. | Follow the steps in "Username Token With Message Protection (WS-Security 1.1)" on page 4-6.                                                     |  |
| 2    | Use the @MTOM annotation in the web service client.              | "Updating the JWS File with @Policy and @Policies<br>Annotations" in <i>Securing WebLogic Web Services for</i><br><i>Oracle WebLogic Server</i> |  |

### 4.7 SAML Token (Sender Vouches) Over SSL

This section describes how to implement SAML token sender vouches with SSL, in the following interoperability scenario:

Interoperating with a WebLogic Web Service Client Policy

### 4.7.1 Interoperating with a WebLogic Web Service Client Policy

The following instructions tell how to implement SAML token sender vouches with SSL and ensure interoperability between the OWSM web service policy and the WebLogic web service client policy:

- Table 4–19, "Attaching and Configuring the OWSM Policy"
- Table 4–20, "Attaching and Configuring the WebLogic Web Service Client Policy"

Table 4–19 Attaching and Configuring the OWSM Policy

| Task | Description                                                                                           | More Information                                                                                                    |
|------|----------------------------------------------------------------------------------------------------|----------------------------------------------------------------------------------------------------|
| 1    | Configure the oracle/wss_saml_token_over_ssl_<br>service_policy policy for two-way SSL.               | "oracle/wss_saml_token_over_ssl_service_policy"<br>in Securing Web Services and Managing Policies with<br>Oracle Web Services Manager |
| 2    | Create a web service.                                                                                 | "Roadmap for Implementing Oracle Fusion<br>Middleware Web Services" in <i>Understanding Web</i><br>Services                           |
| 3    | Attach the following policy to the web service:<br>oracle/wss_saml_token_over_ssl_service_<br>policy. | "Attaching Policies" in Securing Web Services and<br>Managing Policies with Oracle Web Services Manager.                              |

#### Table 4–20 Attaching and Configuring the WebLogic Web Service Client Policy

| Task | Description                                                                      | More Information                                                                                                    |
|------|----------------------------------------------------------------------------------|----------------------------------------------------------------------------------------------------|
| 1    | Create a client proxy for the web service created in Table 4–19 using clientgen. | "Using the clientgen Ant Task to Generate Client<br>Artifacts" in <i>Developing JAX-WS Web Services for</i><br><i>Oracle WebLogic Server</i> |
| 2    | Configure Oracle WebLogic Server for two-way SSL.                                | "Configuring SSL on WebLogic Server (Two-Way)"<br>in Securing Web Services and Managing Policies with<br>Oracle Web Services Manager         |
| 3    | Configure identity and trust stores.                                             | "Configure identity and trust" in Oracle WebLogic<br>Server Administration Console Online Help                                               |

| Task | Description                                                                                                    | More Information                                                                                                    |  |
|------|----------------------------------------------------------------------------------------------------|----------------------------------------------------------------------------------------------------|--|
| 4    | Attach<br>Wssp1.2-2007-Saml1.1-SenderVouches-Https.xml<br>to the web service client.                                                                                                    | "Updating the JWS File with @Policy and @Policies<br>Annotations" in <i>Securing WebLogic Web Services for</i><br><i>Oracle WebLogic Server</i> |  |
| 5    | Configure a SAML credential mapping provide.                                                                                                    | "Configure Credential Mapping Providers" in Oracle                                                                                              |  |
|      | In the WebLogic Server Administration Console,<br>navigate to <b>Security Realms &gt; RealmName &gt;</b><br><b>Providers &gt; Credential Mapping</b> page and create a<br>New Credential Mapping Provider of type<br>SAMLCredentialMapperV2. | WebLogic Server Administration Console Online Help                                                                                              |  |
|      | Select the new provider, click on Provider Specific, and configure it as follows:                                                                                                    |                                                                                                    |  |
|      | 1. Set Issuer URI to www.oracle.com.                                                                                                    |                                                                                                    |  |
|      | 2. Set Name Qualifier to www.oracle.com.                                                                                                    |                                                                                                    |  |
| 6    | Restart Oracle WebLogic Server.                                                                                                    | "Accessing Oracle WebLogic Administration<br>Console" in <i>Administering Web Services</i>                                                      |  |
| 7    | Create a SAML relying party.                                                                                                    | "Create a SAML 1.1 Relying Party" and "Configure a SAML 1.1 Relying Party" in <i>Oracle WebLogic Server Administration Console Online Help</i>  |  |
|      | Set the Profile to WSS/Sender-Vouches.                                                                                                    |                                                                                                    |  |
| 8    | Configure the SAML relying party.                                                                                                    | "Create a SAML 1.1 Relying Party" in Oracle                                                                                                    |  |
|      | Configure the SAML relying party as follows (leave other values set to the defaults):                                                                                                    | WebLogic Server Administration Console Online Help                                                                                              |  |
|      | <ul> <li>Target URL: <url_used_to_access_web_service></url_used_to_access_web_service></li> </ul>                                                                                                    |                                                                                                    |  |
|      | <ul> <li>Description: <your_description></your_description></li> </ul>                                                                                                    |                                                                                                    |  |
|      | Select the Enabled checkbox and click Save.                                                                                                    |                                                                                                    |  |
|      | Ensure the Target URL is set to the URL used for the client web service.                                                                                                    |                                                                                                    |  |
| 9    | Create a servlet and call the proxy code from the servlet.                                                                                                    |                                                                                                    |  |
| 10   | Use BASIC authentication so that the authenticated subject can be created.                                                                                                    |                                                                                                    |  |
| 11   | Provide the truststore and other required System properties in the SSL client.                                                                                                    | "Using SSL Authentication in Java Clients" in<br>Developing Applications with the WebLogic Security<br>Service                                  |  |
| 12   | Invoke the Web application client.                                                                                                    | "Writing the Java Client Application Code to Invoke                                                                                             |  |
|      | Enter the credentials of the user whose identity is to be propagated using the SAML token.                                                                                                    | a Web Service" in Developing JAX-WS Web Services<br>for Oracle WebLogic Server                                                                  |  |

Table 4–20 (Cont.) Attaching and Configuring the WebLogic Web Service Client Policy

### 4.8 SAML Token (Sender Vouches) Over SSL with MTOM

This section describes how to implement SAML token sender vouches over SSL with MTOM, in the following interoperability scenario:

Interoperating with a WebLogic Web Service Client Policy

### 4.8.1 Interoperating with a WebLogic Web Service Client Policy

The following instructions tell how to implement SAML token vouches over SSL with MTOM and ensure interoperability between the OWSM web service policy and the WebLogic web service client policy:

- Table 4–21, "Attaching and Configuring the OWSM Policy"
- Table 4–22, "Attaching and Configuring the WebLogic Web Service Client Policy"

 Table 4–21
 Attaching and Configuring the OWSM Policy

| Task | Description                     | More Information                                    |
|------|---------------------------------|-----------------------------------------------------|
| 1    | Configure the OWSM web service. | "SAML Token (Sender Vouches) Over SSL" on page 4-14 |

Table 4–22 Attaching and Configuring the WebLogic Web Service Client Policy

| Task | Description                                              | More Information                                                                                                    |
|------|----------------------------------------------------------|----------------------------------------------------------------------------------------------------|
| 1    | Configure the Oracle WebLogic web service client policy. | "SAML Token (Sender Vouches) Over SSL" on page 4-14                                                                                               |
| 2    | Use the @MTOM annotation in the web service client.      | "Updating the JWS File with @Policy and @Policies<br>Annotations" in <i>Securing WebLogic Web Services for</i><br><i>Oracle WebLogic Server</i> . |

# 4.9 SAML Token 2.0 (Sender Vouches) With Message Protection (WS-Security 1.1)

This section describes how to implement SAML 2.0 token sender vouches with message protection that conforms to the WS-Security 1.1 standard, in the following interoperability scenarios:

- Interoperating with a WebLogic Web Service Policy
- Interoperating with a WebLogic Web Service Client Policy

### 4.9.1 Interoperating with a WebLogic Web Service Policy

The following instructions tell how to implement SAML 2.0 token sender vouches with message protection that conforms to the WS-Security 1.1 standard and ensure interoperability between the WebLogic web service policy and the OWSM client policy:

- Table 4–23, "Attaching and Configuring the WebLogic Web Service Policy"
- Table 4–24, "Attaching and Configuring the OWSM Client Policy"

| Task | Description                                                                                                    | More Information                                                                                                   |  |
|------|----------------------------------------------------------------------------------------------------|----------------------------------------------------------------------------------------------------|--|
| 1    | Create a WebLogic web service.                                                                                                    | "Roadmap for Implementing WebLogic (Java EE)<br>Web Services" in <i>Understanding Web Services</i>                 |  |
| 2    | Attach the following policies:                                                                                                    | "Updating the JWS File with @Policy and @Policies                                                                  |  |
|      | <ul> <li>Wssp1.2-2007-Saml2.0-SenderVouches-Wss1.1.xm</li> </ul>                                                                                                    | Annotations" in <i>Securing WebLogic Web Services for</i><br>Oracle WebLogic Server                                |  |
|      | <ul> <li>Wssp1.2-2007-SignBody.xml</li> </ul>                                                                                                    |                                                                                                    |  |
|      | <ul> <li>Wssp1.2-2007-EncryptBody.xml</li> </ul>                                                                                                    |                                                                                                    |  |
| 3    | Configure the keystore properties for message<br>signing and encryption. The configuration should<br>be in accordance with the keystore used on the<br>server side. Create the trust store out of the keystore<br>by exporting both keys, and trust both of them<br>while importing into trust store. Configure identity<br>and trust stores. | See "Configure identity and trust" in <i>Oracle</i><br><i>WebLogic Server Administration Console Online Help</i> . |  |
| 4    | Configure message-level security.                                                                                                    | See "Configuring Message-Level Security" in<br>Securing WebLogic Web Services for Oracle WebLogic<br>Server        |  |
|      |                                                                                                    | "Create a Web Service security configuration" in<br>Oracle WebLogic Server Administration Console Online<br>Help   |  |
| 5    | Attach new configuration using the annotation:                                                                                                    | "Configuring Message-Level Security" in <i>Securing</i><br>WebLogic Web Services for Oracle WebLogic Server        |  |
|      | <pre>@WssConfiguration(value="<my_security_<br>configuration&gt;") where <my_security_<br>configuration&gt; is the name of the Web Security<br/>Configuration created in Step 4.</my_security_<br></my_security_<br></pre>                                                                                                    |                                                                                                    |  |
| 6    | Deploy the web service.                                                                                                    | See Deploying Applications to Oracle WebLogic Server.                                                              |  |
| 7    | Create a SAML Identity Asserter.                                                                                                    | "Configure Authentication and Identity Assertion                                                                   |  |
|      | In the WebLogic Server Administration Console,<br>navigate to <b>Security Realms &gt; RealmName &gt;</b><br><b>Providers &gt; Credential Mapping</b> page and create a<br>New Credential Mapping Provider of type<br>SAML2IdentityAsserter.                                                                                                   | providers" in Oracle WebLogic Server Administration<br>Console Online Help                                         |  |

 Table 4–23
 Attaching and Configuring the WebLogic Web Service Policy

| Task | Description<br>Restart WebLogic Server.                                                               |                                                                                                    | More Information "Start and stop servers" in the Oracle WebLogic Server Administration Console Online Help. |  |
|------|----------------------------------------------------------------------------------------------------|----------------------------------------------------------------------------------------------------|----------------------------------------------------------------------------------------------------|--|
| 8    |                                                                                                    |                                                                                                    |                                                                                                    |  |
| 9    | To add the identity provider to the identity asserter created in Step 7, perform the following steps: |                                                                                                    |                                                                                                    |  |
|      | 1.                                                                                                    | Select the identity asserter created in Step 7 in the WebLogic Administration Console.                                        |                                                                                                    |  |
|      | 2.                                                                                                    | Create a new identity provider partner, select <b>New</b> , and then select <b>New Webservice Identity Provider Partner</b> . |                                                                                                    |  |
|      | 3.                                                                                                    | Provide a name, and select <b>Finish</b> .                                                                                    |                                                                                                    |  |
| 10   | Configure the identity provider as follows:                                                           |                                                                                                    |                                                                                                    |  |
|      | 1.                                                                                                    | Select the identity provide partner created in Step 9.                                                                        |                                                                                                    |  |
|      | 2.                                                                                                    | Select the Enabled check box.                                                                                                 |                                                                                                    |  |
|      | 3.                                                                                                    | <pre>Provide the Audience URI. For example:<br/>target:*:/saml20WLSWS-Project1-context-r<br/>oot/Class1Port</pre>             |                                                                                                    |  |
|      | 4.                                                                                                    | Set Issuer URI to www.oracle.com.                                                                                             |                                                                                                    |  |
|      | 5.                                                                                                    | Set Target URL to <url_used_to_access_web_<br>service&gt;.</url_used_to_access_web_<br>                                       |                                                                                                    |  |
|      | 6.                                                                                                    | Set Profile to WSS/Sender-Vouches.                                                                                            |                                                                                                    |  |

 Table 4–23 (Cont.) Attaching and Configuring the WebLogic Web Service Policy

Table 4–24 Attaching and Configuring the OWSM Client Policy

| Task | Description                                                                                                    | More Information                                                                                                    |  |
|------|----------------------------------------------------------------------------------------------------|----------------------------------------------------------------------------------------------------|--|
| 1    | Generate a client using JDeveloper for the web<br>service created in Table 4–23. Create a Web project<br>and then select New, and create a client proxy using<br>the WSDL. | <ul> <li>"Roadmap for Implementing Oracle Fusion<br/>Middleware Web Services" in Understanding<br/>Web Services</li> </ul>                                            |  |
|      |                                                                                                    | <ul> <li>"Developing and Securing Web Services" in<br/>Developing Applications with Oracle JDeveloper.</li> </ul>                                                     |  |
| 2    | Add a servlet in the above project.                                                                                                    |                                                                                                    |  |
| 3    | Attach the following policy to the web service<br>client: oracle/wss11_saml20_token_with_message_<br>protection_client_policy.                                             | "Attaching Policies" in Securing Web Services and<br>Managing Policies with Oracle Web Services Manager                                                               |  |
| 4    | Specify keystore.recipient.alias in the client configuration.                                                                                                    | "oracle/wss11_saml20_token_with_message_<br>protection_cient_policy" in <i>Securing Web Services and</i>                                                              |  |
|      | Ensure that keystore.recipient.alias is the same as the decryption key specified for the web service.                                                                      | Managing Policies with Oracle Web Services Manager                                                                                                    |  |
| 5    | Ensure that the keystore.recipient.alias keys<br>specified for the client exist as trusted certificate<br>entry in the trust store configured for the web<br>service.      | "oracle/wss11_saml20_token_with_message_<br>protection_cient_policy" in <i>Securing Web Services and</i><br><i>Managing Policies with Oracle Web Services Manager</i> |  |
| 6    | In JDeveloper, secure web project with Form-based<br>authentication using the Configure ADF Security<br>Wizard.                                                            | Developing Applications with Oracle JDeveloper                                                                                                    |  |
| 7    | Invoke the Web application client.                                                                                                    | "Roadmap for Implementing Oracle Fusion<br>Middleware Web Services" in <i>Understanding Web</i><br>Services                                                           |  |

### 4.9.2 Interoperating with a WebLogic Web Service Client Policy

The following instructions tell how to implement SAML 2.0 token sender vouches with message protection that conforms to the WS-Security 1.1 standard and ensure interoperability between the WebLogic web service client policy and the OWSM policy:

- Table 4–25, "Attaching and Configuring the OWSM Policy"
- Table 4–26, "Attaching and Configuring the WebLogic Web Service Client Policy"

 Table 4–25
 Attaching and Configuring the OWSM Policy

| Task | Description                                                                                                    | More Information                                                                                            |
|------|----------------------------------------------------------------------------------------------------|----------------------------------------------------------------------------------------------------|
| 1    | Create a web service.                                                                                                    | "Roadmap for Implementing Oracle Fusion<br>Middleware Web Services" in <i>Understanding Web</i><br>Services |
| 2    | Attach the following policy to the web service:<br>oracle/wss11_saml20_token_with_message_<br>protection_service_policy. | "Attaching Policies" in Securing Web Services and<br>Managing Policies with Oracle Web Services Manager     |

| Table 4–26 | Attaching and | Configuring the | WebLogic Web | Service Client Policy |
|------------|---------------|-----------------|--------------|-----------------------|
|------------|---------------|-----------------|--------------|-----------------------|

| Task | Description                                                                                                    | More Information                                                                                                    |  |
|------|----------------------------------------------------------------------------------------------------|----------------------------------------------------------------------------------------------------|--|
| 1    | Create a Java EE client for the deployed web service<br>using JDeveloper. Create a Web project and create a<br>proxy using WSDL proxy. | "Creating JAX-WS Web Services and Clients" in<br>Developing Applications with Oracle JDeveloper                                                          |  |
| 2    | Attach the following policies:                                                                                                    | "Attaching Policies" in Developing Applications with                                                                                                    |  |
|      | <ul> <li>Wssp1.2-2007-Saml2.0-SenderVouches-Wss1.1.xm</li> </ul>                                                                       | Oracle JDeveloper                                                                                                    |  |
|      | <ul> <li>Wssp1.2-2007-SignBody.xml</li> </ul>                                                                                          |                                                                                                    |  |
|      | <ul> <li>Wssp1.2-2007-EncryptBody.xml</li> </ul>                                                                                       |                                                                                                    |  |
|      | Extract weblogic.jar to a folder and provide the absolute path to the above policies files.                                            |                                                                                                    |  |
| 3    | Add servlet to above web project.                                                                                                    |                                                                                                    |  |
| 4    | Configure the client for server (encryption key) and client certificates.                                                              | "Updating a Client Application to Invoke a<br>Message-Secured Web Service" in <i>Securing WebLogic</i><br><i>Web Services for Oracle WebLogic Server</i> |  |
|      | Ensure that the encryption key specified is in accordance with the decryption key configured for the web service.                      |                                                                                                    |  |
| 5    | Secure the Web application client using BASIC Authentication.                                                                          | "Developing BASIC Authentication Web<br>Applications" in <i>Developing Applications with the</i><br><i>WebLogic Security Service</i>                     |  |
| 6    | Deploy the Java EE Web application client.                                                                                             | "Deploying Web Services Applications" in<br>Administering Web Services                                                                                   |  |

| Task | De                                                                                                    | scription                                                                                                    | More Information                                                                                         |
|------|----------------------------------------------------------------------------------------------------|----------------------------------------------------------------------------------------------------|----------------------------------------------------------------------------------------------------|
| 7    | Configure a SAML credential mapping provider.<br>In the Oracle WebLogic Server Administration<br>Console, navigate to <b>Security Realms &gt;</b><br><b>RealmName &gt; Providers &gt; Credential Mapping</b><br>page and create a New Credential Mapping<br>Provider of type SAML2CredentialMapper.<br>Select the new provider, click on Provider Specific,<br>and configure it as follows: |                                                                                                    | "Configure Credential Mapping Providers" in Oracle<br>WebLogic Server Administration Console Online Help |
|      |                                                                                                    |                                                                                                    |                                                                                                    |
|      |                                                                                                    |                                                                                                    |                                                                                                    |
|      | 1.                                                                                                    | Set Issuer URI to www.oracle.com.                                                                                                |                                                                                                    |
|      | 2.                                                                                                    | Set Name Qualifier to www.oracle.com.                                                                                            |                                                                                                    |
| 8    | Res                                                                                                    | start WebLogic Server.                                                                                                    | "Start and stop servers" in the Oracle WebLogic Server Administration Console Online Help.               |
| 9    | To create a new service provider partner, perform the following steps:                                                                                                    |                                                                                                    |                                                                                                    |
|      | 1.                                                                                                    | Select the credential mapper created in Step 7<br>in the WebLogic Administration Console, and<br>then select the Management tab. |                                                                                                    |
|      | 2.                                                                                                    | Select <b>New</b> , and then select <b>New Webservice</b><br>Service Provider Partner.                                           |                                                                                                    |
|      | 3.                                                                                                    | Provide a name, and select Finish.                                                                                               |                                                                                                    |
| 10   | Co                                                                                                    | nfigure the service provider partner as follows:                                                                                 |                                                                                                    |
|      | 1.                                                                                                    | Select the service provide partner created in Step 9.                                                                            |                                                                                                    |
|      | 2.                                                                                                    | Select the <b>Enabled</b> check box.                                                                                             |                                                                                                    |
|      | 3.                                                                                                    | Provide the Audience URI.                                                                                                    |                                                                                                    |
|      | 4.                                                                                                    | Set Issuer URI to www.oracle.com.                                                                                                |                                                                                                    |
|      | 5.                                                                                                    | Set Target URL to <url_used_to_access_web_<br>service&gt;.</url_used_to_access_web_<br>                                          |                                                                                                    |
|      | 6.                                                                                                    | Set Profile to WSS/Sender-Vouches.                                                                                               |                                                                                                    |
| 11   | Invoke the Web application client.                                                                                                    |                                                                                                    | "Writing the Java Client Application Code to Invoke                                                      |
|      | Enter the credentials of the user whose identity is to be propagated using SAML token.                                                                                                    |                                                                                                    | a Web Service" in Developing JAX-WS Web Services<br>for Oracle WebLogic Server                           |

Table 4–26 (Cont.) Attaching and Configuring the WebLogic Web Service Client Policy

# 4.10 SAML Token (Sender Vouches) with Message Protection (WS-Security 1.1)

This section describes how to implement SAML token sender vouches with message protection that conforms to the WS-Security 1.1 standard, in the following interoperability scenarios:

- Interoperating with a WebLogic Web Service Policy
- Interoperating with a WebLogic Web Service Client Policy

### 4.10.1 Interoperating with a WebLogic Web Service Policy

The following instructions tell how to implement SAML token sender vouches with message protection that conforms to the WS-Security 1.1 standard and ensure interoperability between the WebLogic web service policy and the OWSM client policy:

- Table 4–27, "Attaching and Configuring the WebLogic Web Service Policy"
- Table 4–28, " Attaching and Configuring the OWSM Client Policy"

 Table 4–27
 Attaching and Configuring the WebLogic Web Service Policy

| Task | Description                                                                                                    | More Information                                                                                                    |  |
|------|----------------------------------------------------------------------------------------------------|----------------------------------------------------------------------------------------------------|--|
| 1    | Create a WebLogic web service.                                                                                                    | "Roadmap for Implementing WebLogic (Java EE)<br>Web Services" in <i>Understanding Web Services</i>                                      |  |
| 2    | Attach the following policies:                                                                                                    | "Updating the JWS File with @Policy and @Policies                                                                                       |  |
|      | <ul> <li>Wssp1.2-wss11_saml_token_with_message_<br/>protection_owsm_policy.xml</li> </ul>                                                                                                    | Annotations" in <i>Securing WebLogic Web Services for Oracle WebLogic Server</i> .                                                      |  |
|      | <ul> <li>Wssp1.2-2007-SignBody.xml</li> </ul>                                                                                                    |                                                                                                    |  |
|      | <ul> <li>Wssp1.2-2007-EncryptBody.xml</li> </ul>                                                                                                    |                                                                                                    |  |
| 3    | Configure identity and trust stores.                                                                                                    | "Configure identity and trust" in Oracle WebLogic<br>Server Administration Console Online Help                                          |  |
| 4    | Configure message-level security.                                                                                                    | <ul> <li>"Configure Message-Level Security" in Securing<br/>WebLogic Web Services for Oracle WebLogic Server</li> </ul>                 |  |
|      | configure Confidentiality Key only.                                                                                                    | <ul> <li>"Create a Web Service security configuration"<br/>in Oracle WebLogic Server Administration Console<br/>Online Help.</li> </ul> |  |
| 5    | Deploy the web service.                                                                                                    | Deploying Applications to Oracle WebLogic Server.                                                                                       |  |
| 6    | Create a SAMLIdentityAsserterV2 authentication provider.                                                                                                    | "Configuring Authentication and Identity Assertion<br>providers" in Oracle WebLogic Server Administration                               |  |
|      | In the WebLogic Server Administration Console,<br>navigate to Security Realms > RealmName ><br>Providers > Credential Mapping page and create a<br>New Credential Mapping Provider of type<br>SAMLCredentialMapperV2. | Console Online Help                                                                                                    |  |
| 7    | Restart WebLogic Server.                                                                                                    | "Start and stop servers" in the <i>Oracle WebLogic Server Administration Console Online Help.</i>                                       |  |
| 8    | Select the authentication provider created in step 5.                                                                                                    |                                                                                                    |  |
| 9    | Create a SAML asserting party.                                                                                                    | "Create a SAML 1.1 Asserting Party" in Oracle                                                                                           |  |
|      | Set Profile to WSS/Sender-Vouches.                                                                                                    | WebLogic Server Administration Console Online Help                                                                                      |  |
| 10   | Configure the SAML asserting party.                                                                                                    | "Create a SAML 1.1 Asserting Party" in Oracle<br>WebLogic Server Administration Console Online Help                                     |  |
|      | Configure the SAML asserting party as follows:                                                                                                    |                                                                                                    |  |
|      | 1. Set Issuer URI to www.oracle.com.                                                                                                    |                                                                                                    |  |
|      | 2. Set Target URL to < <i>url_used_to_access_Web_service&gt;</i> .                                                                                                    |                                                                                                    |  |

| Task | Description                                                                                                    | More Information                                                                                                    |
|------|----------------------------------------------------------------------------------------------------|----------------------------------------------------------------------------------------------------|
| 1    | Create a client proxy to the web service created in Table 4–27 using clientgen or some other mechanism.                                                                      | "Roadmap for Implementing Oracle Fusion<br>Middleware Web Services" in Understanding Web<br>Services                                                             |
| 2    | Attach the following policy to the web service client: oracle/wss11_saml_token_with_message_ protection_client_policy.                                                       | "Attaching Policies" in Securing Web Services and<br>Managing Policies with Oracle Web Services Manager                                                          |
| 3    | Configure the policy, as described in oracle/wss11_<br>saml_token_with_message_protection_client_<br>policy.                                                                 | "oracle/wss11_saml_token_with_message_<br>protection_client_policy" in <i>Securing Web Services</i><br>and Managing Policies with Oracle Web Services<br>Manager |
| 4    | Specify keystore.recipient.alias in the client<br>configuration.<br>Ensure that keystore.recipient.alias is the same<br>as the decryption key specified for the web service. | "oracle/wss11_saml_token_with_message_<br>protection_client_policy" in <i>Securing Web Services</i><br>and Managing Policies with Oracle Web Services<br>Manager |
| 5    | Ensure that the keystore.recipient.alias keys<br>specified for the client exist as trusted certificate<br>entry in the trust store configured for the web<br>service.        | "oracle/wss11_saml_token_with_message_<br>protection_client_policy" in <i>Securing Web Services</i><br>and Managing Policies with Oracle Web Services<br>Manager |
| 6    | Provide a valid username whose identity needs to<br>be propagated using SAML token in the client<br>configuration.                                                           | "oracle/wss11_saml_token_with_message_<br>protection_client_policy" in <i>Securing Web Services</i><br>and Managing Policies with Oracle Web Services<br>Manager |
| 7    | Invoke the Web application client.<br>Enter the credentials of the user whose identity is to<br>be propagated using SAML token.                                              | "Roadmap for Implementing Oracle Fusion<br>Middleware Web Services" in <i>Understanding Web</i><br>Services                                                      |

| Table 4–28 | Attaching and Configuring the OWSM Client Policy |
|------------|--------------------------------------------------|
|------------|--------------------------------------------------|

### 4.10.2 Interoperating with a WebLogic Web Service Client Policy

The following instructions tell how to implement SAML 2.0 sender vouches with message protection that conforms to the WS-Security 1.1 standard and ensure interoperability between the OWSM web service policy and the WebLogic web service client policy:

- Table 4–29, "Attaching and Configuring the OWSM Policy"
- Table 4–30, "Attaching and Configuring the WebLogic Web Service Client Policy"

 Table 4–29
 Attaching and Configuring the OWSM Policy

| Task | Description                                                                                                    | More Information                                                                                               |
|------|----------------------------------------------------------------------------------------------------|----------------------------------------------------------------------------------------------------|
| 1    | Create a web service.                                                                                                  | "Roadmap for Implementing Oracle Fusion<br>Middleware Web Services" in <i>Understanding Web</i><br>Services    |
| 2    | Attach the following policy to the web service:<br>oracle/wss11_saml_token_with_message_<br>protection_service_policy. | "Attaching Policies" in <i>Securing Web Services and</i><br>Managing Policies with Oracle Web Services Manager |

| Task | Description                                                                                                    | More Information                                                                                                    |  |
|------|----------------------------------------------------------------------------------------------------|----------------------------------------------------------------------------------------------------|--|
| 1    | Create a client proxy for the web service (above) using clientgen.                                                                                                    | "Using the clientgen Ant Task to Generate Client<br>Artifacts" in <i>Developing JAX-WS Web Services for</i><br><i>Oracle WebLogic Server</i> |  |
| 2    | Attach the following policies:                                                                                                    | "Updating the JWS File with @Policy and @Policies                                                                                            |  |
|      | <ul> <li>Wssp1.2-wss11_saml_token_with_message_<br/>protection_owsm_policy.xml</li> </ul>                                                                                                    | Annotations" in <i>Securing WebLogic Web Services for</i><br>Oracle WebLogic Server                                                          |  |
|      | <ul> <li>Wssp1.2-2007-SignBody.xml</li> </ul>                                                                                                    |                                                                                                    |  |
|      | <ul> <li>Wsspl.2-2007-EncryptBody.xml</li> </ul>                                                                                                    |                                                                                                    |  |
| 3    | Configure the client for server (encryption key) and client certificates.                                                                                                    | "Updating a Client Application to Invoke a<br>Message-Secured Web Service" in <i>Securing WebLogic</i>                                       |  |
|      | Ensure that the encryption key specified is in accordance with the decryption key configured for the web service.                                                                                                    | Web Services for Oracle WebLogic Server                                                                                                    |  |
| 4    | Secure the Web application client using BASIC Authentication.                                                                                                    | "Developing BASIC Authentication Web<br>Applications" in <i>Developing Applications with the</i><br><i>WebLogic Security Service</i> .       |  |
| 5    | Deploy the web service client.                                                                                                    | "Deploying Web Services Applications" in<br>Administering Web Services                                                                       |  |
| 6    | Configure a SAML credential mapping provider.                                                                                                    | "Configure Credential Mapping Providers" in Oracle<br>WebLogic Server Administration Console Online Help                                     |  |
|      | In the Oracle WebLogic Server Administration<br>Console, navigate to <b>Security Realms &gt;</b><br><b>RealmName &gt; Providers &gt; Credential Mapping</b><br>page and create a New Credential Mapping<br>Provider of type SAMLCredentialMapperV2. |                                                                                                    |  |
|      | Select the new provider, click on Provider Specific, and configure it as follows:                                                                                                    |                                                                                                    |  |
|      | 1. Set Issuer URI to www.oracle.com.                                                                                                    |                                                                                                    |  |
|      | 2. Set Name Qualifier to www.oracle.com.                                                                                                    |                                                                                                    |  |
| 7    | Restart WebLogic Server.                                                                                                    | "Start and stop servers" in the Oracle WebLogic Server Administration Console Online Help.                                                   |  |
| 8    | Create a SAML relying party.                                                                                                    | "Create a SAML 1.1 Relying Party" and "Configure a                                                                                           |  |
|      | Set the Profile to <b>WSS/Sender-Vouches</b> .                                                                                                    | SAML 1.1 Relying Party <sup>*</sup> in Oracle WebLogic Server<br>Administration Console Online Help                                          |  |
| 9    | Configure the SAML relying party.                                                                                                    | "Configure a SAML 1.1 Relying Party" in Oracle                                                                                               |  |
|      | Ensure the Target URL is set to the URL used for the client web service.                                                                                                    | WebLogic Server Administration Console Online Help                                                                                           |  |
| 10   | Invoke the Web application client.                                                                                                    | "Writing the Java Client Application Code to Invoke                                                                                          |  |
|      | Enter the credentials of the user whose identity is to be propagated using SAML token.                                                                                                    | a Web Service" in Developing JAX-WS Web Services<br>for Oracle WebLogic Server                                                               |  |

Table 4–30 Attaching and Configuring the WebLogic Web Service Client Policy

# 4.11 SAML Token (Sender Vouches) with Message Protection (WS-Security 1.1) and MTOM

This section describes how to implement SAML token with sender vouches and message protection that conforms to the WS-Security 1.1 standard and uses Message Transmission Optimization Mechanism (MTOM), in the following interoperability scenarios:

Interoperating with a WebLogic Web Service Policy

Interoperating with a WebLogic Web Service Client Policy

### 4.11.1 Interoperating with a WebLogic Web Service Policy

The following instructions tell how to implement SAML token sender vouches with message protection that conforms to the WS-Security 1.1 standard and MTOM and ensure interoperability between the WebLogic web service policy and the OWSM client policy:

- Table 4–31, "Attaching and Configuring the WebLogic Web Service Policy"
- Table 4–32, "Attaching and Configuring the OWSM Client Policy"

| Task | Description                                                                                                    | More Information                                                                                                    |
|------|----------------------------------------------------------------------------------------------------|----------------------------------------------------------------------------------------------------|
| 1    | Create a WebLogic web service, as described in<br>Section 4.10, "SAML Token (Sender Vouches) with<br>Message Protection (WS-Security 1.1)" | "Roadmap for Implementing WebLogic (Java EE)<br>Web Services" in <i>Understanding Web Services</i>                                              |
| 2    | Use the @MTOM annotation in the web service in<br>Step 2 of " Attaching and Configuring the WebLogic<br>Web Service Policy" on page 4-21.  | "Updating the JWS File with @Policy and @Policies<br>Annotations" in <i>Securing WebLogic Web Services for</i><br><i>Oracle WebLogic Server</i> |

Table 4–31 Attaching and Configuring the WebLogic Web Service Policy

#### Table 4–32 Attaching and Configuring the OWSM Client Policy

| Task | Description                                                                                                    | More Information                                                                                               |
|------|----------------------------------------------------------------------------------------------------|----------------------------------------------------------------------------------------------------|
| 1    | Create a client proxy to the web service created in<br>Table 4–31, as described in Section 4.10, "SAML<br>Token (Sender Vouches) with Message Protection<br>(WS-Security 1.1)" | "Roadmap for Implementing Oracle Fusion<br>Middleware Web Services" in <i>Understanding Web</i><br>Services    |
| 2    | Attach wsmtom_policy from the Management tab.                                                                                                    | Step 2 of Section 4–28, " Attaching and Configuring the OWSM Client Policy".                                   |
| _    |                                                                                                    | "Attaching Policies" in <i>Securing Web Services and</i><br>Managing Policies with Oracle Web Services Manager |

### 4.11.2 Interoperating with a WebLogic Web Service Client Policy

The following instructions tell how to implement SAML token sender vouches with message protection that conforms to the WS-Security 1.1 standard and MTOM and ensure interoperability between the OWSM web service policy and the WebLogic web service client policy:

- Table 4–33, "Attaching and Configuring the OWSM Policy"
- Table 4–34, "Attaching and Configuring the WebLogic Web Service Client Policy"

| Task | Description                                                                                                    | More Information                                                                                            |
|------|----------------------------------------------------------------------------------------------------|----------------------------------------------------------------------------------------------------|
| 1    | Create and deploy a web service.                                                                                           | "Roadmap for Implementing Oracle Fusion<br>Middleware Web Services" in <i>Understanding Web</i><br>Services |
| 2    | Attach the following policy to the web service:<br>oracle/wss11_username_token_with_message_<br>protection_service_policy. | "Attaching Policies" in Securing Web Services and<br>Managing Policies with Oracle Web Services Manager     |

 Table 4–33
 Attaching and Configuring the OWSM Policy

| Task | Description                                                                                                    | More Information                                                                                                    |
|------|----------------------------------------------------------------------------------------------------|----------------------------------------------------------------------------------------------------|
| 1    | Create a client proxy for the web service created in Table 4–5 using clientgen.                                                | "Using the clientgen Ant Task to Generate Client<br>Artifacts" in <i>Developing JAX-WS Web Services for</i><br><i>Oracle WebLogic Server</i>             |
| 2    | Attach the following policies:                                                                                                 | "Updating the JWS File with @Policy and @Policies                                                                                                    |
|      | <ul> <li>Wssp1.2-2007-Wss1.1-UsernameToken-Plain-Encr<br/>yptedKey-Basic128.xml</li> </ul>                                     | Annotations" in Securing WebLogic Web Services for<br>Oracle WebLogic Server                                                                             |
|      | <ul> <li>Wssp1.2-2007-SignBody.xml</li> </ul>                                                                                  |                                                                                                    |
|      | <ul> <li>Wssp1.2-2007-EncryptBody.xml</li> </ul>                                                                               |                                                                                                    |
| 3    | Provide the configuration for the server (encryption key) in the client.                                                       | "Updating a Client Application to Invoke a<br>Message-Secured Web Service" in <i>Securing WebLogic</i><br><i>Web Services for Oracle WebLogic Server</i> |
|      | <b>Note:</b> Ensure that the encryption key specified is in accordance with the encryption key configured for the web service. |                                                                                                    |
| 4    | Invoke the web service method from the client.                                                                                 | "Writing the Java Client Application Code to Invoke<br>a Web Service" in <i>Developing JAX-WS Web Services</i><br>for Oracle WebLogic Server             |

 Table 4–34
 Attaching and Configuring the WebLogic Web Service Client Policy

# 4.12 SAML Token (Sender Vouches) with Message Protection (WS-Security 1.0)

This section describes how to implement SAML token with sender vouches and message protection that conforms to the WS-Security 1.0 standard, in the following interoperability scenarios:

- Interoperating with a WebLogic Web Service Policy
- Interoperating with a WebLogic Web Service Client Policy

**Note:** WS-Security 1.0 policy is supported for legacy applications only. Use WS-Security 1.1 policy for maximum performance. For more information, see "SAML Token (Sender Vouches) with Message Protection (WS-Security 1.1)" on page 4-20.

### 4.12.1 Interoperating with a WebLogic Web Service Policy

The following instructions tell how to implement SAML token with sender vouches and message protection that conforms to the WS-Security 1.0 standard and ensure interoperability between the WebLogic web service policy and the OWSM client policy:

- Table 4–35, "Attaching and Configuring the WebLogic Web Service Policy"
- Table 4–36, "Attaching and Configuring the OWSM Client Policy"

| Task | Description                                                                                                    | More Information                                                                                                    |
|------|----------------------------------------------------------------------------------------------------|----------------------------------------------------------------------------------------------------|
| 1    | Create a WebLogic web service.                                                                                                    | "Roadmap for Implementing WebLogic (Java EE)<br>Web Services" in <i>Understanding Web Services</i>                                     |
| 2    | Attach the following policies:                                                                                                    | "Updating the JWS File with @Policy and @Policies                                                                                      |
|      | <ul> <li>Wssp1.2-wss10_saml_token_with_message_<br/>protection_owsm_policy.xml</li> </ul>                                                                                                    | Annotations" in <i>Securing WebLogic Web Services for</i><br>Oracle WebLogic Server                                                    |
|      | <ul> <li>Wssp1.2-2007-SignBody.xml</li> </ul>                                                                                                    |                                                                                                    |
|      | <ul> <li>Wssp1.2-2007-EncryptBody.xml</li> </ul>                                                                                                    |                                                                                                    |
| 3    | Configure identity and trust stores.                                                                                                    | "Configure identity and trust" in Oracle WebLogic<br>Server Administration Console Online Help                                         |
| 4    | Configure message-level security.                                                                                                    | <ul> <li>"Configuring Message-Level Security" in<br/>Securing WebLogic Web Services for Oracle<br/>WebLogic Server</li> </ul>          |
|      |                                                                                                    | <ul> <li>"Create a Web Service security configuration"<br/>in Oracle WebLogic Server Administration Console<br/>Online Help</li> </ul> |
| 5    | Deploy the web service.                                                                                                    | Deploying Applications to Oracle WebLogic Server.                                                                                      |
| 6    | Create a SAMLIdentityAsserterV2 authentication provider.                                                                                                    | "Configure Authentication and Identity Assertion<br>providers" in Oracle WebLogic Server Administration                                |
|      | In the WebLogic Server Administration Console,<br>navigate to <b>Security Realms &gt; RealmName &gt;</b><br><b>Providers &gt; Credential Mapping</b> page and create a<br>New Credential Mapping Provider of type<br>SAMLCredentialMapperV2. | Console Online Help                                                                                                    |
| 7    | Restart WebLogic Server.                                                                                                    | "Start and stop servers" in the Oracle WebLogic Server Administration Console Online Help.                                             |
| 8    | Select the authentication provider created in step 5.                                                                                                    |                                                                                                    |
| 9    | Create a SAML asserting party.                                                                                                    | "Create a SAML 1.1 Asserting Party" in Oracle                                                                                          |
|      | Set Profile to WSS/Sender-Vouches.                                                                                                    | WebLogic Server Administration Console Online Help                                                                                     |
| 10   | Configure a SAML asserting party.                                                                                                    | "Configure a SAML 1.1 Asserting Party" in Oracle<br>WebLogic Server Administration Console Online Help                                 |
|      | Configure the SAML asserting party as follows (leave other values set to the defaults):                                                                                                    |                                                                                                    |
|      | 1. Set Issuer URI to www.oracle.com.                                                                                                    |                                                                                                    |
|      | <b>2.</b> Set Target URL to <i><url_used_by_client></url_used_by_client></i> .                                                                                                    |                                                                                                    |

 Table 4–35
 Attaching and Configuring the WebLogic Web Service Policy

### Table 4–36 Attaching and Configuring the OWSM Client Policy

| Task | Description                                                                                                    | More Information                                                                                                    |
|------|----------------------------------------------------------------------------------------------------|----------------------------------------------------------------------------------------------------|
| 1    | Create a client proxy to the web service created in Table 4–35 using clientgen or some other mechanism.                | "Roadmap for Implementing Oracle Fusion<br>Middleware Web Services" in <i>Understanding Web</i><br><i>Services</i>                                        |
| 2    | Attach the following policy to the web service client: oracle/wss10_saml_token_with_message_ protection_client_policy. | "Attaching Policies" in Securing Web Services and<br>Managing Policies with Oracle Web Services Manager                                                   |
| 3    | Configure the policy.                                                                                                  | "oracle/wss10_saml_token_with_message_<br>protection_client_policy" in Securing Web Services<br>and Managing Policies with Oracle Web Services<br>Manager |

| Task | Description                                                                                                    | More Information                                                                                                    |  |
|------|----------------------------------------------------------------------------------------------------|----------------------------------------------------------------------------------------------------|--|
| 4    | Ensure that you use different keys for client (sign<br>and decrypt key) and keystore recipient alias<br>(server public key used for encryption). Ensure that<br>the recipient alias is in accordance with the keys<br>defined in the web service policy security<br>configuration. | "oracle/wss10_saml_token_with_message_<br>protection_client_policy" in <i>Securing Web Services</i><br>and Managing Policies with Oracle Web Services<br>Manager |  |
| 5    | Ensure that the signing and encryption keys<br>specified for the client exist as trusted certificate<br>entries in the trust store configured for the web<br>service.                                                                                                    | "oracle/wss10_saml_token_with_message_<br>protection_client_policy" in <i>Securing Web Services</i><br>and Managing Policies with Oracle Web Services<br>Manager |  |
| 6    | Provide valid username whose identity needs to be<br>propagated using SAML token in the client<br>configuration.                                                                                                    | "oracle/wss10_saml_token_with_message_<br>protection_client_policy" in <i>Securing Web Services</i><br>and Managing Policies with Oracle Web Services<br>Manager |  |
| 7    | Invoke the web service method.                                                                                                    | "Roadmap for Implementing Oracle Fusion<br>Middleware Web Services" in <i>Understanding Web</i><br>Services                                                      |  |

Table 4–36 (Cont.) Attaching and Configuring the OWSM Client Policy

### 4.12.2 Interoperating with a WebLogic Web Service Client Policy

The following instructions tell how to implement SAML token with message protection that conforms to the WS-Security 1.0 standard and ensure interoperability between the OWSM web service policy and the WebLogic web service client policy:

- Table 4–37, " Attaching and Configuring the OWSM Policy"
- Table 4–38, "Attaching and Configuring the WebLogic Web Service Client Policy"

 Table 4–37
 Attaching and Configuring the OWSM Policy

| Task | Description                                                                                                    | More Information                                                                                            |
|------|----------------------------------------------------------------------------------------------------|----------------------------------------------------------------------------------------------------|
| 1    | Create a web service.                                                                                                  | "Roadmap for Implementing Oracle Fusion<br>Middleware Web Services" in <i>Understanding Web</i><br>Services |
| 2    | Attach the following policy to the web service:<br>oracle/wss10_saml_token_with_message_<br>protection_service_policy. | "Attaching Policies" in Securing Web Services and<br>Managing Policies with Oracle Web Services Manager     |

| Task | Description                                                                                                    | More Information                                                                                                    |  |
|------|----------------------------------------------------------------------------------------------------|----------------------------------------------------------------------------------------------------|--|
| 1    | Create a client proxy for the web service (above) using clientgen.                                                                                                    | "Using the clientgen Ant Task to Generate Client<br>Artifacts" in <i>Developing JAX-WS Web Services for</i><br><i>Oracle WebLogic Server</i> |  |
| 2    | Attach the following policies:                                                                                                    | "Updating the JWS File with @Policy and @Policies                                                                                            |  |
|      | <ul> <li>Wssp1.2-wss10_saml_token_with_message_<br/>protection_owsm_policy.xml</li> </ul>                                                                                                    | Annotations" in Securing WebLogic Web Services for<br>Oracle WebLogic Server                                                                 |  |
|      | <ul> <li>Wssp1.2-2007-SignBody.xml</li> </ul>                                                                                                    |                                                                                                    |  |
|      | <ul> <li>Wssp1.2-2007-EncryptBody.xml</li> </ul>                                                                                                    |                                                                                                    |  |
| 3    | Configure the client for server (encryption key) and client certificates.                                                                                                    | "Updating a Client Application to Invoke a<br>Message-Secured Web Service" in <i>Securing WebLogic</i>                                       |  |
|      | Ensure that the encryption key specified is in accordance with the decryption key configured for the web service.                                                                                                    | Web Services for Oracle WebLogic Server                                                                                                    |  |
| 4    | Secure the Web application client using BASIC Authentication.                                                                                                    | "Developing BASIC Authentication Web<br>Applications" in <i>Developing Applications with the</i><br>WebLogic Security Service                |  |
| 5    | Deploy the web service client.                                                                                                    | "Deploying Web Services Applications" in<br>Administering Web Services                                                                       |  |
| 6    | Configure a SAML credential mapping provider.                                                                                                    | "Configure Credential Mapping Providers" in Oracle                                                                                           |  |
|      | In the WebLogic Server Administration Console,<br>navigate to <b>Security Realms &gt; RealmName &gt;</b><br><b>Providers &gt; Credential Mapping</b> page and create a<br>New Credential Mapping Provider of type<br>SAMLCredentialMapperV2. | WebLogic Server Administration Console Online Help                                                                                           |  |
| 7    | Select the SAMLCredentialMapperV2, click on Provider Specific, and configure it as follows:                                                                                                    |                                                                                                    |  |
|      | 1. Set Issuer URI to www.oracle.com.                                                                                                    |                                                                                                    |  |
|      | 2. Set Name Qualifier to www.oracle.com.                                                                                                    |                                                                                                    |  |
| 8    | Restart WebLogic Server.                                                                                                    | "Start and stop servers" in the Oracle WebLogic Server Administration Console Online Help.                                                   |  |
| 9    | Create a SAML relying party.                                                                                                    | "Create a SAML 1.1 Relying Party" in Oracle                                                                                                  |  |
|      | Set the profile to WSS/Sender-Vouches.                                                                                                    | WebLogic Server Administration Console Online Help                                                                                           |  |
| 10   | Configure the SAML relying party.                                                                                                    | "Configure a SAML 1.1 Relying Party" in Oracle                                                                                               |  |
|      | Ensure the target URL is set to the URL used for the client web service.                                                                                                    | WebLogic Server Administration Console Online Help                                                                                           |  |
| 11   | Invoke the Web application client and enter the appropriate credentials.                                                                                                    | "Writing the Java Client Application Code to Invoke<br>a Web Service" in <i>Developing JAX-WS Web Services</i><br>for Oracle WebLogic Server |  |

Table 4–38 Attaching and Configuring the WebLogic Web Service Client Policy

### 4.13 Mutual Authentication with Message Protection (WS-Security 1.0)

This section tells how to implement mutual authentication with message protection that conform to the WS-Security 1.0 standard, in the following interoperability scenarios:

- Interoperating with a WebLogic Web Service Policy
- Interoperating with a WebLogic Web Service Client Policy

### 4.13.1 Interoperating with a WebLogic Web Service Policy

The following instructions tell how to implement mutual authentication with message protection that conforms to the WS-Security 1.0 standard and ensure interoperability between the WebLogic web service policy and the OWSM client policy:

- Table 4–39, "Attaching and Configuring the WebLogic Web Service Policy"
- Table 4–40, "Attaching and Configuring the OWSM Client Policy"

Table 4–39 Attaching and Configuring the WebLogic Web Service Policy

| Task | Description                                                                               | More Information                                                                                                    |  |
|------|-------------------------------------------------------------------------------------------|----------------------------------------------------------------------------------------------------|--|
| 1    | Create a WebLogic web service.                                                            | "Roadmap for Implementing WebLogic (Java EE)<br>Web Services" in Understanding Web Services                                            |  |
| 2    | Attach the following policies:                                                            | "Updating the JWS File with @Policy and @Policies                                                                                      |  |
|      | <ul> <li>Wssp1.2-wss10_x509_token_with_message_<br/>protection_owsm_policy.xml</li> </ul> | Annotations" in Securing WebLogic Web Services for<br>Oracle WebLogic Server                                                           |  |
|      | Wssp1.2-2007-SignBody.xml                                                                 |                                                                                                    |  |
|      | Wssp1.2-2007-EncryptBody.xml                                                              |                                                                                                    |  |
| 3    | Configure identity and trust stores.                                                      | "Configure identity and trust" in Oracle WebLogic<br>Server Administration Console Online Help                                         |  |
| 4    | Configure message-level security.                                                         | <ul> <li>"Configuring Message-Level Security" in<br/>Securing WebLogic Web Services for Oracle<br/>WebLogic Server</li> </ul>          |  |
|      |                                                                                           | <ul> <li>"Create a Web Service security configuration"<br/>in Oracle WebLogic Server Administration Console<br/>Online Help</li> </ul> |  |

| Task | Description                                                                                                    | More Information                                                                                                    |  |
|------|----------------------------------------------------------------------------------------------------|----------------------------------------------------------------------------------------------------|--|
| 5    | Create and configure token handlers for X.509 and<br>for username token. In WebLogic Administration<br>Console, navigate to the Web Service Security page<br>of the domain and create the token handlers as<br>described below. | "Create a token handler of a Web Service security<br>configuration" in <i>Oracle WebLogic Server</i><br><i>Administration Console Online Help</i> . |  |
|      | Create a token handle for username token and configure the following:                                                                                                    |                                                                                                    |  |
|      | ■ Name: <i><name></name></i>                                                                                                    |                                                                                                    |  |
|      | <ul> <li>Class name:<br/>weblogic.xml.crypto.wss.UsernameTokenHan<br/>dler</li> </ul>                                                                                                    |                                                                                                    |  |
|      | <ul> <li>Token Type: ut</li> </ul>                                                                                                    |                                                                                                    |  |
|      | <ul> <li>Handling Order: 1</li> </ul>                                                                                                    |                                                                                                    |  |
|      | Create a token handler for X.509 and configure the following:                                                                                                    |                                                                                                    |  |
|      | Name: <name></name>                                                                                                    |                                                                                                    |  |
|      | <ul> <li>Class name:<br/>weblogic.xml.crypto.wss.BinarySecurityTo<br/>kenHandler</li> </ul>                                                                                                    |                                                                                                    |  |
|      | <ul> <li>Token Type: x509</li> </ul>                                                                                                    |                                                                                                    |  |
|      | <ul> <li>Handling Order: 0</li> </ul>                                                                                                    |                                                                                                    |  |
|      | For the X.509 token handler, add the following properties:                                                                                                    |                                                                                                    |  |
|      | <ul> <li>Name: UserX509ForIdentity</li> </ul>                                                                                                    |                                                                                                    |  |
|      | • Value: true                                                                                                    |                                                                                                    |  |
|      | <ul> <li>IsEncrypted: False</li> </ul>                                                                                                    |                                                                                                    |  |
| 6    | Configure a credential mapping provider.                                                                                                    | "Configure Credential Mapping Providers" in Oracle<br>WebLogic Server Administration Console Online Help                                            |  |
|      | Create a PKICredentialMapper and configure it as follows (leave all other values set to the defaults):                                                                                                    |                                                                                                    |  |
|      | <ul> <li>Keystore Provider: N/A</li> </ul>                                                                                                    |                                                                                                    |  |
|      | <ul> <li>Keystore Type: jks</li> </ul>                                                                                                    |                                                                                                    |  |
|      | <ul> <li>Keystore File Name: default_keystore.jks</li> </ul>                                                                                                    |                                                                                                    |  |
|      | <ul> <li>Keystore Pass Phrase: <pre>cpassword&gt;</pre></li> </ul>                                                                                                    |                                                                                                    |  |
|      | Confirm Keystore Pass Phrase: <pre>confirm Keystore Pass</pre>                                                                                                    |                                                                                                    |  |
| 7    | Configure Authentication.                                                                                                    | "Configure Authentication and Identity Assertion                                                                                                    |  |
|      | Select the <b>Authentication</b> tab and configure as follows:                                                                                                    | providers" in Oracle WebLogic Server Administration<br>Console Online Help.                                                                         |  |
|      | <ul> <li>Click DefaultIdentityAsserter and add X.509<br/>to Chosen active types</li> </ul>                                                                                                    |                                                                                                    |  |
|      | <ul> <li>Click Provider Specific and configure the following:</li> </ul>                                                                                                    |                                                                                                    |  |
|      | Default User Name Mapper Attribute Type: CN                                                                                                    |                                                                                                    |  |
|      | Active Types: X.509                                                                                                    |                                                                                                    |  |
|      | Use Default User Name Mapper: True                                                                                                    |                                                                                                    |  |

 Table 4–39 (Cont.) Attaching and Configuring the WebLogic Web Service Policy

| Task | Description                                                                             | More Information                                                                        |
|------|-----------------------------------------------------------------------------------------|-----------------------------------------------------------------------------------------|
| 8    | If the users are not added, add the Common Name (CN) user specified in the certificate. | "Create users" in Oracle WebLogic Server<br>Administration Console Online Help          |
| 9    | Restart Oracle WebLogic Server.                                                         |                                                                                         |
| 10   | Deploy the web service.                                                                 | "Install a Web Service" in Oracle WebLogic Server<br>Administration Console Online Help |

Table 4–39 (Cont.) Attaching and Configuring the WebLogic Web Service Policy

Table 4–40 Attaching and Configuring the OWSM Client Policy

| Task | Description                                                                                                    | More Information                                                                                            |
|------|----------------------------------------------------------------------------------------------------|----------------------------------------------------------------------------------------------------|
| 1    | Create a client proxy to the web service created in Table 4–39 using clientgen or some other mechanism.           | "Roadmap for Implementing Oracle Fusion<br>Middleware Web Services" in <i>Understanding Web</i><br>Services |
| 2    | Attach the following policy to the client: wss10_<br>x509_token_with_message_protection_client_<br>policy         | "Attaching Policies" in Securing Web Services and<br>Managing Policies with Oracle Web Services Manager     |
| 3    | Provide the configuration for the server (encryption key) in the client.                                          | "Updating a Client Application to Invoke a<br>Message-Secured Web Service" in <i>Securing WebLogic</i>      |
|      | Ensure that the encryption key specified is in accordance with the encryption key configured for the web service. | Web Services for Oracle WebLogic Server                                                                     |
| 4    | Invoke the web service method from the client.                                                                    | "Roadmap for Implementing Oracle Fusion<br>Middleware Web Services" in <i>Understanding Web</i><br>Services |

### 4.13.2 Interoperating with a WebLogic Web Service Client Policy

The following instructions tell how to implement username token with message protection that conforms to the WS-Security 1.0 standard and ensure interoperability between the OWSM web service policy and the WebLogic web service client policy:

- Table 4–41, "Attaching and Configuring the OWSM Policy"
- Table 4–42, "Attaching and Configuring the WebLogic Web Service Client Policy"

 Table 4–41
 Attaching and Configuring the OWSM Policy

| Task | Description                                                                                                    | More Information                                                                                            |
|------|----------------------------------------------------------------------------------------------------|----------------------------------------------------------------------------------------------------|
| 1    | Create and deploy a web service application.                                                                           | "Roadmap for Implementing Oracle Fusion<br>Middleware Web Services" in <i>Understanding Web</i><br>Services |
| 2    | Attach the following policy to the web service:<br>oracle/wss10_x509_token_with_message_<br>protection_service_policy. | "Attaching Policies" in Securing Web Services and<br>Managing Policies with Oracle Web Services Manager     |

| Task                                                      | Description                                                                                                    | More Information                                                                                                    |  |
|-----------------------------------------------------------|----------------------------------------------------------------------------------------------------|----------------------------------------------------------------------------------------------------|--|
| 1                                                         | Create a client proxy for the web service created in Table 4–41 using clientgen.                                  | "Using the clientgen Ant Task to Generate Client<br>Artifacts" in <i>Developing JAX-WS Web Services for</i><br><i>Oracle WebLogic Server</i> |  |
| 2                                                         | Attach the following policies:                                                                                    | "Updating the JWS File with @Policy and @Policies<br>Annotations" in <i>Securing WebLogic Web Services for</i>                               |  |
|                                                           | <ul> <li>wsspi.2-wssi0_x509_token_with_message_<br/>protection_owsm_policy.xml</li> </ul>                         | Oracle WebLogic Server                                                                                                    |  |
|                                                           | <ul> <li>Wssp1.2-2007-SignBody.xml</li> </ul>                                                                     |                                                                                                    |  |
|                                                           | <ul> <li>Wssp1.2-2007-EncryptBody.xml</li> </ul>                                                                  |                                                                                                    |  |
| 3 Provide<br>key) in t<br>Ensure t<br>accordan<br>the web | Provide the configuration for the server (encryption key) in the client.                                          | "Updating a Client Application to Invoke a<br>Message-Secured Web Service" in <i>Securing WebLogic</i>                                       |  |
|                                                           | Ensure that the encryption key specified is in accordance with the encryption key configured for the web service. | Web Services for Oracle WebLogic Server                                                                                                    |  |
| 4                                                         | Invoke the web service method from the client.                                                                    | "Writing the Java Client Application Code to Invoke<br>a Web Service" in <i>Developing JAX-WS Web Services</i><br>for Oracle WebLogic Server |  |

| Table 4–42 | Attaching and Config | guring the WebLogic | Web Service Client Policy |
|------------|----------------------|---------------------|---------------------------|
|------------|----------------------|---------------------|---------------------------|

### 4.14 Mutual Authentication with Message Protection (WS-Security 1.1)

This section tells how to implement mutual authentication with message protection that conform to the WS-Security 1.1 standards, in the following interoperability scenarios:

- Interoperating with a WebLogic Web Service Policy
- Interoperating with a WebLogic Web Service Client Policy

### 4.14.1 Interoperating with a WebLogic Web Service Policy

The following instructions tell how to implement mutual authentication with message protection that conforms to the WS-Security 1.1 standard and ensure interoperability between the WebLogic web service policy and the OWSM client policy:

- Table 4–43, "Attaching and Configuring the WebLogic Web Service Policy"
- Table 4–44, "Attaching and Configuring the OWSM Client Policy"

| Table 4–43 | Attaching and | Configuring the | WebLogic Web | Service Policy |
|------------|---------------|-----------------|--------------|----------------|
|            |               |                 |              |                |

| Task | Description                                                                               | More Information                                                                                   |
|------|-------------------------------------------------------------------------------------------|----------------------------------------------------------------------------------------------------|
| 1    | Create a WebLogic web service.                                                            | "Roadmap for Implementing WebLogic (Java EE)<br>Web Services" in <i>Understanding Web Services</i> |
| 2    | Attach the following policies:                                                            | "Updating the JWS File with @Policy and @Policies                                                  |
|      | <ul> <li>Wssp1.2-wss11_x509_token_with_message_<br/>protection_owsm_policy.xml</li> </ul> | Annotations" in Securing WebLogic Web Services for<br>Oracle WebLogic Server                       |
|      | <ul> <li>Wssp1.2-2007-SignBody.xml</li> </ul>                                             |                                                                                                    |
|      | <ul> <li>Wssp1.2-2007-EncryptBody.xml</li> </ul>                                          |                                                                                                    |
| 3    | Configure identity and trust stores.                                                      | "Configure identity and trust" in Oracle WebLogic<br>Server Administration Console Online Help     |

| Task | Description                                                                                                    | More Information                                                                                                    |
|------|----------------------------------------------------------------------------------------------------|----------------------------------------------------------------------------------------------------|
| 4    | Configure message-level security.                                                                                                    | <ul> <li>"Configuring Message-Level Security" in<br/>Securing WebLogic Web Services for Oracle<br/>WebLogic Server</li> </ul>                       |
|      |                                                                                                    | <ul> <li>"Create a Web Service security configuration"<br/>in Oracle WebLogic Server Administration Console<br/>Online Help</li> </ul>              |
| 5    | Create and configure token handlers for X.509 and<br>for username token. In WebLogic Administration<br>Console, navigate to the Web Service Security page<br>of the domain and create the token handlers as<br>described below. | "Create a token handler of a Web Service security<br>configuration" in <i>Oracle WebLogic Server</i><br><i>Administration Console Online Help</i> . |
|      | Create a token handle for username token and configure the following:                                                                                                    |                                                                                                    |
|      | ■ Name: <i><name></name></i>                                                                                                    |                                                                                                    |
|      | <ul> <li>Class name:<br/>weblogic.xml.crypto.wss.UsernameTokenHan<br/>dler</li> </ul>                                                                                                    |                                                                                                    |
|      | <ul> <li>Token Type: ut</li> </ul>                                                                                                    |                                                                                                    |
|      | Handling Order: 1                                                                                                    |                                                                                                    |
|      | <ul> <li>Create a token handle for username token and configure the following:</li> </ul>                                                                                                    |                                                                                                    |
|      | Create a token handler for X.509 and configure the following:                                                                                                    |                                                                                                    |
|      | • Name: <i><name></name></i>                                                                                                    |                                                                                                    |
|      | <ul> <li>Class name:<br/>weblogic.xml.crypto.wss.BinarySecurityTo<br/>kenHandler</li> </ul>                                                                                                    |                                                                                                    |
|      | • Token Type: x509                                                                                                    |                                                                                                    |
|      | <ul> <li>Handling Order: 0</li> </ul>                                                                                                    |                                                                                                    |
|      | For the X.509 token handler, add the following properties:                                                                                                    |                                                                                                    |
|      | <ul> <li>Name: UserX509ForIdentity</li> </ul>                                                                                                    |                                                                                                    |
|      | • Value: true                                                                                                    |                                                                                                    |
|      | <ul> <li>IsEncrypted: False</li> </ul>                                                                                                    |                                                                                                    |
| 6    | Configure a credential mapping provider.                                                                                                    | "Configure Credential Mapping Providers" in Oracle                                                                                                  |
|      | Create a PKICredentialMapper and configure it as follows (leave all other values set to the defaults):                                                                                                    | WebLogic Server Administration Console Online Help                                                                                                  |
|      | <ul> <li>Keystore Provider: N/A</li> </ul>                                                                                                    |                                                                                                    |
|      | Keystore Type: jks                                                                                                    |                                                                                                    |
|      | Keystore File Name: default_keystore.jks                                                                                                    |                                                                                                    |
|      | <ul> <li>Keystore Pass Phrase: <pre>password&gt;</pre></li> </ul>                                                                                                    |                                                                                                    |
|      | <ul> <li>Confirm Keystore Pass Phrase: <pre>password&gt;</pre></li> </ul>                                                                                                    |                                                                                                    |

 Table 4–43 (Cont.) Attaching and Configuring the WebLogic Web Service Policy

| Task | Description                                                                                | More Information                                                                        |
|------|--------------------------------------------------------------------------------------------|-----------------------------------------------------------------------------------------|
| 7    | Configure Authentication.                                                                  | "Configure Authentication and Identity Assertion                                        |
|      | Select the <b>Authentication</b> tab and configure as follows:                             | providers" in Oracle WebLogic Server Administration<br>Console Online Help              |
|      | <ul> <li>Click DefaultIdentityAsserter and add X.509<br/>to Chosen active types</li> </ul> |                                                                                         |
|      | <ul> <li>Click Provider Specific and configure the<br/>following:</li> </ul>               |                                                                                         |
|      | Default User Name Mapper Attribute Type: CN                                                |                                                                                         |
|      | Active Types: X.509                                                                        |                                                                                         |
|      | Use Default User Name Mapper: True                                                         |                                                                                         |
| 8    | If the users are not added, add the Common Name (CN) user specified in the certificate.    | "Create users" in Oracle WebLogic Server<br>Administration Console Online Help          |
| 9    | Restart Oracle WebLogic Server.                                                            |                                                                                         |
| 10   | Deploy the web service.                                                                    | "Install a Web Service" in Oracle WebLogic Server<br>Administration Console Online Help |

Table 4–43 (Cont.) Attaching and Configuring the WebLogic Web Service Policy

| Task | Description                                                                                                    | More Information                                                                                            |
|------|----------------------------------------------------------------------------------------------------|----------------------------------------------------------------------------------------------------|
| 1    | Create a client proxy for the web service created in Table 4–43 using clientgen or some other mechanism.                  | "Roadmap for Implementing Oracle Fusion<br>Middleware Web Services" in <i>Understanding Web</i><br>Services |
| 2    | Attach the following policy to the client: wss11_<br>x509_token_with_message_protection_client_policy                     | "Attaching Policies" in Securing Web Services and<br>Managing Policies with Oracle Web Services Manager     |
|      | Edit the policy as follows:                                                                                               |                                                                                                    |
|      | <pre><orasp:x509-token orasp:enc-key-ref-mech="thumbprint" orasp:sign-key-ref-mech="thumbprint"></orasp:x509-token></pre> |                                                                                                    |
| 3    | Provide the configuration for the server (encryption key) in the client.                                                  | "Updating a Client Application to Invoke a<br>Message-Secured Web Service" in Securing                      |
|      | Ensure that the encryption key specified is in                                                                            | WebLogic Web Services for Oracle WebLogic Server                                                            |

#### Table 4–44 Attaching and Configuring the OWSM Client Policy

Ensure that the encryption key specified is in accordance with the encryption key configured for

the web service.

4

### Invoke the web service method from the client. "Roadmap for Implementing Oracle Fusion Middleware Web Services" in *Understanding Web* Services

### 4.14.2 Interoperating with a WebLogic Web Service Client Policy

The following instructions tell how to implement mutual authentication with message protection that conforms to the WS-Security 1.1 standard and ensure interoperability between the OWSM web service policy and the WebLogic web service client policy:

- Table 4–45, "Attaching and Configuring the OWSM Policy"
- Table 4–46, "Attaching and Configuring the WebLogic Web Service Client Policy"

| Task | Description                                                                                                    | More Information                                                                                               |
|------|----------------------------------------------------------------------------------------------------|----------------------------------------------------------------------------------------------------|
| 1    | Create and deploy a web service.                                                                                       | "Roadmap for Implementing Oracle Fusion<br>Middleware Web Services" in <i>Understanding Web</i><br>Services    |
| 2    | Attach the following policy to the web service:<br>oracle/wss11_x509_token_with_message_<br>protection_service_policy. | "Attaching Policies" in <i>Securing Web Services and</i><br>Managing Policies with Oracle Web Services Manager |

 Table 4–45
 Attaching and Configuring the OWSM Policy

| Table 4–46 | Attaching and Configurin | a the WebLoaic Web Service Client Policy |
|------------|--------------------------|------------------------------------------|
|            |                          |                                          |

| Task | Description                                                                                                    | More Information                                                                                                    |
|------|----------------------------------------------------------------------------------------------------|----------------------------------------------------------------------------------------------------|
| 1    | Create a client proxy for the web service created in Table 4–45 using clientgen.                                               | "Using the clientgen Ant Task to Generate Client<br>Artifacts" in <i>Developing JAX-WS Web Services for</i><br><i>Oracle WebLogic Server</i> |
| 2    | Attach the following policies:                                                                                                 | "Updating the JWS File with @Policy and @Policies                                                                                            |
|      | <ul> <li>Wssp1.2-wss11_x509_token_with_message_<br/>protection_owsm_policy.xml</li> </ul>                                      | Annotations" in <i>Securing WebLogic Web Services for</i><br>Oracle WebLogic Server                                                          |
|      | Wssp1.2-2007-SignBody.xml                                                                                                    |                                                                                                    |
|      | <ul> <li>Wssp1.2-2007-EncryptBody.xml</li> </ul>                                                                               |                                                                                                    |
| 3    | Provide the configuration for the server (encryption key) in the client.                                                       | "Updating a Client Application to Invoke a<br>Message-Secured Web Service" in <i>Securing WebLogic</i>                                       |
|      | <b>Note:</b> Ensure that the encryption key specified is in accordance with the encryption key configured for the web service. | Web Services for Oracle WebLogic Server                                                                                                    |
| 4    | Invoke the web service method from the client.                                                                                 | "Writing the Java Client Application Code to Invoke<br>a Web Service" in <i>Developing JAX-WS Web Services</i><br>for Oracle WebLogic Server |

## Interoperability with Microsoft WCF/.NET 3.5 Security Environments

This chapter describes interoperability of Oracle Web Services Manager (OWSM) with Microsoft WCF/.NET 3.5 security environments.

This chapter includes the following sections:

- Overview of Interoperability with Microsoft WCF/.NET 3.5 Security Environments
- Message Transmission Optimization Mechanism (MTOM)
- Username Token With Message Protection (WS-Security 1.1)
- Username Token Over SSL
- Mutual Authentication with Message Protection (WS-Security 1.1)
- Kerberos with Message Protection
- Kerberos with Message Protection Using Derived Keys
- Kerberos with SPNEGO Negotiation
- Kerberos with SPNEGO Negotiation and Credential Delegation
- WCF/.NET 3.5 Client with Microsoft Active Directory Federation Services 2.0 (ADFS 2.0) STS

### 5.1 Overview of Interoperability with Microsoft WCF/.NET 3.5 Security Environments

In conjunction with Microsoft, Oracle has performed interoperability testing to ensure that the web service security policies created using OWSM 12*c* can interoperate with web service policies configured using Microsoft Windows Communication Foundation (WCF)/.NET 3.5 Framework and vice versa.

For more information about Microsoft WCF/.NET 3.5 Framework, see http://msdn.microsoft.com/en-us/netframework/aa663324.aspx.

For more information about:

- OWSM predefined policies, see "Predefined Policies" in *Securing Web Services and Managing Policies with Oracle Web Services Manager.*
- Configuring and attaching OWSM 12c policies, see "Securing Web Services" and "Attaching Policies" in *Securing Web Services and Managing Policies with Oracle Web Services Manager*.

**Note:** In most cases, you can attach OWSM policies in source code, before deploying an application, or you can attach policies post deployment, using WLST or Fusion Middleware Control. To simplify the instructions in this chapter, it is assumed that you are attaching policies at runtime. If a situation *requires* that you attach a policy before deploying, it is described that way in the instructions.

**Note:** Some of the procedures described in this chapter instruct you to use the Microsoft ServiceModel Metadata Utility Tool (SvcUtil.exe) to create a client proxy and configuration file from the deployed web service. However, SvcUtil.exe does not work with certain security policy assertions used with OWSM. As a workaround when generating a WCF proxy for a web service protected by an OWSM policy, do the following:

- Detach the policy.
- Generate the proxy using SvcUtil.exe.
- Re-attach the policy.

For more information about SvcUtil.exe, see http://msdn.microsoft.com/en-us/library/aa347733%28v=vs.90%2 9.aspx.

Table 5–1 and Table 5–2 summarize the most common Microsoft .NET 3.5 interoperability scenarios based on the following security requirements: authentication, message protection, and transport.

**Note:** In the following scenarios, ensure that you are using a keystore with v3 certificates. By default, the JDK 1.5 keytool generates keystores with v1 certificates.

In addition, ensure that the keys use the proper extensions, including DigitalSignature, Non\_repudiation, Key\_Encipherment, and Data\_Encipherment.

| Identity Token           | WS-Security<br>Version | Message<br>Protection | Transport<br>Security | Service Policy                                                                             | Client Policy                                                                                |
|--------------------------|------------------------|-----------------------|-----------------------|--------------------------------------------------------------------------------------------|----------------------------------------------------------------------------------------------|
| МТОМ                     | NA                     | NA                    | NA                    | oracle/wsmtom_policy                                                                       | See Table 5–4,<br>" Configuring the<br>Microsoft WCF/.NET 3.5<br>Client" on page 5-4         |
| Username or SAML         | 1.1                    | Yes                   | No                    | oracle/wss11_<br>username_token_with_<br>message_protection_<br>service_policy             | See Table 5–8,<br>" Configuring the<br>Microsoft WCF/.NET 3.5<br>Client"See on page 5-8      |
|                          |                        |                       |                       | OR                                                                                         |                                                                                              |
|                          |                        |                       |                       | oracle/wss11_saml_<br>or_username_token_<br>with_message_<br>protection_service_<br>policy |                                                                                              |
| Username                 | 1.0 and 1.1            | No                    | Yes                   | oracle/wss_saml_or_<br>username_token_over_<br>ssl_service_policy<br>OR                    | See Table 5–12,<br>" Configuring the<br>Microsoft WCF/.NET 3.5<br>Client"See on page 5-16    |
|                          |                        |                       |                       | oracle/wss_username_<br>token_over_ssl_<br>service_policy                                  |                                                                                              |
| Mutual<br>Authentication | 1.1                    | Yes                   | No                    | oracle/wss11_x509_<br>token_with_message_<br>protection_service_<br>policy                 | See Table 5–15,<br>" Configuring the<br>Microsoft WCF/.NET 3.5<br>Client" on page 5-20       |
| Kerberos                 | 1.1                    | Yes                   | No                    | oracle/wss11_<br>kerberos_token_with_<br>message_protection_<br>service_policy             | See Table 5–21,<br>" Configuration<br>Prerequisites for<br>Interoperability" on<br>page 5-29 |

Table 5–1 OWSM 12c Service Policy and Microsoft WCF/.NET 3.5 Client Policy Interoperability

Table 5–2 Microsoft WCF/.NET 3.5 Service Policy and OWSM 12c Client Policy Interoperability

| Identity Token           | WS-Security<br>Version | Message<br>Protection | Transport<br>Security | Service Policy                                                                                | Client Policy                                                                 |
|--------------------------|------------------------|-----------------------|-----------------------|-----------------------------------------------------------------------------------------------|-------------------------------------------------------------------------------|
| MTOM                     | NA                     | NA                    | NA                    | See Table 5–5,<br>" Configuring the<br>Microsoft WCF/.NET<br>3.5 Web Service" on<br>page 5-5  | oracle/wsmtom_policy                                                          |
| Username                 | 1.1                    | Yes                   | No                    | See Table 5–9,<br>" Configuring the<br>Microsoft WCF/.NET<br>3.5 Web Service" on<br>page 5-12 | oracle/wss11_username_<br>token_with_message_<br>protection_client_<br>policy |
| Mutual<br>Authentication | 1.1                    | Yes                   | No                    | See Table 5–10,<br>" Configuring the<br>OWSM 02c Client"                                      | oracle/wss11_x509_<br>token_with_message_<br>protection_client_<br>policy     |

### 5.2 Message Transmission Optimization Mechanism (MTOM)

This section describes how to implement MTOM in the following interoperability scenarios:

- Configuring an OWSM 12c Web Service and a Microsoft WCF/.NET 3.5 Client
- Configuring a Microsoft WCF/.NET 3.5 Web Service and an OWSM 12c Client

### 5.2.1 Configuring an OWSM 12c Web Service and a Microsoft WCF/.NET 3.5 Client

The following instructions tell how to configure an OWSM 12*c* web service and a Microsoft WCF/.NET 3.5 Client to implement Message Transmission Optimization Mechanism (MTOM):

- Table 5–3, "Configuring the OWSM 12c Web Service"
- Table 5–4, "Configuring the Microsoft WCF/.NET 3.5 Client"

Table 5–3 Configuring the OWSM 12c Web Service

| Task | Description                                                           | More Information                                                                                               |
|------|-----------------------------------------------------------------------|----------------------------------------------------------------------------------------------------|
| 1    | Create and deploy a web service application.                          |                                                                                                    |
| 2    | Attach the following policy to the web service: oracle/wsmtom_policy. | "Attaching Policies" in <i>Securing Web Services and</i><br>Managing Policies with Oracle Web Services Manager |

Table 5–4 Configuring the Microsoft WCF/.NET 3.5 Client

| Task | Description                                                                                                    | More Information                                                       |
|------|----------------------------------------------------------------------------------------------------|------------------------------------------------------------------------|
| 1    | Use the Microsoft SvcUtil utility to create a client<br>proxy and configuration file from the deployed web<br>service. See Example 5–1, "app.config File for<br>MTOM Interoperability". | http://msdn.microsoft.com/en-us/library/aa34<br>7733%28v=vs.90%29.aspx |
| 2    | Run the client program.                                                                                                    |                                                                        |

Example 5–1 app.config File for MTOM Interoperability

```
<?xml version="1.0" encoding="utf-8"?>
<configuration>
   <system.serviceModel>
        <bindings>
            <customBinding>
                <binding name="CustomBinding_IMTOMService">
                    <mtomMessageEncoding maxReadPoolSize="64"
                     maxWritePoolSize="16"
                        messageVersion="Soap12" maxBufferSize="65536"
                        writeEncoding="utf-8">
                        <readerQuotas maxDepth="32" maxStringContentLength=
                         "8192" maxArrayLength="16384"
                            maxBytesPerRead="4096" maxNameTableCharCount="16384" />
                    </mtomMessageEncoding>
                    <httpTransport manualAddressing="false" maxBufferPoolSize="524288"</pre>
                        maxReceivedMessageSize="65536" allowCookies="false"
                           authenticationScheme="Anonymous"
                        bypassProxyOnLocal="false" hostNameComparisonMode="StrongWildcard"
                        keepAliveEnabled="true" maxBufferSize="65536"
                           proxyAuthenticationScheme="Anonymous"
                        realm="" transferMode="Buffered"
                           unsafeConnectionNtlmAuthentication="false"
                        useDefaultWebProxy="true" />
                </binding>
            </customBinding>
        </bindings>
        <client>
          <endpoint address="<endpoint_url>"
              binding="customBinding" bindingConfiguration="CustomBinding_IMTOMService"
              contract="IMTOMService" name="CustomBinding_IMTOMService" >
          </endpoint>
```

```
</client>
</system.serviceModel>
</configuration>
```

### 5.2.2 Configuring a Microsoft WCF/.NET 3.5 Web Service and an OWSM 12c Client

The following instructions tell how to configure a Microsoft WCF/.NET 3.5 web service and an OWSM 12*c* client to implement Message Transmission Optimization Mechanism (MTOM):

- Table 5–5, "Configuring the Microsoft WCF/.NET 3.5 Web Service"
- Table 5–6, "Configuring the OWSM 12c Client"

Table 5–5 Configuring the Microsoft WCF/.NET 3.5 Web Service

| Task | Description                                                                    | More Information                                                                             |
|------|--------------------------------------------------------------------------------|----------------------------------------------------------------------------------------------|
| 1    | Create a .NET web service.                                                     | "How to: Define a Windows Communication                                                      |
|      | For an example, see Example 5–2, ".NET Web Service for MTOM Interoperability". | Foundation Service Contract" at<br>http://msdn.microsoft.com/en-us/library/ms73<br>1835.aspx |
|      |                                                                                |                                                                                              |
| 2    | Deploy the application.                                                        |                                                                                              |

#### Table 5–6 Configuring the OWSM 12c Client

| Task | Description                                                                  | More Information                                                                                               |
|------|------------------------------------------------------------------------------|----------------------------------------------------------------------------------------------------|
| 1    | Using JDeveloper, create a SOA composite that consumes the .NET web service. | Developer's Guide for SOA Suite                                                                                |
| 2    | Attach the following policy to the web service client:                       | "Attaching Policies" in <i>Securing Web Services and</i><br>Managing Policies with Oracle Web Services Manager |
|      | oracle/wsmtom_policy.                                                        |                                                                                                    |

#### Example 5–2 .NET Web Service for MTOM Interoperability

```
static void Main(string[] args)
{
   string uri = "http://host:port/TEST/MTOMService/SOA/MTOMService";
   // Step 1 of the address configuration procedure: Create a URI to serve as the base address.
   Uri baseAddress = new Uri(uri);
    // Step 2 of the hosting procedure: Create ServiceHost
    ServiceHost selfHost = new ServiceHost(typeof(MTOMService), baseAddress);
    try {
       HttpTransportBindingElement hb = new HttpTransportBindingElement();
        hb.ManualAddressing = false;
        hb.MaxBufferPoolSize = 2147483647;
        hb.MaxReceivedMessageSize = 2147483647;
        hb.AllowCookies = false;
       hb.AuthenticationScheme = System.Net.AuthenticationSchemes.Anonymous;
       hb.KeepAliveEnabled = true;
       hb.MaxBufferSize = 2147483647;
       hb.ProxyAuthenticationScheme = System.Net.AuthenticationSchemes.Anonymous;
        hb.Realm = "";
        hb.TransferMode = System.ServiceModel.TransferMode.Buffered;
```

}

{

}

}

```
hb.UnsafeConnectionNtlmAuthentication = false:
    hb.UseDefaultWebProxy = true;
    MtomMessageEncodingBindingElement me = new MtomMessageEncodingBindingElement();
    me.MaxReadPoolSize=64;
    me.MaxWritePoolSize=16;
    me.MessageVersion=System.ServiceModel.Channels.MessageVersion.Soap12;
    me.WriteEncoding = System.Text.Encoding.UTF8;
    me.MaxWritePoolSize = 2147483647;
    me.MaxBufferSize = 2147483647;
    me.ReaderQuotas.MaxArrayLength = 2147483647;
    CustomBinding binding1 = new CustomBinding();
    binding1.Elements.Add(me);
    binding1.Elements.Add(hb);
    ServiceEndpoint ep = selfHost.AddServiceEndpoint(typeof(IMTOMService), binding1,
           "MTOMService");
    EndpointAddress myEndpointAdd = new EndpointAddress(new Uri(uri),
    EndpointIdentity.CreateDnsIdentity("WSMCert3"));
    ep.Address = myEndpointAdd;
    // Step 4 of the hosting procedure: Enable metadata exchange.
    ServiceMetadataBehavior smb = new ServiceMetadataBehavior();
    smb.HttpGetEnabled = true;
    selfHost.Description.Behaviors.Add(smb);
    using (ServiceHost host = new ServiceHost(typeof(MTOMService)))
    {
        System.ServiceModel.Description.ServiceDescription svcDesc =
            selfHost.Description;
        ServiceDebugBehavior svcDebug =
             svcDesc.Behaviors.Find<ServiceDebugBehavior>();
        svcDebug.IncludeExceptionDetailInFaults = true;
    }
    // Step 5 of the hosting procedure: Start (and then stop) the service.
    selfHost.Open();
    Console.WriteLine("The service " + uri + " is ready.");
    Console.WriteLine("Press <ENTER> to terminate service.");
    Console.WriteLine():
    Console.ReadLine();
    // Close the ServiceHostBase to shutdown the service.
    selfHost.Close();
catch (CommunicationException ce)
    Console.WriteLine("An exception occurred: {0}", ce.Message);
    selfHost.Abort();
```

### 5.3 Username Token With Message Protection (WS-Security 1.1)

This section describes how to implement username token with message protection that conforms to the WS-Security 1.1 standard--with or without secure conversation enabled--in the following interoperability scenarios:

- Configuring an OWSM 12c Web Service and a Microsoft WCF/.NET 3.5 Client
- Configuring a Microsoft WCF/.NET 3.5 Web Service and an OWSM 12c Client

### 5.3.1 Configuring an OWSM 12c Web Service and a Microsoft WCF/.NET 3.5 Client

The following instructions tell how to configure a OWSM 12*c* web service and a Microsoft WCF/.NET 3.5 client to implement username token with message protection that conforms to the WS-Security 1.1 standard, both with and without secure conversation enabled:

- Table 5–7, "Configuring the OWSM 12c Web Service"
- Table 5–8, "Configuring the Microsoft WCF/.NET 3.5 Client"

 Table 5–7
 Configuring the OWSM 12c Web Service

| Task | Description                                                                                                    | More Information                                                                                               |
|------|----------------------------------------------------------------------------------------------------|----------------------------------------------------------------------------------------------------|
| 1    | Create a web service application.                                                                                                    |                                                                                                    |
| 2    | Select the policy to use based on whether or not you want to enable secure conversation:                                                                 | "Attaching Policies" in <i>Securing Web Services and</i><br>Managing Policies with Oracle Web Services Manager |
|      | If you do not want to enable secure conversation, clone either of the following policies:                                                                |                                                                                                    |
|      | oracle/wss11_username_token_with_message_<br>protection_service_policy                                                                                   |                                                                                                    |
|      | oracle/wss11_saml_or_username_token_with_<br>message_protection_service_policy                                                                           |                                                                                                    |
|      | <b>To enable secure conversation</b> , clone the following policy:                                                                                       |                                                                                                    |
|      | oracle/wss11_username_token_with_message_<br>protection_wssc_service_policy                                                                              |                                                                                                    |
|      | <b>Note:</b> In the case of secure conversation enabled, you will have to configure the app.config file somewhat differently, as described in Table 5–8: |                                                                                                    |
| 3    | Export the X.509 certificate file from the keystore on the service side to a .cer file (for example, alice.cer) using the following command:             |                                                                                                    |
|      | keytool -export -alias alice -file<br>C:\alice.cer -keystore default-keystore.jks                                                                        |                                                                                                    |

| Task | Description                                                                                                    |                                                                                                    | More Information                                                                                                    |  |
|------|----------------------------------------------------------------------------------------------------|----------------------------------------------------------------------------------------------------|----------------------------------------------------------------------------------------------------|--|
| 1    | Import the certificate file (exported previously) to<br>the keystore on the client server using Microsoft<br>Management Console (mmc), as follows:.                                                                                                    |                                                                                                    | "How to: View Certificates with the MMC Snap-in"<br>at<br>http://msdn.microsoft.com/en-us/library/ms78                                  |  |
|      | 1.                                                                                                    | 1. Open a command prompt.                                                                                           | 8967.aspx                                                                                                    |  |
|      | 2.                                                                                                    | Type <b>mmc</b> and press <b>Enter</b> .                                                                            |                                                                                                    |  |
|      | 3.                                                                                                    | Select File > Add/Remove snap-in.                                                                                   |                                                                                                    |  |
|      | 4.                                                                                                    | Select Add and Choose Certificates.                                                                                 |                                                                                                    |  |
|      |                                                                                                    | <b>Note:</b> To view certificates in the local machine store, you must be in the Administrator role.                |                                                                                                    |  |
|      | 5.                                                                                                    | Select Add.                                                                                                    |                                                                                                    |  |
|      | 6.                                                                                                    | Select My user account and finish.                                                                                  |                                                                                                    |  |
|      | 7.                                                                                                    | Click OK.                                                                                                    |                                                                                                    |  |
|      | 8.                                                                                                    | Expand Console Root > Certificates -Current<br>user > Personal > Certificates.                                      |                                                                                                    |  |
|      | 9.                                                                                                    | Right-click on <b>Certificates</b> and select <b>All tasks</b> > <b>Import</b> to launch Certificate import Wizard. |                                                                                                    |  |
|      | 10.                                                                                                    | Click <b>Next</b> , select <b>Browse</b> , and navigate to the .cer file that was exported previously.              |                                                                                                    |  |
|      | 11.                                                                                                    | Click <b>Next</b> and accept defaults and finish the wizard.                                                        |                                                                                                    |  |
| 2    | Generate a .NET client using the WSDL of the web service.                                                                                                    |                                                                                                    | "How to: Create a Windows Communication<br>Foundation Client" at<br>http://msdn.microsoft.com/en-us/library/ms73<br>3133 (v=vs.90).aspx |  |
| 3    | In the Solution Explorer of the client project, add a<br>reference by right-clicking on references, selecting<br>Add reference, and browsing to<br>C:\Windows\Microsoft.NET\<br>framework\v3.0\Windows Communication<br>Foundation\System.Runtime.Serialization.dll. |                                                                                                    |                                                                                                    |  |
| 4    | Edit the app.config file in the .NET project to<br>update the certificate file and disable replays, as<br>shown in Example 5–3, "app.config File" (Changes<br>are identified in <b>bold</b> .)                                                                       |                                                                                                    |                                                                                                    |  |
|      | If you follow the default key setup, then <certificate_cn> should be set to alice.</certificate_cn>                                                                                                    |                                                                                                    |                                                                                                    |  |

### Table 5–8 Configuring the Microsoft WCF/.NET 3.5 Client
| Task | Description                                                                                                    | More Information |  |
|------|----------------------------------------------------------------------------------------------------|------------------|--|
| 5    | Edit the app.config file as needed to enable to enable secure conversation or not.                                                 |                  |  |
|      | If you do not want to enable secure conversation, edit the app.config as shown in Example 5–3:                                     |                  |  |
|      | <ul> <li>Set the authenticationMode property of the<br/><security> element to<br/>UserNameOverTransport.</security></li> </ul>     |                  |  |
|      | <ul> <li>Do not configure the properties of the<br/>secureConversationBootstrap element.</li> </ul>                                |                  |  |
|      | <b>To enable secure conversation</b> , edit the app.config file as shown the comments in bold italics in Example 5–3:              |                  |  |
|      | <ul> <li>Set the authenticationMode property of the<br/><security> element to SecureConversation.</security></li> </ul>            |                  |  |
|      | <ul> <li>Configure the secureConversationBootstrap<br/>element with additional properties, as shown<br/>in the example.</li> </ul> |                  |  |
| 6    | Compile the project.                                                                                                    |                  |  |
| 7    | Open a command prompt and navigate to the project's Debug folder.                                                                  |                  |  |
| 8    | Enter <client_project_name>.exe and press Enter.</client_project_name>                                                             |                  |  |

Table 5–8 (Cont.) Configuring the Microsoft WCF/.NET 3.5 Client

#### Example 5–3 app.config File

```
<?xml version="1.0" encoding="utf-8"?>
<configuration>
 <system.serviceModel>
   <behaviors>
      <endpointBehaviors>
         <behavior name="secureBehaviour">
           <clientCredentials>
             <serviceCertificate>
               <defaultCertificate findValue="<certificate_cn>"
                storeLocation="CurrentUser" storeName="My"
                x509FindType="FindBySubjectName"/>
             </serviceCertificate>
           </clientCredentials>
         </behavior>
      </endpointBehaviors>
    </behaviors>
  <bindings>
   <customBinding>
      <br/><binding name="HelloWorldSoapHttp">
      <!-- To enable secrure conversation, use
           authenticationMode="SecureConversation"
           instead of the value for authenticationMode shown below -->
      <security
        authenticationMode="UserNameOverTransport"
        defaultAlgorithmSuite="Basic128"
        requireDerivedKeys="false"
        securityHeaderLayout="Lax"
        includeTimestamp="true"
        keyEntropyMode="CombinedEntropy"
        messageProtectionOrder="SignBeforeEncrypt"
```

```
messageSecurityVersion="WSSecurity11WSTrustFebruary2005WSSecureConversationFebruary2005WSSecurityPo
licy11BasicSecurityProfile10"
        requireSignatureConfirmation="true">
        <localClientSettings
          cacheCookies="true"
          detectReplays="false"
          replayCacheSize="900000"
          maxClockSkew="00:05:00"
          maxCookieCachingTime="Infinite"
          replayWindow="00:05:00"
          sessionKeyRenewalInterval="10:00:00"
          sessionKeyRolloverInterval="00:05:00"
          reconnectTransportOnFailure="true"
          timestampValidityDuration="00:05:00"
          cookieRenewalThresholdPercentage="60"/>
        <localServiceSettings detectReplays="true" issuedCookieLifetime="10:00:00"</pre>
          maxStatefulNegotiations="128"
          replayCacheSize="900000"
          maxClockSkew="00:05:00"
          negotiationTimeout="00:01:00" replayWindow="00:05:00"
          inactivityTimeout="00:02:00"
          sessionKeyRenewalInterval="15:00:00"
          sessionKeyRolloverInterval="00:05:00"
          reconnectTransportOnFailure="true" maxPendingSessions="128"
         maxCachedCookies="1000" timestampValidityDuration="00:05:00" />
        <secureConversationBootstrap />
        <!--
        To enable secure conversation, add the following properties to
        the <secureConversationBootstrap> element:
             <secureConversationBootstrap
               authenticationMode="UserNameOverTransport"
               requireDerivedKeys="false"
               securityHeaderLayout="Lax"
               includeTimestamp="true"
               keyEntropyMode="CombinedEntropy"
               messageProtectionOrder="SignBeforeEncrypt"
messageSecurityVersion="WSSecurity11WSTrustFebruary2005WSSecureConversationFebruary2005WSSecurityPo
licy11BasicSecurityProfile10"
               requireSignatureConfirmation="true"/> -->
         -->
      </security>
```

```
<textMessageEncoding
maxReadPoolSize="64"
maxWritePoolSize="16"
messageVersion="Soap11"
writeEncoding="utf-8">
  <readerQuotas
   maxDepth="32"
   maxStringContentLength="8192"
   maxArrayLength="16384"
   maxBytesPerRead="4096"
   maxNameTableCharCount="16384" />
</textMessageEncoding>
<HttpTransport
manualAddressing="false"
maxBufferPoolSize="524288"
maxReceivedMessageSize="65536"
allowCookies="false"
```

```
authenticationScheme="Anonymous"
     bypassProxyOnLocal="false"
     hostNameComparisonMode="StrongWildcard"
     keepAliveEnabled="true"
     maxBufferSize="65536"
     proxyAuthenticationScheme="Anonymous"
     realm=""
     transferMode="Buffered"
     unsafeConnectionNtlmAuthentication="false"
     useDefaultWebProxy="true" />
     </binding>
   </customBinding>
 </bindings>
   <client>
     <endpoint address="<endpoint_url>"
      binding="customBinding"
      bindingConfiguration="HelloWorldSoapHttp"
      contract="HelloWorld"
      name="HelloWorldPort"
      behaviorConfiguration="secureBehaviour" >
       <identity>
          <dns value="<certificate_cn>"/>
       </identity>
     </endpoint>
   </client>
 </system.serviceModel>
</configuration>
```

#### 5.3.2 Configuring a Microsoft WCF/.NET 3.5 Web Service and an OWSM 12c Client

The following instructions tell how to configure a Microsoft WCF/.NET 3.5 web service and an OWSM 12*c* client to implement username token with message protection that conforms to the WS-Security 1.1 standard:

- Table 5–9, "Configuring the Microsoft WCF/.NET 3.5 Web Service"
- Table 5–10, "Configuring the OWSM 02c Client"

| Task | Description                                                                                                    | More Information                                                                                                    |
|------|----------------------------------------------------------------------------------------------------|----------------------------------------------------------------------------------------------------|
| 1    | Create a .NET web service.<br>Be sure to create a custom binding for the web<br>service using the<br>SymmetricSecurityBindingElement. For an<br>example, see Example 5–4, "Example of .NET Web<br>Service".                 | "How to: Define a Windows Communication<br>Foundation Service Contract" at<br>http://msdn.microsoft.com/en-us/library/ms73<br>1835.aspx |
| 2    | Create and import a certificate file to the keystore<br>on the web service server.<br>Using Microsoft Visual Studio, the command would                                                                                      |                                                                                                    |
|      | be similar to the following:<br>makecert -r -pe -n "CN=wsmcert3" -sky<br>exchange -ss my C:\wsmcert3.cer                                                                                                    |                                                                                                    |
|      | This command creates and imports a certificate in mmc.                                                                                                    |                                                                                                    |
|      | If the command does not provide expected results,<br>then try the following sequence of commands. You<br>need to download Windows Developer Kit (WDK)<br>at<br>http://www.microsoft.com/whdc/devtools/WDK/d<br>efault.mspx. |                                                                                                    |
|      | <pre>makecert -r -pe -n "CN=wsmcert3" -sky<br/>exchange -ss my -sv wscert3.pvk<br/>C:\wsmcert3.cer<br/>pvk2pfx.exe -pvk wscert3.pvk -spc<br/>wsmcert3.cer -pfx PRF_WSMCert3.pfx -pi<br/>welcome1</pre>                      |                                                                                                    |
| _    | Then, in mmc, import PRF_WSMCert3.pfx.                                                                                                    |                                                                                                    |
| 3    | Import the certificate created on the web service<br>server to the client server using the keytool<br>command. For example:                                                                                                 |                                                                                                    |
|      | <pre>keytool -import -alias wsmcert3 -file<br/>C:\wsmcert3.cer -keystore <owsm_client_<br>keystore&gt;</owsm_client_<br></pre>                                                                                              |                                                                                                    |
| 4    | Right-click on the web service Solution project in Solutions Explorer and click <b>Open Folder In Windows Explorer</b> .                                                                                                    |                                                                                                    |
| 5    | Navigate to the bin/Debug folder.                                                                                                    |                                                                                                    |
| 6    | Double-click the <project>.exe file. This command<br/>runs the web service at the URL provided.</project>                                                                                                    |                                                                                                    |

#### Table 5–9 Configuring the Microsoft WCF/.NET 3.5 Web Service

| Task | Description                                                                                                    | More Information                                                                                        |  |
|------|----------------------------------------------------------------------------------------------------|----------------------------------------------------------------------------------------------------|--|
| 1    | Using JDeveloper, create a SOA composite that consumes the .NET web service.                                                                | Developer's Guide for SOA Suite                                                                         |  |
| 2    | In JDeveloper, create a partner link using the WSDL of the .NET service.                                                                    |                                                                                                    |  |
| 3    | Attach the following policy to the web service client: oracle/wss11_username_token_with_ message_protection_client_policy.                  | "Attaching Policies" in Securing Web Services and<br>Managing Policies with Oracle Web Services Manager |  |
| 4    | Provide configurations for the csf-key and keystore.recipient.alias.                                                                        | "Overriding Policy Configuration Properties" in<br>Securing Web Services and Managing Policies with     |  |
|      | You can specify this information when attaching the policy, by overriding the policy configuration. For more information.                   | Oracle Web Services Manager                                                                             |  |
|      | Ensure that you configure the<br>keystore.recipient.alias as the alias of the<br>certificate imported in step 1 (wsmcert3). For<br>example: |                                                                                                    |  |
|      | <wsp:policyreference< td=""><td></td></wsp:policyreference<>                                                                                |                                                                                                    |  |
|      | URI="oracle/wss11_username_token_with_                                                                                                    |                                                                                                    |  |
|      | <pre>message_protection_client_policy"</pre>                                                                                                |                                                                                                    |  |
|      | orawsp:category="security"                                                                                                    |                                                                                                    |  |
|      | orawsp:status="enabled"/>                                                                                                    |                                                                                                    |  |
|      | <property< pre=""></property<>                                                                                                    |                                                                                                    |  |
|      | name="csi-key"                                                                                                    |                                                                                                    |  |
|      | type="xs:string"                                                                                                    |                                                                                                    |  |
|      | many="lalse">                                                                                                    |                                                                                                    |  |
|      |                                                                                                    |                                                                                                    |  |
|      | <pre><pre>&gt;&gt;</pre></pre>                                                                                                    |                                                                                                    |  |
|      | name="kevstore.recipient.alias"                                                                                                    |                                                                                                    |  |
|      | type="xs:string"                                                                                                    |                                                                                                    |  |
|      | many="false">                                                                                                    |                                                                                                    |  |
|      | wsmcert3                                                                                                    |                                                                                                    |  |
|      |                                                                                                    |                                                                                                    |  |

Table 5–10 Configuring the OWSM 02c Client

#### Example 5–4 Example of .NET Web Service

```
static void Main(string[] args)
{
    \ensuremath{//} Step 1 of the address configuration procedure: Create a URI to serve as the
    // base address.
    // Step 2 of the hosting procedure: Create ServiceHost
    string uri = "http://host:port/TEST/NetService";
    Uri baseAddress = new Uri(uri);
    ServiceHost selfHost = new ServiceHost(typeof(CalculatorService), baseAddress);
    try
    {
        SymmetricSecurityBindingElement sm =
            SymmetricSecurityBindingElement.CreateUserNameForCertificateBindingElement();
        sm.DefaultAlgorithmSuite = System.ServiceModel.Security.SecurityAlgorithmSuite.Basic128;
        sm.SetKeyDerivation(false);
        sm.SecurityHeaderLayout = SecurityHeaderLayout.Lax;
        sm.IncludeTimestamp = true;
```

```
sm.KeyEntropyMode = SecurityKeyEntropyMode.CombinedEntropy;
sm.MessageProtectionOrder = MessageProtectionOrder.SignBeforeEncrypt;
sm.MessageSecurityVersion =
MessageSecurityVersion.WSSecurity11WSTrustFebruary2005WSSecureConversationFebruary2005
WSSecurityPolicy11BasicSecurityProfile10;
sm.RequireSignatureConfirmation = true;
sm.LocalClientSettings.CacheCookies = true;
sm.LocalClientSettings.DetectReplays = true;
sm.LocalClientSettings.ReplayCacheSize = 900000;
sm.LocalClientSettings.MaxClockSkew = new TimeSpan(00, 05, 00);
sm.LocalClientSettings.MaxCookieCachingTime = TimeSpan.MaxValue;
sm.LocalClientSettings.ReplayWindow = new TimeSpan(00, 05, 00); ;
sm.LocalClientSettings.SessionKeyRenewalInterval = new TimeSpan(10, 00, 00);
sm.LocalClientSettings.SessionKeyRolloverInterval = new TimeSpan(00, 05, 00); ;
sm.LocalClientSettings.ReconnectTransportOnFailure = true;
sm.LocalClientSettings.TimestampValidityDuration = new TimeSpan(00, 05, 00); ;
sm.LocalClientSettings.CookieRenewalThresholdPercentage = 60;
sm.LocalServiceSettings.DetectReplays = false;
sm.LocalServiceSettings.IssuedCookieLifetime = new TimeSpan(10, 00, 00);
sm.LocalServiceSettings.MaxStatefulNegotiations = 128;
sm.LocalServiceSettings.ReplayCacheSize = 900000;
sm.LocalServiceSettings.MaxClockSkew = new TimeSpan(00, 05, 00);
sm.LocalServiceSettings.NegotiationTimeout = new TimeSpan(00, 01, 00);
sm.LocalServiceSettings.ReplayWindow = new TimeSpan(00, 05, 00);
sm.LocalServiceSettings.InactivityTimeout = new TimeSpan(00, 02, 00);
sm.LocalServiceSettings.SessionKeyRenewalInterval = new TimeSpan(15, 00, 00);
sm.LocalServiceSettings.SessionKeyRolloverInterval = new TimeSpan(00, 05, 00);
sm.LocalServiceSettings.ReconnectTransportOnFailure = true;
sm.LocalServiceSettings.MaxPendingSessions = 128;
sm.LocalServiceSettings.MaxCachedCookies = 1000;
sm.LocalServiceSettings.TimestampValidityDuration = new TimeSpan(15, 00, 00);
HttpTransportBindingElement hb = new HttpTransportBindingElement();
hb.ManualAddressing = false;
hb.MaxBufferPoolSize = 524288;
hb.MaxReceivedMessageSize = 65536;
hb.AllowCookies = false;
hb.AuthenticationScheme = System.Net.AuthenticationSchemes.Anonymous;
hb.KeepAliveEnabled = true;
hb.MaxBufferSize = 65536;
hb.ProxyAuthenticationScheme = System.Net.AuthenticationSchemes.Anonymous;
hb.Realm = "":
hb.TransferMode = System.ServiceModel.TransferMode.Buffered;
hb.UnsafeConnectionNtlmAuthentication = false;
hb.UseDefaultWebProxy = true;
TextMessageEncodingBindingElement tb1 = new TextMessageEncodingBindingElement();
tb1.MaxReadPoolSize = 64;
tb1.MaxWritePoolSize = 16;
tb1.MessageVersion = System.ServiceModel.Channels.MessageVersion.Soap12;
tb1.WriteEncoding = System.Text.Encoding.UTF8;
CustomBinding binding1 = new CustomBinding(sm);
binding1.Elements.Add(tb1);
binding1.Elements.Add(hb);
ServiceEndpoint ep = selfHost.AddServiceEndpoint(typeof(ICalculator), binding1,
  "CalculatorService");
EndpointAddress myEndpointAdd = new EndpointAddress(
new Uri(uri),
EndpointIdentity.CreateDnsIdentity("WSMCert3"));
ep.Address = myEndpointAdd;
```

```
// Step 4 of the hosting procedure: Enable metadata exchange.
   ServiceMetadataBehavior smb = new ServiceMetadataBehavior();
   smb.HttpGetEnabled = true;
   selfHost.Description.Behaviors.Add(smb);
   selfHost.Credentials.ServiceCertificate.SetCertificate(StoreLocation.CurrentUser,
       StoreName.Mv.
   X509FindType.FindBySubjectName, "WSMCert3");
   selfHost.Credentials.ClientCertificate.Authentication.CertificateValidationMode =
        X509CertificateValidationMode.PeerOrChainTrust;
   selfHost.Credentials.UserNameAuthentication.UserNamePasswordValidationMode =
        UserNamePasswordValidationMode.Custom;
   CustomUserNameValidator cu = new CustomUserNameValidator();
   selfHost.Credentials.UserNameAuthentication.CustomUserNamePasswordValidator = cu;
   using (ServiceHost host = new ServiceHost(typeof(CalculatorService)))
   {
        System.ServiceModel.Description.ServiceDescription svcDesc = selfHost.Description;
        ServiceDebugBehavior svcDebug = svcDesc.Behaviors.Find<ServiceDebugBehavior>();
        svcDebug.IncludeExceptionDetailInFaults = true;
   }
   // Step 5 of the hosting procedure: Start (and then stop) the service.
   selfHost.Open();
   Console.WriteLine("The Calculator service is ready.");
   Console.WriteLine("Press <ENTER> to terminate service.");
   Console.WriteLine():
   Console.ReadLine();
   selfHost.Close();
}
catch (CommunicationException ce)
{
    Console.WriteLine("An exception occurred: {0}", ce.Message);
    selfHost.Abort();
}
```

# 5.4 Username Token Over SSL

}

This section describes how to implement username token over SSL in the following interoperability scenario:

Configuring an OWSM 12c Web Service and a Microsoft WCF/.NET 3.5 Client

#### 5.4.1 Configuring an OWSM 12c Web Service and a Microsoft WCF/.NET 3.5 Client

The following instructions tell how to configure an OWSM 12*c* web service and a Microsoft WCF/.NET 3.5 client to implement username token over SSL, both with and without secure conversation enabled:

- Table 5–11, "Configuring the OWSM 12c Web Service"
- Table 5–12, "Configuring the Microsoft WCF/.NET 3.5 Client"

| Task | Description                                                                                                    | More Information                                                                                                    |
|------|----------------------------------------------------------------------------------------------------|----------------------------------------------------------------------------------------------------|
| 1    | Configure the server for SSL.                                                                                                    | "Configuring Transport-Level Security (SSL)" in<br>Securing Web Services and Managing Policies with<br>Oracle Web Services Manager |
| 2    | Create an OWSM web service.                                                                                                    |                                                                                                    |
| 3    | Select the policy to use based on whether or not you want to enable secure conversation.                                                                  | "Cloning a Web Service Policy" in Securing Web<br>Services and Managing Policies with Oracle Web                                   |
|      | If you do not want to enable secure conversation, use either of the following policies:                                                                   | Services Manager                                                                                                    |
|      | oracle/wss_username_token_over_ssl_service_<br>policy                                                                                                    |                                                                                                    |
|      | oracle/wss_saml_or_username_token_over_ssl_<br>service_policy                                                                                             |                                                                                                    |
|      | <b>To enable secure conversation</b> , use the following policy:                                                                                          |                                                                                                    |
|      | oracle/wss_username_token_over_ssl_wssc_<br>service_policy                                                                                                |                                                                                                    |
|      | <b>Note:</b> In the case of secure conversation enabled, you will have to configure the app.config file somewhat differently, as described in Table 5–12: |                                                                                                    |
| 4    | Edit the policy settings, as follows:                                                                                                    |                                                                                                    |
|      | <ol> <li>Disable the Creation Time Required<br/>configuration setting.</li> </ol>                                                                         |                                                                                                    |
|      | <b>2.</b> Disable the Nonce Required configuration setting.                                                                                               |                                                                                                    |
|      | <b>3.</b> Leave the default configuration set for all other configuration settings.                                                                       |                                                                                                    |
| 5    | Attach the policy.                                                                                                    | "Attaching Policies" in Securing Web Services and<br>Managing Policies with Oracle Web Services Manager                            |

#### Table 5–11 Configuring the OWSM 12c Web Service

Table 5–12 Configuring the Microsoft WCF/.NET 3.5 Client

| Task | Description                                                                                                    | More Information                                                                                                    |
|------|----------------------------------------------------------------------------------------------------|----------------------------------------------------------------------------------------------------|
| 1    | Generate a .NET client using the WSDL of the web service.                                                                                                    | "How to: Create a Windows Communication<br>Foundation Client" at<br>http://msdn.microsoft.com/en-us/library/ms73<br>3133 (v=vs.90).aspx |
| 2    | In the Solution Explorer of the client project, add a<br>reference by right-clicking on references, selecting<br>Add reference, and browsing to<br>C:\Windows\Microsoft.NET\framework\v3.0\Wind<br>ows Communication<br>Foundation\System.Runtime.Serialization.dll. | -                                                                                                    |
| 3    | Edit the app.config, as shown in Example 5–5.                                                                                                    |                                                                                                    |

| Task | Description                                                                                                    | More Information |
|------|----------------------------------------------------------------------------------------------------|------------------|
| 5    | Edit the app.config file as needed to enable to enable secure conversation or not.                                                 |                  |
|      | If you do not want to enable secure conversation,<br>edit the app.config as shown in regular typeface in<br>Example 5–3:           |                  |
|      | <ul> <li>Set the authenticationMode property of the<br/><security> element to<br/>UserNameOverTransport.</security></li> </ul>     |                  |
|      | <ul> <li>Do not configure the properties of the<br/>secureConversationBootstrap element.</li> </ul>                                |                  |
|      | To <i>enable</i> secure conversation, edit the app.config as shown the comments in bold italics in Example 5–3:                    |                  |
|      | <ul> <li>Set the authenticationMode property of the<br/><security> element to SecureConversation.</security></li> </ul>            |                  |
|      | <ul> <li>Configure the secureConversationBootstrap<br/>element with additional properties, as shown<br/>in the example.</li> </ul> |                  |
| 4    | Compile the project.                                                                                                    |                  |
| 5    | Open a command prompt and navigate to the project's Debug folder.                                                                  |                  |
| 6    | Type <client_project_name>.exe and press Enter.</client_project_name>                                                              | -                |

Table 5–12 (Cont.) Configuring the Microsoft WCF/.NET 3.5 Client

#### Example 5–5 app.config File

```
<?xml version="1.0" encoding="utf-8"?>
<configuration>
 <system.serviceModel>
   <bindings>
      <customBinding>
        <br/><binding name="BPELProcess1Binding">
          <!-- To enable secrure conversation, you must use
          authenticationMode="SecureConversation"
          instead of the value for authenticationMode shown below, under <security -->
          <security defaultAlgorithmSuite="Basic128"</pre>
            authenticationMode="UserNameOverTransport"
            requireDerivedKeys="false" securityHeaderLayout="Lax" includeTimestamp="true"
            keyEntropyMode="CombinedEntropy" messageProtectionOrder="SignBeforeEncrypt"
            messageSecurityVersion="WSSecurity11WSTrustFebruary2005WSSecureConversation
            February2005WSSecurityPolicy11BasicSecurityProfile10"
            requireSignatureConfirmation="true">
            <localClientSettings cacheCookies="true" detectReplays="false"
              replayCacheSize="900000" maxClockSkew="00:05:00"
              maxCookieCachingTime="Infinite"
              replayWindow="00:05:00" sessionKeyRenewalInterval="10:00:00"
              sessionKeyRolloverInterval="00:05:00" reconnectTransportOnFailure="true"
              timestampValidityDuration="00:05:00"
              cookieRenewalThresholdPercentage="60"/>
            <localServiceSettings detectReplays="true" issuedCookieLifetime="10:00:00"
              maxStatefulNegotiations="128" replayCacheSize="900000"
              maxClockSkew="00:05:00"
              negotiationTimeout="00:01:00" replayWindow="00:05:00"
              inactivityTimeout="00:02:00"
              sessionKeyRenewalInterval="15:00:00"
```

```
sessionKeyRolloverInterval="00:05:00"
                             reconnectTransportOnFailure="true" maxPendingSessions="128"
                             maxCachedCookies="1000" timestampValidityDuration="00:05:00" />
                          <secureConversationBootstrap />
                          <!-- To enable secure conversation, add the following properties to
                          the <secureConversationBootstrap> element:
                          <secureConversationBootstrap
                              authenticationMode="UserNameOverTransport"
                              requireDerivedKeys="false"
                              securityHeaderLayout="Lax"
                              includeTimestamp="true"
                              keyEntropyMode="CombinedEntropy"
                              messageProtectionOrder="SignBeforeEncrypt"
{\tt messageSecurityVersion="WSSecurity11WSTrustFebruary2005WSSecureConversationFebruary2005WSSecurityPoints and the statement of the statement of the statemen
licy11BasicSecurityProfile10"
                             requireSignatureConfirmation="true"/> -->
                     </security>
                         <textMessageEncoding
                             maxReadPoolSize="64"
                             maxWritePoolSize="16"
                             messageVersion="Soap11"
                             writeEncoding="utf-8">
                                  <readerOuotas
                                     maxDepth="32"
                                     maxStringContentLength="8192"
                                     maxArrayLength="16384"
                                      maxBytesPerRead="4096"
                                      maxNameTableCharCount="16384" />
                              </textMessageEncoding>
                              <httpsTransport
                                  manualAddressing="false"
                                  maxBufferPoolSize="524288"
                                  maxReceivedMessageSize="65536"
                                  allowCookies="false"
                                  authenticationScheme="Anonymous"
                                  bypassProxyOnLocal="false"
                                  hostNameComparisonMode="StrongWildcard"
                                  keepAliveEnabled="true"
                                  maxBufferSize="65536"
                                  proxyAuthenticationScheme="Anonymous"
                                  realm=""
                                  transferMode="Buffered"
                                  unsafeConnectionNtlmAuthentication="false"
                                  useDefaultWebProxy="true" requireClientCertificate="false"/>
                              </binding>
                         </customBinding>
                     </bindings>
                 <client>
                         <endpoint
                              address=" https://host:port/soa-infra/services/default/IO_NET6/bpelprocess1_client_
ep"
                             binding="customBinding" bindingConfiguration="BPELProcess1Binding"
                             contract="BPELProcess1" name="BPELProcess1_pt" />
                 </client>
    </system.serviceModel>
</configuration>
```

# 5.5 Mutual Authentication with Message Protection (WS-Security 1.1)

This section describes how to implement mutual authentication with message protection that conform to the WS-Security 1.1 standards in the following interoperability scenarios:

- Configuring an OWSM 12c Web Service and a Microsoft WCF/.NET 3.5 Client
- Configuring a Microsoft WCF/.NET 3.5 Web Service and an OWSM 12c Client

Before configuring the web service and client in either of the above scenarios, follow the instructions in "Configuration Prerequisites".

#### 5.5.1 Configuration Prerequisites

Table 5–13 describes how to perform prerequisite configuration tasks for implementing mutual authentication with message protection that conform to the WS-Security 1.1 standards.

 Table 5–13
 Configuration Prerequisites for Interoperability

| Task | Des                                                                                                    | scription                                                                                                    | More Information                                                                                       |
|------|----------------------------------------------------------------------------------------------------|----------------------------------------------------------------------------------------------------|----------------------------------------------------------------------------------------------------|
| 1    | Export the X.509 certificate file from the keystore on the service side to a .cer file (for example, alice.cer) using the following command: |                                                                                                    |                                                                                                    |
|      | key<br>C:∖                                                                                                    | rtool -export -alias alice -file<br>alice.cer -keystore default-keystore.jks                                        |                                                                                                    |
| 2    | Import the certificate file (exported previously) to<br>the keystore on the client server using Microsoft<br>Management Console (mmc).       |                                                                                                    | "How to: View Certificates with the MMC Snap-in"<br>at<br>http://msdn.microsoft.com/en-us/library/ms78 |
|      | 1.                                                                                                    | Open a command prompt.                                                                                              | 8967.aspx                                                                                              |
|      | 2.                                                                                                    | Type <b>mmc</b> and press ENTER.                                                                                    |                                                                                                    |
|      | 3.                                                                                                    | Select File > Add/Remove snap-in.                                                                                   |                                                                                                    |
|      | 4.                                                                                                    | Select Add and Choose Certificates.                                                                                 |                                                                                                    |
|      |                                                                                                    | <b>Note:</b> To view certificates in the local machine store, you must be in the Administrator role.                |                                                                                                    |
|      | 5.                                                                                                    | Select Add.                                                                                                    |                                                                                                    |
|      | 6.                                                                                                    | Select My user account and finish.                                                                                  |                                                                                                    |
|      | 7.                                                                                                    | Click OK.                                                                                                    |                                                                                                    |
|      | 8.                                                                                                    | Expand Console Root > Certificates -Current<br>user > Personal > Certificates.                                      |                                                                                                    |
|      | 9.                                                                                                    | Right-click on <b>Certificates</b> and select <b>All tasks</b> > <b>Import</b> to launch Certificate import Wizard. |                                                                                                    |
|      | 10.                                                                                                    | Click <b>Next</b> , select <b>Browse</b> , and navigate to the .cer file that was exported previously.              |                                                                                                    |
|      | 11.                                                                                                    | Click <b>Next</b> and accept defaults and finish the wizard.                                                        |                                                                                                    |

#### 5.5.2 Configuring an OWSM 12*c* Web Service and a Microsoft WCF/.NET 3.5 Client

The following instructions tell how to configure an OWSM 12*c* web service and a Microsoft WCF/.NET 3.5 client to implement mutual authentication with message protection that conform to the WS-Security 1.1 standards:

Table 5–14, "Configuring the OWSM 12c Web Service"

#### Table 5–15, "Configuring the Microsoft WCF/.NET 3.5 Client"

| Table |                                                                                  |                                                                                                    |  |
|-------|----------------------------------------------------------------------------------|----------------------------------------------------------------------------------------------------|--|
| Task  | Description                                                                      | More Information                                                                                        |  |
| 1     | Create a SOA composite and deploy it.                                            |                                                                                                    |  |
| 2     | Using Fusion Middleware Control, attach the following policy to the web service: | "Attaching Policies" in Securing Web Services and<br>Managing Policies with Oracle Web Services Manager |  |
|       | <pre>oracle/wss11_x509_token_with_message_ protection_service_policy.</pre>      |                                                                                                    |  |

#### Table 5–14 Configuring the OWSM 12c Web Service

#### Table 5–15 Configuring the Microsoft WCF/.NET 3.5 Client

| Task | Description                                                                                                    | More Information                                                       |
|------|----------------------------------------------------------------------------------------------------|------------------------------------------------------------------------|
| 1    | Use the Microsoft SvcUtil utility to create a client<br>proxy (see Table 5–7, "Client Program") and<br>configuration file from the deployed web service.                                                                                                    | http://msdn.microsoft.com/en-us/library/aa34<br>7733%28v=vs.90%29.aspx |
| 2    | In the Solution Explorer of the client project, add a reference by right-clicking on references, selecting <b>Add reference</b> , and browsing to C:\Windows\Microsoft.NET\ framework\v3.0\Windows Communication Foundation\System.Runtime.Serialization.dll |                                                                        |
| 3    | Create an app.config configuration file, including the following steps.                                                                                                    | -                                                                      |
|      | An example of the complete file is shown in Example 5–6, "app.config File". The steps listed below are called out in <b>bold type</b> in the example.                                                                                                    |                                                                        |
|      | <b>1.</b> Define behaviors with credentials                                                                                                    |                                                                        |
|      | <b>2</b> . Create a custom binding                                                                                                    |                                                                        |
|      | <b>3.</b> Diable the message replay detection                                                                                                    |                                                                        |
|      | 4. Modify endpoint behavior                                                                                                    |                                                                        |
| 3    | Compile the project.                                                                                                    |                                                                        |
| 4    | Open a command prompt and navigate to the project's Debug folder.                                                                                                    | -                                                                      |
| 5    | Enter <client_project_name>.exe and press Enter.</client_project_name>                                                                                                    | -                                                                      |

#### Example 5–6 app.config File

```
<?xml version="1.0" encoding="utf-8"?>
<configuration>
<system.serviceModel>
```

```
</clientCredentials>
     </behavior>
   </endpointBehaviors>
  </behaviors>
<bindings>
    <customBinding>
      <binding name="BPELProcess1Binding">
<!-- --- 2. Create a custom binding ------ --->
        <security defaultAlgorithmSuite="Basic128" authenticationMode="MutualCertificate"</pre>
<!-- --->
           requireDerivedKeys="false" securityHeaderLayout="Lax" includeTimestamp="true"
           keyEntropyMode="CombinedEntropy" messageProtectionOrder="SignBeforeEncrypt"
           messageSecurityVersion="WSSecurity11WSTrustFebruary2005WSSecureConversation
           February2005WSSecurityPolicy11BasicSecurityProfile10"
           requireSignatureConfirmation="true">
<!-- --- 3. Disable the message replay detection ------
        <localClientSettings cacheCookies="true" detectReplays="false"
               replayCacheSize="900000" maxClockSkew="00:05:00"
               maxCookieCachingTime="Infinite"
<!-- --->
               replayWindow="00:05:00" sessionKeyRenewalInterval="10:00:00"
               sessionKeyRolloverInterval="00:05:00" reconnectTransportOnFailure="true"
               timestampValidityDuration="00:05:00" cookieRenewalThresholdPercentage="60" />
            <localServiceSettings detectReplays="true"
               issuedCookieLifetime="10:00:00"
               maxStatefulNegotiations="128"
               replayCacheSize="900000" maxClockSkew="00:05:00"
               negotiationTimeout="00:01:00" replayWindow="00:05:00"
               inactivityTimeout="00:02:00"
               sessionKeyRenewalInterval="15:00:00" sessionKeyRolloverInterval="00:05:00"
               reconnectTransportOnFailure="true" maxPendingSessions="128"
               maxCachedCookies="1000" timestampValidityDuration="00:05:00" />
            <secureConversationBootstrap />
          </security>
          <textMessageEncoding maxReadPoolSize="64" maxWritePoolSize="16"
              messageVersion="Soap11" writeEncoding="utf-8">
            <readerQuotas maxDepth="32" maxStringContentLength="8192" maxArrayLength="16384"</pre>
               maxBytesPerRead="4096" maxNameTableCharCount="16384" />
          </textMessageEncoding>
          <httpTransport manualAddressing="false" maxBufferPoolSize="524288"</pre>
              maxReceivedMessageSize="65536" allowCookies="false"
              authenticationScheme="Anonymous"
              bypassProxyOnLocal="false" hostNameComparisonMode="StrongWildcard"
              keepAliveEnabled="true" maxBufferSize="65536"
              proxyAuthenticationScheme="Anonymous"
              realm="" transferMode="Buffered" unsafeConnectionNtlmAuthentication="false"
              useDefaultWebProxy="true" />
        </binding>
       </customBinding>
     </bindings>
     <client>
```

```
</client>
</system.serviceModel>
</configuration>
```

#### Example 5–7 Client Program

```
namespace IO_NET10_client
{
   class Program
    {
        static void Main(string[] args)
        {
            BPELProcess1Client client = new BPELProcess1Client();
            client.ClientCredentials.ClientCertificate.SetCertificate(
                    StoreLocation.CurrentUser,
                    StoreName.My,
                    X509FindType.FindBySubjectName, "WSMCert3");
             client.ClientCredentials.ServiceCertificate.SetDefaultCertificate(
                       StoreLocation.CurrentUser,
                       StoreName.My,
                    X509FindType.FindBySubjectName, "Alice");
            process proc = new process();
            proc.input = "Test wss11_x509_token_with_message_protection_policy - ";
            Console.WriteLine(proc.input);
            processResponse response = client.process(proc);
            Console.WriteLine(response.result.ToString());
            Console.WriteLine("Press <ENTER> to terminate Client.");
            Console.ReadLine();
          }
   }
}
```

#### 5.5.3 Configuring a Microsoft WCF/.NET 3.5 Web Service and an OWSM 12c Client

The following instructions tell how to configure a Microsoft WCF/.NET 3.5 web service and an OWSM 12*c* client to implement mutual authentication with message protection that conform to the WS-Security 1.1 standards:

- Table 5–16, "Configuring the Microsoft WCF/.NET 3.5 Web Service"
- Table 5–17, "Configuring the OWSM 12c Client"

| Task | Description                                                                                                    | More Information                                                                                                    |
|------|----------------------------------------------------------------------------------------------------|----------------------------------------------------------------------------------------------------|
| 1    | Create a .NET web service.                                                                                                    | "How to: Define a Windows Communication<br>Foundation Service Contract" at<br>http://msdn.microsoft.com/en-us/library/ms73<br>1835%28v=vs.90%29.aspx |
|      | For an example, see Example 5–4, "Example of .NET Web Service".                                                                                                    |                                                                                                    |
| 2    | Create a custom binding for the web service using the SymmetricSecurityBindingElement.                                                                                                    | "How to: Create a Custom Binding Using the SecurityBindingElement" at                                                                                |
|      | The following is a sample of the<br>SymmetricSecurityBindingElement object:                                                                                                    | http://msdn.microsoft.com/en-us/library/ms/3<br>0305(v=vs.90).aspx                                                                                   |
|      | <pre>SymmetricSecurityBindingElement sm = (SymmetricSecurityBindingElement)SecurityBin dingElement.CreateMutualCertificate BindingElement();</pre>                                                                                                    |                                                                                                    |
|      | <pre>sm.DefaultAlgorithmSuite = System.ServiceModel.Security.SecurityAlgorit hmSuite.Basic128;sm.SetKeyDerivati on(false); sm.SecurityHeaderLayout = SecurityHeaderLayout.Lax;sm.IncludeTimestamp =</pre>                                                                                                    |                                                                                                    |
|      | <pre>true;<br/>sm.KeyEntropyMode =<br/>SecurityKeyEntropyMode.CombinedEntropy;<br/>sm.MessageProtectionOrder =<br/>MessageProtectionOrder.SignBeforeEncrypt;sm.<br/>MessageSecurityVersion =<br/>MessageSecurityVersion.WSSecurity11WSTrustFe<br/>bruary2005WSSecureConversation<br/>February2005WSSecurityPolicy11BasicSecurityP<br/>rofile10;<br/>sm.RequireSignatureConfirmation =<br/>true;</pre> |                                                                                                    |

Table 5–16 Configuring the Microsoft WCF/.NET 3.5 Web Service

# 4 Deploy the application.

 Table 5–17
 Configuring the OWSM 12c Client

| Task | Description                                                                                               | More Information                |
|------|----------------------------------------------------------------------------------------------------|---------------------------------|
| 1    | Using JDeveloper, create a SOA composite that consumes the .NET web service.                              | Developer's Guide for SOA Suite |
| 2    | In JDeveloper, create a partner link using the WSDL of the .NET service and add the import as follows:    |                                 |
|      | <wsdl:import <br="" namespace="&lt;namespace&gt;">location="<wsdl location="">"/&gt;</wsdl></wsdl:import> |                                 |

| Task | Description                                                                                                    | More Information                                                                                        |
|------|----------------------------------------------------------------------------------------------------|----------------------------------------------------------------------------------------------------|
| 3    | In Fusion Middleware Control, attach the following policy to the web service client:                                  | "Attaching Policies" in Securing Web Services and<br>Managing Policies with Oracle Web Services Manager |
|      | oracle/wss11_x509_token_with_message_<br>protection_client_policy.                                                    |                                                                                                    |
| 4    | Provide configurations for the keystore.recipient.alias.                                                              | "Overriding Policy Configuration Properties" in<br>Securing Web Services and Managing Policies with     |
|      | You can specify this information when attaching the policy, by overriding the policy configuration.                   | Oracle Web Services Manager                                                                             |
|      | Ensure that you configure the keystore.recipient.alias as the alias of the certificate imported in step 4 (wsmcert3). |                                                                                                    |
| 5    | Invoke the web service method from the client.                                                                        |                                                                                                    |

#### Table 5–17 (Cont.) Configuring the OWSM 12c Client

# 5.6 Kerberos with Message Protection

This section describes how to implement Kerberos with message protection in the following interoperability scenario:

Configuring an OWSM 12c Web Service and a Microsoft WCF/.NET 3.5 Client

#### 5.6.1 Performing Prerequisite Tasks for Interoperability

| Task | Description                                                                                                    | More Information                                                                                                    |
|------|----------------------------------------------------------------------------------------------------|----------------------------------------------------------------------------------------------------|
| 1    | Configure the Key Distribution Center (KDC) and Active Directory (AD).                                                    | "To Configure Windows Active Directory and<br>Domain Controller" (the domain controller can<br>serve as KDC) at<br>http://download.oracle.com/docs/cd/E19316-01<br>/820-3746/gisdn/index.html |
| 2    | Set up the Kerberos configuration file krb5.conf in<br>c:\winnt as shown in Example 5–8, "Kerberos<br>Configuration File" |                                                                                                    |

#### Example 5–8 Kerberos Configuration File

```
[logging]
default = c:\log\krb5libs.log
kdc = c:\log\krb5kdc.log
admin_server = c:\log\kadmind.log
[libdefaults]
default_realm = MYCOMPANY.LOCAL
dns_lookup_realm = false
dns_lookup_kdc = false
default_tkt_enctypes = rc4-hmac
default_tgs_enctypes = rc4-hmac
permitted_enctypes = rc4-hmac
kdc = hostname
[realms]
MYCOMPANY.LOCAL =
{ kdc = host:port admin_server = host:port
  default_domain = <domainname>
}
 [domain_realm]
```

```
.<domainname> = MYCOMPANY.LOCAL
    <domainname> = MYCOMPANY.LOCAL
    [appdefaults]
pam =
    { debug = false ticket_lifetime = 36000 renew_lifetime = 36000 forwardable =
    true krb4_convert = false }
```

#### 5.6.2 Configuring an OWSM 12c Web Service and a Microsoft WCF/.NET 3.5 Client

The following instructions tell how to configure an OWSM 12*c* web service and a Microsoft WCF/.NET 3.5 client to implement Kerberos with message protection:

- Table 5–19, " Configuring the OWSM 12c Web Service"
- Table 5–20, "Configuring the Microsoft WCF/.NET 3.5 Client"

Table 5–19 Configuring the OWSM 12c Web Service

| Task | Description                                                                                             | More Information                                                                                                    |
|------|----------------------------------------------------------------------------------------------------|----------------------------------------------------------------------------------------------------|
| 1    | Create and deploy a web service application.                                                            |                                                                                                    |
| 2    | Clone the following policy: oracle/wss11_<br>kerberos_token_with_message_protection_<br>service_policy. | "Cloning a Web Service Policy" in Securing Web<br>Services and Managing Policies with Oracle Web<br>Services Manager |
| 3    | Edit the policy settings to set Algorithm Suite to Basic128Rsa15.                                       |                                                                                                    |
| 4    | Attach the policy to the web service.                                                                   | "Attaching Policies" in Securing Web Services and<br>Managing Policies with Oracle Web Services Manager              |

| Task | Description                                                                                                    | More Information |
|------|----------------------------------------------------------------------------------------------------|------------------|
| 1    | Create a user in AD to represent the host where the web service is hosted. By default the user account is created with RC4-HMAC encryption. For example, foobar with user name is HTTP/foobar.                                                                                               |                  |
| 2    | Use the following ktpass command to create a keytab file on the Windows AD machine where the KDC is running:                                                                                                    |                  |
|      | ktpass -princ HTTP/foobar@MYCOMPANY.LOCAL<br>-pass Oracle123 -mapuser foobar -out<br>foobar.keytab -ptype KRB5_NT_PRINCIPAL -kvno<br>4                                                                                                    |                  |
|      | where HTTP/foobar is the SPN, mapped to a user<br>"foobar". Do not set "/desonly or cyrpto as<br>"des-cbc-crc". MYCOMPANY.LOCAL is the default<br>Realm for the KDC and is available in the krb5.ini<br>file. The pass password must match the password<br>created during the user creation. |                  |
|      | Use FTP binary mode to move the generated keytab file to the machine where the SOA Composite web service is hosted.                                                                                                    |                  |

 Table 5–20
 Configuring the Microsoft WCF/.NET 3.5 Client

| Task | Description                                                                                                    | More Information                                                       |
|------|----------------------------------------------------------------------------------------------------|------------------------------------------------------------------------|
| 3    | Use the following setSpn command to map the service principal to the user:                                                                                                    |                                                                        |
|      | setSpn -A HTTP/foobar@MYCOMPANY.LOCAL foobar                                                                                                    |                                                                        |
|      | setSpn -L foobar                                                                                                    |                                                                        |
|      | Only one SPN must be mapped to the user. If there are multiple SPNs mapped to the user, remove them using the command setSpn -D <spname> <username>.</username></spname>              |                                                                        |
| 4    | Use the Microsoft svcutil utility to create a client proxy and configuration file from the deployed web service.                                                                      | http://msdn.microsoft.com/en-us/library/aa34<br>7733%28v=vs.90%29.aspx |
|      | Add the files generatedProxy.cs and app.config by right clicking the application (in the Windows Explorer) and selecting <b>Add Existing Item</b> .                                   |                                                                        |
|      | In the endpoint element of the app.config, add an<br>"identity" element with service principal name as<br>"HTTP/foobar@MYCOMPANY.LOCAL" (the same<br>value used for creating keytab). |                                                                        |
|      | <client></client>                                                                                                    |                                                                        |
|      | <endpoint< td=""><td></td></endpoint<>                                                                                                    |                                                                        |
|      | address="http://host:port/HelloServicePort"<br>binding="gustomBinding"                                                                                                    |                                                                        |
|      | bindingConfiguration="NewHelloScap12HttpPort                                                                                                    |                                                                        |
|      | Binding"                                                                                                    |                                                                        |
|      | contract="NewHello"                                                                                                    |                                                                        |
|      | name="HelloServicePort">                                                                                                    |                                                                        |
|      | <identity></identity>                                                                                                    |                                                                        |
|      | <pre><serviceprincipalname pre="" value<=""></serviceprincipalname></pre>                                                                                                    |                                                                        |
|      | ="HTTP/foobar@MYCOMPANY.LOCAL"/>                                                                                                    |                                                                        |
|      |                                                                                                    |                                                                        |
|      |                                                                                                    |                                                                        |
|      |                                                                                                    |                                                                        |
|      | A sample binding is provided in Example 5–9,<br>"Custom Binding".                                                                                                    |                                                                        |
| 5    | Run the client program.                                                                                                    | -                                                                      |

Table 5–20 (Cont.) Configuring the Microsoft WCF/.NET 3.5 Client

#### Example 5–9 Custom Binding

<customBinding> <binding name="NewHelloSoap12HttpPortBinding"> <!--Added by User: Begin--> <security defaultAlgorithmSuite="Basic128"</pre> authenticationMode="Kerberos" requireDerivedKeys="false" securityHeaderLayout="Lax" includeTimestamp="true" keyEntropyMode="CombinedEntropy" messageProtectionOrder="SignBeforeEncrypt" messageSecurityVersion="WSSecurity11WSTrustFebruary2005 WSSecureConversationFebruary2005WSSecurityPolicy11BasicSecurity Profile10" requireSignatureConfirmation="true"> <localClientSettings cacheCookies="true" detectReplays="true" replayCacheSize="900000" maxClockSkew="00:05:00" maxCookieCachingTime="Infinite"

```
replavWindow="00:05:00"
          sessionKeyRenewalInterval="10:00:00"
          sessionKeyRolloverInterval="00:05:00"
          reconnectTransportOnFailure="true"
          timestampValidityDuration="00:05:00"
          cookieRenewalThresholdPercentage="60" />
                <localServiceSettings detectReplays="true"
          issuedCookieLifetime="10:00:00"
          maxStatefulNegotiations="128" replayCacheSize="900000"
          maxClockSkew="00:05:00"
          negotiationTimeout="00:01:00" replayWindow="00:05:00"
          inactivityTimeout="00:02:00"
          sessionKeyRenewalInterval="15:00:00"
          sessionKeyRolloverInterval="00:05:00"
          reconnectTransportOnFailure="true"
          maxPendingSessions="128"
          maxCachedCookies="1000"
          timestampValidityDuration="00:05:00" />
                  <secureConversationBootstrap />
                </security>
              <!--Added by User: End-->
                <textMessageEncoding maxReadPoolSize="64"
                   maxWritePoolSize="16"
                   messageVersion="Soap12" writeEncoding="utf-8">
                <readerQuotas maxDepth="32" maxStringContentLength="8192"
                   maxArrayLength="16384"
                   maxBytesPerRead="4096" maxNameTableCharCount="16384" />
                </textMessageEncoding>
              <!--Added by User: Begin-->
              <httpTransport manualAddressing="false"
                   maxBufferPoolSize="524288"
                   maxReceivedMessageSize="65536" allowCookies="false"
                   authenticationScheme="Anonymous"
                   bypassProxyOnLocal="false"
                   hostNameComparisonMode="StrongWildcard"
                   keepAliveEnabled="true" maxBufferSize="65536"
                   proxyAuthenticationScheme="Anonymous"
                   realm="" transferMode="Buffered"
                   unsafeConnectionNtlmAuthentication="false"
                   useDefaultWebProxy="true" />
                <!--Added by User: End-->
           </binding>
</customBinding>
```

# 5.7 Kerberos with Message Protection Using Derived Keys

This section describes how to implement Kerberos with message protection using derived keys in the following interoperability scenario:

Configuring an OWSM 12c Web Service and a Microsoft WCF/.NET 3.5 Client

Before configuring the web service and client in the above scenario, follow the instructions in Section 5.7.1, "Configuration Prerequisites."

#### 5.7.1 Configuration Prerequisites

Table 5–21 describes how to perform prerequisite configuration tasks for implementing Kerberos with message protection using derived keys.

| Task | Description                                                                                                    | More Information                                                                                                    |
|------|----------------------------------------------------------------------------------------------------|----------------------------------------------------------------------------------------------------|
| 1    | Configure the Key Distribution Center (KDC) and Active Directory (AD).                                               | <ul> <li>"To Configure Windows Active Directory and<br/>Domain Controller" (the domain controller can<br/>serve as KDC) at<br/>http://download.oracle.com/docs/cd/E1931<br/>6-01/820-3746/gisdn/index.html</li> </ul> |
|      |                                                                                                    | <ul> <li>"Configuring Kerberos Tokens" in Securing Web<br/>Services and Managing Policies with Oracle Web<br/>Services Manager</li> </ul>                                                                             |
| 2    | Set up the Kerberos configuration file krb5.conf in c:\winnt as shown in Example 5–10, "Kerberos Configuration File" |                                                                                                    |

 Table 5–21
 Configuration Prerequisites for Interoperability

#### Example 5–10 Kerberos Configuration File

```
[logging]
default = c:\log\krb5libs.log
kdc = c:\log\krb5kdc.log
admin_server = c:\log\kadmind.log
[libdefaults]
default_realm = MYCOMPANY.LOCAL
dns_lookup_realm = false
dns_lookup_kdc = false
default_tkt_enctypes = rc4-hmac
default_tgs_enctypes = rc4-hmac
permitted_enctypes = rc4-hmac
kdc = hostname
[realms]
MYCOMPANY.LOCAL =
{ kdc = host:port admin_server = host:port
 default_domain = <domainname>
 [domain_realm]
.<domainname> = MYCOMPANY.LOCAL
<domainname> = MYCOMPANY.LOCAL
[appdefaults]
pam =
  debug = false ticket_lifetime = 36000 renew_lifetime = 36000 forwardable =
{
true krb4_convert = false }
```

#### 5.7.2 Configuring an OWSM 12c Web Service and a Microsoft WCF/.NET 3.5 Client

The following instructions tell how to configure an OWSM 12*c* web service and a Microsoft WCF/.NET 3.5 client to implement Kerberos with message protection:

| Task | Description                                                                                               | More Information                                                                                                    |
|------|----------------------------------------------------------------------------------------------------|----------------------------------------------------------------------------------------------------|
| 1    | Create and deploy a web service application.                                                              |                                                                                                    |
| 2    | Clone the following policy: wss11_kerberos_token_<br>with_message_protection_basic128_service_<br>policy. | "Cloning a Web Service Policy" in Securing Web<br>Services and Managing Policies with Oracle Web<br>Services Manager |
| 3    | Edit the policy settings to enable the Derived Keys option.                                               |                                                                                                    |
| 4    | Attach the policy to the web service.                                                                     | "Attaching Policies" in Securing Web Services and<br>Managing Policies with Oracle Web Services Manager              |

Table 5–22 Configuring the OWSM 12c Web Service

| Table 5–23 | Configuring the Microsoft WCF/.NET 3.5 Client |
|------------|-----------------------------------------------|
|------------|-----------------------------------------------|

| Task | k Description                                                                                                    |  |  |
|------|----------------------------------------------------------------------------------------------------|--|--|
| 1    | Create a user in AD to represent the host where the web service is hosted. By default the user account is created with RC4-HMAC encryption. For example, foobar with user name as "HTTP/foobar".                                                                                    |  |  |
| 2    | Use the following ktpass command to create a keytab file on the Windows AD machine where the KDC is running:                                                                                                    |  |  |
|      | ktpass -princ HTTP/foobar@MYCOMPANY.LOCAL -pass Oracle123 -mapuser foobar -out<br>foobar.keytab -ptype KRB5_NT_PRINCIPAL -kvno 4                                                                                                    |  |  |
|      | where HTTP/foobar is the SPN, mapped to a user "foobar". Do not set "/desonly or cyrpto as<br>"des-cbc-crc". MYCOMPANY.LOCAL is the default Realm for the KDC and is available in the krb5.ini<br>file. The pass password must match the password created during the user creation. |  |  |
|      | Use FTP binary mode to move the generated keytab file to the machine where the SOA Composite web service is hosted.                                                                                                    |  |  |
| 3    | Use the following setSpn command to map the service principal to the user:                                                                                                    |  |  |
|      | setSpn -A HTTP/foobar@MYCOMPANY.LOCAL foobar                                                                                                    |  |  |
|      | setSpn -L foobar                                                                                                    |  |  |
|      | Only one SPN must be mapped to the user. If there are multiple SPNs mapped to the user, remove them using the command setSpn -D <spname> <username>.</username></spname>                                                                                                    |  |  |
| 4    | Use the Microsoft SvcUtil utility to create a client proxy and configuration file from the deployed web service.                                                                                                    |  |  |
|      | Add the files generatedProxy.cs and app.config by right clicking the application (in the Windows Explorer) and selecting <b>Add Existing Item</b> .                                                                                                    |  |  |
|      | In the endpoint element of the app.config, add an "identity" element with service principal name as<br>"HTTP/foobar@MYCOMPANY.LOCAL" (the same value used for creating keytab).                                                                                                    |  |  |
|      | <client></client>                                                                                                    |  |  |
|      | <pre><endpoint <="" address="http://host:port/HelloServicePort" pre=""></endpoint></pre>                                                                                                    |  |  |
|      | binding="customBinding" bindingConfiguration="NewHelloSoap12HttpPortBinding"<br>contract="NewHello" name="HelloServicePort">                                                                                                    |  |  |
|      | <identity></identity>                                                                                                    |  |  |
|      | <pre><serviceprincipalname value="HTTP/foobar@MYCOMPANY.LOCAL"></serviceprincipalname></pre>                                                                                                    |  |  |
|      |                                                                                                    |  |  |
|      |                                                                                                    |  |  |
|      |                                                                                                    |  |  |
|      | A sample binding is provided in Example 5–11, "Custom Binding".                                                                                                    |  |  |
| 5    | Run the client program.                                                                                                    |  |  |

#### Example 5–11 Custom Binding

```
<customBinding>
<binding name="NewHelloSoap12HttpPortBinding">
<l--Added by User: Begin-->
<security defaultAlgorithmSuite="Basic128"
    authenticationMode="Kerberos"
    requireDerivedKeys="true" securityHeaderLayout="Lax"
    includeTimestamp="true"
    keyEntropyMode="CombinedEntropy"
    messageProtectionOrder="SignBeforeEncrypt"
    messageSecurityVersion="WSSecurity11WSTrustFebruary2005
    WSSecureConversationFebruary2005WSSecurityPolicy11BasicSecurity
    Profile10"
    requireSignatureConfirmation="true">
<localClientSettings cacheCookies="true"
    detectReplays="true"
    replayCacheSize="900000" maxClockSkew="00:05:00"</pre>
```

```
maxCookieCachingTime="Infinite"
       replayWindow="00:05:00"
       sessionKeyRenewalInterval="10:00:00"
       sessionKeyRolloverInterval="00:05:00"
       reconnectTransportOnFailure="true"
       timestampValidityDuration="00:05:00"
       cookieRenewalThresholdPercentage="60" />
     <localServiceSettings detectReplays="true"
       issuedCookieLifetime="10:00:00"
       maxStatefulNegotiations="128" replayCacheSize="900000"
       maxClockSkew="00:05:00"
       negotiationTimeout="00:01:00" replayWindow="00:05:00"
       inactivityTimeout="00:02:00"
       sessionKeyRenewalInterval="15:00:00"
       sessionKeyRolloverInterval="00:05:00"
       reconnectTransportOnFailure="true"
       maxPendingSessions="128"
       maxCachedCookies="1000"
       timestampValidityDuration="00:05:00" />
     <secureConversationBootstrap />
   </security>
 <!--Added by User: End-->
     <textMessageEncoding maxReadPoolSize="64"
       maxWritePoolSize="16"
       messageVersion="Soap12" writeEncoding="utf-8">
         <readerQuotas maxDepth="32" maxStringContentLength="8192"
           maxArrayLength="16384"
           maxBytesPerRead="4096" maxNameTableCharCount="16384" />
      </textMessageEncoding>
         <!--Added by User: Begin-->
     <httpTransport manualAddressing="false"
       maxBufferPoolSize="524288"
       maxReceivedMessageSize="65536" allowCookies="false"
       authenticationScheme="Anonymous"
       bypassProxyOnLocal="false"
       hostNameComparisonMode="StrongWildcard"
       keepAliveEnabled="true" maxBufferSize="65536"
       proxyAuthenticationScheme="Anonymous"
       realm="" transferMode="Buffered"
       unsafeConnectionNtlmAuthentication="false"
       useDefaultWebProxy="true" />
     <!--Added by User: End-->
 </binding>
</customBinding>
```

# 5.8 Kerberos with SPNEGO Negotiation

This section describes how to implement Kerberos with SPNEGO negotiation in the following interoperability scenario:

Configuring an OWSM 12c Web Service and a Microsoft WCF/.NET 3.5 Client

#### 5.8.1 Configuring an OWSM 12c Web Service and a Microsoft WCF/.NET 3.5 Client

The following instructions tell how to configure an OWSM 12*c* web service and a Microsoft WCF/.NET 3.5 client to implement Kerberos with SPNEGO negotiation:

Table 5–24, "Configuring the OWSM 12c Web Service"

#### Table 5–25, " Configuring the Microsoft WCF/.NET 3.5 Client"

#### Table 5–24 Configuring the OWSM 12c Web Service

| Task | Description                                                                              | More Information                                                                                                    |
|------|------------------------------------------------------------------------------------------|----------------------------------------------------------------------------------------------------|
| 1    | Create and deploy a web service application.                                             |                                                                                                    |
| 2    | Create a policy that uses the http_spnego_token_<br>service_template assertion template. | "Configuring Kerberos With SPNEGO Negotiation"<br>in Securing Web Services and Managing Policies with<br>Oracle Web Services Manager |
| 3    | Attach the policy to the web service.                                                    |                                                                                                    |

#### Table 5–25 Configuring the Microsoft WCF/.NET 3.5 Client

| Task | Description                                                                                                    | More Information                                                       |
|------|----------------------------------------------------------------------------------------------------|------------------------------------------------------------------------|
| 1    | Use the Microsoft SvcUtil utility to create a client<br>proxy and configuration file from the deployed web<br>service.                                | http://msdn.microsoft.com/en-us/library/aa34<br>7733%28v=vs.90%29.aspx |
| 2    | Add the files generatedProxy.cs and app.config by right clicking the application (in the Windows Explorer) and selecting <b>Add Existing Item</b> .   |                                                                        |
| 3    | Edit the app.config file as shown in Example 5–12, "app.config File".                                                                                 |                                                                        |
|      | In this listing, note that the values of the contract<br>and name attributes of the endpoint element are<br>obtained from the generatedProxy.cs file. |                                                                        |
| 4    | Compile the client.                                                                                                    |                                                                        |
| 5    | After attaching the OWSM policy to the deployed web service, run the client.                                                                          |                                                                        |

#### Example 5–12 app.config File

```
<configuration>
  <system.serviceModel>
   <bindings>
     <basicHttpBinding>
       <br/><binding name="BPELProcessBinding">
         <security mode= "TransportCredentialOnly">
           <transport clientCredentialType="Windows"/>
         </security>
       </binding>
     </basicHttpBinding>
   </bindings>
   <client>
      <endpoint
          address="http://host:port/soa-infra/services/default/SOAProxy/bpelpro
cess_client_ep"
         binding="basicHttpBinding"
         bindingConfiguration="BPELProcessBinding"
         contract="BPELProcess" name="BPELProcess_pt"
        <identity>
          <servicePrincipalName value ="HTTP/host:port@MYCOMPANY.LOCAL" />
       </identity>
     </endpoint>
   </client>
  </system.serviceModel>
</configuration>
```

# 5.9 Kerberos with SPNEGO Negotiation and Credential Delegation

This section describes how to implement Kerberos with SPNEGO negotiation and credential delegation in the following interoperability scenario:

Configuring an OWSM 12c Web Service and a Microsoft WCF/.NET 3.5 Client

### 5.9.1 Configuring an OWSM 12c Web Service and a Microsoft WCF/.NET 3.5 Client

The following instructions tell how to configure an OWSM 12*c* web service and a Microsoft WCF/.NET 3.5 client to implement Kerberos with SPNEGO negotiation and credential delegation:

- Example 5–26, "Configuring the OWSM 12c Web Service"
- Example 5–27, " Configuring the Microsoft WCF/.NET 3.5 Client"

Table 5–26 Configuring the OWSM 12c Web Service

| Task | Description                                                                                         | More Information                                                                                                    |
|------|----------------------------------------------------------------------------------------------------|----------------------------------------------------------------------------------------------------|
| 1    | Create and deploy a web service application.                                                        |                                                                                                    |
| 2    | Create a policy that uses the http_spnego_token_<br>service_template assertion template.            | "Configuring Kerberos With SPNEGO Negotiation"<br>in Securing Web Services and Managing Policies with<br>Oracle Web Services Manager. |
| 3    | Attach the policy to the web service.                                                               |                                                                                                    |
| 4    | Set the value of the credential.delegation configuration setting to true.                           | "Overriding Policy Configuration Properties" in<br>Securing Web Services and Managing Policies with                                   |
|      | You can specify this information when attaching the policy, by overriding the policy configuration. | Oracle Web Services Manager                                                                                                    |

| Table 5–27 | Configuring the | Microsoft | WCF/.NET : | 3.5 Client |
|------------|-----------------|-----------|------------|------------|
|------------|-----------------|-----------|------------|------------|

| Task | Description                                                                                                    | More Information                                                       |
|------|----------------------------------------------------------------------------------------------------|------------------------------------------------------------------------|
| 1    | Use the Microsoft SvcUtil utility to create a client proxy and configuration file from the deployed web service.                                          | http://msdn.microsoft.com/en-us/library/aa34<br>7733%28v=vs.90%29.aspx |
| 2    | Add the files generatedProxy.cs and app.config<br>by right clicking the application (in the Windows<br>Explorer) and selecting <b>Add Existing Item</b> . |                                                                        |
| 3    | Edit the app.config file as shown in Example 5–13, "app.config File".                                                                                     |                                                                        |
|      | In the example, note that the values of the contract<br>and name attributes of the endpoint element are<br>obtained from the generatedProxy.cs file.      |                                                                        |
| 4    | Compile the client.                                                                                                    |                                                                        |
| 5    | After attaching the OWSM policy to the deployed web service, run the client.                                                                              |                                                                        |

#### Example 5–13 app.config File

```
<configuration>
<system.serviceModel>
<bindings>
```

```
<basicHttpBinding>
        <br/><binding name="BPELProcess1Binding">
          <security mode= "TransportCredentialOnly">
            <transport clientCredentialType="Windows"/>
          </security>
        </binding>
      </basicHttpBinding>
    </bindings>
    <client>
      <endpoint
          address="http://host:port/soa-infra/services/default/SOAProxy/bpelpro
cess1 client ep"
         binding="basicHttpBinding"
          bindingConfiguration="BPELProcess1Binding"
          contract="BPELProcess1" name="BPELProcess1_pt"
          behaviorConfiguration="CredentialDelegation">
        <identity>
          <servicePrincipalName value ="HTTP/host:port@MYCOMPANY.LOCAL" />
        </identitv>
      </endpoint>
    </client>
    <behaviors>
      <endpointBehaviors>
        <br/>
<behavior name="CredentialDelegation">
          <clientCredentials>
            <windows allowedImpersonationLevel="Delegation"</pre>
              allowNtlm="false"/>
          </clientCredentials>
        </behavior>
      </endpointBehaviors>
    </behaviors>
  </system.serviceModel>
</configuration>
```

# 5.10 WCF/.NET 3.5 Client with Microsoft Active Directory Federation Services 2.0 (ADFS 2.0) STS

This section tells how to secure a WCF/.NET 3.5 client with Microsoft Active Directory Federation Services 2.0 (ADFS 2.0) secure token service (STS), using a policy utilizing SAML bearer token over one-way SSL.

**Note:** The SAML sender vouches token is not supported in this use case.

The procedure described in this section assumes that you install and configure ADFS 2.0 on a Windows Server 2008 or Windows Server 2008 R2 system. This system is set up in the STS role.

The section includes the following topics:

- Section 5.10.1, "Install and Configure Active Directory Federation Services (ADFS) 2.0"
- Section 5.10.2, "Configure ADFS 2.0 STS As Trusted SAML Token Issuer"
- Section 5.10.3, "Configure Users in Oracle Internet Directory"
- Section 5.10.4, "Attach the Policy"

- Section 5.10.5, "Register the Web Service as a Relying Party in ADFS 2.0"
- Section 5.10.6, "Secure WCF/.NET 3.5 Client with ADFS 2.0"

## 5.10.1 Install and Configure Active Directory Federation Services (ADFS) 2.0

The following instructions tell how to install and configure ADFS 2.0:

 Table 5–28
 Install and Configure Active Directory Federation Services (ADFS) 2.0

| Task | De                                                  | scription                                                                                                    | More Information                                                                    |  |
|------|-----------------------------------------------------|----------------------------------------------------------------------------------------------------|-------------------------------------------------------------------------------------|--|
| 1    | Ins                                                 | tall and configure Active Directory.                                                                                                    | http://technet.microsoft.com/en-us/windowsse rver                                   |  |
| 2    | Install ADFS 2.0 and configure it using the wizard. |                                                                                                    | http://technet.microsoft.com/en-us/windowsse                                        |  |
|      | As                                                  | you configure ADFS 2.0 using the wizard, on the                                                                                                    | rver/dd448613                                                                       |  |
|      | Ser                                                 | ver Role page be sure to click <b>Federation server</b> .                                                                                                    | <pre>http://go.microsoft.com/fwlink/?linkid=15133 8 for download information.</pre> |  |
| 3    | Cre<br>aut<br>def<br>Ser<br>SSI                     | eate and configure a self-signed server<br>thentication certificate in IIS and bind it to the<br>fault Web site using the Internet Information<br>vices (IIS) Manager console. When done, enable<br>L server authentication. | -                                                                                   |  |
|      | The<br>the                                          | e AD FS 2.0 Setup Wizard automatically installed<br>Web server (IIS) server role on the system.                                                                                                    |                                                                                     |  |
|      | Cre<br>cer<br>htt<br>c77<br>sec                     | eating a self-signed server authentication<br>tificate is described generally in<br>cp://technet.microsoft.com/en-us/library/c<br>71041%28v=ws.10%29.aspx. The steps in this<br>tion provides use case-specific information. |                                                                                     |  |
|      | 1.                                                  | Open the Internet Information Services (IIS)<br>Manager console.                                                                                                    |                                                                                     |  |
|      | 2.                                                  | On the Start menu, click <b>All Programs</b> , point to Administrative Tools, and then click <b>Internet Information Services (IIS) Manager</b> .                                                                            |                                                                                     |  |
|      | 3.                                                  | In the console tree, click the root node that<br>contains the name of the system, and then, in<br>the details pane, double-click the icon named<br><b>Server Certificates</b> in the IIS grouping.                           |                                                                                     |  |
|      | 4.                                                  | In the Actions pane, click <b>Create Self-Signed Certificate</b> .                                                                                                    |                                                                                     |  |
|      | 5.                                                  | In the console tree, click <b>Default Web Site</b> .                                                                                                    |                                                                                     |  |
|      | 6.                                                  | In the Actions pane, click <b>Bindings</b> .                                                                                                    |                                                                                     |  |
|      | 7.                                                  | In the Site Bindings dialog box, click Add.                                                                                                    |                                                                                     |  |
|      | 8.                                                  | In the Add Site Binding dialog box, select <b>https</b><br>in the Type drop-down list. Select the certificate<br>you just created in the SSL certificate<br>drop-down list, click <b>OK</b> , and then click <b>Close</b> .  |                                                                                     |  |
|      | 9.                                                  | Close the Internet Information Services (IIS)<br>Manager console. Enable SSL Server<br>Authentication.                                                                                                    |                                                                                     |  |

| Task | De                                                                                                    | scription                                                                                                    | More Information                                                                 |
|------|----------------------------------------------------------------------------------------------------|----------------------------------------------------------------------------------------------------|----------------------------------------------------------------------------------|
| 4    | Con                                                                                                    | nfigure the system as a standalone federation ver.                                                                                                    | http://technet.microsoft.com/en-us/library/e<br>e913579%28v=ws.10%29.aspx        |
| 5    | Exp                                                                                                    | port the ADFS 2.0 token-signing certificate.                                                                                                    | http://technet.microsoft.com/en-us/library/d<br>d378922%28v=ws.10%29.aspx#BKMK_4 |
|      | For<br>bin                                                                                                    | a self-signed certificate, select DER encoded ary X.509 (.cer).                                                                                                    |                                                                                  |
|      | If the signing certificate is not self-signed, select<br>Cryptographic Message Syntax Standard – PKCS 7<br>certificates (.p7b) and check <b>Include all the</b><br><b>certificates in the certification path if possible</b> . |                                                                                                    |                                                                                  |
| 6    | Cre<br>ena<br>sub<br>for                                                                                                    | eate users and include an email address. You later<br>able the STS to send the email address as the<br>oject name id in the outgoing SAML assertions<br>the service. |                                                                                  |
|      | Fol<br>Dir<br>eac                                                                                                    | low these steps to add a sample user to Active<br>rectory. Make sure to set the email address for<br>h user.                                                         |                                                                                  |
|      | 1.                                                                                                    | Log in to the system with domain administrator credentials.                                                                                                    |                                                                                  |
|      | 2.                                                                                                    | Click <b>Start</b> , click <b>Administrative Tools</b> , and then click <b>Active Directory Users and Computers</b> .                                                |                                                                                  |
|      | 3.                                                                                                    | In the console tree, right-click the <b>Users</b> folder.<br>Click <b>New</b> , and then click <b>User</b> .                                                         |                                                                                  |
|      | 4.                                                                                                    | On the New Object – User page, add the user, and then click <b>Next</b> .                                                                                            |                                                                                  |
|      | 5.                                                                                                    | Provide a password, clear the <b>User must</b><br><b>change password at next logon</b> check box, and<br>then click <b>Next</b> .                                    |                                                                                  |
|      | 6.                                                                                                    | Click Finish.                                                                                                    |                                                                                  |
|      | 7.                                                                                                    | In the right-most pane of Active Directory Users and Computers, right-click the new user object, and then click <b>Properties</b> .                                  |                                                                                  |
|      | 8.                                                                                                    | On the General tab, in the E-mail box, type the email address of the user, and then click <b>OK</b> .                                                                |                                                                                  |

Table 5–28 (Cont.) Install and Configure Active Directory Federation Services (ADFS) 2.0

#### 5.10.2 Configure ADFS 2.0 STS As Trusted SAML Token Issuer

The following instructions tell how to configure OWSM to trust the SAML assertions issued by an ADFS 2.0 STS:

| Task | Description                                                                                                    | More Information                                                                                                    |  |  |  |
|------|----------------------------------------------------------------------------------------------------|----------------------------------------------------------------------------------------------------|--|--|--|
| 1    | Get the STS signing certificates you exported in<br>Table 5–28, "Install and Configure Active Directory<br>Federation Services (ADFS) 2.0".                                                                                                    |                                                                                                    |  |  |  |
|      | For a .p7b file for a certificate chain, open the file in IE and copy each certificate in the chain in a .cer file.                                                                                                    |                                                                                                    |  |  |  |
| 2    | Import the certificates into the location of the default keystore using keytool.                                                                                                    |                                                                                                    |  |  |  |
|      | keytool -importcert -file<br><sts-signing-certs-file> -trustcacerts<br/>-alias <alias> -keystore<br/>default-keystore.jks</alias></sts-signing-certs-file>                                                                                                    |                                                                                                    |  |  |  |
| 3    | Add http://domain-name/adfs/services/trust as a SAML trusted issuer.                                                                                                    | "Configuring SAML Trusted Issuers and DN Lists"<br>in Securing Web Services and Managing Policies with<br>Oracle Web Services Manager |  |  |  |
| 4    | Add the Subject DN (as defined in RFC 2253) of the STS certificate in the Trusted STS Servers section. Use a string that conforms to RFC 2253, such as CN=abc. You can use the mechanism of your choice, such as keytool, to view the certificate and determine the Subject DN. | "Configuring SAML Trusted Issuers and DN Lists"<br>in Securing Web Services and Managing Policies with<br>Oracle Web Services Manager |  |  |  |

Table 5–29 Configure ADFS 2.0 STS As Trusted SAML Token Issuer

#### 5.10.3 Configure Users in Oracle Internet Directory

For each user, configure the mail attribute to match the user email address set in ADFS.

See Managing Directory Entries for Creating a User in *Oracle Fusion Middleware Administrator's Guide for Oracle Internet Directory* for information on configuring users in Oracle Internet Directory.

#### 5.10.4 Attach the Policy

Attach any of the following OWSM policies to the web service:

- oracle/wss\_sts\_issued\_saml\_bearer\_token\_over\_ssl\_service\_policy
- oracle/wss\_saml\_token\_bearer\_over\_ssl\_service\_policy
- oracle/wss11\_saml\_or\_username\_token\_with\_message\_protection\_service\_ policy

These policies enforce message protection (integrity and confidentiality) and SAML-based authentication using credentials provided in SAML tokens with the bearer confirmation method in the WS-Security SOAP header. They also verify that the transport protocol provides SSL message protection.

See "Attaching Policies" in *Securing Web Services and Managing Policies with Oracle Web Services Manager* for information on attaching policies.

#### 5.10.5 Register the Web Service as a Relying Party in ADFS 2.0

Configure ADFS 2.0 to issue the SAML assertion to the web service with the email address or the name ID (SAM-Account-Name) as the subject name id.

See http://technet.microsoft.com/en-us/library/dd807108%28v=ws.10%29.aspx
for general information on relying parties.

This section provides use case-specific information.

#### Add the Web Service as a Relying Party

- 1. In the AD FS 2.0 Management console, click AD FS 2.0.
- **2.** In the details pane, click **Add a trusted relying party** to start the Add Relying Party Wizard.
- 3. On the Welcome page, click Start to begin.
- 4. Select Enter data about the relying party manually.
- 5. Provide a display name and enter any notes you want.
- 6. Select ADFS 2.0 Profile.
- 7. On the Configure Certificate page, click Next.

Configuring a token encryption certificate on this page is optional. Configure one on this page if you require that the token be encrypted. If you do not configure a token encryption certificate, the token issued by STS is not encrypted for the service.

- **8.** WS-Trust is always enabled. Click **Next**.
- **9.** For the Relying Party Trust Identifier, enter the service URL and click **Add**.
- **10.** Permit all users to access this relying party.
- 11. Click Next and then Close.

#### Configure the Claim Rules for the Service

To enable the STS to send the email address or the name ID as the subject name id in the outgoing SAML assertions for the service, use the steps in this section to create a chain of two claim rules with different templates.

See http://technet.microsoft.com/en-us/library/ee913578%28v=ws.10%29.aspx
for general information on claim rules. See

http://technet.microsoft.com/en-us/library/dd807115%28v=ws.10%29.aspx to create a rule to send LDAP attributes as claims.

This section provides use case-specific information.

- 1. Right-click on the Relying Party for the service and select Edit Claim Rules.
- 2. On the Issuance Transform Rules tab select Add Rule.
- 3. Select Send LDAP Attribute as Claims as the claim rule template to use.
- **4.** Give the Claim a name, such as Get LDAP Attributes.
- Set the Attribute Store to Active Directory, the LDAP Attribute to E-Mail-Addresses, and the Outgoing Claim Type to E-mail Address.

If you want to instead use the name ID as the subject name ID, under LDAP Attribute, select SAM-Account-Name.

- 6. Select Finish.
- **7.** If you use the name ID as the subject name ID, click **OK** to close the property page and save the changes to the relying party trust.

If you use the email address as the subject name ID, continue to add a rule.

- 8. Select Add Rule.
- 9. Select Transform an Incoming Claim as the claim rule template to use.
- **10.** Give it a name, such as Email to Name ID.
- **11.** Set the Incoming claim type as E-mail Address. (It must match the Outgoing Claim Type in the previous rule.)
- 12. Set the Outgoing claim type as Name ID and the Outgoing name ID format as Email (urn:oasis:names:tc:SAML:1.1:nameid-format:emailAddress).
- **13.** Pass through all claim values and click **Finish**.
- **14.** Click **OK** to close the property page and save the changes to the relying party trust.

#### 5.10.6 Secure WCF/.NET 3.5 Client with ADFS 2.0

Perform the following steps to secure WCF/.NET 3.5 Client with ADFS 2.0:

- 1. Install .NET 3.5 and Microsoft Visual Studio 2008.
- 2. Import the SSL server certificates for STS and the service into Windows.

If the SSL server certificate for STS or the service is not issued from a trusted CA, or self-signed, then it needs to be imported with MMC tool, as described in Table 5–18, " Configuration Prerequisites for Interoperability".

3. Create and Configure the WCF Client.

ADFS 2.0 STS supports multiple security and authentication mechanisms for token insurance. Each is exposed as a separate endpoint. For username/password authentication, two endpoints are provided:

- http://<adfs.domain>/adfs/services/trust/13/username This endpoint is for username token with message protection.
- https://<adfs.domain>/adfs/services/trust/13/usernamemixed This endpoint is for username token with transport protection (SSL).

#### The WCF client uses the

https://<adfs.domain>/adfs/services/trust/13/usernamemixed endpoint for username token on SSL to obtain the SAML bearer token for the service.

**a.** Generate the WCF Client with the service WSDL.

See http://msdn.microsoft.com/en-us/library/ms733133 (v=vs.90) for information on creating a Windows Communication Foundation client.

**b.** Configure the client with ws2007FederationHttpBinding:

In the Solution Explorer of the client project, add a reference by right-clicking on references, selecting **Add reference**, and browsing to *C:\Windows\Microsoft.NET\framework\v3.0\Windows Communication* Foundation\System.Runtime.Serialization.dll.

Edit the app.config file. (See

http://msdn.microsoft.com/en-us/library/bb472490.aspx for information on WS 2007 Federation HTTP Binding.) Consider the following sample:

<?xml version="1.0" encoding="utf-8"?> <configuration> <system.serviceModel> <behaviors> <endpointBehaviors>

```
<behavior name="secureBehaviour">
              <clientCredentials>
                <serviceCertificate>
       <defaultCertificate findValue="weblogic"
            storeLocation="LocalMachine"
            storeName="My"
            x509FindType="FindBySubjectName"/>
                </serviceCertificate>
              </clientCredentials>
            </behavior>
          </endpointBehaviors>
        </behaviors>
      <bindings>
        <ws2007FederationHttpBinding>
          <binding
name="JaxWsWss11SamlOrUsernameOrSamlBearerOverSSLSoapHttp">
            <security mode="TransportWithMessageCredential">
              <message negotiateServiceCredential="false"
             algorithmSuite="Basic128"
                   issuedTokenType
="http://docs.oasis-open.org/wss/oasis-wss-saml-token-
profile-1.1#SAMLV1.1"
                   issuedKeyType="BearerKey">
                <issuer address
="https://domain-name/adfs/services/trust/13/usernamemixed"
              binding ="ws2007HttpBinding"
bindingConfiguration="ADFSUsernameMixed"/>
              </message>
            </security>
          </binding>
        </ws2007FederationHttpBinding>
        <ws2007HttpBinding>
          <br/><binding name="ADFSUsernameMixed">
            <security mode="TransportWithMessageCredential">
              <message clientCredentialType="UserName"
establishSecurityContext="false" />
           </security>
          </binding>
       </ws2007HttpBinding>
      </bindings>
        <client>
          <endpoint
address="https://adc2170989:8002/JaxWsWss11SamlOrUsernameOrSamlBearerOverSS
L/JaxWsWss11Sam
lOrUsernameOrSamlBearerOverSSLService"
              binding="ws2007FederationHttpBinding"
bindingConfiguration="JaxWsWss11SamlOrUsernameOrSamlBearerOverSSLSoapHttp"
              contract="JaxWsWss11SamlOrUsernameOrSamlBearerOverSSL"
name="JaxWsWss11SamlOrUsernameOrSamlBearerOverSSLPort">
            <identity>
              <dns value="weblogic" />
            </identity>
```

```
</endpoint>
</client>
</system.serviceModel>
</configuration>
```

**c.** Edit the program.cs file to make the service call.

If not already present, create a .cs file in the project and name it program.cs (or any name of your choice.) Edit it to match the following:

```
using System;
using System.Collections.Generic;
using System.Linq;
using System.Text;
using System.ServiceModel;
namespace Client
{
    class Program
    {
       static void Main(string[] args)
        {
            JaxWsWss11SamlOrUsernameOrSamlBearerOverSSLClient client =
               New JaxWsWss11SamlOrUsernameOrSamlBearerOverSSLClient();
            client.ClientCredentials.UserName.UserName = "joe";
            client.ClientCredentials.UserName.Password = "eoj";
System.Net.ServicePointManager.ServerCertificateValidationCallback =
               ((sender, certificate, chain, sslPolicyErrors) => true);
            Console.WriteLine(client.echo("Hello"));
            Console.Read();
        }
```

```
In this sample program.cs file:
```

}

}

*joe* is the username and *eoj* is the password used by the client to authenticate to the STS.

System.Net.ServicePointManager.ServerCertificateValidationCallback
= ((sender, certificate, chain, sslPolicyErrors) => true); has been
added to validate the server side self-signed certificate. This is not required if
the server certificate is issued by a trusted CA. If using a self-signed certificate
for testing, add this method to validate the certificate on the client side.

# Interoperability with Microsoft WCF/.NET 4.5 Security Environments

This chapter describes interoperability of Oracle Web Services Manager (OWSM) with Microsoft WCF/.NET 4.5 security environments.

This chapter includes the following sections:

- Overview of Interoperability with Microsoft WCF/.NET 4.5 Security Environments
- Message Transmission Optimization Mechanism (MTOM)
- Username Token With Message Protection (WS-Security 1.1)
- Username Token Over SSL
- Mutual Authentication with Message Protection (WS-Security 1.1)
- Kerberos with Message Protection
- Kerberos with Message Protection Using Derived Keys
- Kerberos with SPNEGO Negotiation
- Kerberos with SPNEGO Negotiation and Credential Delegation
- WCF/.NET 4.5 Client with Microsoft Active Directory Federation Services 2.0 (ADFS 2.0) STS

# 6.1 Overview of Interoperability with Microsoft WCF/.NET 4.5 Security Environments

Oracle has performed interoperability testing to ensure that the web service security policies created using OWSM 12*c* can interoperate with web service policies configured using Microsoft Windows Communication Foundation (WCF)/.NET 4.5 Framework and vice versa.

For more information about the Microsoft .NET 4.5 (and earlier) Framework, see ".NET Development" at

http://msdn.microsoft.com/en-us/library/ff361664%28v=vs.110%29.aspx.

For more information about:

- OWSM predefined policies, see "Predefined Policies" in *Securing Web Services and Managing Policies with Oracle Web Services Manager.*
- Configuring and attaching OWSM 12c policies, see "Securing Web Services" and "Attaching Policies" in *Securing Web Services and Managing Policies with Oracle Web Services Manager*.

**Note:** In most cases, you can attach OWSM policies in source code, before deploying an application, or you can attach policies post deployment, using WLST or Fusion Middleware Control. To simplify the instructions in this chapter, it is assumed that you are attaching policies post deployment. If a situation *requires* that you attach a policy before deploying, it is described that way in the instructions.

**Note:** Some of the procedures described in this chapter instruct you to use the Microsoft ServiceModel Metadata Utility Tool (SvcUtil.exe) to create a client proxy and configuration file from the deployed web service. However, SvcUtil.exe does not work with certain security policy assertions used with OWSM. As a workaround when generating a WCF proxy for a web service protected by an OWSM policy, do the following:

- Detach the policy.
- Generate the proxy using SvcUtil.exe.
- Re-attach the policy.

For more information about SvcUtil.exe, see
http://msdn.microsoft.com/en-us/library/aa347733%28v=vs.110%
29.aspx.

Table 6–1 and Table 6–2 summarize the most common Microsoft .NET 4.5 interoperability scenarios based on the following security requirements: authentication, message protection, and transport.

**Note:** In the following scenarios, ensure that you are using a keystore with v3 certificates. By default, the JDK 1.5 keytool generates keystores with v1 certificates.

In addition, ensure that the keys use the proper extensions, including DigitalSignature, Non\_repudiation, Key\_Encipherment, and Data\_Encipherment.
| Identity Token           | WS-Security<br>Version | Message<br>Protection | Transport<br>Security | Service Policy                                                                                                    | Client Policy                                                                                                    |
|--------------------------|------------------------|-----------------------|-----------------------|----------------------------------------------------------------------------------------------------|----------------------------------------------------------------------------------------------------|
| МТОМ                     | NA                     | NA                    | NA                    | oracle/wsmtom_policy                                                                                                    | See Table 6–4,<br>" Configuring the<br>Microsoft WCF/.NET 4.5<br>Client" on page 6-4                                                                                                    |
| Username or SAML         | 1.1                    | Yes                   | No                    | <pre>oracle/wss11_ username_token_with_ message_protection_ service_policy OR oracle/wss11_sam1_ or_username_token_ with_message_ protection_service_ policy</pre> | See Table 6–8,<br>" Configuring the<br>Microsoft WCF/.NET 4.5<br>Client" on page 9,<br>Table 6–12, " Configuring<br>the Microsoft WCF/.NET<br>4.5 Client" on page 16,<br>and<br>Section 6.10.6, "Step 6:<br>Secure WCF/.NET 4.5<br>Client with ADFS 2.0," on<br>page 6-38. |
| Username                 | 1.0 and 1.1            | No                    | Yes                   | oracle/wss_saml_or_<br>username_token_over_<br>ssl_service_policy<br>OR<br>oracle/wss_username_<br>token_over_sel                                                  | See Table 6–12,<br>" Configuring the<br>Microsoft WCF/.NET 4.5<br>Client" on page 6-16                                                                                                    |
| Mutual<br>Authentication | 1.1                    | Yes                   | No                    | <pre>service_policy oracle/wss11_x509_ token_with_message_ protection_service_ policy</pre>                                                                        | See Table 6–17,<br>" Configuring the<br>Microsoft WCF/.NET 4.5<br>Client" on page 6-21                                                                                                    |
| Kerberos                 | 1.1                    | Yes                   | No                    | oracle/wss11_<br>kerberos_token_with_<br>message_protection_<br>service_policy                                                                                     | See Table 6–22,<br>" Configuring the<br>Microsoft WCF/.NET 4.5<br>Client" on page 6-26                                                                                                    |
| SAML Bearer              | 1.0                    | No                    | Yes                   | oracle/wss_sts_<br>issued_saml_bearer_<br>token_over_ssl_<br>service_policy<br>OR                                                                                  | See Section 6.10.6, "Step 6:<br>Secure WCF/.NET 4.5<br>Client with ADFS 2.0," on<br>page 6-38                                                                                                    |
|                          |                        |                       |                       | oracle/wss_saml_<br>token_bearer_over_<br>ssl_service_policy                                                                                                    |                                                                                                    |

| Table 6–1 OWSM 12c Service Policy and Microsoft WCF/.NET 4.5 Client Policy Interoperability |
|---------------------------------------------------------------------------------------------|
|---------------------------------------------------------------------------------------------|

#### Table 6–2 Microsoft WCF/.NET 4.5 Service Policy and OWSM 12c Client Policy Interoperability

| Identity Token | WS-Security<br>Version | Message<br>Protection | Transport<br>Security | Service Policy                                                                               | Client Policy        |
|----------------|------------------------|-----------------------|-----------------------|----------------------------------------------------------------------------------------------|----------------------|
| МТОМ           | NA                     | NA                    | NA                    | See Table 6–5,<br>" Configuring the<br>Microsoft WCF/.NET<br>4.5 Web Service" on<br>page 6-5 | oracle/wsmtom_policy |

| Identity Token             | WS-Security<br>Version | Message<br>Protection | Transport<br>Security | Service Policy                                                                                 | Client Policy                                                                 |
|----------------------------|------------------------|-----------------------|-----------------------|------------------------------------------------------------------------------------------------|-------------------------------------------------------------------------------|
| Username                   | 1.1                    | Yes                   | No                    | See Table 6–9,<br>" Configuring the<br>Microsoft WCF/.NET<br>4.5 Web Service" on<br>page 6-11  | oracle/wss11_username_<br>token_with_message_<br>protection_client_<br>policy |
| Username Token<br>Over SSL | 1.0                    | No                    | Yes                   | See Table 6–13,<br>" Configuring the<br>Microsoft WCF/.NET<br>4.5 Web Service" on<br>page 6-17 | oracle/wss_username_<br>token_over_ssl_client_<br>policy                      |
| Mutual<br>Authentication   | 1.1                    | Yes                   | No                    | See Table 6–18,<br>" Configuring the<br>Microsoft WCF/.NET<br>4.5 Web Service" on<br>page 6-23 | oracle/wss11_x509_<br>token_with_message_<br>protection_client_<br>policy     |

| Table 6–2 | (Cont.) | Microsoft WCF/.NET | 4.5 Service | Policy and OWSI | 1 12c Client Polic | y Interoperability |
|-----------|---------|--------------------|-------------|-----------------|--------------------|--------------------|
|-----------|---------|--------------------|-------------|-----------------|--------------------|--------------------|

# 6.2 Message Transmission Optimization Mechanism (MTOM)

This section describes how to implement MTOM in the following interoperability scenarios:

- Configuring an OWSM 12c Web Service and a Microsoft WCF/.NET 4.5 Client
- Configuring a Microsoft WCF/.NET 4.5 Web Service and an OWSM 12c Client

## 6.2.1 Configuring an OWSM 12c Web Service and a Microsoft WCF/.NET 4.5 Client

The following instructions tell how to configure an OWSM 12*c* web service and a Microsoft WCF/.NET 4.5 Client to implement Message Transmission Optimization Mechanism (MTOM):

- Table 6–3, "Configuring the OWSM 12c Web Service"
- Table 6–4, "Configuring the Microsoft WCF/.NET 4.5 Client"

Table 6–3 Configuring the OWSM 12c Web Service

| Task | Description                                                           | More Information                                                                                               |
|------|-----------------------------------------------------------------------|----------------------------------------------------------------------------------------------------|
| 1    | Create and deploy a web service application.                          | "Deploying Web Service Applications" in<br>Administering Web Services.                                         |
| 2    | Attach the following policy to the web service: oracle/wsmtom_policy. | "Attaching Policies" in <i>Securing Web Services and</i><br>Managing Policies with Oracle Web Services Manager |

#### Table 6–4 Configuring the Microsoft WCF/.NET 4.5 Client

| Task | Description                                                                                                    | More Information                                                                                                    |
|------|----------------------------------------------------------------------------------------------------|----------------------------------------------------------------------------------------------------|
| 1    | Use the Microsoft SvcUtil utility to create a client<br>proxy and configuration file from the deployed web<br>service. See Example 6–1, "app.config File for<br>MTOM Interoperability". | "ServiceModel Metadata Utility Tool (Svcutil.exe)"<br>at<br>http://msdn.microsoft.com/en-us/library/aa34<br>7733%28v=vs.110%29.aspx |
| 2    | Run the client program.                                                                                                    |                                                                                                    |

#### Example 6–1 app.config File for MTOM Interoperability

<?xml version="1.0" encoding="utf-8"?> <configuration>

```
<system.serviceModel>
       <bindings>
            <customBinding>
                <binding name="CustomBinding_IMTOMService">
                    <mtomMessageEncoding maxReadPoolSize="64"
                    maxWritePoolSize="16"
                        messageVersion="Soap12" maxBufferSize="65536"
                        writeEncoding="utf-8">
                        <readerQuotas maxDepth="32" maxStringContentLength=
                         "8192" maxArrayLength="16384"
                            maxBytesPerRead="4096" maxNameTableCharCount="16384" />
                    </mtomMessageEncoding>
                    <httpTransport manualAddressing="false" maxBufferPoolSize="524288"
                        maxReceivedMessageSize="65536" allowCookies="false"
                           authenticationScheme="Anonymous"
                        bypassProxyOnLocal="false" hostNameComparisonMode="StrongWildcard"
                        keepAliveEnabled="true" maxBufferSize="65536"
                           proxyAuthenticationScheme="Anonymous"
                        realm="" transferMode="Buffered"
                           unsafeConnectionNtlmAuthentication="false"
                        useDefaultWebProxy="true" />
                </binding>
            </customBinding>
       </bindings>
       <client>
          <endpoint address="<endpoint_url>"
              binding="customBinding" bindingConfiguration="CustomBinding_IMTOMService"
              contract="IMTOMService" name="CustomBinding_IMTOMService" >
          </endpoint>
       </client>
   </system.serviceModel>
</configuration>
```

## 6.2.2 Configuring a Microsoft WCF/.NET 4.5 Web Service and an OWSM 12c Client

The following instructions tell how to configure a Microsoft WCF/.NET 4.5 web service and an OWSM 12*c* client to implement Message Transmission Optimization Mechanism (MTOM):

- Table 6–5, "Configuring the Microsoft WCF/.NET 4.5 Web Service"
- Table 6–6, "Configuring the OWSM 12c Client"

Table 6–5 Configuring the Microsoft WCF/.NET 4.5 Web Service

| Task | Description                                                                       | More Information                                                                             |  |
|------|-----------------------------------------------------------------------------------|----------------------------------------------------------------------------------------------|--|
| 1    | Create a .NET web service.                                                        | "How to: Define a Windows Communication                                                      |  |
|      | For an example, see Example 6–2, ".NET Web<br>Service for MTOM Interoperability". | Foundation Service Contract" at<br>http://msdn.microsoft.com/en-us/library/ms73<br>1835.aspx |  |
| 2    | Deploy the application.                                                           |                                                                                              |  |

#### Example 6–2 .NET Web Service for MTOM Interoperability

```
static void Main(string[] args)
{
    string uri = "http://host:port/TEST/MTOMService/SOA/MTOMService";
```

```
// Step 1 of the address configuration procedure: Create a URI to serve as the base address.
```

```
Uri baseAddress = new Uri(uri);
// Step 2 of the hosting procedure: Create ServiceHost
ServiceHost selfHost = new ServiceHost(typeof(MTOMService), baseAddress);
try {
    HttpTransportBindingElement hb = new HttpTransportBindingElement();
    hb.ManualAddressing = false;
    hb.MaxBufferPoolSize = 2147483647;
    hb.MaxReceivedMessageSize = 2147483647;
    hb.AllowCookies = false;
    hb.AuthenticationScheme = System.Net.AuthenticationSchemes.Anonymous;
    hb.KeepAliveEnabled = true;
    hb.MaxBufferSize = 2147483647;
    hb.ProxyAuthenticationScheme = System.Net.AuthenticationSchemes.Anonymous;
    hb.Realm = "";
    hb.TransferMode = System.ServiceModel.TransferMode.Buffered;
    hb.UnsafeConnectionNtlmAuthentication = false;
    hb.UseDefaultWebProxv = true:
    MtomMessageEncodingBindingElement me = new MtomMessageEncodingBindingElement();
    me.MaxReadPoolSize=64;
    me.MaxWritePoolSize=16;
    me.MessageVersion=System.ServiceModel.Channels.MessageVersion.Soap12;
    me.WriteEncoding = System.Text.Encoding.UTF8;
    me.MaxWritePoolSize = 2147483647;
    me.MaxBufferSize = 2147483647;
    me.ReaderQuotas.MaxArrayLength = 2147483647;
    CustomBinding binding1 = new CustomBinding();
    binding1.Elements.Add(me);
    binding1.Elements.Add(hb);
    ServiceEndpoint ep = selfHost.AddServiceEndpoint(typeof(IMTOMService), binding1,
           "MTOMService");
    EndpointAddress myEndpointAdd = new EndpointAddress (new Uri (uri),
    EndpointIdentity.CreateDnsIdentity("WSMCert3"));
    ep.Address = myEndpointAdd;
    // Step 4 of the hosting procedure: Enable metadata exchange.
    ServiceMetadataBehavior smb = new ServiceMetadataBehavior();
    smb.HttpGetEnabled = true;
    selfHost.Description.Behaviors.Add(smb);
    using (ServiceHost host = new ServiceHost(typeof(MTOMService)))
    {
        System.ServiceModel.Description.ServiceDescription svcDesc =
             selfHost.Description;
        ServiceDebugBehavior svcDebug =
              svcDesc.Behaviors.Find<ServiceDebugBehavior>();
        svcDebug.IncludeExceptionDetailInFaults = true;
    }
    // Step 5 of the hosting procedure: Start (and then stop) the service.
    selfHost.Open();
    Console.WriteLine("The service " + uri + " is ready.");
    Console.WriteLine("Press <ENTER> to terminate service.");
    Console.WriteLine();
    Console ReadLine():
    // Close the ServiceHostBase to shutdown the service.
    selfHost.Close();
}
catch (CommunicationException ce)
{
```

```
Console.WriteLine("An exception occurred: {0}", ce.Message);
selfHost.Abort();
}
```

```
Table 6–6 Configuring the OWSM 12c Client
```

}

| Task | Description                                                                  | More Information                                                                                               |
|------|------------------------------------------------------------------------------|----------------------------------------------------------------------------------------------------|
| 1    | Using JDeveloper, create a SOA composite that consumes the .NET web service. | Developer's Guide for SOA Suite                                                                                |
| 2    | Attach the following policy to the web service client: oracle/wsmtom_policy. | "Attaching Policies" in <i>Securing Web Services and</i><br>Managing Policies with Oracle Web Services Manager |

# 6.3 Username Token With Message Protection (WS-Security 1.1)

This section describes how to implement username token with message protection that conforms to the WS-Security 1.1 standard--with or without secure conversation enabled--in the following interoperability scenarios:

- Configuring an OWSM 12c Web Service and a Microsoft WCF/.NET 4.5 Client
- Configuring a Microsoft WCF/.NET 4.5 Web Service and an OWSM 12c Client

## 6.3.1 Configuring an OWSM 12c Web Service and a Microsoft WCF/.NET 4.5 Client

The following instructions tell how to configure an OWSM 12*c* web service and a Microsoft WCF/.NET 4.5 client to implement username token with message protection that conforms to the WS-Security 1.1 standard, both with and without secure conversation enabled:

- Table 6–7, "Configuring the OWSM 12c Web Service"
- Table 6–8, "Configuring the Microsoft WCF/.NET 4.5 Client"

| Task | Description                                                                                                    | More Information                                                                                                    |
|------|----------------------------------------------------------------------------------------------------|----------------------------------------------------------------------------------------------------|
| 1    | Create a SOAP 1.2 compliant web service application.                                                                                                    |                                                                                                    |
| 2    | Select the policy to use based on whether or not you want to enable secure conversation:                                                                                                    | "Cloning a Web Service Policy" in Securing Web<br>Services and Managing Policies with Oracle Web<br>Services Manager          |
|      | If you do not want to enable secure conversation, clone either of the following policies:                                                                                                    |                                                                                                    |
|      | oracle/wss11_username_token_with_message_<br>protection_service_policy                                                                                                    |                                                                                                    |
|      | oracle/wss11_saml_or_username_token_with_<br>message_protection_service_policy                                                                                                    |                                                                                                    |
|      | Note that, in the case of secure conversation <i>not</i> enabled, you will have to set the establishSecurityContext property to false for the client, as described in Table 6–8, "Configuring the Microsoft WCF/.NET 4.5 Client" |                                                                                                    |
|      | <b>To enable secure conversation,</b> clone the following policy:                                                                                                    |                                                                                                    |
|      | <pre>oracle/wss11_username_token_with_message_ protection_wssc_service_policy</pre>                                                                                                    |                                                                                                    |
| 3    | Edit the policy configuration settings of the cloned policy from step 2, above, as follows:                                                                                                    | "Attaching Policies" in <i>Securing Web Services and</i><br>Managing Policies with Oracle Web Services Manager                |
|      | <ol> <li>Enable the X509 Token Derived Keys<br/>configuration setting.</li> </ol>                                                                                                    |                                                                                                    |
|      | <b>2.</b> Enable the Encrypt Signature configuration setting.                                                                                                    |                                                                                                    |
|      | <b>3.</b> Disable the Confirm Signature configuration setting.                                                                                                    |                                                                                                    |
|      | <b>4.</b> Leave the default configuration set for all other configuration settings.                                                                                                    |                                                                                                    |
|      | Attach the policy to the web service.                                                                                                    |                                                                                                    |
| 4    | Also attach the following policy:                                                                                                    |                                                                                                    |
|      | oracle/wsaddr_policy                                                                                                    |                                                                                                    |
| 5    | Export the X.509 certificate file from the keystore on the service side to a .cer file (for example, alice.cer) using the following command:                                                                                     | "keytool - Key and Certificate Management Tool" at http://docs.oracle.com/javase/6/docs/technot es/tools/windows/keytool.html |
|      | keytool -export -alias alice -file<br>C:\alice.cer -keystore default-keystore.jks                                                                                                    |                                                                                                    |

## Table 6–7 Configuring the OWSM 12c Web Service

| Task | Description                                                                                                    |                                                                                                    | More Information                                                                                       |  |
|------|----------------------------------------------------------------------------------------------------|----------------------------------------------------------------------------------------------------|----------------------------------------------------------------------------------------------------|--|
| 1    | Imp<br>the<br>Ma                                                                                                    | port the certificate file (exported previously) to<br>keystore on the client server using Microsoft<br>nagement Console (mmc), as follows:                                                                                                    | "How to: View Certificates with the MMC Snap-in"<br>at<br>http://msdn.microsoft.com/en-us/library/ms78 |  |
|      | 1. Open a command prompt.                                                                                                    |                                                                                                    | 8967.aspx                                                                                              |  |
|      | 2.                                                                                                    | Type <b>mmc</b> and press <b>Enter</b> .                                                                                                    |                                                                                                    |  |
|      | 3.                                                                                                    | Select <b>File &gt; Add/Remove snap-in</b> .                                                                                                    |                                                                                                    |  |
|      | 4.                                                                                                    | Select Add and Choose Certificates.                                                                                                    |                                                                                                    |  |
|      |                                                                                                    | <b>Note:</b> To view certificates in the local machine store, you must be in the Administrator role.                                                                                                    |                                                                                                    |  |
|      | 5.                                                                                                    | Select Add.                                                                                                    |                                                                                                    |  |
|      | 6.                                                                                                    | Select My user account and finish.                                                                                                    |                                                                                                    |  |
|      | 7.                                                                                                    | Click OK.                                                                                                    |                                                                                                    |  |
|      | 8.                                                                                                    | Expand Console Root > Certificates -Current<br>user > Personal > Certificates.                                                                                                    |                                                                                                    |  |
|      | 9.                                                                                                    | Right-click on <b>Certificates</b> and select <b>All tasks</b> > <b>Import</b> to launch Certificate import Wizard.                                                                                                    |                                                                                                    |  |
|      | 10.                                                                                                    | Click <b>Next</b> , select <b>Browse</b> , and navigate to the .cer file that was exported previously.                                                                                                    |                                                                                                    |  |
|      | <b>11.</b> Click <b>Next</b> and accept defaults and finish the wizard.                                                        |                                                                                                    |                                                                                                    |  |
| 2    | Ger<br>serv                                                                                                    | nerate a .NET client using the WSDL of the web vice.                                                                                                    | "How to: Create a Windows Communication<br>Foundation Client" at                                       |  |
|      | Not<br>hea<br>wsa<br>Ass<br>Det<br>Sert                                                                                        | te: You may have to set WS-Addressing action<br>ders to prevent the client from sending implicit<br>:Action headers, as described in "Implicitly<br>sociating WS-Addressing Action Properties" in<br><i>peloping JAX-WS Web Services for Oracle WebLogic</i><br><i>ver</i> | http://msdn.microsoft.com/en-us/library/ms/3<br>3133(v=vs.110).aspx                                    |  |
| 3    | Edi<br>upo<br>sho<br><b>bol</b>                                                                                                | t the app.config file in the .NET project to<br>date the certificate file and disable replays, as<br>wn in Example 6–3. (Changes are identified in<br><b>d</b> .)                                                                                                    |                                                                                                    |  |
|      | If y<br><ce< td=""><td>ou follow the default key setup, then<br/>ertificate_cn&gt; should be set to alice.</td><td></td></ce<> | ou follow the default key setup, then<br>ertificate_cn> should be set to alice.                                                                                                    |                                                                                                    |  |
| 4    | The<br>app<br>you                                                                                                    | e establishSecurityContext property in the<br>o.config file must be set according to whether<br>a are enabling secure conversation.                                                                                                    |                                                                                                    |  |
|      | By o<br>tru<br>ena<br>est                                                                                                    | default, establishSecurityContext is set to<br>e, enabling secure conversation. If you are <i>not</i><br>bling secure conversation, set<br>ablishSecurityContext to false.                                                                                                 |                                                                                                    |  |
|      | For<br>ita                                                                                                    | example, see Example 6–3 (lines in <b>bold</b><br>Llic).                                                                                                    |                                                                                                    |  |
| 5    | Cor                                                                                                    | mpile the project.                                                                                                    |                                                                                                    |  |
| 6    | Op<br>pro                                                                                                    | en a command prompt and navigate to the<br>ject's Debug folder.                                                                                                    |                                                                                                    |  |
| 7    | Ent                                                                                                    | er <client_project_name>.exe and press Enter.</client_project_name>                                                                                                    |                                                                                                    |  |
|      |                                                                                                    |                                                                                                    |                                                                                                    |  |

 Table 6–8
 Configuring the Microsoft WCF/.NET 4.5 Client

```
<?xml version="1.0" encoding="utf-8"?>
<configuration>
  <system.serviceModel>
    <behaviors>
      <endpointBehaviors>
         <behavior name="secureBehaviour">
           <clientCredentials>
             <serviceCertificate>
               <defaultCertificate findValue="<certificate cn>"
                storeLocation="CurrentUser" storeName="My"
                x509FindType="FindBySubjectName"/>
             </serviceCertificate>
           </clientCredentials>
         </behavior>
      </endpointBehaviors>
    </behaviors>
    <bindings>
      <ws2007HttpBinding>
        <binding name="Wss11UsernameTokenWithMessageProtectionWSSCServicePortBinding" >
          <security mode="Message">
            <message clientCredentialType="UserName"
                negotiateServiceCredential="false"
                algorithmSuite="Basic128"
                establishSecurityContext="true" />
                <!-- extablishSecurityContext is true by default and therefore does not
                have to be specified to enable secure conversation.
                Set establishSecurityContext to false if secure conversation is not enabled -->
          </securitv>
        </binding>
      </ws2007HttpBinding>
   </bindings>
  <client>
    <endpoint address="http://10.244.167.70:7003/OWSMTestApp-Project1-context-root/ws11_username_</pre>
token_with_message_protection_wsscPort?wsdl"
        behaviorConfiguration="PMCert"
        binding="ws2007HttpBinding"
        bindingConfiguration="Wss11UsernameTokenWithMessageProtectionWSSCServicePortBinding"
        contract="ServiceReference1.ws11_username_token_with_message_protection_wssc"
        name="ws11_username_token_with_message_protection_wsscPort">
      <identity>
        <dns value="orakey" />
      </identity>
    </endpoint>
  </client>
  </system.serviceModel>
</configuration>
```

```
Example 6–3 app.config File for Implementing Username Token With Message Protection (WS-Security 1.1)
```

## 6.3.2 Configuring a Microsoft WCF/.NET 4.5 Web Service and an OWSM 12c Client

The following instructions tell how to configure a Microsoft WCF/.NET 4.5 web service and an OWSM 12*c* client to implement username token with message protection that conforms to the WS-Security 1.1 standard:

- Table 6–9, "Configuring the Microsoft WCF/.NET 4.5 Web Service"
- Table 6–10, "Configuring the OWSM 12c Client"

| Task | Description                                                                                                    | More Information                                                                                                    |  |
|------|----------------------------------------------------------------------------------------------------|----------------------------------------------------------------------------------------------------|--|
| 1    | Create a .NET web service.                                                                                                    | "How to: Define a Windows Communication                                                                                                    |  |
|      | Create a custom binding for the web service using<br>the SymmetricSecurityBindingElement, as shown<br>in Example 6–4. This example shows a web service<br>without secure conversation enabled.                              | Foundation Service Contract at<br>http://msdn.microsoft.com/en-us/library/ms73<br>1835.aspx                                                      |  |
|      | <b>To enable secure conversation</b> , make the following adjustments to the code in the example.                                                                                                    |                                                                                                    |  |
|      | Create another SymmetricSecurityBindingElement element based on the one created (sm), for example:                                                                                                    |                                                                                                    |  |
|      | SymmetricSecurityBindingElement scsm =<br>SymmetricSecurityBindingElement.createSecure<br>ConversationBindingELement(sm, false)                                                                                             |                                                                                                    |  |
|      | Then create a new custom binding:                                                                                                    |                                                                                                    |  |
| _    | CustomBinding binding1 = new<br>CustomBinding(scsm);                                                                                                    |                                                                                                    |  |
| 2    | Create and import a certificate file to the keystore on the web service server.                                                                                                    |                                                                                                    |  |
|      | Using Microsoft Visual Studio, the command would be similar to the following:                                                                                                    |                                                                                                    |  |
|      | <pre>makecert -r -pe -n "CN=wsmcert3" -sky exchange -ss my C:\wsmcert3.cer</pre>                                                                                                    |                                                                                                    |  |
|      | This command creates and imports a certificate in mmc.                                                                                                    |                                                                                                    |  |
|      | If the command does not provide expected results,<br>then try the following sequence of commands. You<br>need to download Windows Developer Kit (WDK)<br>at<br>http://www.microsoft.com/whdc/devtools/WDK/d<br>efault.mspx. |                                                                                                    |  |
|      | makecert -r -pe -n "CN=wsmcert3" -sky                                                                                                    |                                                                                                    |  |
|      | exchange -ss my -sv wscert3.pvk                                                                                                    |                                                                                                    |  |
|      | C:\wsmcert3.cer                                                                                                    |                                                                                                    |  |
|      | wsmcert3.cer -pfx PRF_WSMCert3.pfx -pi<br>welcome1                                                                                                    |                                                                                                    |  |
|      | Then, in mmc, import PRF_WSMCert3.pfx.                                                                                                    |                                                                                                    |  |
| 3    | Import the certificate created on the web service<br>server to the client server using the keytool<br>command. For example:                                                                                                 | <pre>"keytool - Key and Certificate Management Tool" at<br/>http://docs.oracle.com/javase/6/docs/technot<br/>es/tools/windows/keytool.html</pre> |  |
|      | keytool -import -alias wsmcert3 -file<br>C:\wsmcert3.cer -keystore <owsm_client_<br>keystore&gt;</owsm_client_<br>                                                                                                    |                                                                                                    |  |
| 4    | Right-click on the web service Solution project in Solutions Explorer and click <b>Open Folder In Windows Explorer</b> .                                                                                                    |                                                                                                    |  |
| 5    | Navigate to the bin/Debug folder.                                                                                                    |                                                                                                    |  |
| 6    | Double-click the <project>.exe file. This command runs the web service at the URL provided.</project>                                                                                                    |                                                                                                    |  |

Table 6–9 Configuring the Microsoft WCF/.NET 4.5 Web Service

#### Example 6–4 Example of .NET Web Service

```
static void Main(string[] args)
{
   // Step 1 of the address configuration procedure: Create a URI to serve as the
   // base address.
    // Step 2 of the hosting procedure: Create ServiceHost
   string uri = "http://host:port/TEST/NetService";
   Uri baseAddress = new Uri(uri);
   ServiceHost selfHost = new ServiceHost(typeof(CalculatorService), baseAddress);
   try
    {
        SymmetricSecurityBindingElement sm =
            SymmetricSecurityBindingElement.CreateUserNameForCertificateBindingElement();
        sm.DefaultAlgorithmSuite = System.ServiceModel.Security.SecurityAlgorithmSuite.Basic128;
        sm.SetKeyDerivation(false);
        sm.SecurityHeaderLayout = SecurityHeaderLayout.Lax;
        sm.IncludeTimestamp = true;
        sm.KeyEntropyMode = SecurityKeyEntropyMode.CombinedEntropy;
        sm.MessageSecurityVersion =
        MessageSecurityVersion.WSSecurity11WSTrustFebruary2005WSSecureConversationFebruary2005
        WSSecurityPolicy11BasicSecurityProfile10;
        sm.LocalClientSettings.CacheCookies = true;
        sm.LocalClientSettings.DetectReplays = true;
        sm.LocalClientSettings.ReplayCacheSize = 900000;
        sm.LocalClientSettings.MaxClockSkew = new TimeSpan(00, 05, 00);
        sm.LocalClientSettings.MaxCookieCachingTime = TimeSpan.MaxValue;
        sm.LocalClientSettings.ReplayWindow = new TimeSpan(00, 05, 00); ;
        sm.LocalClientSettings.SessionKeyRenewalInterval = new TimeSpan(10, 00, 00);
        sm.LocalClientSettings.SessionKeyRolloverInterval = new TimeSpan(00, 05, 00); ;
        sm.LocalClientSettings.ReconnectTransportOnFailure = true;
        sm.LocalClientSettings.TimestampValidityDuration = new TimeSpan(00, 05, 00); ;
        sm.LocalClientSettings.CookieRenewalThresholdPercentage = 60;
        sm.LocalServiceSettings.DetectReplays = false;
        sm.LocalServiceSettings.IssuedCookieLifetime = new TimeSpan(10, 00, 00);
        sm.LocalServiceSettings.MaxStatefulNegotiations = 128;
        sm.LocalServiceSettings.ReplayCacheSize = 900000;
        sm.LocalServiceSettings.MaxClockSkew = new TimeSpan(00, 05, 00);
        sm.LocalServiceSettings.NegotiationTimeout = new TimeSpan(00, 01, 00);
        sm.LocalServiceSettings.ReplayWindow = new TimeSpan(00, 05, 00);
        sm.LocalServiceSettings.InactivityTimeout = new TimeSpan(00, 02, 00);
        sm.LocalServiceSettings.SessionKeyRenewalInterval = new TimeSpan(15, 00, 00);
        sm.LocalServiceSettings.SessionKeyRolloverInterval = new TimeSpan(00, 05, 00);
        sm.LocalServiceSettings.ReconnectTransportOnFailure = true;
        sm.LocalServiceSettings.MaxPendingSessions = 128;
        sm.LocalServiceSettings.MaxCachedCookies = 1000;
        sm.LocalServiceSettings.TimestampValidityDuration = new TimeSpan(15, 00, 00);
        HttpTransportBindingElement hb = new HttpTransportBindingElement();
        hb.ManualAddressing = false;
        hb.MaxBufferPoolSize = 524288;
        hb.MaxReceivedMessageSize = 65536;
        hb.AllowCookies = false;
        hb.AuthenticationScheme = System.Net.AuthenticationSchemes.Anonymous;
        hb.KeepAliveEnabled = true;
        hb.MaxBufferSize = 65536;
        hb.ProxyAuthenticationScheme = System.Net.AuthenticationSchemes.Anonymous;
        hb.Realm = "":
        hb.TransferMode = System.ServiceModel.TransferMode.Buffered;
        hb.UnsafeConnectionNtlmAuthentication = false;
```

```
hb.UseDefaultWebProxy = true;
   TextMessageEncodingBindingElement tb1 = new TextMessageEncodingBindingElement();
   tb1.MaxReadPoolSize = 64;
   tb1.MaxWritePoolSize = 16;
   tb1.MessageVersion = System.ServiceModel.Channels.MessageVersion.Soap12;
   tb1.WriteEncoding = System.Text.Encoding.UTF8;
   CustomBinding binding1 = new CustomBinding(sm);
   binding1.Elements.Add(tb1);
   binding1.Elements.Add(hb);
   ServiceEndpoint ep = selfHost.AddServiceEndpoint(typeof(ICalculator), binding1,
      "CalculatorService");
   EndpointAddress myEndpointAdd = new EndpointAddress(
   new Uri(uri).
   EndpointIdentity.CreateDnsIdentity("WSMCert3"));
   ep.Address = myEndpointAdd;
   // Step 4 of the hosting procedure: Enable metadata exchange.
   ServiceMetadataBehavior smb = new ServiceMetadataBehavior();
   smb.HttpGetEnabled = true;
   selfHost.Description.Behaviors.Add(smb);
   selfHost.Credentials.ServiceCertificate.SetCertificate(StoreLocation.CurrentUser,
       StoreName.My,
   X509FindType.FindBySubjectName, "WSMCert3");
   selfHost.Credentials.ClientCertificate.Authentication.CertificateValidationMode =
        X509CertificateValidationMode.PeerOrChainTrust;
   selfHost.Credentials.UserNameAuthentication.UserNamePasswordValidationMode =
        UserNamePasswordValidationMode.Custom;
   CustomUserNameValidator cu = new CustomUserNameValidator();
   selfHost.Credentials.UserNameAuthentication.CustomUserNamePasswordValidator = cu;
   using (ServiceHost host = new ServiceHost(typeof(CalculatorService)))
   {
        System.ServiceModel.Description.ServiceDescription svcDesc = selfHost.Description;
        ServiceDebugBehavior svcDebug = svcDesc.Behaviors.Find<ServiceDebugBehavior>();
        svcDebug.IncludeExceptionDetailInFaults = true;
   }
   // Step 5 of the hosting procedure: Start (and then stop) the service.
   selfHost.Open();
   Console.WriteLine("The Calculator service is ready.");
   Console.WriteLine("Press <ENTER> to terminate service.");
   Console.WriteLine();
   Console.ReadLine();
   selfHost.Close();
catch (CommunicationException ce)
    Console.WriteLine("An exception occurred: {0}", ce.Message);
    selfHost.Abort();
```

```
}
```

}

{

}

| Table 0-10 Configuring the OWSIN 12C Cher | Table 6–10 | Configuring the OWSM | 12c Client |
|-------------------------------------------|------------|----------------------|------------|
|-------------------------------------------|------------|----------------------|------------|

| Description                                                                                                    | More Information                                                                                                    |
|----------------------------------------------------------------------------------------------------|----------------------------------------------------------------------------------------------------|
| Using JDeveloper, create a SOA composite that consumes the .NET web service.                                                                                                    | Developer's Guide for SOA Suite                                                                                                    |
| In JDeveloper, create a partner link using the WSDL of the .NET service.                                                                                                    |                                                                                                    |
| Attach the following policy to the web service client: oracle/wss11_username_token_with_ message_protection_client_policy.                                                                                                    | "Attaching Policies" in <i>Securing Web Services and</i><br>Managing Policies with Oracle Web Services Manager                                                                                                    |
| Provide configurations for the csf-key and keystore.recipient.alias.                                                                                                    | "Overriding Policy Configuration Properties" in<br>Securing Web Services and Managing Policies with                                                                                                    |
| You can specify this information when attaching the policy, by overriding the policy configuration. For more information.                                                                                                    | Oracle Web Services Manager                                                                                                    |
| Ensure that you configure the keystore.recipient.alias as the alias of the certificate imported in step 1 (wsmcert3). For example:                                                                                                    |                                                                                                    |
| <pre><wsp:policyreference<br>URI="oracle/wss11_username_token_with_<br/>message_protection_client_policy"<br/>orawsp:category="security"<br/>orawsp:status="enabled"/&gt;<br/><property<br>name="csf-key"<br/>type="xs:string"<br/>many="false"&gt;<br/>basic.credentials<br/><br/><property<br>name="keystore.recipient.alias"<br/>type="xs:string"<br/>many="false"&gt;<br/>wsmcert3<br/></property<br></property<br></wsp:policyreference<br></pre> |                                                                                                    |
|                                                                                                    | Description<br>Using JDeveloper, create a SOA composite that<br>consumes the .NET web service.<br>In JDeveloper, create a partner link using the WSDL<br>of the .NET service.<br>Attach the following policy to the web service<br>client: oracle/wssl1_username_token_with_<br>message_protection_client_policy.<br>Provide configurations for the csf-key and<br>keystore.recipient.alias.<br>You can specify this information when attaching the<br>policy, by overriding the policy configuration. For<br>more information.<br>Ensure that you configure the<br>keystore.recipient.alias as the alias of the<br>certificate imported in step 1 (wsmcert3). For<br>example:<br><wsp:policyreference<br>URI="oracle/wssl1_username_token_with_<br/>message_protection_client_policy"<br/>orawsp:category="security"<br/>orawsp:status="enabled"/&gt;<br/><property<br>name="csf-key"<br/>type="xs:string"<br/>many="false"&gt;<br/>basic.credentials<br/><br/><property<br>name="keystore.recipient.alias"<br/>type="xs:string"<br/>many="false"&gt;<br/>wsmcert3<br/></property<br></property<br></wsp:policyreference<br> |

# 6.4 Username Token Over SSL

This section describes how to implement username token over SSL in the following interoperability scenario:

Configuring an OWSM 12c Web Service and a Microsoft WCF/.NET 4.5 Client

## 6.4.1 Configuring an OWSM 12c Web Service and a Microsoft WCF/.NET 4.5 Client

The following instructions tell how to configure a OWSM 12*c* web service and a Microsoft WCF/.NET 4.5 client to implement username token over SSL, both with and without secure conversation enabled:

- Table 6–11, "Configuring the OWSM 12c Web Service"
- Table 6–12, "Configuring the Microsoft WCF/.NET 4.5 Client"

| Task | Description                                                                                                    | More Information                                                                                                    |
|------|----------------------------------------------------------------------------------------------------|----------------------------------------------------------------------------------------------------|
| 1    | Configure the server for SSL.                                                                                                    | "Configuring Transport-Level Security (SSL)" in<br>Securing Web Services and Managing Policies with<br>Oracle Web Services Manager                                          |
| 2    | Create an OWSM web service.                                                                                                    |                                                                                                    |
| 3    | Select the policy to use based on whether or not you want to enable secure conversation:                                                                                                    | "Attaching Policies" in <i>Securing Web Services and</i><br>Managing Policies with Oracle Web Services Manager                                                              |
|      | If you do not want to enable secure conversation, attach any of the following policies:                                                                                                    | "Predefined Policies" in <i>Securing Web Services and</i><br><i>Managing Policies with Oracle Web Services Manager</i>                                                      |
|      | oracle/wss_username_token_over_ssl_service_<br>policy                                                                                                    |                                                                                                    |
|      | oracle/wss_saml_or_username_token_over_ssl_<br>service_policy                                                                                                    |                                                                                                    |
|      | oracle/wss11_saml_or_username_token_with_<br>message_protection_service_policy                                                                                                    |                                                                                                    |
|      | Note that, in the case of secure conversation <i>not</i> enabled, you will have to set the establishSecurityContext property to false for the client, as described in Table 6–8, "Configuring the Microsoft WCF/.NET 4.5 Client"                            |                                                                                                    |
|      | <b>To enable secure conversation,</b> attach the following policy:                                                                                                    |                                                                                                    |
|      | oracle/wss_username_token_over_ssl_wssc_<br>service_policy                                                                                                    |                                                                                                    |
| 4    | Specify that addressing is to be used, as follows:                                                                                                    | "Attaching Policies" in Securing Web Services and                                                                                                    |
|      | For an Oracle Infrastructure web service:                                                                                                    | Managing Policies with Oracle Web Services Manager                                                                                                    |
|      | Attach the following policy:                                                                                                    | "Which OWSM Policies Are Supported for Java EE<br>Web Services and Clients?" in Securing Web Services                                                                       |
|      | oracle/wssaddr_policy                                                                                                    | and Managing Policies with Oracle Web Services                                                                                                    |
|      | For a Java EE web service:                                                                                                    | Manager                                                                                                    |
|      | Only a subset of OWSM security policies are<br>supported for Java EE web services and clients, so<br>you cannot attach oracle/wssaddr_policy to a Java<br>EE web service. Rather you must add addressing<br>information using the @Addressing annotation in | "Attaching Policies to Java EE Web Services and<br>Clients at Design TIme" in <i>Securing Web Services and</i><br><i>Managing Policies with Oracle Web Services Manager</i> |

#### Table 6–11 Configuring the OWSM 12c Web Service

#### Example 6–5 Java EE Web Service with Addressing

the source code for the service, as shown in

Example 6–5.

package oracle.wsm.qa.wls.service.soap12; import javax.jws.WebMethod; import javax.jws.WebParam; import javax.jws.WebService; import javax.xml.ws.BindingType; import javax.xml.ws.soap.Addressing; import javax.xml.ws.soap.SOAPBinding; import weblogic.wsee.jws.jaxws.owsm.SecurityPolicy; @WebService @BindingType(SOAPBinding.SOAP12HTTP\_BINDING)

## @Addressing(enabled=true)

```
public class wss_username_token_over_ssl {
   public wss_username_token_over_ssl() {
      super();
   }
   @WebMethod
   public String sayHello(@WebParam(name = "arg0") String name){
      return "hello "+ name;
   }
}
```

| Task | Description                                                                                                    | More Information                                                                                                    |
|------|----------------------------------------------------------------------------------------------------|----------------------------------------------------------------------------------------------------|
| 1    | Generate a .NET client using the WSDL of the web service.                                                                                                    | "How to: Create a Windows Communication<br>Foundation Client" at<br>http://msdn.microsoft.com/en-us/library/ms73<br>3133 (v=vs.110).aspx |
| 2    | The establishSecurityContext property in the app.config file must be set according to whether you are enabling secure conversation.                                                    |                                                                                                    |
|      | By default, establishSecurityContext is set to<br>true, enabling secure conversation. If you are <i>not</i><br>enabling secure conversation, set<br>establishSecurityContext to false. |                                                                                                    |
|      | For example, see Example 6–6 (lines in <b>bold</b><br><i>italic</i> ).                                                                                                    |                                                                                                    |
| 3    | Compile the project.                                                                                                    |                                                                                                    |
| 4    | Open a command prompt and navigate to the project's Debug folder.                                                                                                    |                                                                                                    |
| 5    | Type <client_project_name>.exe and press Enter.</client_project_name>                                                                                                    |                                                                                                    |

#### Example 6–6 app.config File

```
<?xml version="1.0" encoding="utf-8"?>
<configuration>
  <system.serviceModel>
   <bindings>
      <ws2007HttpBinding>
        <binding name="wss_username_over_ssl_client">
          <security mode="TransportWithMessageCredential">
            <transport clientCredentialType="None" />
            <message clientCredentialType="UserName"
                negotiateServiceCredential="false"
                establishSecurityContext="true" />
                <!-- extablishSecurityContext is true by default and therefore does not
                have to be specified to enable secure conversation.
                Set establishSecurityContext to false if secure conversation is not enabled -->
          </security>
        </binding>
      </ws2007HttpBinding>
    </bindings>
    <client>
      <endpoint address="https://10.244.167.70:7004/OWSMTestApp-Project1-context-root/wss_username_</pre>
token_over_sslPort"
         binding="ws2007HttpBinding"
         bindingConfiguration="wss_username_over_ssl_client"
          contract="ServiceReference1.wss_username_token_over_ssl"
```

```
name="wss_username_token_over_sslPort" />
    </client>
    </system.serviceModel>
</configuration>
```

## 6.4.2 Configuring a Microsoft WCF/.NET 4.5 Web Service and an OWSM 12c Client

The following instructions tell how to configure a Microsoft WCF/.NET 4.5 web service and an OWSM 12*c* client to implement username token over SSL:

- Table 6–5, "Configuring the Microsoft WCF/.NET 4.5 Web Service"
- Table 6–6, "Configuring the OWSM 12c Client"

| Task | Description                                                                                                    | More Information                                                                                                    |
|------|----------------------------------------------------------------------------------------------------|----------------------------------------------------------------------------------------------------|
| 1    | Configure the server for SSL.                                                                                                    | "Configuring Transport-Level Security (SSL)" in<br>Securing Web Services and Managing Policies with<br>Oracle Web Services Manager |
| 1    | Create a .NET web service.                                                                                                    | "How to: Define a Windows Communication                                                                                            |
|      | Create a custom binding for the web service using<br>the SecurityBindingElement, as shown in<br>Example 6–7. This example shows a web service<br>without secure conversation enabled. | Foundation Service Contract" at<br>http://msdn.microsoft.com/en-us/library/ms73<br>1835.aspx                                       |
|      | <b>To enable secure conversation</b> , make the following adjustments to the code in the example.                                                                                     |                                                                                                    |
|      | Create another SecurityBindingElement element based on the one created (sm), for example:                                                                                             |                                                                                                    |
|      | SecurityBindingElement scsm =<br>SecurityBindingElement.createSecureConversat<br>ionBindingElement(sm)                                                                                |                                                                                                    |
|      | Then create the custom binding with scsm:                                                                                                    |                                                                                                    |
| _    | CustomBinding binding1 = new<br>CustomBinding(scsm);                                                                                                    |                                                                                                    |

#### Example 6–7 Example of .NET Web Service

```
static void Main(string[] args)
{
    // Step 1 of the address configuration procedure: Create a URI to serve as the
    // base address.
    // Step 2 of the hosting procedure: Create ServiceHost
    string uri = "http://host:port/TEST/NetService";
   Uri baseAddress = new Uri(uri);
    ServiceHost selfHost = new ServiceHost(typeof(CalculatorService), baseAddress);
    try
    {
        SecurityBindingElement sm =
            SecurityBindingElement.CreateUserNameOverTransportBindingElement();
        sm.DefaultAlgorithmSuite = System.ServiceModel.Security.SecurityAlgorithmSuite.Basic128;
        sm.SetKeyDerivation(false);
        sm.SecurityHeaderLayout = SecurityHeaderLayout.Lax;
        sm.IncludeTimestamp = true;
        sm.KeyEntropyMode = SecurityKeyEntropyMode.CombinedEntropy;
        sm.MessageSecurityVersion =
        MessageSecurityVersion.WSSecurity11WSTrustFebruary2005WSSecureConversationFebruary2005
```

```
WSSecurityPolicy11BasicSecurityProfile10;
sm.LocalClientSettings.CacheCookies = true;
sm.LocalClientSettings.DetectReplays = true;
sm.LocalClientSettings.ReplayCacheSize = 900000;
sm.LocalClientSettings.MaxClockSkew = new TimeSpan(00, 05, 00);
sm.LocalClientSettings.MaxCookieCachingTime = TimeSpan.MaxValue;
sm.LocalClientSettings.ReplayWindow = new TimeSpan(00, 05, 00); ;
sm.LocalClientSettings.SessionKeyRenewalInterval = new TimeSpan(10, 00, 00);
sm.LocalClientSettings.SessionKeyRolloverInterval = new TimeSpan(00, 05, 00); ;
sm.LocalClientSettings.ReconnectTransportOnFailure = true;
sm.LocalClientSettings.TimestampValidityDuration = new TimeSpan(00, 05, 00); ;
sm.LocalClientSettings.CookieRenewalThresholdPercentage = 60;
sm.LocalServiceSettings.DetectReplays = false;
sm.LocalServiceSettings.IssuedCookieLifetime = new TimeSpan(10, 00, 00);
sm.LocalServiceSettings.MaxStatefulNegotiations = 128;
sm.LocalServiceSettings.ReplayCacheSize = 900000;
sm.LocalServiceSettings.MaxClockSkew = new TimeSpan(00, 05, 00);
sm.LocalServiceSettings.NegotiationTimeout = new TimeSpan(00, 01, 00);
sm.LocalServiceSettings.ReplayWindow = new TimeSpan(00, 05, 00);
sm.LocalServiceSettings.InactivityTimeout = new TimeSpan(00, 02, 00);
sm.LocalServiceSettings.SessionKeyRenewalInterval = new TimeSpan(15, 00, 00);
sm.LocalServiceSettings.SessionKeyRolloverInterval = new TimeSpan(00, 05, 00);
sm.LocalServiceSettings.ReconnectTransportOnFailure = true;
sm.LocalServiceSettings.MaxPendingSessions = 128;
sm.LocalServiceSettings.MaxCachedCookies = 1000;
sm.LocalServiceSettings.TimestampValidityDuration = new TimeSpan(15, 00, 00);
HttpTransportBindingElement hb = new HttpTransportBindingElement();
hb.ManualAddressing = false;
hb.MaxBufferPoolSize = 524288;
hb.MaxReceivedMessageSize = 65536;
hb.AllowCookies = false;
hb.AuthenticationScheme = System.Net.AuthenticationSchemes.Anonymous;
hb.KeepAliveEnabled = true;
hb.MaxBufferSize = 65536;
hb.ProxyAuthenticationScheme = System.Net.AuthenticationSchemes.Anonymous;
hb.Realm = "";
hb.TransferMode = System.ServiceModel.TransferMode.Buffered;
hb.UnsafeConnectionNtlmAuthentication = false;
hb.UseDefaultWebProxy = true;
TextMessageEncodingBindingElement tb1 = new TextMessageEncodingBindingElement();
tb1.MaxReadPoolSize = 64;
tb1.MaxWritePoolSize = 16:
tb1.MessageVersion = System.ServiceModel.Channels.MessageVersion.Soap12;
tb1.WriteEncoding = System.Text.Encoding.UTF8;
CustomBinding binding1 = new CustomBinding(sm);
binding1.Elements.Add(tb1);
binding1.Elements.Add(hb);
ServiceEndpoint ep = selfHost.AddServiceEndpoint(typeof(ICalculator), binding1,
  "CalculatorService");
EndpointAddress myEndpointAdd = new EndpointAddress (
new Uri(uri),
EndpointIdentity.CreateDnsIdentity("WSMCert3"));
ep.Address = myEndpointAdd;
// Step 4 of the hosting procedure: Enable metadata exchange.
ServiceMetadataBehavior smb = new ServiceMetadataBehavior();
smb.HttpGetEnabled = true;
selfHost.Description.Behaviors.Add(smb);
selfHost.Credentials.ServiceCertificate.SetCertificate(StoreLocation.CurrentUser,
```

```
StoreName.Mv.
   X509FindType.FindBySubjectName, "WSMCert3");
   selfHost.Credentials.ClientCertificate.Authentication.CertificateValidationMode =
        X509CertificateValidationMode.PeerOrChainTrust;
   selfHost.Credentials.UserNameAuthentication.UserNamePasswordValidationMode =
        UserNamePasswordValidationMode.Custom;
   CustomUserNameValidator cu = new CustomUserNameValidator();
   selfHost.Credentials.UserNameAuthentication.CustomUserNamePasswordValidator = cu;
   using (ServiceHost host = new ServiceHost(typeof(CalculatorService)))
    {
        System.ServiceModel.Description.ServiceDescription svcDesc = selfHost.Description;
        ServiceDebugBehavior svcDebug = svcDesc.Behaviors.Find<ServiceDebugBehavior>();
        svcDebug.IncludeExceptionDetailInFaults = true;
   }
   // Step 5 of the hosting procedure: Start (and then stop) the service.
   selfHost.Open();
   Console.WriteLine("The Calculator service is ready.");
   Console.WriteLine("Press <ENTER> to terminate service.");
   Console.WriteLine();
   Console.ReadLine();
   selfHost.Close();
}
catch (CommunicationException ce)
{
    Console.WriteLine("An exception occurred: {0}", ce.Message);
    selfHost.Abort();
 }
```

| Table 6–14 | Configuring t | he OWSM 12c Client |
|------------|---------------|--------------------|
|------------|---------------|--------------------|

| Task | Description                                                | More Information                                   |
|------|------------------------------------------------------------|----------------------------------------------------|
| 1    | Generate an OWSM client using the WSDL of the web service. | Developer's Guide for SOA Suite                    |
| 2    | Attach the following policy to the client:                 | "Attaching Policies" in Securing Web Services and  |
|      | oracle/wss_username_token_over_ssl_client_<br>policy       | Managing Policies with Oracle Web Services Manager |

# 6.5 Mutual Authentication with Message Protection (WS-Security 1.1)

This section describes how to implement mutual authentication with message protection that conform to the WS-Security 1.1 standards in the following interoperability scenarios:

- Configuring an OWSM 12c Web Service and a Microsoft WCF/.NET 4.5 Client
- Configuring a Microsoft WCF/.NET 4.5 Web Service and an OWSM 12c Client

Before configuring the web service and client in either of the above scenarios, follow the instructions in "Configuration Prerequisites".

## 6.5.1 Configuration Prerequisites

}

Table 6–15 describes how to perform prerequisite configuration tasks for implementing mutual authentication with message protection that conform to the WS-Security 1.1 standards.

| Task | Description                                                                                                    | More Information                                                                                                    |
|------|----------------------------------------------------------------------------------------------------|----------------------------------------------------------------------------------------------------|
| 1    | Export the X.509 certificate file from the keystore on the service side to a .cer file (for example, alice.cer) using the following command:                                                                                                    | "keytool - Key and Certificate Management Tool" at<br>http://docs.oracle.com/javase/6/docs/technot<br>es/tools/windows/keytool.html |
|      | keytool -export -alias alice -file<br>C:\alice.cer -keystore default-keystore.jks                                                                                                    |                                                                                                    |
| 2    | Import the certificate file (exported previously) to<br>the keystore on the client server using Microsoft<br>Management Console (mmc). See step 1 in<br>Table 6–8, " Configuring the Microsoft WCF/.NET<br>4.5 Client" for specific instructions. | "How to: View Certificates with the MMC Snap-in"<br>at<br>http://msdn.microsoft.com/en-us/library/ms78<br>8967.aspx                 |

 Table 6–15
 Configuration Prerequisites for Interoperability

## 6.5.2 Configuring an OWSM 12c Web Service and a Microsoft WCF/.NET 4.5 Client

The following instructions tell how to configure an OWSM 12*c* web service and a Microsoft WCF/.NET 4.5 client to implement mutual authentication with message protection that conform to the WS-Security 1.1 standards:

- Table 6–16, " Configuring the OWSM 12c Web Service"
- Table 6–17, "Configuring the Microsoft WCF/.NET 4.5 Client"

Table 6–16 Configuring the OWSM 12c Web Service

| Task | Description                                                                                                    | More Information                                                                                                    |
|------|----------------------------------------------------------------------------------------------------|----------------------------------------------------------------------------------------------------|
| 1    | Create a SOAP 1.2 compliant SOA composite and deploy it.                                                                                                    |                                                                                                    |
| 2    | Using Fusion Middleware Control, attach the following policy to the web service:                                                                                         | "Attaching Policies" in Securing Web Services and<br>Managing Policies with Oracle Web Services Manager                                      |
|      | oracle/wss11_x509_token_with_message_<br>protection_service_policy.                                                                                                    |                                                                                                    |
| 3    | Export wss11_x509_token_with_message_<br>protection_service_policy_net. Change<br>encrypted="true" to "false", and import it back.                                       | <ul> <li>"Exporting Web Service Policies" in Securing<br/>Web Services and Managing Policies with Oracle<br/>Web Services Manager</li> </ul> |
|      | <pre><orasp:x509-token orasp:enc-key-ref-mech="thumbprint" orasp:is-encrypted="false" orasp:is-signed="false" orasp:sign-key-ref-mech="direct"></orasp:x509-token></pre> | <ul> <li>"Importing Web Service Policies" in Securing<br/>Web Services and Managing Policies with Oracle<br/>Web Services Manager</li> </ul> |
| 4    | Attach the policy to the web service.                                                                                                    | "Attaching Policies" in Securing Web Services and<br>Managing Policies with Oracle Web Services Manager                                      |
| 5    | Also attach the following policy:                                                                                                    |                                                                                                    |
|      | oracle/wsaddr_policy                                                                                                    |                                                                                                    |

| Task | Description                                                                                                    | More Information                                                        |
|------|----------------------------------------------------------------------------------------------------|-------------------------------------------------------------------------|
| 1    | Use the Microsoft SvcUtil utility to create a client proxy (see Example 6–9, "Client Program") and configuration file from the deployed web service. | http://msdn.microsoft.com/en-us/library/aa34<br>7733%28v=vs.110%29.aspx |
| 2    | Create a app.config configuration file, as shown in Example 6–8, "app.config File".                                                                  |                                                                         |
| 3    | Compile the project.                                                                                                    |                                                                         |
| 4    | Open a command prompt and navigate to the project's Debug folder.                                                                                    |                                                                         |
| 5    | Enter <client_project_name>.exe and press Enter.</client_project_name>                                                                               |                                                                         |

Table 6–17 Configuring the Microsoft WCF/.NET 4.5 Client

#### Example 6–8 app.config File

```
<?xml version="1.0" encoding="utf-8"?>
<configuration>
 <system.serviceModel>
    <behaviors>
      <endpointBehaviors>
        <br/><behavior name="secureBehaviour">
          <clientCredentials>
            <serviceCertificate>
              <defaultCertificate findValue="<certificate_cn>"
                                  storeLocation="CurrentUser"
                                  storeName="My"
                                  x509FindType="FindBySubjectName"/>
            </serviceCertificate>
          </clientCredentials>
        </behavior>
      </endpointBehaviors>
    </behaviors>
      <bindings>
        <ws2007HttpBinding>
          <binding name="wss_username_over_ssl_client">
            <security mode="TransportWithMessageCredential">
            <transport clientCredentialType="None" />
            <message clientCredentialType="UserName"
                negotiateServiceCredential="false"
                establishSecurityContext="false" />
            </security>
          </binding>
        </ws2007HttpBinding>
     </bindings>
        <client>
          <endpoint address="http://<server>:<port>//MyWebService1SoapHttpPort"
                binding="ws2007HttpBinding"
                contract="MyWebService1"
                name="MyWebService1SoapHttpPort"
                behaviorConfiguration="secureBehaviour" >
            <identity>
              <dns value="<certificate_cn>"/>
            </identity>
          </endpoint>
        </client>
    </system.serviceModel>
</configuration>
```

#### Example 6–9 Client Program

```
namespace IO_NET10_client
{
   class Program
    {
        static void Main(string[] args)
        {
            BPELProcess1Client client = new BPELProcess1Client();
            client.ClientCredentials.ClientCertificate.SetCertificate(
                    StoreLocation.CurrentUser,
                    StoreName.My,
                    X509FindType.FindBySubjectName, "WSMCert3");
             client.ClientCredentials.ServiceCertificate.SetDefaultCertificate(
                       StoreLocation.CurrentUser,
                       StoreName.My,
                    X509FindType.FindBySubjectName, "Alice");
            process proc = new process();
            proc.input = "Test wss11_x509_token_with_message_protection_policy - ";
            Console.WriteLine(proc.input);
            processResponse response = client.process(proc);
            Console.WriteLine(response.result.ToString());
            Console.WriteLine("Press <ENTER> to terminate Client.");
           Console.ReadLine();
         }
   }
}
```

## 6.5.3 Configuring a Microsoft WCF/.NET 4.5 Web Service and an OWSM 12c Client

The following instructions tell how to configure a Microsoft WCF/.NET 4.5 web service and an OWSM 12*c* client to implement mutual authentication with message protection that conform to the WS-Security 1.1 standards:

- Table 6–18, "Configuring the Microsoft WCF/.NET 4.5 Web Service"
- Table 6–19, "Configuring the OWSM 12c Client"

| Task                                                                                                    | Description                                                                                                    | More Information                                                                                                    |
|----------------------------------------------------------------------------------------------------|----------------------------------------------------------------------------------------------------|----------------------------------------------------------------------------------------------------|
| 1                                                                                                    | Create a .NET web service.                                                                                                    | "How to: Define a Windows Communication<br>Foundation Service Contract" at<br>http://msdn.microsoft.com/en-us/library/ms73<br>1835%28v=vs.90%29.aspx |
|                                                                                                    | For an example, see Example 6–4, "Example of .NET Web Service".                                                                                                    |                                                                                                    |
| 2Create a custom binding for the web service using<br>the SymmetricSecurityBindingElement."How to: Create a Custom B<br>SecurityBindingElement" at | "How to: Create a Custom Binding Using the SecurityBindingElement" at                                                                                                    |                                                                                                    |
|                                                                                                    | The following is a sample of the<br>SymmetricSecurityBindingElement object:                                                                                                    | http://msdn.microsoft.com/en-us/library/ms73<br>0305%28v=vs.90%29.aspx                                                                               |
| <pre>SymmetricSecurityBindingElement sm = (SymmetricSecurityBindingElement)SecurityBin dingElement.CreateMutualCertificate BindingElement();</pre> |                                                                                                    |                                                                                                    |
|                                                                                                    | <pre>sm.DefaultAlgorithmSuite = System.ServiceModel.Security.SecurityAlgorit hmSuite.Basic128;sm.SetKeyDerivati on(false); sm.SecurityHeaderLayout = SecurityHeaderLayout.Lax;sm.IncludeTimestamp =</pre>                                                                                                    |                                                                                                    |
|                                                                                                    | <pre>true;<br/>sm.KeyEntropyMode =<br/>SecurityKeyEntropyMode.CombinedEntropy;<br/>sm.MessageProtectionOrder =<br/>MessageProtectionOrder.SignBeforeEncrypt;sm.<br/>MessageSecurityVersion =<br/>MessageSecurityVersion.WSSecurity11WSTrustFe<br/>bruary2005WSSecureConversation<br/>February2005WSSecurityPolicy11BasicSecurityP<br/>rofile10;<br/>sm.RequireSignatureConfirmation =<br/>true;</pre> |                                                                                                    |

Table 6–18 Configuring the Microsoft WCF/.NET 4.5 Web Service

4 Deploy the application.

|  | Table 6–19 | Configuring | the OWSM | 12c Client |
|--|------------|-------------|----------|------------|
|--|------------|-------------|----------|------------|

| Task | Description                                                                                               | More Information                |
|------|----------------------------------------------------------------------------------------------------|---------------------------------|
| 1    | Using JDeveloper, create a SOA composite that consumes the .NET web service.                              | Developer's Guide for SOA Suite |
| 2    | In JDeveloper, create a partner link using the WSDL of the .NET service and add the import as follows:    |                                 |
|      | <wsdl:import <br="" namespace="&lt;namespace&gt;">location="<wsdl location="">"/&gt;</wsdl></wsdl:import> |                                 |

| Task | Description                                                                                                    | More Information                                                                                        |
|------|----------------------------------------------------------------------------------------------------|----------------------------------------------------------------------------------------------------|
| 3    | In Fusion Middleware Control, attach the following policy to the web service client:                                  | "Attaching Policies" in Securing Web Services and<br>Managing Policies with Oracle Web Services Manager |
|      | oracle/wss11_x509_token_with_message_<br>protection_client_policy.                                                    |                                                                                                    |
| 6    | Provide configurations for the keystore.recipient.alias.                                                              | "Overriding Policy Configuration Properties" in<br>Securing Web Services and Managing Policies with     |
|      | You can specify this information when attaching the policy, by overriding the policy configuration.                   | Oracle Web Services Manager                                                                             |
|      | Ensure that you configure the keystore.recipient.alias as the alias of the certificate imported in step 4 (wsmcert3). |                                                                                                    |
| 7    | Invoke the web service method from the client.                                                                        |                                                                                                    |

#### Table 6–19 (Cont.) Configuring the OWSM 12c Client

# 6.6 Kerberos with Message Protection

This section describes how to implement Kerberos with message protection in the following interoperability scenario:

Configuring an OWSM 12c Web Service and a Microsoft WCF/.NET 4.5 Client

## 6.6.1 Performing Prerequisite Tasks for Interoperability

| Task | Description                                                                                                    | More Information                                                                                                    |
|------|----------------------------------------------------------------------------------------------------|----------------------------------------------------------------------------------------------------|
| 1    | Configure the Key Distribution Center (KDC) and Active Directory (AD).                                                     | "To Configure Windows Active Directory and<br>Domain Controller" (the domain controller can<br>serve as KDC) at<br>http://download.oracle.com/docs/cd/E19316-01<br>/820-3746/gisdn/index.html |
| 2    | Set up the Kerberos configuration file krb5.conf in<br>c:\winnt as shown in Example 6–10, "Kerberos<br>Configuration File" |                                                                                                    |

#### Example 6–10 Kerberos Configuration File

```
[logging]
default = c:\log\krb5libs.log
kdc = c:\log\krb5kdc.log
admin_server = c:\log\kadmind.log
[libdefaults]
default_realm = MYCOMPANY.LOCAL
dns_lookup_realm = false
dns_lookup_kdc = false
default_tkt_enctypes = rc4-hmac
default_tgs_enctypes = rc4-hmac
permitted_enctypes = rc4-hmac
kdc = hostname
[realms]
MYCOMPANY.LOCAL =
{ kdc = host:port admin_server = host:port
  default_domain = <domainname>
}
 [domain_realm]
```

```
.<domainname> = MYCOMPANY.LOCAL
    <domainname> = MYCOMPANY.LOCAL
    [appdefaults]
pam =
    { debug = false ticket_lifetime = 36000 renew_lifetime = 36000 forwardable =
    true krb4_convert = false }
```

## 6.6.2 Configuring an OWSM 12c Web Service and a Microsoft WCF/.NET 4.5 Client

The following instructions tell how to configure an OWSM 12*c* web service and a Microsoft WCF/.NET 4.5 client to implement Kerberos with message protection:

- Table 6–21, "Configuring the OWSM 12c Web Service"
- Table 6–22, "Configuring the Microsoft WCF/.NET 4.5 Client"

Table 6–21 Configuring the OWSM 12c Web Service

| Task | Description                                                                                             | More Information                                                                                                    |
|------|----------------------------------------------------------------------------------------------------|----------------------------------------------------------------------------------------------------|
| 1    | Create and deploy a web service application.                                                            | "Deploying Web Service Applications" in<br>Administering Web Services.                                               |
| 2    | Clone the following policy: oracle/wss11_<br>kerberos_token_with_message_protection_<br>service_policy. | "Cloning a Web Service Policy" in Securing Web<br>Services and Managing Policies with Oracle Web<br>Services Manager |
| 3    | Edit the policy settings to set Algorithm Suite to Basic128Rsa15.                                       |                                                                                                    |
| 4    | Attach the policy to the web service.                                                                   | "Attaching Policies" in Securing Web Services and<br>Managing Policies with Oracle Web Services Manager              |

| Task | Description                                                                                                    | More Information |
|------|----------------------------------------------------------------------------------------------------|------------------|
| 1    | Create a user in AD to represent the host where the web service is hosted. By default the user account is created with RC4-HMAC encryption. For example, foobar with user name is HTTP/foobar.                                                                                               |                  |
| 2    | Use the following ktpass command to create a keytab file on the Windows AD machine where the KDC is running:                                                                                                    |                  |
|      | ktpass -princ HTTP/foobar@MYCOMPANY.LOCAL<br>-pass Oracle123 -mapuser foobar -out<br>foobar.keytab -ptype KRB5_NT_PRINCIPAL -kvno<br>4                                                                                                    |                  |
|      | where HTTP/foobar is the SPN, mapped to a user<br>"foobar". Do not set "/desonly or cyrpto as<br>"des-cbc-crc". MYCOMPANY.LOCAL is the default<br>Realm for the KDC and is available in the krb5.ini<br>file. The pass password must match the password<br>created during the user creation. |                  |
|      | Use FTP binary mode to move the generated keytab file to the machine where the SOA Composite web service is hosted.                                                                                                    |                  |

 Table 6–22
 Configuring the Microsoft WCF/.NET 4.5 Client

| Task | Description                                                                                                    | More Information                                                        |
|------|----------------------------------------------------------------------------------------------------|-------------------------------------------------------------------------|
| 3    | Use the following setSpn command to map the service principal to the user:                                                                                                    |                                                                         |
|      | setSpn -A HTTP/foobar@MYCOMPANY.LOCAL foobar                                                                                                    |                                                                         |
|      | setSpn -L foobar                                                                                                    |                                                                         |
|      | Only one SPN must be mapped to the user. If there are multiple SPNs mapped to the user, remove them using the command setSpn -D <spname> <username>.</username></spname>              |                                                                         |
| 4    | Use the Microsoft SvcUtil utility to create a client proxy and configuration file from the deployed web service.                                                                      | http://msdn.microsoft.com/en-us/library/aa34<br>7733%28v=vs.110%29.aspx |
|      | Add the files generatedProxy.cs and app.config<br>by right clicking the application (in the Windows<br>Explorer) and selecting <b>Add Existing Item</b> .                             |                                                                         |
|      | In the endpoint element of the app.config, add an<br>"identity" element with service principal name as<br>"HTTP/foobar@MYCOMPANY.LOCAL" (the same<br>value used for creating keytab). |                                                                         |
|      | <client></client>                                                                                                    |                                                                         |
|      | <endpoint< td=""><td></td></endpoint<>                                                                                                    |                                                                         |
|      | address="http://host:port/HelloServicePort"                                                                                                    |                                                                         |
|      | binding="customBinding"                                                                                                    |                                                                         |
|      | bindingConfiguration="NewHelloSoap12HttpPort                                                                                                    |                                                                         |
|      | Binding"                                                                                                    |                                                                         |
|      | contract="NewHello"                                                                                                    |                                                                         |
|      | <pre>identity&gt;</pre>                                                                                                    |                                                                         |
|      | <pre><serviceprincipalname pre="" value<=""></serviceprincipalname></pre>                                                                                                    |                                                                         |
|      | ="HTTP/foobar@MYCOMPANY.LOCAL"/>                                                                                                    |                                                                         |
|      |                                                                                                    |                                                                         |
|      |                                                                                                    |                                                                         |
|      |                                                                                                    |                                                                         |
|      | A sample binding is provided in Example 6–11,<br>"Custom Binding".                                                                                                    |                                                                         |
| 5    | Run the client program.                                                                                                    | -                                                                       |

Table 6–22 (Cont.) Configuring the Microsoft WCF/.NET 4.5 Client

#### Example 6–11 Custom Binding

<customBinding> <binding name="NewHelloSoap12HttpPortBinding"> <!--Added by User: Begin--> <security defaultAlgorithmSuite="Basic128"</pre> authenticationMode="Kerberos" requireDerivedKeys="false" securityHeaderLayout="Lax" includeTimestamp="true" keyEntropyMode="CombinedEntropy" messageProtectionOrder="SignBeforeEncrypt" messageSecurityVersion="WSSecurity11WSTrustFebruary2005 WSSecureConversationFebruary2005WSSecurityPolicy11BasicSecurity Profile10" requireSignatureConfirmation="true"> <localClientSettings cacheCookies="true" detectReplays="true" replayCacheSize="900000" maxClockSkew="00:05:00" maxCookieCachingTime="Infinite"

```
replavWindow="00:05:00"
          sessionKeyRenewalInterval="10:00:00"
          sessionKeyRolloverInterval="00:05:00"
          reconnectTransportOnFailure="true"
          timestampValidityDuration="00:05:00"
          cookieRenewalThresholdPercentage="60" />
                <localServiceSettings detectReplays="true"
          issuedCookieLifetime="10:00:00"
          maxStatefulNegotiations="128" replayCacheSize="900000"
          maxClockSkew="00:05:00"
          negotiationTimeout="00:01:00" replayWindow="00:05:00"
          inactivityTimeout="00:02:00"
          sessionKeyRenewalInterval="15:00:00"
          sessionKeyRolloverInterval="00:05:00"
          reconnectTransportOnFailure="true"
          maxPendingSessions="128"
          maxCachedCookies="1000"
          timestampValidityDuration="00:05:00" />
                  <secureConversationBootstrap />
                </security>
              <!--Added by User: End-->
                <textMessageEncoding maxReadPoolSize="64"
                   maxWritePoolSize="16"
                   messageVersion="Soap12" writeEncoding="utf-8">
                <readerQuotas maxDepth="32" maxStringContentLength="8192"
                   maxArrayLength="16384"
                   maxBytesPerRead="4096" maxNameTableCharCount="16384" />
                </textMessageEncoding>
              <!--Added by User: Begin-->
              <httpTransport manualAddressing="false"
                   maxBufferPoolSize="524288"
                   maxReceivedMessageSize="65536" allowCookies="false"
                   authenticationScheme="Anonymous"
                   bypassProxyOnLocal="false"
                   hostNameComparisonMode="StrongWildcard"
                   keepAliveEnabled="true" maxBufferSize="65536"
                   proxyAuthenticationScheme="Anonymous"
                   realm="" transferMode="Buffered"
                   unsafeConnectionNtlmAuthentication="false"
                   useDefaultWebProxy="true" />
                <!--Added by User: End-->
           </binding>
</customBinding>
```

# 6.7 Kerberos with Message Protection Using Derived Keys

This section describes how to implement Kerberos with message protection using derived keys in the following interoperability scenario:

Configuring an OWSM 12c Web Service and a Microsoft WCF/.NET 4.5 Client

Before configuring the web service and client in the above scenario, follow the instructions in Section 6.7.1, "Configuration Prerequisites."

## 6.7.1 Configuration Prerequisites

Table 6–23 describes how to perform prerequisite configuration tasks for implementing Kerberos with message protection using derived keys.

| Task | Description                                                                                                    | More Information                                                                                                    |
|------|----------------------------------------------------------------------------------------------------|----------------------------------------------------------------------------------------------------|
| 1    | Configure the Key Distribution Center (KDC) and Active Directory (AD).                                                     | <ul> <li>"To Configure Windows Active Directory and<br/>Domain Controller" (the domain controller can<br/>serve as KDC) at<br/>http://download.oracle.com/docs/cd/E1931<br/>6-01/820-3746/gisdn/index.html</li> </ul> |
|      |                                                                                                    | <ul> <li>"Configuring Kerberos Tokens" in Securing Web<br/>Services and Managing Policies with Oracle Web<br/>Services Manager</li> </ul>                                                                             |
| 2    | Set up the Kerberos configuration file krb5.conf in<br>c:\winnt as shown in Example 6–12, "Kerberos<br>Configuration File" |                                                                                                    |

 Table 6–23
 Configuration Prerequisites for Interoperability

#### Example 6–12 Kerberos Configuration File

```
[logging]
default = c:\log\krb5libs.log
kdc = c:\log\krb5kdc.log
admin_server = c:\log\kadmind.log
[libdefaults]
default_realm = MYCOMPANY.LOCAL
dns_lookup_realm = false
dns_lookup_kdc = false
default_tkt_enctypes = rc4-hmac
default_tgs_enctypes = rc4-hmac
permitted_enctypes = rc4-hmac
kdc = hostname
[realms]
MYCOMPANY.LOCAL =
{ kdc = host:port admin_server = host:port
 default_domain = <domainname>
[domain_realm]
.<domainname> = MYCOMPANY.LOCAL
<domainname> = MYCOMPANY.LOCAL
[appdefaults]
pam =
{ debug = false ticket_lifetime = 36000 renew_lifetime = 36000 forwardable =
true krb4_convert = false }
```

## 6.7.2 Configuring an OWSM 12c Web Service and a Microsoft WCF/.NET 4.5 Client

The following instructions tell how to configure an OWSM 12*c* web service and a Microsoft WCF/.NET 4.5 client to implement Kerberos with message protection:

| Task | Description                                  | More Information                                                       |
|------|----------------------------------------------|------------------------------------------------------------------------|
| 1    | Create and deploy a web service application. | "Deploying Web Service Applications" in<br>Administering Web Services. |

Table 6–24 Configuring the OWSM 12c Web Service

| Task | Description                                                                                               | More Information                                                                                                    |
|------|----------------------------------------------------------------------------------------------------|----------------------------------------------------------------------------------------------------|
| 2    | Clone the following policy: wss11_kerberos_token_<br>with_message_protection_basic128_service_<br>policy. | "Cloning a Web Service Policy" in Securing Web<br>Services and Managing Policies with Oracle Web<br>Services Manager |
| 3    | Edit the policy settings to enable the Derived Keys option.                                               |                                                                                                    |
| 4    | Attach the policy to the web service.                                                                     | "Attaching Policies" in <i>Securing Web Services and</i><br>Managing Policies with Oracle Web Services Manager       |

Table 6–24 (Cont.) Configuring the OWSM 12c Web Service

#### Table 6–25 Configuring the Microsoft WCF/.NET 4.5 Client

| Task | <b>Description</b><br>Create a user in AD to represent the host where the web service is hosted. By default the user account is created with RC4-HMAC encryption. For example, foobar with user name as "HTTP/foobar".                                                              |  |  |  |
|------|----------------------------------------------------------------------------------------------------|--|--|--|
| 1    |                                                                                                    |  |  |  |
| 2    | Use the following ktpass command to create a keytab file on the Windows AD machine where the KDC is running:                                                                                                    |  |  |  |
|      | ktpass -princ HTTP/foobar@MYCOMPANY.LOCAL -pass Oracle123 -mapuser foobar -out<br>foobar.keytab -ptype KRB5_NT_PRINCIPAL -kvno 4                                                                                                    |  |  |  |
|      | where HTTP/foobar is the SPN, mapped to a user "foobar". Do not set "/desonly or cyrpto as<br>"des-cbc-crc". MYCOMPANY.LOCAL is the default Realm for the KDC and is available in the krb5.ini<br>file. The pass password must match the password created during the user creation. |  |  |  |
|      | Use FTP binary mode to move the generated keytab file to the machine where the SOA Composite web service is hosted.                                                                                                    |  |  |  |
| 3    | Use the following setSpn command to map the service principal to the user:                                                                                                    |  |  |  |
|      | setSpn -A HTTP/foobar@MYCOMPANY.LOCAL foobar                                                                                                    |  |  |  |
|      | setSpn -L foobar                                                                                                    |  |  |  |
|      | Only one SPN must be mapped to the user. If there are multiple SPNs mapped to the user, remove them using the command setSpn -D <spname> <username>.</username></spname>                                                                                                    |  |  |  |
| 4    | Use the Microsoft SvcUtil utility to create a client proxy and configuration file from the deployed web service.                                                                                                    |  |  |  |
|      | Add the files generatedProxy.cs and app.config by right clicking the application (in the Windows Explorer) and selecting <b>Add Existing Item</b> .                                                                                                    |  |  |  |
|      | In the endpoint element of the app.config, add an "identity" element with service principal name as<br>"HTTP/foobar@MYCOMPANY.LOCAL" (the same value used for creating keytab).                                                                                                    |  |  |  |
|      | <client></client>                                                                                                    |  |  |  |
|      | <pre><endpoint <="" address="http://host:port/HelloServicePort" pre=""></endpoint></pre>                                                                                                    |  |  |  |
|      | binding="customBinding" bindingConfiguration="NewHelloSoap12HttpPortBinding"                                                                                                    |  |  |  |
|      | contract="NewHello" name="HelloServicePort">                                                                                                    |  |  |  |
|      | <identity></identity>                                                                                                    |  |  |  |
|      |                                                                                                    |  |  |  |
|      |                                                                                                    |  |  |  |
|      |                                                                                                    |  |  |  |
|      | A sample binding is provided in Example 6–13, "Custom Binding".                                                                                                    |  |  |  |
| 5    | Run the client program.                                                                                                    |  |  |  |

#### Example 6–13 Custom Binding

<customBinding>

```
<binding name="NewHelloSoap12HttpPortBinding">
```

```
<!--Added by User: Begin-->
    <security defaultAlgorithmSuite="Basic128"</pre>
      authenticationMode="Kerberos"
      requireDerivedKeys="true" securityHeaderLayout="Lax"
      includeTimestamp="true"
      keyEntropyMode="CombinedEntropy"
     messageProtectionOrder="SignBeforeEncrypt"
     messageSecurityVersion="WSSecurity11WSTrustFebruary2005
     WSSecureConversationFebruary2005WSSecurityPolicy11BasicSecurity
      Profile10"
      requireSignatureConfirmation="true">
    <localClientSettings cacheCookies="true" detectReplays="true"</pre>
        replayCacheSize="900000" maxClockSkew="00:05:00"
       maxCookieCachingTime="Infinite"
        replayWindow="00:05:00"
        sessionKeyRenewalInterval="10:00:00"
        sessionKeyRolloverInterval="00:05:00"
        reconnectTransportOnFailure="true"
        timestampValidityDuration="00:05:00"
        cookieRenewalThresholdPercentage="60" />
      <localServiceSettings detectReplays="true"
        issuedCookieLifetime="10:00:00"
        maxStatefulNegotiations="128" replayCacheSize="900000"
        maxClockSkew="00:05:00"
        negotiationTimeout="00:01:00" replayWindow="00:05:00"
        inactivityTimeout="00:02:00"
        sessionKeyRenewalInterval="15:00:00"
        sessionKeyRolloverInterval="00:05:00"
        reconnectTransportOnFailure="true"
       maxPendingSessions="128"
       maxCachedCookies="1000"
        timestampValidityDuration="00:05:00" />
      <secureConversationBootstrap />
    </security>
  <!--Added by User: End-->
     <textMessageEncoding maxReadPoolSize="64"
       maxWritePoolSize="16"
       messageVersion="Soap12" writeEncoding="utf-8">
          <readerQuotas maxDepth="32" maxStringContentLength="8192"
            maxArrayLength="16384"
            maxBytesPerRead="4096" maxNameTableCharCount="16384" />
      </textMessageEncoding>
          <!--Added by User: Begin-->
      <httpTransport manualAddressing="false"
        maxBufferPoolSize="524288"
        maxReceivedMessageSize="65536" allowCookies="false"
        authenticationScheme="Anonymous"
        bypassProxyOnLocal="false"
        hostNameComparisonMode="StrongWildcard"
        keepAliveEnabled="true" maxBufferSize="65536"
        proxyAuthenticationScheme="Anonymous"
        realm="" transferMode="Buffered"
        unsafeConnectionNtlmAuthentication="false"
        useDefaultWebProxy="true" />
      <!--Added by User: End-->
 </binding>
</customBinding>
```

# 6.8 Kerberos with SPNEGO Negotiation

This section describes how to implement Kerberos with SPNEGO negotiation in the following interoperability scenario:

Configuring an OWSM 12c Web Service and a Microsoft WCF/.NET 4.5 Client

## 6.8.1 Configuring an OWSM 12c Web Service and a Microsoft WCF/.NET 4.5 Client

The following instructions tell how to configure an OWSM 12*c* web service and a Microsoft WCF/.NET 4.5 client to implement Kerberos with SPNEGO negotiation:

- Table 6–26, "Configuring the OWSM 12c Web Service"
- Table 6–27, "Configuring the Microsoft WCF/.NET 4.5 Client"

Table 6–26 Configuring the OWSM 12c Web Service

| Task | Description                                                                              | More Information                                                                                                    |
|------|------------------------------------------------------------------------------------------|----------------------------------------------------------------------------------------------------|
| 1    | Create and deploy a web service application.                                             | "Deploying Web Service Applications" in<br>Administering Web Services.                                                               |
| 2    | Create a policy that uses the http_spnego_token_<br>service_template assertion template. | "Configuring Kerberos With SPNEGO Negotiation"<br>in Securing Web Services and Managing Policies with<br>Oracle Web Services Manager |
| 3    | Attach the policy to the web service.                                                    |                                                                                                    |

#### Table 6–27 Configuring the Microsoft WCF/.NET 4.5 Client

| Task | Description                                                                                                    | More Information                                                        |
|------|----------------------------------------------------------------------------------------------------|-------------------------------------------------------------------------|
| 1    | Use the Microsoft SvcUtil utility to create a client<br>proxy and configuration file from the deployed web<br>service.                                | http://msdn.microsoft.com/en-us/library/aa34<br>7733%28v=vs.110%29.aspx |
| 2    | Add the files generatedProxy.cs and app.config by right clicking the application (in the Windows Explorer) and selecting <b>Add Existing Item</b> .   |                                                                         |
| 3    | Edit the app.config file as shown in Example 6–14, "app.config File".                                                                                 |                                                                         |
|      | In this listing, note that the values of the contract<br>and name attributes of the endpoint element are<br>obtained from the generatedProxy.cs file. |                                                                         |
| 4    | Compile the client.                                                                                                    |                                                                         |
| 5    | After attaching the OWSM policy to the deployed web service, run the client.                                                                          |                                                                         |

#### Example 6–14 app.config File

```
<configuration>
<system.serviceModel>
<bindings>
<basicHttpBinding>
<binding name="BPELProcessBinding">
<binding name="BPELProcessBinding">
<binding "
<binding">
</binding">
</binding>
</binding>
</bindings>
```

```
<client>
    <endpoint
        address="http://host:port/soa-infra/services/default/SOAProxy/bpelpro
cess_client_ep"
        binding="basicHttpBinding"
        bindingConfiguration="BPELProcessBinding"
        contract="BPELProcess" name="BPELProcess_pt"
        <identity>
            <servicePrincipalName value ="HTTP/host:port@MYCOMPANY.LOCAL" />
            </identity>
        </endpoint>
        </client>
        </system.serviceModel>
</configuration>
```

# 6.9 Kerberos with SPNEGO Negotiation and Credential Delegation

This section describes how to implement Kerberos with SPNEGO negotiation and credential delegation in the following interoperability scenario:

Configuring an OWSM 12c Web Service and a Microsoft WCF/.NET 4.5 Client

## 6.9.1 Configuring an OWSM 12c Web Service and a Microsoft WCF/.NET 4.5 Client

The following instructions tell how to configure an OWSM 12*c* web service and a Microsoft WCF/.NET 4.5 client to implement Kerberos with SPNEGO negotiation and credential delegation:

- Table 6–28, " Configuring the OWSM 12c Web Service"
- Table 6–29, "Configuring the Microsoft WCF/.NET 4.5 Client"

Table 6–28 Configuring the OWSM 12c Web Service

| Task | Description                                                                                         | More Information                                                                                                    |  |
|------|----------------------------------------------------------------------------------------------------|----------------------------------------------------------------------------------------------------|--|
| 1    | Create and deploy a web service application.                                                        | "Deploying Web Service Applications" in<br>Administering Web Services.                                                             |  |
| 2    | Create a policy that uses the http_spnego_token_<br>service_template assertion template.            | -                                                                                                    |  |
| 3    | Attach the policy to the web service.                                                               |                                                                                                    |  |
| 4    | Set the value of the credential.delegation configuration setting to true.                           | "Overriding Policy Configuration Properties" in<br>Securing Web Services and Managing Policies with<br>Oracle Web Services Manager |  |
|      | You can specify this information when attaching the policy, by overriding the policy configuration. |                                                                                                    |  |

| Task | Description                                                                                                    | More Information                                                        |
|------|----------------------------------------------------------------------------------------------------|-------------------------------------------------------------------------|
| 1    | Use the Microsoft SvcUtil utility to create a client proxy and configuration file from the deployed web service.                                          | http://msdn.microsoft.com/en-us/library/aa34<br>7733%28v=vs.110%29.aspx |
| 2    | Add the files generatedProxy.cs and app.config<br>by right clicking the application (in the Windows<br>Explorer) and selecting <b>Add Existing Item</b> . |                                                                         |
| 3    | Edit the app.config file as shown in Example 6–15, "app.config File".                                                                                     |                                                                         |
|      | In the example, note that the values of the contract<br>and name attributes of the endpoint element are<br>obtained from the generatedProxy.cs file.      |                                                                         |
| 4    | Compile the client.                                                                                                    |                                                                         |
| 5    | After attaching the OWSM policy to the deployed web service, run the client.                                                                              |                                                                         |

#### Table 6–29 Configuring the Microsoft WCF/.NET 4.5 Client

#### Example 6–15 app.config File

```
<configuration>
  <system.serviceModel>
    <bindings>
      <basicHttpBinding>
        <br/><binding name="BPELProcess1Binding">
          <security mode= "TransportCredentialOnly">
            <transport clientCredentialType="Windows"/>
          </security>
        </binding>
      </basicHttpBinding>
    </bindings>
    <client>
      <endpoint
          address="http://host:port/soa-infra/services/default/SOAProxy/bpelpro
cess1_client_ep"
          binding="basicHttpBinding"
          bindingConfiguration="BPELProcess1Binding"
          contract="BPELProcess1" name="BPELProcess1_pt"
          behaviorConfiguration="CredentialDelegation">
        <identity>
          <servicePrincipalName value ="HTTP/host:port@MYCOMPANY.LOCAL" />
        </identity>
      </endpoint>
    </client>
    <behaviors>
      <endpointBehaviors>
        <behavior name="CredentialDelegation">
          <clientCredentials>
            <windows allowedImpersonationLevel="Delegation"</pre>
              allowNtlm="false"/>
          </clientCredentials>
        </behavior>
      </endpointBehaviors>
    </behaviors>
  </system.serviceModel>
</configuration>
```

# 6.10 WCF/.NET 4.5 Client with Microsoft Active Directory Federation Services 2.0 (ADFS 2.0) STS

This section tells how to secure a WCF/.NET 4.5 client with Microsoft Active Directory Federation Services 2.0 (ADFS 2.0) secure token service (STS), using the following policies:

- oracle/wss\_sts\_issued\_saml\_bearer\_token\_over\_ssl\_service\_policy
- oracle/wss\_saml\_token\_bearer\_over\_ssl\_service\_policy
- oracle/wss11\_saml\_or\_username\_token\_with\_message\_protection\_service\_ policy

**Note:** The SAML sender vouches token is not supported in this use case.

The procedure described in this section are based on an ADFS 2.0 installation on Windows Server 2008 or Windows Server 2008 R2.

The section includes the following topics:

- Step 1: Install and Configure Active Directory Federation Services (ADFS) 2.0
- "Step 2: Configure OWSM to Trust SAML Assertions Issued by an ADFS 2.0 STS"
- Step 3; Configure Users in Oracle Internet Directory
- Step 4: Attach the Policy to the Web Service
- Step 5: Register the Web Service as a Relying Party in ADFS 2.0
- Step 6: Secure WCF/.NET 4.5 Client with ADFS 2.0

## 6.10.1 Step 1: Install and Configure Active Directory Federation Services (ADFS) 2.0

Install and configure ADFS 2.0 on a Windows Server 2008 or Windows Server 2008 R2 system.

Configure Active Directory and ADFS as shown in Table 6–30:

| Task | Description                                                                                                    | More Information                                                                                                    |  |  |
|------|----------------------------------------------------------------------------------------------------|----------------------------------------------------------------------------------------------------|--|--|
| 1    | <b>1.</b> Set up the system in STS role.                                                                                                    | "Windows Server 2008 R2 and Windows Server<br>2008" at<br>http://technet.microsoft.com/en-us/library/d<br>d349801%28v=ws.10%29.aspx |  |  |
|      |                                                                                                    | "Active Directory Services" at<br>http://technet.microsoft.com/en-us/library/d<br>d578336%28v=ws.10%29.aspx                         |  |  |
|      |                                                                                                    | "Active Directory Federation Services" at<br>http://technet.microsoft.com/library/cc77212<br>8%28WS.10%29.aspx                      |  |  |
|      |                                                                                                    | "AD FS Step-by-Step Guide" at<br>http://technet.microsoft.com/en-us/library/c<br>c731443%28v=ws.10%29.aspx                          |  |  |
|      |                                                                                                    | "AD FS 2.0 Deployment Guide" at<br>http://technet.microsoft.com/en-us/library/d<br>d807092%28v=ws.10%29.aspx.                       |  |  |
| 2    | Create and configure a self-signed server<br>authentication certificate in Internet Information<br>Services (IIS) and bind it to the default Web site<br>using the IIS Manager console. When done, enable<br>SSL server authentication. | See above.                                                                                                    |  |  |
|      | <b>Note:</b> The ADFS 2.0 Setup Wizard automatically installs the web server (IIS) server role on the system.                                                                                                    |                                                                                                    |  |  |
| 3    | Configure ADFS 2.0 as a stand-alone federation server.                                                                                                    | See above.                                                                                                    |  |  |
| 4    | Export the ADFS 2.0 token-signing certificate.                                                                                                    | See above.                                                                                                    |  |  |
|      | For a self-signed certificate, select DER encoded binary X.509 (.cer).                                                                                                    |                                                                                                    |  |  |
|      | If the signing certificate is not self-signed, select<br>Cryptographic Message Syntax Standard – PKCS 7<br>certificates (.p7b) and specify that all certificates in<br>the certification path should be included.                       |                                                                                                    |  |  |
| 5    | Create users and include an e-mail address. You<br>later enable the STS to send the e-mail address as<br>the subject name id in the outgoing SAML<br>assertions for the service.                                                        | See above.                                                                                                    |  |  |

 Table 6–30
 Install and Configure Active Directory Federation Services (ADFS) 2.0

# 6.10.2 Step 2: Configure OWSM to Trust SAML Assertions Issued by an ADFS 2.0 STS

Configure OWSM to trust the SAML assertions issued by an ADFS 2.0 STS as described in Table 6-31:

| Task | Description                                                                                                    | More Information                                                                                                    |  |
|------|----------------------------------------------------------------------------------------------------|----------------------------------------------------------------------------------------------------|--|
| 1    | Get the STS signing certificates you exported in<br>"Step 1: Install and Configure Active Directory<br>Federation Services (ADFS) 2.0.".                   |                                                                                                    |  |
|      | For a .p7b file for a certificate chain, open the file in IE and copy each certificate in the chain in a .cer file.                                        |                                                                                                    |  |
| 2    | Import the certificates into the location of the default keystore using keytool.                                                                           | "keytool - Key and Certificate Management Tool" at<br>http://docs.oracle.com/javase/6/docs/technot                                    |  |
|      | keytool -importcert -file<br><sts-signing-certs-file> -trustcacerts<br/>-alias <alias> -keystore<br/>default-keystore.jks</alias></sts-signing-certs-file> | es/tools/windows/keytool.html                                                                                                    |  |
| 3    | Add http://domain-name/adfs/services/trust as a SAML trusted issuer.                                                                                       |                                                                                                    |  |
| 4    | Add the Subject DN (as defined in RFC 2253) of the STS certificate in the Trusted STS Servers section. Use a string that conforms to RFC 2253, such as     | "Configuring SAML Trusted Issuers and DN Lists"<br>in Securing Web Services and Managing Policies with<br>Oracle Web Services Manager |  |
|      | CN=abc. You can use the mechanism of your choice, such as keytool, to view the certificate and determine the Subject DN.                                   | "keytool - Key and Certificate Management Tool" at<br>http://docs.oracle.com/javase/6/docs/technot<br>es/tools/windows/keytool.html   |  |

Table 6–31 Configure OWSM to Trust SAML Assertions Issued by an ADFS 2.0 STS

## 6.10.3 Step 3; Configure Users in Oracle Internet Directory

For each user, configure the mail attribute to match the user e-mail address set in ADFS.

See Managing Directory Entries for Creating a User in *Oracle Fusion Middleware Administrator's Guide for Oracle Internet Directory* for information on configuring users in Oracle Internet Directory.

## 6.10.4 Step 4: Attach the Policy to the Web Service

Attach any of the following OWSM policies to the web service:

- oracle/wss\_sts\_issued\_saml\_bearer\_token\_over\_ssl\_service\_policy
- oracle/wss\_saml\_token\_bearer\_over\_ssl\_service\_policy
- oracle/wss11\_saml\_or\_username\_token\_with\_message\_protection\_service\_ policy

For more information, see:

- "Attaching Policies" in Securing Web Services and Managing Policies with Oracle Web Services Manager
- "Predefined Policies" in Securing Web Services and Managing Policies with Oracle Web Services Manager

## 6.10.5 Step 5: Register the Web Service as a Relying Party in ADFS 2.0

Configure ADFS 2.0 to issue the SAML assertion to the web service with the e-mail address or the name ID (SAM-Account-Name) as the subject name ID, as described in Table 6–32:

| Task | Description                                                                                                    | More Information                                                                                           |  |
|------|----------------------------------------------------------------------------------------------------|----------------------------------------------------------------------------------------------------|--|
| 1    | Add the web service as a relying party.                                                                                                    | "Create a Relying Party Trust Manually" at<br>http://technet.microsoft.com/en-us/library/d<br>d807108.aspx |  |
| 2    | Configure the claim rules for the service.                                                                                                    | "Checklist: Creating Claim Rules for a Relying Party                                                       |  |
|      | Enable the STS to send the e-mail address or the<br>name ID as the subject name id in the outgoing<br>SAML assertions for the service, create a chain of                                                                         | <pre>Trust" at<br/>http://technet.microsoft.com/en-us/library/e<br/>e913578%28v=ws.10%29.aspx</pre>        |  |
|      | two claim rules with different templates.                                                                                                    | "Create a Rule to Send LDAP Attributes as Claims"                                                          |  |
|      | To enable the STS to send the e-mail address or the name ID as the subject name id in the outgoing SAML assertions for the service, use the steps in this section to create a chain of two claim rules with different templates. | at<br>http://technet.microsoft.com/en-us/library/d<br>d807115%28v=ws.10%29.aspx                            |  |

 Table 6–32
 Register the Web Service as a Relying Party in ADFS 2.0

## 6.10.6 Step 6: Secure WCF/.NET 4.5 Client with ADFS 2.0

Secure the WCF/.NET 4.5 client with ADFS 2.0, as described in Table 6–33:

| TADIE 0-35 Secure WCF/.NET 4.5 Chern with ADF3 2.0 | Table 6–33 | Secure | WCF/.NET | 4.5 Client | with ADFS 2.0 |
|----------------------------------------------------|------------|--------|----------|------------|---------------|
|----------------------------------------------------|------------|--------|----------|------------|---------------|

| Task | Description                                                                                                    | More Information                                          |  |
|------|----------------------------------------------------------------------------------------------------|-----------------------------------------------------------|--|
| 1    | Import the SSL server certificates for STS and the service into Windows.                                                                                                    | "How to: View Certificates with the MMC Snap-in" at       |  |
|      | If the SSL server certificate for STS or the service is<br>not issued from a trusted CA, or self-signed, then it<br>needs to be imported with MMC tool, as described<br>in step 1 in Table 6–8, " Configuring the Microsoft<br>WCF/.NET 4.5 Client". | http://msdn.microsoft.com/en-us/library/ms78<br>8967.aspx |  |
| 2    | Create and configure the WCF./NET client, as described in steps 3 and 4, below.                                                                                                    |                                                           |  |
|      | ADFS 2.0 STS supports multiple security and<br>authentication mechanisms for token insurance.<br>Each is exposed as a separate endpoint. For<br>username/password authentication, two endpoints<br>are provided:                                     |                                                           |  |
|      | <ul> <li>http://<adfs.domain>/adfs/services/trust/13/<br/>username — This endpoint is for username<br/>token with message protection.</adfs.domain></li> </ul>                                                                                       |                                                           |  |
|      | <ul> <li>https://<adfs.domain>/adfs/services/trust/13<br/>/usernamemixed — This endpoint is for<br/>username token with transport protection<br/>(SSL).</adfs.domain></li> </ul>                                                                     |                                                           |  |
|      | The WCF client uses the<br>https:// <adfs.domain>/adfs/services/trust/13<br/>/usernamemixed endpoint for username token on<br/>SSL to obtain the SAML bearer token for the service.</adfs.domain>                                                    |                                                           |  |
| Task | Description                                                                                                    | More Information                                                                                                    |
|------|----------------------------------------------------------------------------------------------------|----------------------------------------------------------------------------------------------------|
| 3    | Generate the WCF Client with the service WSDL.                                                                                                    | "How to: Create a Windows Communication<br>Foundation Client" at<br>http://msdn.microsoft.com/en-us/library/ms73<br>3133 (v=vs.110).aspx |
| 4    | Configure the client with ws2007FederationHttpBinding, and edit the app.config file, as follows.                                                                                                    | "WS 2007 Federation HTTP Binding" at<br>http://msdn.microsoft.com/en-us/library/bb47<br>2490.aspx                                        |
|      | Example 6–16 shows a sample app.config for use with a web service using the following policies:                                                                                                    |                                                                                                    |
|      | oracle/wss_sts_issued_saml_bearer_token_<br>over_ssl_service_policy                                                                                                    |                                                                                                    |
|      | oracle/wss_saml_token_bearer_over_ssl_<br>service_policy                                                                                                    |                                                                                                    |
|      | oracle/wss11_saml_or_username_token_with_<br>message_protection_service_policy                                                                                                    |                                                                                                    |
| 5    | Edit the program.cs file to make the service call.                                                                                                    |                                                                                                    |
|      | If not already present, create a .cs file in the project<br>and name it program.cs (or any name of your<br>choice.) Edit it to match the code in Example 6–17.                                                                                                    |                                                                                                    |
|      | In this example:                                                                                                    |                                                                                                    |
|      | <i>joe</i> is the username and <i>eoj</i> is the password used by the client to authenticate to the STS.                                                                                                    |                                                                                                    |
|      | <pre>System.Net.ServicePointManager.ServerCertifi cateValidationCallback = ((sender, certificate, chain, sslPolicyErrors) =&gt; true); has been added to validate the server side self-signed certificate. This is not required if the server certificate is issued by a trusted CA. If using a self-signed certificate for testing, add this method to validate the certificate on the client side.</pre> |                                                                                                    |

Table 6–33 (Cont.) Secure WCF/.NET 4.5 Client with ADFS 2.0

#### Example 6–16 app.config File to Implement Varieties of SAML-Based Authentication

```
<?xml version="1.0" encoding="utf-8"?>
<configuration>
 <system.serviceModel>
   <behaviors>
      <endpointBehaviors>
        <behavior name="secureBehaviour">
          <clientCredentials>
            <serviceCertificate>
              <defaultCertificate findValue="weblogic"
                  storeLocation="LocalMachine"
                  storeName="My"
                 x509FindType="FindBySubjectName"/>
            </serviceCertificate>
          </clientCredentials>
        </behavior>
      </endpointBehaviors>
   </behaviors>
    <bindings>
      <ws2007FederationHttpBinding>
        <binding name="JaxWsWss11SamlOrUsernameOrSamlBearerOverSSLSoapHttp">
          <security mode="TransportWithMessageCredential">
            <message negotiateServiceCredential="false"
```

```
algorithmSuite="Basic128"
                 issuedTokenType
="http://docs.oasis-open.org/wss/oasis-wss-saml-token-profile-1.1#SAMLV1.1"
                 issuedKeyType="BearerKey">
              <issuer address ="https://domain-name/adfs/services/trust/13/usernamemixed"</pre>
                      binding ="ws2007HttpBinding"
                      bindingConfiguration="ADFSUsernameMixed"/>
             </message>
          </security>
        </binding>
      </ws2007FederationHttpBinding>
      <ws2007HttpBinding>
        <br/><binding name="ADFSUsernameMixed">
          <security mode="TransportWithMessageCredential">
            <message clientCredentialType="UserName"
                     establishSecurityContext="false" />
          </security>
        </binding>
      </ws2007HttpBinding>
    </bindings>
    <client>
      <endpoint
address="https://host:8002/JaxWsWss11SamlOrUsernameOrSamlBearerOverSSL/JaxWsWss11SamlOrUsernameOrSa
mlBearerOverSSLService"
          binding="ws2007FederationHttpBinding"
          bindingConfiguration="JaxWsWss11SamlOrUsernameOrSamlBearerOverSSLSoapHttp"
          contract="JaxWsWss11SamlOrUsernameOrSamlBearerOverSSL"
          name="JaxWsWss11SamlOrUsernameOrSamlBearerOverSSLPort">
            <identity>
              <dns value="weblogic" />
            </identity>
          </endpoint>
    </client>
  </system.serviceModel>
</configuration>
```

#### Example 6–17 pregram.cs File

```
using System;
using System.Collections.Generic;
using System.Linq;
using System.Text;
using System.ServiceModel;
namespace Client
{
    class Program
    {
      static void Main(string[] args)
      {
      JaxWsWss11SamlOrUsernameOrSamlBearerOverSSLClient client =
           New JaxWsWss11SamlOrUsernameOrSamlBearerOverSSLClient();
           client.ClientCredentials.UserName.UserName = "joe";
           client.ClientCredentials.UserName.Password = "eoj";
```

System.Net.ServicePointManager.ServerCertificateValidationCallback =

```
((sender, certificate, chain, sslPolicyErrors) => true);
Console.WriteLine(client.echo("Hello"));
Console.Read();
}
}
```

7

## Interoperability with Oracle Service Bus 10g Security Environments

This chapter describes interoperability of Oracle Web Services Manager (OWSM) with Oracle Service Bus 10g security environments.

This chapter includes the following sections:

- Overview of Interoperability with Oracle Service Bus 10g Security Environments
- Username Token with Message Protection (WS-Security 1.0)
- SAML Token (Sender Vouches) with Message Protection (WS-Security 1.0)
- SAML or Username Token Over SSL
- Mutual Authentication with Message Protection (WS-Security 1.0)

## 7.1 Overview of Interoperability with Oracle Service Bus 10*g* Security Environments

In Oracle Service Bus 10g, you attach policies to configure your security environment for inbound and outbound requests. Oracle Service Bus uses the underlying WebLogic security framework as building blocks for its security services. For information about configuring and attaching policies, see "Using WS-Policy in Oracle Service Bus Proxy and Business Services" in *Oracle Service Bus Security Guide* at http://download.oracle.com/docs/cd/E13159\_01/osb/docs10gr3/security/ws\_

policy.html.

**Note:** Ensure that you have downloaded and applied the TYBN and U37Z patches released for Oracle Service Bus 10.3 using the patch tool.

With OWSM 12*c*, you attach *policies* to web service endpoints. Each policy consists of one or more *assertions*, defined at the domain-level, that define the security requirements. A set of predefined policies and assertions are provided out-of-the-box.

Table 7–1 and Table 7–2 summarize the most common Oracle Service Bus 10*g* interoperability scenarios based on the following security requirements: authentication, message protection, and transport.

For more information about:

• OWSM predefined policies, see "Predefined Policies" in *Securing Web Services and Managing Policies with Oracle Web Services Manager.* 

- Configuring and attaching OWSM 12c policies, see "Securing Web Services" and "Attaching Policies" in Securing Web Services and Managing Policies with Oracle Web Services Manager.
- Configuring and attaching Oracle Service Bus 10g policies, see "Using WS-Policy in Oracle Service Bus Proxy and Business Services" in Oracle Service Bus Security Guide at http://download.oracle.com/docs/cd/E13159\_ 01/osb/docs10gr3/security/ws\_policy.html.

**Note:** In the following scenarios, ensure that you are using a keystore with v3 certificates. By default, the JDK 1.5 keytool generates keystores with v1 certificates.

In addition, ensure that the keys use the proper extensions, including DigitalSignature, Non\_repudiation, Key\_Encipherment, and Data\_ Encipherment.

Table 7–1 OWSM 12g Service Policy and Oracle Service Bus 10g Client Policy Interoperability

| Identity Token           | WS-Security<br>Version | Message<br>Protection | Transport<br>Security | Service Policy                                                                 | Client Policy           |
|--------------------------|------------------------|-----------------------|-----------------------|--------------------------------------------------------------------------------|-------------------------|
| Username                 | 1.0                    | Yes                   | No                    | oracle/wss10_<br>username_token_with_<br>message_protection_<br>service_policy | Encrypt.xml<br>Sign.xml |
| SAML                     | 1.0                    | Yes                   | No                    | oracle/wss10_saml_<br>token_with_message_<br>protection_service_<br>policy     | Encrypt.xml<br>Sign.xml |
| SAML or Username         | 1.0 and 1.1            | No                    | Yes                   | oracle/wss_saml_or_<br>username_token_over_<br>ssl_service_policy              | Auth.xml                |
| Mutual<br>Authentication | 1.0                    | Yes                   | No                    | oracle/wss10_x509_<br>token_with_message_<br>protection_service_<br>policy     | Encrypt.xml<br>Sign.xml |

| Table 7–2 Uracle Service Bus 100 Service Policy and UWSM 12c Client Policy Interoperat |
|----------------------------------------------------------------------------------------|
|----------------------------------------------------------------------------------------|

| Identity Token | WS-Security<br>Version | Message<br>Protection | Transport<br>Security | Service Policy | Client Policy                                       |
|----------------|------------------------|-----------------------|-----------------------|----------------|-----------------------------------------------------|
| Username       | 1.0                    | Yes                   | No                    | Encrypt.xml    | oracle/wss10_username_                              |
|                |                        |                       |                       | Sign.xml       | token_with_message_<br>protection_client_<br>policy |
| SAML           | 1.0                    | Yes                   |                       | Encrypt.xml    | oracle/wss10_saml_                                  |
|                |                        |                       | Sign.xml              | Sign.xml       | token_with_message_<br>protection_client_<br>policy |
| Mutual         | 1.0                    | Yes                   | No                    | Encrypt.xml    | oracle/wss10_x509_                                  |
| Authentication |                        |                       |                       | Sign.xml       | token_with_message_<br>protection client            |
|                |                        |                       |                       |                | policy                                              |

## 7.2 Username Token with Message Protection (WS-Security 1.0)

This section describes how to implement username token with message protection that conforms to the WS-Security 1.0 standard, in the following interoperability scenarios:

• OWSM 12*c* web service with Oracle Service Bus 10*g* client

• Oracle Service Bus 10g web service with OWSM 12c client

For either scenario, you must perform prerequisite tasks for the WebLogic Server on which Oracle Service Bus is running. See Table 7–3, "Configuration Prerequisites for Interoperability"

Instructions for the supported scenarios are:

- "Configuring an OWSM 12c Web Service and an Oracle Service Bus 10g Client"
- "Configuring an Oracle Service Bus 10g Web Service and an OWSM 12c Client"

 Table 7–3
 Configuration Prerequisites for Interoperability

| Task | Description                                                                                                    | More Information                                                                                                    |  |  |
|------|----------------------------------------------------------------------------------------------------|----------------------------------------------------------------------------------------------------|--|--|
| 1    | Copy the default-keystore.jks and trust.jks files to your domain directory.                                                                                                    | "Configuring Keystores for Message Protection" in<br>Securing Web Services and Managing Policies with<br>Oracle Web Services Manager. |  |  |
|      | The default-keystore.jks is used to store public<br>and private keys for SOAP messages within the<br>WebLogic Domain. The trust.jks is used to store<br>private keys, digital certificates, and trusted<br>certificate authority certificates that are used to<br>establish and verify identity and trust in the<br>WebLogic Server environment. |                                                                                                    |  |  |
| 2    | Invoke the WebLogic Administration Console.                                                                                                    | "Accessing Oracle WebLogic Administration<br>Console" in <i>Administering Web Services</i>                                            |  |  |
| 3    | Configure the Custom Identity and Custom Trust keystores.                                                                                                    | "Configure keystores" in Oracle WebLogic Server<br>Administration Console Online Help                                                 |  |  |
| 4    | Configure SSL.                                                                                                    | "Set up SSL" in Oracle WebLogic Server Administration<br>Console Online Help                                                          |  |  |
| 5    | Specify the private key alias, as required. For example: oratest.                                                                                                    | -                                                                                                    |  |  |
| 6    | Configure a credential mapping provider.                                                                                                    | "Configure Credential Mapping Providers" in Oracle                                                                                    |  |  |
|      | Create a PKICredentialMapper and configure it as follows (leave all other values set to the defaults):                                                                                                    | WebLogic Server Administration Console Online Help                                                                                    |  |  |
|      | <ul> <li>Keystore Provider: N/A</li> </ul>                                                                                                    |                                                                                                    |  |  |
|      | <ul> <li>Keystore Type: jks</li> </ul>                                                                                                    |                                                                                                    |  |  |
|      | <ul> <li>Keystore File Name: default_keystore.jks</li> </ul>                                                                                                    |                                                                                                    |  |  |
|      | <ul> <li>Keystore Pass Phrase: <password></password></li> </ul>                                                                                                    |                                                                                                    |  |  |
| _    | <ul> <li>Confirm Keystore Pass Phrase: <password></password></li> </ul>                                                                                                    |                                                                                                    |  |  |
| 7    | Restart Oracle WebLogic Server.                                                                                                    |                                                                                                    |  |  |
| 9    | Invoke the OSB Console. For example:                                                                                                    |                                                                                                    |  |  |
|      | <pre>http://<host name="">:<port number="">/sbconsole</port></host></pre>                                                                                                    |                                                                                                    |  |  |
| 10   | Create a ServiceKeyProvider.                                                                                                    |                                                                                                    |  |  |
| 11   | Specify Encryption Key and Digital Signature Key, as required.                                                                                                    |                                                                                                    |  |  |
|      | You must use different keys on the OWSM and<br>Oracle Service Bus servers. You can use the same<br>key for encryption and signing, if desired.                                                                                                    |                                                                                                    |  |  |

## 7.2.1 Configuring an OWSM 12c Web Service and an Oracle Service Bus 10g Client

The following instructions tell how to configure an OWSM 12*c* web service and an Oracle Service Bus 10*g* client to implement username token with message protection that conforms to the WS-Security 1.0 standard:

- Table 7–4, " Configuring the OWSM 12c Web Service"
- Table 7–5, "Configuring the Oracle Service Bus 10g Client"

Table 7–4 Configuring the OWSM 12c Web Service

| Task | De                                                                                           | scription                                                                                      | More Information                                                                                                    |  |
|------|----------------------------------------------------------------------------------------------|------------------------------------------------------------------------------------------------|----------------------------------------------------------------------------------------------------|--|
| 1    | Clone the following policy: wss10_username_token_<br>with_message_protection_service_policy. |                                                                                                | "Cloning a Web Service Policy" in Securing Web<br>Services and Managing Policies with Oracle Web<br>Services Manager |  |
| 2    | Edit the policy settings, as follows:                                                        |                                                                                                |                                                                                                    |  |
|      | 1.                                                                                           | Set Encryption Key Reference Mechanism to issuerserial.                                        |                                                                                                    |  |
|      | 2.                                                                                           | Set Algorithm Suite to Basic128Rsa15 to match the algorithm suite used for Oracle Service Bus. |                                                                                                    |  |
|      | 3.                                                                                           | Enable the Include Timestamp configuration setting.                                            |                                                                                                    |  |
|      | 4.                                                                                           | Set Is Encrypted to <b>false</b> for the Username token element only.                          |                                                                                                    |  |
| 3    | Att                                                                                          | ach the policy to the web service.                                                             | "Attaching Policies" in <i>Securing Web Services and</i><br>Managing Policies with Oracle Web Services Manager       |  |

| Task | Description                                                                                                    | More Information                                                                                                    |
|------|----------------------------------------------------------------------------------------------------|----------------------------------------------------------------------------------------------------|
| 1    | Clone the Encrypt.xml and Sign.xml policy files.<br>For example, copy the files to myEncrypt.xml and                | "Cloning a Web Service Policy" in Securing Web<br>Services and Managing Policies with Oracle Web<br>Services Manager                                                                                                    |
|      | mySign.xml. It is not recommended to edit the predefined policy files directly.                                     | "Using WS-Policy in Oracle Service Bus Proxy and<br>Business Services" in <i>Oracle Service Bus Security</i><br><i>Guide</i> at<br>http://download.oracle.com/docs/cd/E13159_<br>01/osb/docs10gr3/security/ws_policy.html |
| 2    | Edit the encryption algorithm in myEncrypt.xml file<br>to prevent encryption compliance failure, as<br>follows:     |                                                                                                    |
|      | <pre><wssp:target>     <wssp:encryptionalgorithm< pre=""></wssp:encryptionalgorithm<></wssp:target></pre>           |                                                                                                    |
|      | <pre>URI="http://www.w3.org/2001/04/xmlenc#aes128 -cbc"/&gt; <wssp:messageparts< pre=""></wssp:messageparts<></pre> |                                                                                                    |
|      | <pre>Dialect="http://schemas.xmlsoap.org/2002/12/ wsse#part"&gt;     wsp:Body()  </pre>                             |                                                                                                    |

 Table 7–5
 Configuring the Oracle Service Bus 10g Client

| Task | Description                                                                                                    | More Information |
|------|----------------------------------------------------------------------------------------------------|------------------|
| 3    | Edit the mySign.xml policy file attached to the<br>Oracle Service Bus business service <b>request</b> only to<br>sign the Username token by including the following<br>target:                       |                  |
|      | <pre><wssp:target>     <wssp:digestalgorithm uri="http://www.w3.org/2000/09/xmldsig#sha1"></wssp:digestalgorithm>     <wssp:messageparts dialect="&lt;/pre"></wssp:messageparts></wssp:target></pre> |                  |
|      | <pre>"http://www.bea.com/wls90/security/policy/ws ee#part"&gt;     wls:SecurityHeader(wsse:UsernameToken)  </pre>                                                                                    |                  |
| 4    | Edit the mySign.xml policy file attached to the<br>Oracle Service Bus business service <b>response</b> only<br>to specify that the security token is unsigned:                                       |                  |
|      | <pre><wssp:integrity signtoken="false"></wssp:integrity></pre>                                                                                                    |                  |
|      | Also, for SOA clients only, comment out the target for system headers, as shown:                                                                                                    |                  |
|      | wssp:Target<br><wssp:digestalgorithm< td=""><td></td></wssp:digestalgorithm<>                                                                                                    |                  |
|      | <pre>URI="http://www.w3.org/2000/09/xmldsig#sha1" /&gt;</pre>                                                                                                    |                  |
|      | <pre>Dialect="http://www.bea.com/wls90/security/p olicy/wsee#part"&gt;    wls:SystemHeaders()  </pre>                                                                                                |                  |
| 5    | Invoke the web service method from the client.                                                                                                    |                  |

Table 7–5 (Cont.) Configuring the Oracle Service Bus 10g Client

## 7.2.2 Configuring an Oracle Service Bus 10g Web Service and an OWSM 12c Client

The following instructions tell how to configure an Oracle Service Bus 10*g* web service and an OWSM 12*c* client to implement username token with message protection that conforms to the WS-Security 1.0 standard:

- Table 7–6, "Configuring the Oracle Service Bus 10g Web Service"
- Table 7–7, "Configuring the OWSM 12c Client"

| Task | Description                                                                                                    |  |  |  |
|------|----------------------------------------------------------------------------------------------------|--|--|--|
| 1    | Clone the Encrypt.xml and Sign.xml policy files.                                                                                                    |  |  |  |
|      | For example, copy the files to myEncrypt.xml and mySign.xml. It is not recommended to edit the predefined policy files directly.                                                                                                 |  |  |  |
| 2    | Edit the encryption algorithm in the myEncrypt.xml file to prevent encryption compliance failure, as follows:                                                                                                    |  |  |  |
|      | <wssp:target></wssp:target>                                                                                                    |  |  |  |
|      | <wssp:encryptionalgorithm< td=""></wssp:encryptionalgorithm<>                                                                                                    |  |  |  |
|      | URI="http://www.w3.org/2001/04/xmlenc#aes128-cbc"/>                                                                                                    |  |  |  |
|      | <wssp:messageparts< td=""></wssp:messageparts<>                                                                                                    |  |  |  |
|      | <pre>Dialect="http://schemas.xmlsoap.org/2002/12/wsse#part"&gt;</pre>                                                                                                    |  |  |  |
|      | wsp:Body()                                                                                                    |  |  |  |
|      |                                                                                                    |  |  |  |
|      |                                                                                                    |  |  |  |
|      | For more information, see "Using WS-Policy in Oracle Service Bus Proxy and Business Services" in Oracle<br>Service Bus Security Guide at http://download.oracle.com/docs/cd/E13159_<br>01/osb/docs10gr3/security/ws_policy.html. |  |  |  |
| 3    | Edit the mySign.xml policy file attached to the proxy service <b>request</b> only to specify that the security token is unsigned:                                                                                                |  |  |  |
|      | <pre><wssp:integrity signtoken="false"></wssp:integrity></pre>                                                                                                    |  |  |  |
|      | Also, for SOA clients only, comment out the target for system headers, as shown:                                                                                                    |  |  |  |
|      | wssp:Target                                                                                                    |  |  |  |
|      | <pre><wsp:digestalgorithm< pre=""></wsp:digestalgorithm<></pre>                                                                                                    |  |  |  |
|      |                                                                                                    |  |  |  |

 Table 7–6
 Configuring the Oracle Service Bus 10g Web Service

```
<wssp:DigestAlgorithm
    URI="http://www.w3.org/2000/09/xmldsig#shal" />
    <wsp:MessageParts
    Dialect="http://www.bea.com/wls90/security/policy/wsee#part">
    wls:SystemHeaders()
    </wsp:MessageParts>
    </wssp:Target -->
```

#### 4 Create a web service application that invokes the Oracle Service Bus routing service.

| Task | Description                                                                                                    |                                                                                         | More Information                                                                                        |
|------|----------------------------------------------------------------------------------------------------|-----------------------------------------------------------------------------------------|----------------------------------------------------------------------------------------------------|
| 1    | Clc<br>wit                                                                                                    | one the following policy: wss10_username_token_<br>ch_message_protection_client_policy. | "Cloning a Web Service Policy" in Securing Web<br>Services and Managing Policies with Oracle Web        |
|      | <ul> <li>Edit the policy settings, as follows: S</li> <li>1. Set Encryption Key Reference Mechanism to issuerserial.</li> <li>2. Set Recipient Encryption Key Reference Mechanism to issuerserial.</li> <li>3. Set Algorithm Suite to Basic128Rsa15 to match the algorithm suite used for Oracle Service Bus.</li> </ul> |                                                                                         | Services Manager                                                                                        |
|      |                                                                                                    |                                                                                         |                                                                                                    |
|      |                                                                                                    |                                                                                         |                                                                                                    |
|      |                                                                                                    |                                                                                         |                                                                                                    |
|      | 4.                                                                                                    | Disable the Include Timestamp configuration setting.                                    |                                                                                                    |
|      | 5.                                                                                                    | Set Is Encrypted to <b>false</b> .                                                      |                                                                                                    |
|      | 6.                                                                                                    | Leave the default configuration set for message signing and encryption.                 |                                                                                                    |
| 2    | Attach the policy to the web service client.                                                                                                    |                                                                                         | "Attaching Policies" in Securing Web Services and<br>Managing Policies with Oracle Web Services Manager |
| 3    | Invoke the web service from the client.                                                                                                    |                                                                                         |                                                                                                    |

#### Table 7–7 Configuring the OWSM 12c Client

# 7.3 SAML Token (Sender Vouches) with Message Protection (WS-Security 1.0)

This section describes how to implement SAML token (sender vouches) with message protection that conforms to the WS-Security 1.0 standard, in the following interoperability scenarios:

- OWSM 12c Web Service with Oracle Service Bus 10g Client
- Oracle Service Bus 10g Web Service with OWSM 12c Client

For either scenario, you must first perform prerequisite tasks for the WebLogic Server on which Oracle Service Bus is running, as described in Table 7–8, "Configuration Prerequisites for Interoperability"

Instructions for the supported scenarios are:

- "Configuring an OWSM 12c Web Service and an Oracle Service Bus 10g Client" on page 7-10
- "Configuring an Oracle Service Bus 10g Web Service and an OWSM 12c Client" on page 7-11

| Task | Description                                                                                                    | More Information                                                                                                    |  |
|------|----------------------------------------------------------------------------------------------------|----------------------------------------------------------------------------------------------------|--|
| 1    | Copy the default-keystore.jks and trust.jks files to your domain directory.                                                                                                    | "Configuring Keystores for Message Protection" in<br>Securing Web Services and Managing Policies with                                                     |  |
|      | The default-keystore.jks is used to store public<br>and private keys for SOAP messages within the<br>WebLogic Domain. The trust.jks is used to store<br>private keys, digital certificates, and trusted<br>certificate authority certificates that are used to<br>establish and verify identity and trust in the | Oracle Web Services Manager.                                                                                                    |  |
|      | WebLogic Server environment.                                                                                                    |                                                                                                    |  |
| 2    | Invoke the WebLogic Administration Console.                                                                                                    | "Accessing Oracle WebLogic Administration<br>Console" in <i>Administering Web Services</i>                                                                |  |
| 3    | Create a SAMLIdentityAsserterV2 authentication provider.                                                                                                    | "Configuring Authentication and Identity Assertion providers" in <i>Oracle WebLogic Server Administration Console Online Help</i>                         |  |
| 4    | Restart WebLogic Server to add the new provider to the Administration Server's Runtime MBean server.                                                                                                    |                                                                                                    |  |
| 5    | Select the authentication provider created in step 3.                                                                                                    |                                                                                                    |  |
| 6    | Create and configure a SAML asserting party.                                                                                                    | "SAML Identity Asserter V2: Create an Asserting                                                                                                    |  |
|      | Configure the SAML asserting party as follows (leave other values set to the defaults):                                                                                                    | Party" and "SAML Identity Asserter V2: Asserting<br>Party: Configuration" in Oracle WebLogic Server<br>Administration Console Online Help                 |  |
|      | <ul> <li>Profile: WSS/Sender-Vouches</li> </ul>                                                                                                    |                                                                                                    |  |
|      | <ul> <li>Target URL: <osb endpoint<br="" proxy="" service="">URI&gt;</osb></li> </ul>                                                                                                    |                                                                                                    |  |
|      | <ul> <li>Issuer URI: www.oracle.com</li> </ul>                                                                                                    |                                                                                                    |  |
|      | Select the Enabled checkbox and click Save.                                                                                                    |                                                                                                    |  |
| 7    | Create a SamlCredentialMapperV2 credential mapping provider.                                                                                                    | "Configure Credential Mapping Providers" in Oracle<br>WebLogic Server Administration Console Online Help                                                  |  |
|      | Select SamlCredentialMapperV2 from the drop-down list and name the credential mapper, for example, UC2_SamlCredentialMapperV2.                                                                                                    |                                                                                                    |  |
| 8    | Restart WebLogic Server.                                                                                                    |                                                                                                    |  |
| 9    | Configure the credential mapper as follows (leave other values set to the defaults):                                                                                                    |                                                                                                    |  |
|      | <ul> <li>Issuer URI: www.oracle.com</li> </ul>                                                                                                    |                                                                                                    |  |
|      | Note: This value is specified in the policy file.                                                                                                    |                                                                                                    |  |
|      | Name Qualifier: oracle.com                                                                                                    |                                                                                                    |  |
| 10   | Create and configure a SAML relying party.                                                                                                    | "SAML Credential Mapping Provider V2: Create a                                                                                                    |  |
|      | Configure the SAML relying party as follows (leave other values set to the defaults):                                                                                                    | Relying Party" and "SAML Credential Mapping<br>Provider V2: Relying Party: Configuration" in Oracle<br>WebLacia Sociar Administration Concole Online Holm |  |
|      | <ul> <li>Profile: WSS/Sender-Vouches</li> </ul>                                                                                                    |                                                                                                    |  |
|      | <ul> <li>Target URL: <owsm 12c="" service="" web=""></owsm></li> </ul>                                                                                                    |                                                                                                    |  |
|      | <ul> <li>Description: <your_description></your_description></li> </ul>                                                                                                    |                                                                                                    |  |
|      | Select the Enabled checkbox and click <b>Save</b> .                                                                                                    |                                                                                                    |  |
| 11   | Restart WebLogic Server.                                                                                                    |                                                                                                    |  |

 Table 7–8
 Configuration Prerequisites for Interoperability

## 7.3.1 Configuring an OWSM 12c Web Service and an Oracle Service Bus 10g Client

The following instructions tell how to configure an OWSM 12*c* web service and an Oracle Service Bus 10*g* client to implement SAML token (sender vouches) with message protection that conforms to the WS-Security 1.0 standard:

- Table 7–9, "Configuring the OWSM 12c Web Service"
- Table 7–10, "Configuring the Oracle Service Bus 10g Client"

Table 7–9 Configuring the OWSM 12c Web Service

| Task                                                                            | De                                                                                              | scription                                                                                      | More Information                                                                                                    |
|---------------------------------------------------------------------------------|-------------------------------------------------------------------------------------------------|------------------------------------------------------------------------------------------------|----------------------------------------------------------------------------------------------------|
| 1                                                                               | Clone the following policy: oracle/wss10_saml_<br>token_with_message_protection_service_policy. |                                                                                                | "Cloning a Web Service Policy" in Securing Web<br>Services and Managing Policies with Oracle Web<br>Services Manager |
|                                                                                 | <ol> <li>Set Encryption Key Reference Mechanism to<br/>issuerserial.</li> </ol>                 |                                                                                                |                                                                                                    |
|                                                                                 | 2.                                                                                              | Set Algorithm Suite to Basic128Rsa15 to match the algorithm suite used for Oracle Service Bus. |                                                                                                    |
| <b>3.</b> Set Is Encrypted to <b>false</b> for the Username token element only. |                                                                                                 | Set Is Encrypted to <b>false</b> for the Username token element only.                          |                                                                                                    |
|                                                                                 | 4.                                                                                              | Leave the default configuration set for message signing and encryption.                        |                                                                                                    |
| 2                                                                               | Attach the policy to the web service.                                                           |                                                                                                | "Attaching Policies" in Securing Web Services and<br>Managing Policies with Oracle Web Services Manager              |

#### Table 7–10 Configuring the Oracle Service Bus 10g Client

| Task | Description                                                                                                    |
|------|----------------------------------------------------------------------------------------------------|
| 1    | Clone the Encrypt.xml and Sign.xml policy files.                                                                                                    |
|      | For example, to myEncrypt.xml and mySign.xml. It is not recommended to edit the predefined policy files directly.                                                                                                    |
| 2    | Edit the encryption algorithm in the myEncrypt.xml file to prevent encryption compliance failure, as follows:                                                                                                    |
|      | <pre><wssp:target>     <wssp:encryptionalgorithm uri="http://www.w3.org/2001/04/xmlenc#aes128-cbc"></wssp:encryptionalgorithm>         <wssp:messageparts dialect="http://schemas.xmlsoap.org/2002/12/wsse#part">         wsp:Body()         </wssp:messageparts>         <!--/wssp:MessageParts--></wssp:target></pre> |
|      | For more information, see "Using WS-Policy in Oracle Service Bus Proxy and Business Services" in Oracle<br>Service Bus Security Guide at http://download.oracle.com/docs/cd/E13159_<br>01/osb/docs10gr3/security/ws_policy.html.                                                                                        |
| 3    | Edit the mySign.xml file attached to the Oracle Service Bus business service <b>request</b> only to sign the SAML assertion by including the following target:                                                                                                    |
|      | <pre><wssp:target>   <wssp:digestalgorithm uri="http://www.w3.org/2000/09/xmldsig#sha1"></wssp:digestalgorithm>   <wssp:messageparts dialect="http://www.bea.com/wls90/security/policy/wsee#part">     wls:SecurityHeader(wsse:Assertion)     </wssp:messageparts>  </wssp:target></pre>                                |

| Description                                                                                                    |
|----------------------------------------------------------------------------------------------------|
| Edit the mySign.xml file attached to the Oracle Service Bus business service <b>response</b> only to specify that the security token is unsigned, as follows:                                                                                                    |
| <wssp:integrity signtoken="false"></wssp:integrity>                                                                                                    |
| Also, for SOA clients only, comment out the target for system headers, as shown:                                                                                                    |
| <pre><!-- wssp:Target-->     <wssp:digestalgorithm uri="http://www.w3.org/2000/09/xmldsig#sha1"></wssp:digestalgorithm>     <wssp:messageparts dialect="http://www.bea.com/wls90/security/policy/wsee#part">     wls:SystemHeaders()     </wssp:messageparts>      <!--/wssp:MessageParts-->  </pre> |
|                                                                                                    |

Table 7–10 (Cont.) Configuring the Oracle Service Bus 10g Client

Use the custom SAML policy file shown in Example 7–1.

6 Invoke the web service from the client.

#### Example 7–1 Custom SAML Policy

5

```
<?xml version="1.0"?>
<wsp:Policy
  xmlns:wsp="http://schemas.xmlsoap.org/ws/2004/09/policy"
  xmlns:wssp="http://www.bea.com/wls90/security/policy"
  xmlns:wsu="
http://docs.oasis-open.org/wss/2004/01/oasis-200401-wss-wssecurity-utility-1.0.xsd"
  xmlns:wls="http://www.bea.com/wls90/security/policy/wsee#part"
  wsu:Id="custom_saml">
  <wssp:Identity xmlns:wssp="http://www.bea.com/wls90/security/policy">
      <wssp:SupportedTokens>
         <wssp:SecurityToken
         TokenType=
"http://docs.oasis-open.org/wss/2004/01/oasis-2004-01-saml-token-profile-1.0#SAMLAssertionID">
            <wssp:Claims>
               <wssp:ConfirmationMethod>
                  sender-vouches
               </wssp:ConfirmationMethod>
            </wssp:Claims>
         </wssp:SecurityToken>
      </wssp:SupportedTokens>
   </wssp:Identity>
   </wsp:Policy>
```

#### 7.3.2 Configuring an Oracle Service Bus 10g Web Service and an OWSM 12c Client

The following instructions tell how to configure an Oracle Service Bus 10g web service and an OWSM 12*c* client to implement SAML token (sender vouches) with message protection that conforms to the WS-Security 1.0 standard:

- Table 7–11, "Configuring the Oracle Service Bus 10g Web Service"
- Table 7–12, "Configuring the OWSM 12c Client"

| Task | Description                                                                                                    |  |  |
|------|----------------------------------------------------------------------------------------------------|--|--|
| 1    | Clone the Encrypt.xml and Sign.xml policy files.                                                                                                    |  |  |
|      | For example, to myEncrypt.xml and mySign.xml. It is not recommended to edit the predefined policy files directly.                                                                                                    |  |  |
| 2    | Edit the encryption algorithm in the myEncrypt.xml policy file to prevent encryption compliance failure, as follows:                                                                                                    |  |  |
|      | <wssp:target></wssp:target>                                                                                                    |  |  |
|      | <wssp:encryptionalgorithm< td=""></wssp:encryptionalgorithm<>                                                                                                    |  |  |
|      | URI="http://www.w3.org/2001/04/xmlenc#aes128-cbc"/>                                                                                                    |  |  |
|      | <wssp:messageparts< td=""></wssp:messageparts<>                                                                                                    |  |  |
|      | Dialect="http://schemas.xmlsoap.org/2002/12/wsse#part">                                                                                                    |  |  |
|      | wsp:Body()                                                                                                    |  |  |
|      |                                                                                                    |  |  |
|      |                                                                                                    |  |  |
|      | For more information, see "Using WS-Policy in Oracle Service Bus Proxy and Business Services" in Oracle<br>Service Bus Security Guide at http://download.oracle.com/docs/cd/E13159_<br>01/osb/docs10gr3/security/ws_policy.html. |  |  |
| 3    | Edit the mySign.xml policy file attached to the proxy service <b>request</b> only to specify that the security token is unsigned:                                                                                                |  |  |
|      | <wssp:integrity signtoken="false"></wssp:integrity>                                                                                                    |  |  |
|      | Also, for SOA clients only, comment out the target for system headers, as shown:                                                                                                    |  |  |
|      | wssp:Target                                                                                                    |  |  |
|      | <wssp:digestalgorithm< td=""></wssp:digestalgorithm<>                                                                                                    |  |  |
|      | URI="http://www.w3.org/2000/09/xmldsig#sha1" />                                                                                                    |  |  |
|      | <wssp:messageparts< td=""></wssp:messageparts<>                                                                                                    |  |  |
|      | Dialect="http://www.bea.com/wls90/security/policy/wsee#part">                                                                                                    |  |  |

Table 7–11 Configuring the Oracle Service Bus 10g Web Service

</wssp:Target -->

wls:SystemHeaders()
</wssp:MessageParts>

4 Use the custom SAML policy file shown in Example 7–1.

| Task | Des                                                                                     | scription                                                                                      | More Information                                                                                        |
|------|-----------------------------------------------------------------------------------------|------------------------------------------------------------------------------------------------|----------------------------------------------------------------------------------------------------|
| 1    | Clone the following policy: wss10_saml_token_<br>with_message_protection_client_policy. |                                                                                                | "Cloning a Web Service Policy" in Securing Web<br>Services and Managing Policies with Oracle Web        |
|      | Edi                                                                                     | t the policy settings, as follows:                                                             | Services Manager                                                                                        |
|      | 1.                                                                                      | Set Encryption Key Reference Mechanism to issuerserial.                                        |                                                                                                    |
|      | 2.                                                                                      | Set Recipient Encryption Key Reference<br>Mechanism to issuerserial.                           |                                                                                                    |
|      | 3.                                                                                      | Set Algorithm Suite to Basic128Rsa15 to match the algorithm suite used for Oracle Service Bus. |                                                                                                    |
|      | 4.                                                                                      | Disable the Include Timestamp configuration setting.                                           |                                                                                                    |
|      | 5.                                                                                      | Leave the default configuration set for message signing and encryption.                        |                                                                                                    |
| 2    | Attach the policy to the web service client.                                            |                                                                                                | "Attaching Policies" in Securing Web Services and<br>Managing Policies with Oracle Web Services Manager |
| 3    | Inv                                                                                     | oke the web service from the client.                                                           |                                                                                                    |

Table 7–12 Configuring the OWSM 12c Client

## 7.4 SAML or Username Token Over SSL

This section describes how to implement the SAML or username token over SSL policy, in the following interoperability scenario:

Oracle Service Bus 10g client and OWSM 12c web service

**Note:** The interoperability scenario described in this section also applies to the SAML Token Over SSL and Username Token Over SSL policies.

For either scenario, you must first perform prerequisite tasks for the WebLogic Server on which Oracle Service Bus is running, as described in the following sections:

- Configure the username token, as described in Table 7–3, "Configuration Prerequisites for Interoperability."
- Configure the SAML token, as described in Table 7–8, "Configuration Prerequisites for Interoperability"
- For SAML, perform the prerequisite steps for the WebLogic Server on which Oracle Service Bus is running, shown in Table 7–13, "SAML Prerequisites for Interoperability":

Configuration instructions for the supported scenarios are in the following section:

 Section 7.4.1, "Configuring an OWSM 12c Web Service and an Oracle Service Bus 10g Client"

| Task | Description                                                                                                    | More Information                                                                                                    |
|------|----------------------------------------------------------------------------------------------------|----------------------------------------------------------------------------------------------------|
| 1    | Create a SamlCredentialMapperV2 credential mapping provider.                                                                   | "Configure Credential Mapping Providers" in Oracle<br>WebLogic Server Administration Console Online Help                                                  |
|      | Select SamlCredentialMapperV2 from the drop-down list and name the credential mapper; for example, UC2_SamlCredentialMapperV2. |                                                                                                    |
| 2    | Restart WebLogic Server.                                                                                                    |                                                                                                    |
| 3    | Configure the credential mapper as follows (leave other values set to the defaults):                                           |                                                                                                    |
|      | <ul> <li>Issuer URI: www.oracle.com</li> </ul>                                                                                 |                                                                                                    |
|      | Note: This value is specified in the policy file.                                                                              |                                                                                                    |
|      | <ul> <li>Name Qualifier: oracle.com</li> </ul>                                                                                 |                                                                                                    |
| 4    | Create and configure a SAML relying party.                                                                                     | "SAML Credential Mapping Provider V2: Create a                                                                                                    |
|      | Configure the SAML relying party as follows (leave other values set to the defaults):                                          | Relying Party" and "SAML Credential Mapping<br>Provider V2: Relying Party: Configuration" in Oracle<br>WebLogic Server Administration Console Online Help |
|      | <ul> <li>Profile: WSS/Sender-Vouches</li> </ul>                                                                                |                                                                                                    |
|      | <ul> <li>Target URL: <owsm 12c="" service="" web=""></owsm></li> </ul>                                                         |                                                                                                    |
|      | <ul> <li>Description: <your_description></your_description></li> </ul>                                                         |                                                                                                    |
|      | Select the Enabled checkbox and click Save.                                                                                    |                                                                                                    |
| 5    | Restart WebLogic Server.                                                                                                    |                                                                                                    |

#### Table 7–13 SAML Prerequisites for Interoperability

### 7.4.1 Configuring an OWSM 12c Web Service and an Oracle Service Bus 10g Client

The following instructions tell how to configure an OWSM 12*c* web service and an Oracle Service Bus 10*g* client to implement the SAML or username token over SSL policy:

- Table 7–14, "Configuring the OWSM 12c Web Service"
- Table 7–15, " Configuring the Oracle Service Bus 10g Client"

Both the SAML token client and the username token client are supported.

| Task | Description                                                                                                    | More Information                                                                                                    |
|------|----------------------------------------------------------------------------------------------------|----------------------------------------------------------------------------------------------------|
| 1    | Configure the server for two-way SSL.                                                                                                    | "Configuring SSL on WebLogic Server (Two-Way)"                                                                        |
|      | <ul> <li>If the service policy is Username Token Over<br/>SSL, set Two Way Client Cert Behavior to<br/>"Client Certs Requested and Not Enforced."</li> </ul> | in Securing Web Services and Managing Policies with<br>Oracle Web Services Manager                                    |
|      | <ul> <li>If the service policy is SAML Token Over SSL,<br/>set Two Way Client Cert Behavior to "Client<br/>Certs Requested and Enforced."</li> </ul>         |                                                                                                    |
| 2    | Clone the following policy: wss_saml_or_username_<br>token_over_ssl_service_policy.                                                                          | "Cloning a Web Service Policy" in Securing Web<br>Services and Managing Policies with Oracle Web                      |
|      | <ul> <li>For wss_username_token_over_ssl_service_<br/>policy, disable the Create Element and Nonce<br/>configuration settings.</li> </ul>                    | Services Manager                                                                                                    |
|      | <ul> <li>For wss_saml_token_over_ssl_service_<br/>policy, disable the Include Timestamp<br/>configuration setting.</li> </ul>                                |                                                                                                    |
| 3    | Use JDeveloper to create a simple SOA composite.                                                                                                    |                                                                                                    |
| 4    | Attach the copy of the wss_saml_or_username_<br>token_over_ssl_service_policy policy to the<br>composite and deploy it.                                      | "Attaching Policies" in <i>Securing Web Services and</i><br><i>Managing Policies with Oracle Web Services Manager</i> |

 Table 7–14
 Configuring the OWSM 12c Web Service

 Table 7–15
 Configuring the Oracle Service Bus 10g Client

| Task | Description                                                                                                    | More Information                                                                   |
|------|----------------------------------------------------------------------------------------------------|------------------------------------------------------------------------------------|
| 1    | Configure the server for two-way SSL:                                                                                                    | "Configuring SSL on WebLogic Server (Two-Way)"                                     |
|      | <ul> <li>If the client policy is the equivalent of<br/>Username Token Over SSL, then set Two Way<br/>Client Cert Behavior to "Client Certs<br/>Requested and Not Enforced."</li> </ul> | in Securing Web Services and Managing Policies with<br>Oracle Web Services Manager |
|      | <ul> <li>If the client policy is the equivalent of SAML<br/>Token Over SSL, then set Two Way Client Cert<br/>Behavior to "Client Certs Requested and<br/>Enforced."</li> </ul>         |                                                                                    |
| 2    | In the Oracle Service Bus console, import the WSDL<br>for the relying party. Make sure that there is no<br>policy attached. (Policy assertions are not allowed<br>on this service.)    | -                                                                                  |
| 3    | For SAML token, create a business service.                                                                                                    |                                                                                    |
|      | 1. Attach the policy shown in Example 7–1,<br>"Custom SAML Policy" to the request.                                                                                                    |                                                                                    |
|      | <b>2.</b> Change the WSDL from HTTP to HTTPS.                                                                                                    |                                                                                    |

| Task | Description                                                                                                    | More Information |
|------|----------------------------------------------------------------------------------------------------|------------------|
| 4    | For username token, create a business service.                                                                                         |                  |
|      | 1. Attach the auth.xml policy to the request.                                                                                          |                  |
|      | <b>2.</b> Change the WSDL from HTTP to HTTPS.                                                                                          |                  |
| 5    | Create a proxy service, and create a route to the business service.                                                                    |                  |
|      | In <b>HTTP Transport Configuration</b> , set<br>Authentication to "basic."                                                             |                  |
|      | On the <b>Security</b> page, associate the Service key provider. This is needed for Oracle Service Bus to send the client cert to SOA. |                  |
| 6    | Run the proxy service from the Oracle Service Bus console with the username and password.                                              |                  |

 Table 7–15 (Cont.) Configuring the Oracle Service Bus 10g Client

## 7.5 Mutual Authentication with Message Protection (WS-Security 1.0)

This section describes how to implement mutual authentication with message protection that conforms to the WS-Security 1.0 standard, in the following interoperability scenarios:

- OWSM 12c web service with Oracle Service Bus 10g client
- Oracle Service Bus 10g web service with OWSM 12c client

For either scenario, you must first perform prerequisite tasks, as described in the following:

- Table 7–16, "Configuration Prerequisites for the Oracle WebLogic Server"
- Table 7–17, "Configuration Prerequisites for OWSM"

Configuration instructions for the supported scenarios are in the following sections:

- "Configuring an OWSM 12c Web Service and an Oracle Service Bus 10g Client" on page 7-19
- "Configuring an Oracle Service Bus 10g Web Service and an OWSM 12c Client" on page 7-21

Table 7–16 Configuration Prerequisites for the Oracle WebLogic Server

| Task | Description                                                                                                    | More Information                                                                                      |
|------|----------------------------------------------------------------------------------------------------|----------------------------------------------------------------------------------------------------|
| 1    | Copy the default-keystore.jks and trust.jks files to your domain directory.                                                                                                    | "Configuring Keystores for Message Protection" in<br>Securing Web Services and Managing Policies with |
|      | The default-keystore.jks is used to store public<br>and private keys for SOAP messages within the<br>WebLogic Domain. The trust.jks is used to store<br>private keys, digital certificates, and trusted<br>certificate authority certificates that are used to<br>establish and verify identity and trust in the Oracle<br>WebLogic Server environment. | Oracle Web Services Manager.                                                                          |
| 2    | Invoke the WebLogic Administration Console.                                                                                                    | "Accessing Oracle WebLogic Administration Console" in <i>Administering Web Services</i>               |
| 3    | Configure the Custom Identity and Custom Trust keystores.                                                                                                    | "Configure keystores" in Oracle WebLogic Server<br>Administration Console Online Help                 |

| Task | Description                                                                                            | More Information                                                                                                    |
|------|----------------------------------------------------------------------------------------------------|----------------------------------------------------------------------------------------------------|
| 4    | Configure SSL.                                                                                         | "Set up SSL" in Oracle WebLogic Server Administration<br>Console Online Help                                                                 |
|      | Specify the private key alias, as required. For example: oratest.                                      |                                                                                                    |
| 5    | Configure a credential mapping provider.                                                               | "Configure Credential Mapping Providers" in Oracle<br>WebLogic Server Administration Console Online Help                                     |
| 6    | Create a PKICredentialMapper and configure it as follows (leave all other values set to the defaults): |                                                                                                    |
|      | Keystore Provider: N/A                                                                                 |                                                                                                    |
|      | <ul> <li>Keystore Type: jks</li> </ul>                                                                 |                                                                                                    |
|      | <ul> <li>Keystore File Name: default_keystore.jks</li> </ul>                                           |                                                                                                    |
|      | <ul> <li>Keystore Pass Phrase: <password></password></li> </ul>                                        |                                                                                                    |
|      | <ul> <li>Confirm Keystore Pass Phrase: <password></password></li> </ul>                                |                                                                                                    |
| 7    | Select the <b>Authentication</b> tab and configure as follows:                                         | "Configure Authentication and Identity Assertion<br>providers" in <i>Oracle WebLogic Server Administration</i><br><i>Console Online Help</i> |
|      | <ul> <li>Click DefaultIdentityAsserter and add X.509<br/>to Chosen active types</li> </ul>             |                                                                                                    |
|      | <ul> <li>Click Provider Specific and configure the following:</li> </ul>                               |                                                                                                    |
|      | <ul> <li>Default User Name</li> <li>Mapper Attribute</li> <li>Type: CN</li> </ul>                      |                                                                                                    |
|      | – Active Types: X.509                                                                                  |                                                                                                    |
|      | – Use Default User<br>Name Mapper: True                                                                |                                                                                                    |

 Table 7–16 (Cont.) Configuration Prerequisites for the Oracle WebLogic Server

| Task | Description                                                                                                    | More Information                                                                |
|------|----------------------------------------------------------------------------------------------------|---------------------------------------------------------------------------------|
| 8    | Configure a token handler to specify that a client<br>invoking a message-secured web service uses an<br>X.509 certificate to establish their identity. In<br>WebLogic Administration Console, navigate to the<br>Web Service Security page of the domain and<br>configure the inbound and outbound messages as<br>follows: |                                                                                 |
|      | <b>Note:</b> Only username token with message protection or mutual authentication with message protection is available at any given time. Once you enable mutual authentication with message protection, username authentication will fail.                                                                                |                                                                                 |
|      | <ul> <li>Click _SERVICE_BUS_INBOUND_WEB_<br/>SERVICE_SECURITY_MBEAN_ and select the<br/>Token Handler tab.</li> </ul>                                                                                                    |                                                                                 |
|      | <ul> <li>Click X.509 token handler and configure the<br/>following:</li> </ul>                                                                                                    |                                                                                 |
|      | – Name:<br>UseX509ForIdentity                                                                                                    |                                                                                 |
|      | – Value: True                                                                                                    |                                                                                 |
|      | <ul> <li>Perform the same steps for the outbound<br/>Oracle Service Bus MBean: _SERVICE_BUS_<br/>OUTBOUND_WEB_SERVICE_SECURITY_<br/>MBEAN_</li> </ul>                                                                                                    |                                                                                 |
| 9    | If the users are not added, add the Common Name (CN) user specified in the certificate.                                                                                                    | "Create users" in Oracle WebLogic Server<br>Administration Console Online Help. |
| 10   | Restart Oracle WebLogic Server.                                                                                                    |                                                                                 |

Table 7–16 (Cont.) Configuration Prerequisites for the Oracle WebLogic Server

| Table 7–17 | Configuration | Prerequisites | for OWSM |
|------------|---------------|---------------|----------|
|------------|---------------|---------------|----------|

| Task | Description                                                                                | More Information                                                               |  |
|------|--------------------------------------------------------------------------------------------|--------------------------------------------------------------------------------|--|
| 1    | Configure authentication.                                                                  | "Configure Authentication and Identity Assertion                               |  |
|      | Select the <b>Authentication</b> tab and configure as follows:                             | providers" in Oracle WebLogic Server Administration<br>Console Online Help     |  |
|      | <ul> <li>Click DefaultIdentityAsserter and add X.509<br/>to Chosen active types</li> </ul> |                                                                                |  |
|      | <ul> <li>Click Provider Specific and configure the<br/>following:</li> </ul>               |                                                                                |  |
|      | <ul> <li>Default User Name</li> <li>Mapper Attribute</li> <li>Type: CN</li> </ul>          |                                                                                |  |
|      | – Active Types: X.509                                                                      |                                                                                |  |
|      | – Use Default User<br>Name Mapper: True                                                    |                                                                                |  |
| 2    | If the users are not added, add the Common Name (CN) user specified in the certificate.    | "Create users" in Oracle WebLogic Server<br>Administration Console Online Help |  |
| 3    | Restart Oracle WebLogic Server.                                                            |                                                                                |  |

## 7.5.1 Configuring an OWSM 12c Web Service and an Oracle Service Bus 10g Client

The following instructions tell how to configure an OWSM 12*c* web service and Oracle Service Bus 10*g* client to implement mutual authentication with message protection that conform to the WS-Security 1.0 standard:

- Table 7–18, "Configuring the OWSM 12c Web Service"
- Table 7–19, "Configuring Oracle Service Bus 10g Client"

Table 7–18 Configuring the OWSM 12c Web Service

| Task | De                                                                                       | scription                                                                                      | More Information                                                                                        |  |  |  |
|------|------------------------------------------------------------------------------------------|------------------------------------------------------------------------------------------------|----------------------------------------------------------------------------------------------------|--|--|--|
| 1    | Create and deploy a SOA composite.                                                       |                                                                                                |                                                                                                    |  |  |  |
| 2    | Clone the following policy: wss10_x509_token_<br>with_message_protection_service_policy. |                                                                                                | "Cloning a Web Service Policy" in Securing Web<br>Services and Managing Policies with Oracle Web        |  |  |  |
|      | Edi                                                                                      | t the policy settings, as follows:                                                             | Services Manager                                                                                        |  |  |  |
|      | 1.                                                                                       | Set Encryption Key Reference Mechanism to issuerserial.                                        |                                                                                                    |  |  |  |
|      | 2.                                                                                       | Set Algorithm Suite to Basic128Rsa15 to match the algorithm suite used for Oracle Service Bus. |                                                                                                    |  |  |  |
| 3    | Att                                                                                      | ach the policy to the web service.                                                             | "Attaching Policies" in Securing Web Services and<br>Managing Policies with Oracle Web Services Manager |  |  |  |

#### Table 7–19 Configuring Oracle Service Bus 10g Client

| Task | Description                                                                                                    |  |  |
|------|----------------------------------------------------------------------------------------------------|--|--|
| 1    | Create an Oracle Service Bus business service.                                                                                                    |  |  |
| 2    | Clone the Encrypt.xml and Sign.xml policy files.                                                                                                    |  |  |
|      | For example, copy the files to myEncrypt.xml and mySign.xml. It is not recommended to edit the predefined policy files directly.                                                                                                 |  |  |
| 3    | Attach the X.509 policy shown in Example 7–2, to the Oracle Service Bus business service request.                                                                                                    |  |  |
| 4    | Attach the Sign.xml policy file to the Oracle Service Bus business service request.                                                                                                    |  |  |
| 5    | Edit the myEncrypt.xml policy, as shown in Example 7–3, and attach it to the Oracle Service Bus business service request.                                                                                                    |  |  |
|      | For more information, see "Using WS-Policy in Oracle Service Bus Proxy and Business Services" in Oracle<br>Service Bus Security Guide at http://download.oracle.com/docs/cd/E13159_<br>01/osb/docs10gr3/security/ws_policy.html. |  |  |
| 6    | Edit the mySign.xml policy file attached to the Oracle Service Bus business service <b>response</b> to specify that the security token is unsigned:                                                                              |  |  |
|      | <pre><wssp:integrity signtoken="false"></wssp:integrity></pre>                                                                                                    |  |  |
|      | Also, for SOA clients only, comment out the target for system headers, as shown in Example 7–4:                                                                                                    |  |  |
| 7    | Attach the myEncrypt.xml policy file from Step 6 to the Oracle Service Bus business service response.                                                                                                    |  |  |
| 8    | Create a ServiceKeyProvider.                                                                                                    |  |  |

| Task | Description                                                                                                    |
|------|----------------------------------------------------------------------------------------------------|
| 9    | Specify Encryption Key and Digital Signature Key, as required.                                                                                |
|      | You must use different keys on the OWSM and Oracle Service Bus servers. You can use the same key for encryption and signing, if desired.      |
| 10   | Create a proxy service, and create a route to the business service.                                                                           |
|      | On the <b>Security</b> page, associate the Service key provider. This is needed for Oracle Service Bus to send the client certificate to SOA. |
| 11   | Run the proxy service from the Oracle Service Bus console.                                                                                    |

Table 7–19 (Cont.) Configuring Oracle Service Bus 10g Client

#### Example 7–2 X.509 Policy

#### Example 7–3 myEncrypt.xml Policy

```
<?xml version="1.0"?>
<wsp:Policy
xmlns:wsp="http://schemas.xmlsoap.org/ws/2004/09/policy"
xmlns:wssp="http://www.bea.com/wls90/security/policy"
xmlns:wsu="http://docs.oasis-open.org/wss/2004/01/oasis-200401-wss-wssecurity-utility-1.0.xsd"
xmlns:wls="http://www.bea.com/wls90/security/policy/wsee#part"
wsu:Id="X509Encrypt">
 <wssp:Confidentiality>
   <wssp:KeyWrappingAlgorithm URI="http://www.w3.org/2001/04/xmlenc#rsa-1_5"/>
    <wssp:Target>
     <wssp:EncryptionAlgorithm URI="http://www.w3.org/2001/04/xmlenc#aes128-cbc"/>
      <wssp:MessageParts
Dialect="http://schemas.xmlsoap.org/2002/12/wsse#part">wsp:Body()</wssp:MessageParts>
   </wssp:Target>
    <wssp:KeyInfo/>
  </wssp:Confidentiality>
</wsp:Policy>
```

#### Example 7–4 mySign Policy

```
<?xml version="1.0"?>
<wsp:Policy
xmlns:wsp="http://schemas.xmlsoap.org/ws/2004/09/policy"
xmlns:wssp="http://www.bea.com/wls90/security/policy"
xmlns:wsu="http://docs.oasis-open.org/wss/2004/01/oasis-200401-wss-wssecurity-
utility-1.0.xsd"
xmlns:wls="http://www.bea.com/wls90/security/policy/wsee#part"
wsu:Id="X509Sign">
```

```
<wssp:Integrity SignToken="false">
   <wssp:SignatureAlgorithm URI="http://www.w3.org/2000/09/xmldsig#rsa-sha1"/>
   <wssp:CanonicalizationAlgorithm
URI="http://www.w3.org/2001/10/xml-exc-c14n#"/>
   <!--wssp:Target>
     <wssp:DigestAlgorithm URI="http://www.w3.org/2000/09/xmldsig#sha1" />
     <wssp:MessageParts
Dialect="http://www.bea.com/wls90/security/policy/wsee#part">
       wls:SystemHeaders()
     </wssp:MessageParts>
   </wssp:Target-->
   <wssp:Target>
     <wssp:DigestAlgorithm URI="http://www.w3.org/2000/09/xmldsig#sha1" />
     <wssp:MessageParts
Dialect="http://www.bea.com/wls90/security/policy/wsee#part">
       wls:SecurityHeader(wsu:Timestamp)
     </wssp:MessageParts>
   </wssp:Target>
   <wssp:Target>
     <wssp:DigestAlgorithm URI="http://www.w3.org/2000/09/xmldsig#sha1" />
     <wssp:MessageParts
Dialect="http://schemas.xmlsoap.org/2002/12/wsse#part">
     wsp:Body()
     </wssp:MessageParts>
   </wssp:Target>
  </wssp:Integrity>
 <wssp:MessageAge/>
</wsp:Policy>
```

#### 7.5.2 Configuring an Oracle Service Bus 10g Web Service and an OWSM 12c Client

The following instructions tell how to configure an Oracle Service Bus 10*g* web service and an OWSM 12*c* client to implement mutual authentication with message protection that conform to the WS-Security 1.0 standard:

- Table 7–20, "Configuring the Oracle Service Bus 10g Web Service"
- Table 7–21, "Configuring the OWSM 12c Client"

Table 7–20Configuring the Oracle Service Bus 10g Web Service

| Task | Description                                                                                                    |  |  |  |
|------|----------------------------------------------------------------------------------------------------|--|--|--|
| 1    | Create a Oracle Service Bus proxy service.                                                                                                    |  |  |  |
| 2    | Clone the Encrypt.xml and Sign.xml policy files.                                                                                                    |  |  |  |
|      | For example, to myEncrypt.xml and mySign.xml. It is not recommended to edit the predefined policy files directly.                                                                                                    |  |  |  |
| 3    | Attach the X.509 policy to the proxy service <b>request</b> . as shown in Example 7–2, "X.509 Policy".                                                                                                    |  |  |  |
| 4    | Edit the mySign.xml policy file attached to the proxy service <b>request</b> and comment out the target for system headers and timestamp, as shown in Example 7–5, "mySign.xml Policy".                                          |  |  |  |
|      | For more information, see "Using WS-Policy in Oracle Service Bus Proxy and Business Services" in Oracle<br>Service Bus Security Guide at http://download.oracle.com/docs/cd/E13159_<br>01/osb/docs10gr3/security/ws_policy.html. |  |  |  |

| Task | Description                                                                                                    |
|------|----------------------------------------------------------------------------------------------------|
| 5    | Edit the encryption algorithm in the myEncrypt.xml file attached to the proxy service <b>request</b> as shown in Example 7–6, "myEncrypt.xml". |
| 6    | Attach mySign.xml and myEncrypt.xml policy files from the previous steps to the proxy service response.                                        |
| 7    | Create a Service Key Provider.                                                                                                    |

Table 7–20 (Cont.) Configuring the Oracle Service Bus 10g Web Service

#### Example 7–5 mySign.xml Policy

```
<?xml version="1.0"?>
<wsp:Policy
 xmlns:wsp="http://schemas.xmlsoap.org/ws/2004/09/policy"
 xmlns:wssp="http://www.bea.com/wls90/security/policy"
 xmlns:s0="http://docs.oasis-open.org/wss/2004/01/oasis-200401-wss-wssecurity-utility-1.0.xsd"
  s0:Id="X509SignRequest">
  <wssp:Integrity
xmlns:wls="http://www.bea.com/wls90/security/policy/wsee#part"
xmlns:wssp="http://www.bea.com/wls90/security/policy"
xmlns:wsu="http://docs.oasis-open.org/wss/2004/01/oasis-200401-wss-wssecurity-
utility-1.0.xsd">
  <wssp:SignatureAlgorithm URI="http://www.w3.org/2000/09/xmldsig#rsa-sha1" />
  <wssp:CanonicalizationAlgorithm URI="http://www.w3.org/2001/10/xml-exc-c14n#"</pre>
 />
  <!-- wssp:Target>
  <wssp:DigestAlgorithm URI="http://www.w3.org/2000/09/xmldsig#sha1" />
  <wssp:MessageParts Dialect="http://www.bea.com/wls90/security/policy/wsee#part">wls:SystemHeaders
()</wssp:MessageParts>
  </wssp:Target -->
  <!-- wssp:Target>
  <wssp:DigestAlgorithm URI="http://www.w3.org/2000/09/xmldsig#sha1" />
  <wssp:MessageParts
Dialect="http://www.bea.com/wls90/security/policy/wsee#part">wls:SecurityHeader
(wsu:Timestamp) </wssp:MessageParts>
  </wssp:Target -->
  <wssp:Target>
  <wssp:DigestAlgorithm URI="http://www.w3.org/2000/09/xmldsig#sha1" />
  <wssp:MessageParts
Dialect="http://schemas.xmlsoap.org/2002/12/wsse#part">wsp:Body()</wssp:MessageParts>
  </wssp:Target>
</wsp:Policy>
```

#### Example 7–6 myEncrypt.xml

```
<wssp:KeyInfo/>
</wssp:Confidentiality>
```

</wsp:Policy>

 Table 7–21
 Configuring the OWSM 12c Client

| Task | Task Description                                                                                                    |                                                                                                | More Information                                                                                        |  |
|------|----------------------------------------------------------------------------------------------------|------------------------------------------------------------------------------------------------|----------------------------------------------------------------------------------------------------|--|
| 1    | Clone the following policy: wss10_x509_token_<br>with_message_protection_client_policy.                                                                                                    |                                                                                                | "Cloning a Web Service Policy" in Securing Web<br>Services and Managing Policies with Oracle Web        |  |
|      | In l<br>sett                                                                                                    | Fusion Middleware Control, edit the policy tings, as follows:                                  | Services Manager.                                                                                       |  |
|      | 1.                                                                                                    | Set Encryption Key Reference Mechanism to issuerserial.                                        |                                                                                                    |  |
|      | 2.                                                                                                    | Set Recipient Encryption Key Reference<br>Mechanism to issuerserial.                           |                                                                                                    |  |
|      | 3.                                                                                                    | Set Algorithm Suite to Basic128Rsa15 to match the algorithm suite used for Oracle Service Bus. |                                                                                                    |  |
|      | <b>4.</b> Disable the Include Timestamp configuration setting.                                                                                                    |                                                                                                |                                                                                                    |  |
| 2    | In Fusion Middleware Control, specify<br>keystore.recipient.alias in the client configuration.<br>Ensure that the keystore.recipient.alias keys<br>specified for the client exist as trusted certificate<br>entry in the trust store configured for the web<br>service. |                                                                                                |                                                                                                    |  |
| 3    | Att                                                                                                    | ach the policy to the web service client.                                                      | "Attaching Policies" in Securing Web Services and<br>Managing Policies with Oracle Web Services Manager |  |
| 4    | Inv                                                                                                    | oke the web service from the client.                                                           |                                                                                                    |  |

## Interoperability with Axis 1.4 and WSS4J 1.5.8 Security Environments

This chapter describes interoperability of Oracle Web Services Manager (OWSM) with Axis 1.4 and WSS4J 1.5.8 security environments.

This chapter includes the following sections:

- Overview of Interoperability With Axis 1.4 and WSS4J 1.5.8 Security Environments
- Required Files for Interoperability With Axis and WSS4J
- Username Token with Message Protection (WS-Security 1.0)
- SAML Token with Message Protection (WS-Security 1.0)
- Username Token Over SSL
- SAML Token (Sender Vouches) Over SSL

## 8.1 Overview of Interoperability With Axis 1.4 and WSS4J 1.5.8 Security Environments

In Axis 1.4 and WSS4J 1.5.8, you configure your security environment for inbound and outbound requests using handlers and deployment descriptors. For more information, see the *Axis Deployment Tutorial* at http://ws.apache.org/wss4j/axis.html.

With OWSM 12*c*, you attach *policies* to web service endpoints. Each policy consists of one or more *assertions*, defined at the domain-level, that define the security requirements. A set of predefined policies and assertions are provided out-of-the-box.

For more information about:

- OWSM predefined policies, see "Predefined Policies" in Securing Web Services and Managing Policies with Oracle Web Services Manager.
- Configuring and attaching OWSM 12c policies, see "Securing Web Services" and "Attaching Policies" in Securing Web Services and Managing Policies with Oracle Web Services Manager.
- Configuring and attaching policies on Axis and WSS4J, see the Axis Deployment Tutorial at http://ws.apache.org/wss4j/axis.html.

| Identity Token | WS-Security<br>Version | Message<br>Protection | Transport<br>Security | Service Policy                                                                 | Client Policy                                       |
|----------------|------------------------|-----------------------|-----------------------|--------------------------------------------------------------------------------|-----------------------------------------------------|
| Username       | 1.0                    | Yes                   | No                    | oracle/wss10_<br>username_token_with_<br>message_protection_<br>service_policy | UsernameToken<br>Timestamp Signature<br>Encrypt     |
| SAML           | 1.0                    | Yes                   | No                    | oracle/wss10_saml_<br>token_with_message_<br>protection_service_<br>policy     | SAMLTokenUnsigned<br>Timestamp Signature<br>Encrypt |
| Username       | 1.0 and 1.1            | No                    | Yes                   | oracle/wss_username_<br>token_over_ssl_<br>service_policy                      | UsernameToken<br>Timestamp                          |
| SAML           | 1.0 and 1.1            | No                    | Yes                   | oracle/wss_saml_<br>token_over_ssl_<br>service_policy                          | SAMLTokenUnsigned<br>Timestamp                      |

Table 8–1 OWSM 12c Service Policy and Axis WSS4J Client Policy Interoperability

Table 8–2 Axis WSS4J Service Policy and OWSM 12c Client Policy Interoperability

| Identity Token | WS-Security<br>Version | Message<br>Protection | Transport<br>Security | Service Policy                                      | Client Policy                                                                 |
|----------------|------------------------|-----------------------|-----------------------|-----------------------------------------------------|-------------------------------------------------------------------------------|
| Username       | 1.0                    | Yes                   | No                    | UsernameToken<br>Timestamp Signature<br>Encrypt     | oracle/wss10_username_<br>token_with_message_<br>protection_client_<br>policy |
| SAML           | 1.0                    | Yes                   | No                    | SAMLTokenUnsigned<br>Timestamp Signature<br>Encrypt | oracle/wss10_saml_<br>token_with_message_<br>protection_client_<br>policy     |
| Username       | 1.0 and 1.1            | No                    | Yes                   | Timestamp<br>UsernameToken                          | oracle/wss_username_<br>token_over_ssl_client_<br>policy                      |
| SAML           | 1.0 and 1.1            | No                    | Yes                   | Timestamp<br>SAMLTokenUnsigned                      | oracle/wss_saml_token_<br>over_ssl_client_policy                              |

## 8.2 Required Files for Interoperability With Axis and WSS4J

Perform the following steps to create the handler and property files that are required in each of the Axis and WSS4J interoperability scenarios:

1. Create and compile a password callback class, PWCallback.java, that can resolve passwords required by username and keystore aliases.

The deployment descriptors defined in the following sections, contain username information, but not password information. As a best practice, you should not store sensitive information such as passwords in clear text within the deployment descriptor. To obtain the password, the Axis handler calls the password callback class. This mechanism is similar to JAAS. For more information, see the WSS4J documentation at http://ws.apache.org/wss4j.

**2.** Create the keystore properties file, crypto.properties, as shown below. Include this file in the classes directory.

```
org.apache.ws.security.crypto.provider=org.apache.ws.security.components.crypto
.Merlin
org.apache.ws.security.crypto.merlin.keystore.type=jks
org.apache.ws.security.crypto.merlin.keystore.password=welcome1
org.apache.ws.security.crypto.merlin.file=default-keystore.jks
```

**3.** Create the saml.properties file, required for SAML interoperability scenarios only, as shown below.

org.apache.ws.security.saml.issuerClass=org.apache.ws.security.saml.SAMLIssuerI
mpl
org.apache.ws.security.saml.issuer.cryptoProp.file=crypto.properties
org.apache.ws.security.saml.issuer.key.name=orakey
org.apache.ws.security.saml.issuer.key.password=orakey
org.apache.ws.security.saml.issuer=www.oracle.com
org.apache.ws.security.saml.subjectNameId.name=weblogic
org.apache.ws.security.saml.authenticationMethod=password
org.apache.ws.security.saml.confirmationMethod=senderVouches

## 8.3 Username Token with Message Protection (WS-Security 1.0)

This section describes how to implement username token with message protection that conforms to the WS-Security 1.0 standard, in the following interoperability scenarios:

- Configuring an OWSM 12c Web Service and an Axis and WSS4J Client
- Configuring an Axis and WSS4J Web Service and an OWSM 12c Client

#### 8.3.1 Configuring an OWSM 12*c* Web Service and an Axis and WSS4J Client

The following instructions tell how to configure an OWSM 12*c* web service and an Axis and WSS4J client to implement username token with message protection that conforms to the WS-Security 1.0 standard:

- Table 8–3, "Configuring the OWSM 12c Web Service"
- Table 8–4, "Configuring the Axis and WSS4J Client"

Table 8–3 Configuring the OWSM 12c Web Service

| Task | Description                                                                                                    | More Information                                                                                        |
|------|----------------------------------------------------------------------------------------------------|----------------------------------------------------------------------------------------------------|
| 1    | Attach the following policy to the web service:<br>oracle/wss10_username_token_with_message_<br>protection_service_policy. | "Attaching Policies" in Securing Web Services and<br>Managing Policies with Oracle Web Services Manager |
| 2    | Deploy the web service.                                                                                                    |                                                                                                    |

Table 8–4 Configuring the Axis and WSS4J Client

| Task | Description                                                                                                    |
|------|----------------------------------------------------------------------------------------------------|
| 1    | Build your web service client proxy.                                                                                                    |
| 2    | Create the password callback class, PWCallback.java, and keystore properties file, crypto.properties.<br>For more information, see "Required Files for Interoperability With Axis and WSS4J" on page 8-2 |
| 3    | Include the keystore file (for example, default-keystore.jks) and crypto.properties file directly under the classes folder.                                                                              |
|      | Ensure that you are using keystore with v3 certificates. By default, the JDK 1.5 keytool generates keystores with v1 certificates.                                                                       |

| Table 8–4 (Cont., | Configuring the | Axis and WSS4J Client |
|-------------------|-----------------|-----------------------|
|-------------------|-----------------|-----------------------|

| Task                                                                                      | Description                                                                                                    |
|-------------------------------------------------------------------------------------------|----------------------------------------------------------------------------------------------------|
| 4                                                                                         | Edit the deployment descriptor, client_deploy.wsdd, similar to Example 8–1.                                                                                                    |
|                                                                                           | In the example, the receiver decrypts, verifies, and validates the username token; the sender inserts a username token, timestamp, signs the body, username token, and timestamp, and encrypts the body and username token. As shown in the example, the encryption key transport is overridden to match the OWSM default requirements                                                                                                    |
| 5                                                                                         | Set the following property within the client code to use the deployment descriptor defined in the previous step.                                                                                                    |
|                                                                                           | <pre>System.setProperty("axis.ClientConfigFile", "client_deploy.wsdd");</pre>                                                                                                    |
| 6                                                                                         | Deploy the web service client.                                                                                                    |
| Examp                                                                                     | le 8–1 client_deploy.wsdd Deployment Descriptor                                                                                                    |
| <deploy< td=""><td>ment xmlns="http://xml apache org/axis/wsdd/"</td></deploy<>           | ment xmlns="http://xml apache org/axis/wsdd/"                                                                                                    |
| (depio)                                                                                   | xmlns:java="http://xml.apache.org/axis/wsdd/providers/java">                                                                                                    |
| <trans< td=""><td>sport name="http"</td></trans<>                                         | sport name="http"                                                                                                    |
| pivot                                                                                     | <pre>:=="java:org.apache.axis.transport.http.HTTPSender"/&gt; palConfiguration &gt;</pre>                                                                                                    |
| <gi0.<br><!--</td--><td>· wss10_username_token_with_message_protection&gt;</td></gi0.<br> | · wss10_username_token_with_message_protection>                                                                                                    |
| <rec< td=""><td>nuestFlow&gt;</td></rec<>                                                 | nuestFlow>                                                                                                    |
| <1                                                                                        | nandler type="java:org.apache.ws.axis.security.WSDoAllSender" ><br><parameter <="" name="passwordCallbackClass" td=""></parameter>                                                                                                    |
|                                                                                           | value="com.oracle.xmlns.ConfigOverride jws.CO SOA.BPELProcess1.PWCallback"/>                                                                                                    |
|                                                                                           | <pre><parameter name="passwordType" value="PasswordText"></parameter></pre>                                                                                                    |
|                                                                                           | <pre><parameter name="user" value="weblogic"></parameter></pre>                                                                                                    |
|                                                                                           | <parameter name="action" value="UsernameToken Timestamp Signature Encrypt"></parameter>                                                                                                    |
|                                                                                           | <pre><parameter <="" name="encryptionKeyTransportAlgorithm" pre=""></parameter></pre>                                                                                                    |
|                                                                                           | value="http://www.w3.org/2001/04/xmlenc#rsa-oaep-mgilp"/>                                                                                                    |
|                                                                                           | <pre><pre>charameter name="encryptionRegidentifier" value="crypto properties" /&gt;</pre></pre>                                                                                                    |
|                                                                                           | <pre><pre>cparameter name="encryptionUser" value="orakey" /&gt;</pre></pre>                                                                                                    |
|                                                                                           | <pre><pre>rameter name="encryptionParts" value=</pre></pre>                                                                                                    |
| " { I                                                                                     | <pre>Element}{http://docs.oasis-open.org/wss/2004/01/oasis-200401-wss-wssecurity-secext-1.0.xsd}</pre>                                                                                                    |
| Us                                                                                        | <pre>sernameToken;{Content}{http://schemas.xmlsoap.org/soap/envelope/}Body" /&gt;</pre>                                                                                                    |
|                                                                                           | <pre><parameter name="signatureUser" value="orakey"></parameter></pre>                                                                                                    |
|                                                                                           | <pre><pre><pre><pre>charameter name="signaturePropFile" value="crypto.properties" /&gt;</pre></pre></pre></pre>                                                                                                    |
|                                                                                           | <pre><pre>charameter name="signatureParts" value=</pre></pre>                                                                                                    |
| " { I                                                                                     | Element}{http://docs.oasis-open.org/wss/2004/01/oasis-200401-wss-wssecurity-secext-1.0.xsd}                                                                                                    |
| Usernar<br>1.0.xso                                                                        | <pre>meToken;{Element}{http://docs.oasis-open.org/wss/2004/01/oasis-200401-wss-wssecurity-utility-<br/>a}</pre>                                                                                                    |
| Timesta                                                                                   | <pre>amp;{Element}{http://schemas.xmlsoap.org/soap/envelope/}Body" /&gt;</pre>                                                                                                    |
| <,                                                                                        | 'handler>                                                                                                    |
| <td>equestFlow&gt;</td>                                                                   | equestFlow>                                                                                                    |
| <1                                                                                        | andler type="java.org apache ws axis security WSDoAllReceiver">                                                                                                    |
| ·-                                                                                        | <pre><pre><pre><pre>continue</pre> <pre>particle interviewe</pre> <pre>continue</pre> <pre>continue</pre></pre></pre></pre> |
| _SOA.BI                                                                                   | PELProcess1.PWCallback"/>                                                                                                    |
|                                                                                           | <parameter name="action" value="Timestamp Signature Encrypt"></parameter>                                                                                                    |
|                                                                                           | <parameter name="signaturePropFile" value="crypto.properties"></parameter>                                                                                                    |
|                                                                                           | <pre><parameter name="decryptionPropFile" value="crypto.properties"></parameter></pre>                                                                                                    |
|                                                                                           | <pre><pre><pre><pre><pre><pre><pre><pre></pre></pre></pre></pre></pre></pre></pre></pre>                                                                                                    |
| < ,<br>< / m                                                                              | nanatei <                                                                                                    |
| <td><pre>bblConfiguration &gt;</pre></td>                                                 | <pre>bblConfiguration &gt;</pre>                                                                                                    |
| <td>pyment&gt;</td>                                                                       | pyment>                                                                                                    |

#### 8.3.2 Configuring an Axis and WSS4J Web Service and an OWSM 12c Client

The following instructions tell how to configure an Axis and WSS4J web service and an OWSM 12*c* client service to implement username token with message protection that conforms to the WS-Security 1.0 standard:

- Table 8–5, " Configuring the Axis and WSS4J Web Service"
- Table 8–6, "Configuring OWSM 12c Client"

Table 8–5 Configuring the Axis and WSS4J Web Service

| Task | Description                                                                                                    |  |
|------|----------------------------------------------------------------------------------------------------|--|
| 1    | Build your web service.                                                                                                    |  |
| 2    | Create the password callback class, PWCallback.java, and keystore properties file, crypto.properties, as described in "Required Files for Interoperability With Axis and WSS4J" on page 8-2.                                                                                                    |  |
| 3    | Include the keystore file (for example, default-keystore.jks) and crypto.properties file directly under the classes folder.                                                                                                    |  |
|      | Ensure that you are using keystore with v3 certificates. By default, the JDK 1.5 keytool generates keystores with v1 certificates.                                                                                                    |  |
| 4    | Edit the deployment descriptor, server_deploy.wsdd, as shown in Example 8–2.                                                                                                    |  |
|      | In the example, the receiver decrypts, verifies, and validates the username token; the sender inserts a username token, timestamp, signs the body, username token, and timestamp, and encrypts the body and username token. As shown in the example, the encryption key transport is overridden to match the OWSM default requirements. |  |
|      | <b>Note:</b> WSS4J enforces an order to the elements in the header. Ensure action ordering is updated in server_ deploy.wsdd as shown in Example 8–2.                                                                                                    |  |
| 5    | Deploy the web service.                                                                                                    |  |

#### Example 8–2 server\_deploy.wsdd Deployment Descriptor

```
<ns1:service name="HelloWorld" provider="java:RPC" style="wrapped" use="literal">
<!-- wss10_username_token_with_message_protection -->
<requestFlow>
   <handler type="java:org.apache.ws.axis.security.WSDoAllReceiver">
      <parameter name="passwordCallbackClass" value="PWCallback1"/>
      <parameter name="user" value="wss4j"/>
      <parameter name="action" value="Signature UsernameToken Timestamp Encrypt"/>
      <parameter name="signaturePropFile" value="crypto.properties" />
      <parameter name="decryptionPropFile" value="crypto.properties" />
   </handler>
</requestFlow>
<responseFlow>
   <handler type="java:org.apache.ws.axis.security.WSDoAllSender" >
       <parameter name="passwordCallbackClass" value="PWCallback1"/>
       <parameter name="user" value="orakey"/>
       <parameter name="action" value="Timestamp Signature Encrypt"/>
       <parameter name="encryptionKeyTransportAlgorithm"</pre>
          value="http://www.w3.org/2001/04/xmlenc#rsa-oaep-mgf1p"/>
       <parameter name="signaturePropFile" value="crypto.properties" />
       <parameter name="signatureKeyIdentifier" value="DirectReference" />
       <parameter name="signatureParts"</pre>
value="{Element}{http://schemas.xmlsoap.org/soap/envelope/}Body;{Element}
{http://docs.oasis-open.org/wss/2004/01/oasis-200401-wss-wssecurity-utility-1.0.xsd}Timestamp" />
       <parameter name="encryptionKeyIdentifier" value="DirectReference" />
   </handler>
```

</responseFlow> </ns1:service>

#### Table 8–6 Configuring OWSM 12c Client

| Task | Description                                                                                                    | More Information                                                                                        |
|------|----------------------------------------------------------------------------------------------------|----------------------------------------------------------------------------------------------------|
| 1    | Attach the following policy to the web service:<br>oracle/wss10_username_token_with_message_<br>protection_client_policy.                                                                                                    | "Attaching Policies" in Securing Web Services and<br>Managing Policies with Oracle Web Services Manager |
| 2    | For Java SE clients only, configure the web service client properties, as follows:                                                                                                    |                                                                                                    |
|      | Note: This step is not required for Java EE clients.                                                                                                    |                                                                                                    |
|      | <pre>myPort.setProperty(ClientConstants.WSS_<br/>KEYSTORE_TYPE, "JKS");<br/>myPort.setProperty(ClientConstants.WSS_<br/>KEYSTORE_LOCATION,<br/>"/keystore-path/default-keystore.jks");<br/>myPort.setProperty(ClientConstants.WSS_<br/>KEYSTORE_PASSWORD, "welcome1");<br/>myPort.setProperty(ClientConstants.WSS_<br/>RECIPIENT_KEY_ALIAS, "orakey");<br/><br/>Where setProperty is defined as follows:<br/>public void setProperty(String name, String<br/>value) {<br/>((Stub) _port)setProperty(name, value);<br/>}</pre> |                                                                                                    |
| 3    | Deploy the web service client.                                                                                                    | -                                                                                                    |

## 8.4 SAML Token with Message Protection (WS-Security 1.0)

This section describes how to implement SAML token with message protection that conforms to the WS-Security 1.0 standard, in the following interoperability scenarios:

- Configuring an OWSM 12c Web Service and an Axis an WSS4J Client
- Configuring an Axis and WSS4J Web Service and an OWSM 12c Client

## 8.4.1 Configuring an OWSM 12c Web Service and an Axis an WSS4J Client

The following instructions tell how to configure an OWSM 12*c* web service and an Axis and WSS4J client to implement SAML token with message protection that conforms to the WS-Security 1.0 standard:

- Table 8–7, " Configuring the OWSM 12c Web Service"
- Table 8–8, "Configuring the Axis and WSS4J Client"

| Task | Description                                                                                                    | More Information                                                                                        |
|------|----------------------------------------------------------------------------------------------------|----------------------------------------------------------------------------------------------------|
| 1    | Attach the following policy to the web service:<br>oracle/wss10_saml_token_with_message_<br>protection_service_policy. | "Attaching Policies" in Securing Web Services and<br>Managing Policies with Oracle Web Services Manager |
| 2    | Deploy the web service.                                                                                                |                                                                                                    |

Table 8–7 Configuring the OWSM 12c Web Service

#### Table 8–8 Configuring the Axis and WSS4J Client

| Task | Description                                                                                                    |  |
|------|----------------------------------------------------------------------------------------------------|--|
| 1    | Build your web service client proxy.                                                                                                    |  |
| 2    | Create the password callback class, PWCallback.java, keystore properties file, crypto.properties file, and saml.properties file, as described in "Required Files for Interoperability With Axis and WSS4J" on page 8-2.                                                                                  |  |
| 3    | Include the keystore file (for example, default-keystore.jks) and crypto.properties file directly under the classes folder.                                                                                                    |  |
|      | Ensure that you are using keystore with v3 certificates. By default, the JDK 1.5 keytool generates keystores with v1 certificates.                                                                                                    |  |
| 4    | Edit the deployment descriptor, client_deploy.wsdd, similar to Example 8–3.                                                                                                    |  |
|      | In the example, the receiver decrypts, verifies, and validates the SAML token; the sender inserts a SAML token, timestamp, signs the body, SAML token, and timestamp, and encrypts the body. As shown in the example, the encryption key transport is overridden to match the OWSM default requirements. |  |
| 5    | Set the following property within the client code to use the deployment descriptor defined in the previous step.                                                                                                    |  |
|      | <pre>System.setProperty("axis.ClientConfigFile", "client_deploy.wsdd");</pre>                                                                                                    |  |
| 6    | Deploy the web service client.                                                                                                    |  |

#### Example 8–3 client\_deploy.wsdd Deployment Descriptor

```
<deployment xmlns="http://xml.apache.org/axis/wsdd/"</pre>
            xmlns:java="http://xml.apache.org/axis/wsdd/providers/java">
<transport name="http"
 pivot="java:org.apache.axis.transport.http.HTTPSender"/>
 <globalConfiguration >
<!-- wss10_saml_token_with_message_protection -->
   <requestFlow>
     <handler type="java:org.apache.ws.axis.security.WSDoAllSender" >
       <parameter name="passwordCallbackClass"</pre>
        value="com.oracle.xmlns.ConfigOverride_jws.CO_SOA.BPELProcess1.PWCallback"/>
        <parameter name="passwordType" value="PasswordText"/>
        <parameter name="user" value="weblogic"/>
        <parameter name="action" value="Timestamp Signature SAMLTokenSigned Encrypt"/>
       <parameter name="samlPropFile" value="saml.properties"/>
       <parameter name="encryptionKeyTransportAlgorithm"</pre>
        value="http://www.w3.org/2001/04/xmlenc#rsa-oaep-mgf1p"/>
       <parameter name="encryptionKeyIdentifier" value="DirectReference" />
       <parameter name="encryptionPropFile" value="crypto.properties" />
       <parameter name="encryptionUser" value="orakey" />
       <parameter name="encryptionParts"</pre>
        value="{Content}{http://schemas.xmlsoap.org/soap/envelope/}Body" />
        <parameter name="signatureUser" value="orakey" />
        <parameter name="signaturePropFile" value="crypto.properties" />
        <parameter name="signatureKeyIdentifier" value="DirectReference" />
```

```
<parameter name="signatureParts" value="{Element}</pre>
          {http://docs.oasis-open.org/wss/2004/01/oasis-200401-wss-wssecurity-utility-1.0.xsd}
          Timestamp;{Element}
          {http://schemas.xmlsoap.org/soap/envelope/}Body" />
      </handler>
    </reguestFlow>
    <responseFlow>
      <handler type="java:org.apache.ws.axis.security.WSDoAllReceiver">
        <parameter name="passwordCallbackClass"</pre>
         value="com.oracle.xmlns.ConfigOverride_jws.CO_SOA.BPELProcess1.PWCallback" />
        <parameter name="action" value="Timestamp Signature Encrypt" />
        <parameter name="signaturePropFile" value="crypto.properties" />
        <parameter name="decryptionPropFile" value="crypto.properties" />
        <parameter name="enableSignatureConfirmation" value="false" />
    </handler>
  </responseFlow>
  </globalConfiguration >
</deployment>
```

#### 8.4.2 Configuring an Axis and WSS4J Web Service and an OWSM 12c Client

The following instructions tell how to configure an Axis and WSS4J web service and an OWSM 12*c* client to implement SAML token with message protection that conforms to the WS-Security 1.0 standard:

- Table 8–9, "Configuring the Axis and WSS4J Web Service"
- Table 8–10, "Configuring the OWSM 12c Client"

 Table 8–9
 Configuring the Axis and WSS4J Web Service

| Task | Description                                                                                                    |
|------|----------------------------------------------------------------------------------------------------|
| 1    | Build your web service.                                                                                                    |
| 2    | Create the password callback class, PWCallback.java, keystore properties file, crypto.properties file, and saml.properties file as described in "Required Files for Interoperability With Axis and WSS4J" on page 8-2.                                                                                   |
| 3    | Include the keystore file (for example, default-keystore.jks) and crypto.properties file directly under the classes folder.                                                                                                    |
|      | Ensure that you are using keystore with v3 certificates. By default, the JDK 1.5 keytool generates keystores with v1 certificates.                                                                                                    |
| 4    | Edit the deployment descriptor, server_deploy.wsdd, as shown in Example 8–4.                                                                                                    |
|      | In the example, the receiver decrypts, verifies, and validates the SAML token; the sender inserts a SAML token, timestamp, signs the body, SAML token, and timestamp, and encrypts the body. As shown in the example, the encryption key transport is overridden to match the OWSM default requirements. |
|      | <b>Note:</b> WSS4J enforces an order to the elements in the header. Ensure action ordering is updated in server_deploy.wsdd as shown in Example 8–4.                                                                                                    |

5 Deploy the web service.

#### Example 8–4 server\_deploy.wsdd Deployment Descriptor

```
<ns1:service name="HelloWorld" provider="java:RPC" style="wrapped" use="literal">
<!-- wss10_username_token_with_message_protection -->
<requestFlow>
<handler type="java:org.apache.ws.axis.security.WSDoAllReceiver">
<parameter name="passwordCallbackClass" value="PWCallback1"/>
<parameter name="user" value="wss4j"/>
<parameter name="user" value="Signature SAMLTokenUnsigned Timestamp Encrypt"/>
```
```
<parameter name="signaturePropFile" value="crypto.properties" />
      <parameter name="decryptionPropFile" value="crypto.properties" />
   </handler>
</requestFlow>
<responseFlow>
   <handler type="java:org.apache.ws.axis.security.WSDoAllSender" >
       <parameter name="passwordCallbackClass" value="PWCallback1"/>
       <parameter name="user" value="orakey"/>
       <parameter name="action" value="Timestamp Signature Encrypt"/>
       <parameter name="encryptionKeyTransportAlgorithm"</pre>
         value="http://www.w3.org/2001/04/xmlenc#rsa-oaep-mgf1p"/>
       <parameter name="signaturePropFile" value="crypto.properties" />
       <parameter name="signatureKeyIdentifier" value="DirectReference" />
       <parameter name="signatureParts"</pre>
value="{Element}{http://schemas.xmlsoap.org/soap/envelope/}Body;{Element}
{http://docs.oasis-open.org/wss/2004/01/oasis-200401-wss-wssecurity-utility-1.0.xsd}Timestamp" />
       <parameter name="encryptionKeyIdentifier" value="DirectReference" />
  </handler>
</responseFlow>
</nsl:service>
```

| Table 8–10 | Configuring | the | <b>OWSM</b> | 12c | Client |
|------------|-------------|-----|-------------|-----|--------|
|------------|-------------|-----|-------------|-----|--------|

| Task | Description                                                                                                    | More Information                                                                                               |  |  |
|------|----------------------------------------------------------------------------------------------------|----------------------------------------------------------------------------------------------------|--|--|
| 1    | Attach the following policy to the web service:<br>oracle/wss10_saml_token_with_message_<br>protection_client_policy.                            | "Attaching Policies" in <i>Securing Web Services and</i><br>Managing Policies with Oracle Web Services Manager |  |  |
| 2    | For JSE clients only, configure the web service client properties, as follows:                                                                   |                                                                                                    |  |  |
|      | Note: This step is not required for Java EE clients.                                                                                             |                                                                                                    |  |  |
|      | <pre>myPort.setProperty(ClientConstants.WSS_<br/>KEYSTORE_TYPE, "JKS");<br/>myPort.setProperty(ClientConstants.WSS_<br/>KEYSTORE_LOCATION,</pre> |                                                                                                    |  |  |
|      | Where setProperty is defined as follows:                                                                                                    |                                                                                                    |  |  |
|      | <pre>public void setProperty(String name, String<br/>value) {<br/>((Stub) _port)setProperty(name, value);<br/>}</pre>                            |                                                                                                    |  |  |

3 Deploy the web service client.

# 8.5 Username Token Over SSL

This section describes how to implement username token over SSL, in the following interoperability scenarios:

--

Configuring an OWSM 12c Web Service and an Axis and WSS4J Client

#### Configuring an Axis and WSS4J Web Service and an OWSM 12c Client

## 8.5.1 Configuring an OWSM 12c Web Service and an Axis and WSS4J Client

The following instructions tell how to configure an OWSM 12*g* web service and an Axis and WSS4J client to implement username token over SSL:

- Table 8–11, "Configuring the OWSM 12c Web Service"
- Table 8–12, "Configuring the Axis and WSS4J Client"

#### Table 8–11 Configuring the OWSM 12c Web Service

| Task | Description                                                                                               | More Information                                                                                                    |
|------|----------------------------------------------------------------------------------------------------|----------------------------------------------------------------------------------------------------|
| 1    | Configure the server for SSL.                                                                             | "Configuring Transport-Level Security (SSL)" in<br>Securing Web Services and Managing Policies with<br>Oracle Web Services Manager |
| 2    | Attach the following policy to the web service:<br>oracle/wss_username_token_over_ssl_service_<br>policy. | "Attaching Policies" in Securing Web Services and<br>Managing Policies with Oracle Web Services Manager                            |
| 3    | Deploy the web service.                                                                                   | -                                                                                                    |

#### Table 8–12 Configuring the Axis and WSS4J Client

| Task | Description                                                                                                    |
|------|----------------------------------------------------------------------------------------------------|
| 1    | Build your web service client proxy.                                                                                                    |
| 2    | Create the password callback class, PWCallback.java, and keystore properties file, crypto.properties, as described in "Required Files for Interoperability With Axis and WSS4J" on page 8-2. |
| 3    | Edit the deployment descriptor, client_deploy.wsdd, similar the example below. In the example, the receiver validates the username token and timestamp; the sender inserts a timestamp.      |
|      | <pre><deployment <="" td="" xmlns="http://xml.apache.org/axis/wsdd/"></deployment></pre>                                                                                                    |

# 4 Set the following property within the client code to use the deployment descriptor defined in the previous step.

System.setProperty("axis.ClientConfigFile", "client\_deploy.wsdd");

5 Deploy the web service client.

# 8.5.2 Configuring an Axis and WSS4J Web Service and an OWSM 12c Client

The following instructions tell how to configure an Axis and WSS4J web service and an OWSM 12*c* client to implement username token over SSL:

- Table 8–13, "Configuring the Axis and WSS4J Web Service"
- Table 8–14, "Configuring OWSM 12c Client"

Table 8–13 Configuring the Axis and WSS4J Web Service

| Task | Description                                                                                                    |
|------|----------------------------------------------------------------------------------------------------|
| 1    | Configure the server for SSL.                                                                                                    |
| 2    | Build your web service.                                                                                                    |
| 3    | Create the password callback class, PWCallback.java, and crypto.properties file, as described in "Required Files for Interoperability With Axis and WSS4J" on page 8-2.                                                                                                    |
| 4    | Edit the deployment descriptor, server_deploy.wsdd, similar to the example below. In the example, the receiver validates the username token and the timestamp; the sender inserts a timestamp.                                                                                                    |
|      | <pre><ns1:service name="HelloWorld" provider="java:RPC" style="wrapped" use="literal"> <!-- wss_username_token_over_ssl--> <requestflow> <handler type="java:org.apache.ws.axis.security.WSDoAllReceiver"> <parameter name="passwordCallbackClass" value="PWCallback1"></parameter> <parameter name="action" value="Timestamp UsernameToken"></parameter> </handler> </requestflow> <responseflow> <handler type="java:org.apache.ws.axis.security.WSDoAllSender"></handler></responseflow></ns1:service></pre> |
|      | <pre><pre><pre><pre></pre></pre></pre>/&gt; </pre> /> /> /> />                                                                                                    |

<sup>5</sup> Deploy the web service.

#### Table 8–14 Configuring OWSM 12c Client

| Task | Description                                                                                                    | More Information                                                                                               |
|------|----------------------------------------------------------------------------------------------------|----------------------------------------------------------------------------------------------------|
| 1    | Attach the following policy to the web service client: wss_username_token_over_ssl_client_ policy.                                                                                                    | "Attaching Policies" in <i>Securing Web Services and</i><br>Managing Policies with Oracle Web Services Manager |
| 2    | For JSE clients only, configure the web service client<br>properties, as shown below. The username and<br>password must be set by the client for generating<br>the username token.                     |                                                                                                    |
|      | Note: This step is not required for Java EE clients.                                                                                                    |                                                                                                    |
|      | <pre>myPort.setUsername("wss4j"); myPort.setPassword("security"););</pre>                                                                                                    |                                                                                                    |
| 3    | Deploy the web service client.                                                                                                    |                                                                                                    |
|      | When running the client, include the following client system property, where <i>default-keystore.jks</i> specifies the keystore that contains the certificate corresponding to the server certificate. |                                                                                                    |
|      | -Djavax.net.ssl.trustStore= <i>default-keystore.</i><br>jks                                                                                                    |                                                                                                    |

# 8.6 SAML Token (Sender Vouches) Over SSL

This section describes how to implement SAML token (sender vouches) over SSL, in the following interoperability scenarios:

- Configuring an OWSM 12c Web Service and an Axis and WSS4J Client
- Configuring an Axis and WSS4J Web Service and an OWSM 12c Client

### 8.6.1 Configuring an OWSM 12*c* Web Service and an Axis and WSS4J Client

The following instructions tell how to configure an OWSM 12*c* web service and an Axis and WSS4J client to implement SAML token (sender vouches) over SSL:

- Table 8–11, "Configuring the OWSM 12c Web Service"
- Table 8–12, "Configuring the Axis and WSS4J Client"

|  | Table 8–15 | Configuring | the OWSM | 12c | Web | Service |
|--|------------|-------------|----------|-----|-----|---------|
|--|------------|-------------|----------|-----|-----|---------|

| Task | Description                                                                                 | More Information                                                                                                    |
|------|---------------------------------------------------------------------------------------------|----------------------------------------------------------------------------------------------------|
| 1    | Configure the server for SSL.                                                               | "Configuring Transport-Level Security (SSL)" in<br>Securing Web Services and Managing Policies with<br>Oracle Web Services Manager |
| 2    | Attach the following policy to the web service: wss_<br>saml_token_over_ssl_service_policy. | "Attaching Policies" in Securing Web Services and<br>Managing Policies with Oracle Web Services Manager                            |
| 3    | Deploy the web service.                                                                     |                                                                                                    |

| Task | Description                                                                                                    |
|------|----------------------------------------------------------------------------------------------------|
| 1    | Build your web service client proxy.                                                                                                    |
| 2    | Create the password callback class, PWCallback.java; keystore properties file, crypto.properties; and SAML properties file, saml.properties, as described in "Required Files for Interoperability With Axis and WSS4J" on page 8-2. |
| 3    | Edit the deployment descriptor, client_deploy.wsdd, similar the example below. In the example, the receiver validates the SAML token and timestamp; the sender inserts a timestamp.                                                 |
|      | <pre><deployment <="" td="" xmlns="http://xml.apache.org/axis/wsdd/"></deployment></pre>                                                                                                    |
|      |                                                                                                    |

Table 8–16 Configuring the Axis and WSS4J Client

4 Set the following property within the client code to use the deployment descriptor defined in the previous step.

System.setProperty("axis.ClientConfigFile", "client\_deploy.wsdd");

5 Deploy the web service client.

## 8.6.2 Configuring an Axis and WSS4J Web Service and an OWSM 12c Client

The following instructions tell how to configure an Axis and WSS4J web service and an OWSM 12*c* client to implement SAML token (sender vouches) over SSL:

- Table 8–17, "Configuring the Axis and WSS4J Web Service"
- Table 8–18, "Configuring the OWSM 12c Client"

 Table 8–17
 Configuring the Axis and WSS4J Web Service

| Task | Description                   |
|------|-------------------------------|
| 1    | Configure the server for SSL. |
| 2    | Build your web service.       |

| Task | Description                                                                                                    |
|------|----------------------------------------------------------------------------------------------------|
| 3    | Create the password callback class, PWCallback.java, and crypto.properties file, as described in "Required Files for Interoperability With Axis and WSS4J" on page 8-2. |
| 4    | Edit the deployment descriptor, server_deploy.wsdd, similar to the example below.                                                                                       |
|      | In the example, the receiver validates the SAML token and the timestamp; the sender inserts a timestamp.                                                                |
|      | <ns1:service <br="" name="HelloWorld" provider="java:RPC" style="wrapped">use="literal"&gt;</ns1:service>                                                               |
|      | wss_saml_token_over_ssl                                                                                                    |
|      | <requestflow></requestflow>                                                                                                    |
|      | <pre><handler type="java:org.apache.ws.axis.security.WSDoAllReceiver"></handler></pre>                                                                                  |
|      | <parameter name="passwordCallbackClass" value="PWCallback1"></parameter>                                                                                                |
|      | <parameter name="action" value="Timestamp SAMLTokenUnsigned"></parameter>                                                                                               |
|      |                                                                                                    |
|      |                                                                                                    |
|      | <responseflow></responseflow>                                                                                                    |
|      | <pre><handler type="java:org.apache.ws.axis.security.WSDoAllSender">     <pre>    <pre>    <pre></pre></pre></pre></handler></pre>                                      |
|      |                                                                                                    |
|      |                                                                                                    |
|      |                                                                                                    |

```
5 Deploy the web service.
```

| Table 8–18 | Configuring the | e OWSM 12c Client |
|------------|-----------------|-------------------|
|------------|-----------------|-------------------|

| Task | Description                                                                                                    | More Information                                                                                        |
|------|----------------------------------------------------------------------------------------------------|----------------------------------------------------------------------------------------------------|
| 1    | Attach the following policy to the web service client: wss_saml_token_over_ssl_client_policy.                                                                                                    | "Attaching Policies" in Securing Web Services and<br>Managing Policies with Oracle Web Services Manager |
| 2    | For JSE clients, configure the web service client<br>properties, as shown below. The username must be<br>set by the client for generating the SAML assertion.                                          |                                                                                                    |
|      | <pre>myPort.setUsername("wss4j");</pre>                                                                                                    |                                                                                                    |
|      | Note: This step is not required for Java EE clients.                                                                                                    |                                                                                                    |
| 3    | Deploy the web service client.                                                                                                    |                                                                                                    |
|      | When running the client, include the following client system property, where <i>default-keystore.jks</i> specifies the keystore that contains the certificate corresponding to the server certificate. |                                                                                                    |
|      | -Djavax.net.ssl.trustStore=default-keystore.<br>jks                                                                                                    |                                                                                                    |

# Interoperability with Oracle GlassFish Server Release 3.0.1

This chapter describes interoperability of Oracle Web Services Manager (OWSM) with Oracle Glassfish Server Release 3.0.1.

This chapter includes the following sections:

- Overview of Interoperability With Oracle GlassFish Security Environments
- Username Token with Message Protection (WS-Security 1.1)
- SAML Token (Sender Vouches) with Message Protection (WS-Security 1.1)

# 9.1 Overview of Interoperability With Oracle GlassFish Security Environments

Oracle GlassFish Server Release 3.0.1 is an open source application server for the Java EE platform. Metro is an open-source web service stack that is a part of Oracle GlassFish Server.

With OWSM 12*c*, you attach *policies* to web service endpoints. Each policy consists of one or more *assertions*, defined at the domain-level, that define the security requirements. A set of predefined policies and assertions are provided out-of-the-box.

For more information about:

- OWSM predefined policies, see "Predefined Policies" in *Securing Web Services and Managing Policies with Oracle Web Services Manager.*
- Configuring and attaching OWSM 12c policies, see "Securing Web Services" and "Attaching Policies" in Securing Web Services and Managing Policies with Oracle Web Services Manager.
- Configuring Oracle GlassFish, see http://download.oracle.com/docs/cd/E18930\_01/index.html.
- Configuring Metro web services, see <a href="http://metro.java.net/guide/">http://metro.java.net/guide/</a>

Table 9–1 and Table 9–2 summarize the most common GlassFish Server interoperability scenarios based on the following security requirements: authentication, message protection, and transport.

| Identity Token | WS-Security<br>Version | Message<br>Protection | Transport<br>Security | Service Policy                                                             | Client Policy                                                                         |
|----------------|------------------------|-----------------------|-----------------------|----------------------------------------------------------------------------|---------------------------------------------------------------------------------------|
| SAML           | 1.1                    | Yes                   | No                    | oracle/wss11_saml_<br>token_with_message_<br>protection_service_<br>policy | See "Configuring an<br>OWSM 12c Web Service<br>and a GlassFish Client" on<br>page 9-6 |

 Table 9–1
 OWSM 11g Service Policy and GlassFish Client Interoperability

#### Table 9–2 GlassFish Service and OWSM 11g Client Policy Interoperability

| Identity Token | WS-Security<br>Version | Message<br>Protection | Transport<br>Security | Service Policy                                                                        | Client Policy                                                             |
|----------------|------------------------|-----------------------|-----------------------|---------------------------------------------------------------------------------------|---------------------------------------------------------------------------|
| SAML           | 1.1                    | Yes                   | No                    | See "Configuring a<br>GlassFish Web Service<br>and an OWSM 12c Client"<br>on page 9-8 | oracle/wss11_saml_<br>token_with_message_<br>protection_client_<br>policy |

# 9.2 Username Token with Message Protection (WS-Security 1.1)

This section describes how to implement username token with message protection that conforms to the WS-Security 1.1 standard, in the following interoperability scenarios:

- Configuring an OWSM 12c Web Service and a GlassFish Client
- Configuring a GlassFish Web Service and an OWSM 12c Client

## 9.2.1 Configuring an OWSM 12c Web Service and a GlassFish Client

The following instructions tell how to configure an OWSM 12*c* web service and a GlassFish client to implement username token with message protection that conforms to the WS-Security 1.1 standard:

- Table 9–3, "Configuration Prerequisites for Interoperability"
- Table 9–4, "Configuring OWSM 12c Web Service"
- Table 9–4, "Configuring OWSM 12c Web Service"

Table 9–3 Configuration Prerequisites for Interoperability

| Task | Description                                                                                                    | More Information |
|------|----------------------------------------------------------------------------------------------------|------------------|
| 1    | Create a default-keystore.jks file with the following command:                                                                                                    |                  |
|      | <pre>\$JAVA_HOME/bin/keytool -genkeypair -alias<br/>orakey -keypass welcome -keyalg RSA<br/>-dname "CN=orakey, O=oracle C=us" -keystore<br/>default-keystore.jks -storepass<br/>welcome</pre> |                  |
| 2    | Copy default-keystore.jks to the domain's                                                                                                    |                  |

fmwconfig directory.

| Task | Description                                                                                                    | More Information                                                                       |
|------|----------------------------------------------------------------------------------------------------|----------------------------------------------------------------------------------------|
| 3    | Create a file user in GlassFish with the following command:                                                                                                    | http://download.oracle.com/docs/cd/E18930_<br>01/html/821-2433/create-file-user-1.html |
|      | <pre>\$<glassfishv3_home>/glassfish/bin/asadmin create-file-user</glassfishv3_home></pre>                                                                                                    |                                                                                        |
| 4    | Import orakey from default-keystore.jks into<br>GlassFish keystore and truststore. These are located<br>in the directory <domain-dir>/config</domain-dir>                                                                                                    |                                                                                        |
|      | <pre>\$JAVA_HOME/bin/keytool -importkeystore -srckeystore <path-to>/default-keystore.jks -destkeystore <path-to-gf-domain>/config/cacerts.jks -srcalias orakey -destalias orakey -srckeypass welcome -destkeypass changeit</path-to-gf-domain></path-to></pre> |                                                                                        |
| 5    | Copy jps-config.xml and default-keystore.jks<br>from the domain's fmwconfig directory into a local<br>folder.                                                                                                    |                                                                                        |

Table 9–3 (Cont.) Configuration Prerequisites for Interoperability

#### Table 9–4 Configuring OWSM 12c Web Service

| Task | Description                                                                                                    | More Information                                                                                        |
|------|----------------------------------------------------------------------------------------------------|----------------------------------------------------------------------------------------------------|
| 1    | Create a Web service.                                                                                                    |                                                                                                    |
| 2    | Attach the following policy to the Web service:<br>oracle/wss11_username_token_with_message_<br>protection_service_policy. | "Attaching Policies" in Securing Web Services and<br>Managing Policies with Oracle Web Services Manager |

Table 9–5 Configuring GlassFish/Metro Client

| Task | Description                                                                                                    | More Information |
|------|----------------------------------------------------------------------------------------------------|------------------|
| 1    | Using NetBeans, create a Metro client by selecting<br><b>New Project &gt; Java &gt; Java Application</b> . Provide a<br>project name and location and select Finish. |                  |
| 2    | Right-click on the project. Select <b>New &gt; Web service</b><br><b>Client</b> . Follow the wizard and provide WSDL URL<br>for service deployed in WebLogic.        |                  |
| 3    | Select Edit Web Services Attributes.                                                                                                    |                  |
| 4    | Check <b>Use Development Defaults</b> to include Metro libraries into the project.                                                                                   |                  |

| Task | De        | scription                                                                                                    | More Information |
|------|-----------|----------------------------------------------------------------------------------------------------|------------------|
| 5    | Un<br>use | check <b>Use Development Defaults</b> . Provide<br>ername subject and password.                                                                    |                  |
| 6    | For       | a Metro SE client:                                                                                                    |                  |
|      | 1.        | Edit the truststore configuration. Select the same default-keystore.jks created in Table 9–3, " Configuration Prerequisites for Interoperability". |                  |
|      | 2.        | Drag and drop the Web service operation into main class, main method.                                                                              |                  |
|      | 3.        | Right click on the project and choose run to execute the project.                                                                                  |                  |
| 7    | For       | a Metro Java EE client:                                                                                                    |                  |
|      | 1.        | Drag and drop the Web service operation into EJB or Servlet to invoke.                                                                             |                  |
|      | 2.        | Deploy the application into GlassFish and invoke the Web service.                                                                                  |                  |

#### Table 9–5 (Cont.) Configuring GlassFish/Metro Client

## 9.2.2 Configuring a GlassFish Web Service and an OWSM 12c Client

The following instructions tell how to configure a GlassFish web service and an OWSM 12*c* client to implement username token with message protection that conforms to the WS-Security 1.1 standard:

- Table 9–6, "Configuration Prerequisites for Interoperability"
- Table 9–7, "Configuring the GlassFish/Metro Web Service"
- Table 9–8, "Configuring the OWSM 11g Client"

| Task | Description                                                                                                    | More Information                                                                       |
|------|----------------------------------------------------------------------------------------------------|----------------------------------------------------------------------------------------|
| 1    | Create a default-keystore.jks file with the following command:                                                                                                    |                                                                                        |
|      | <pre>\$JAVA_HOME/bin/keytool -genkeypair -allas<br/>orakey -keypass welcome -keyalg RSA<br/>-dname "CN=orakey, 0=oracle C=us" -keystore<br/>default-keystore.jks -storepass<br/>welcome</pre>                                                                                                    |                                                                                        |
| 2    | Copy default-keystore.jks to the domain's fmwconfig directory.                                                                                                    |                                                                                        |
| 3    | Save the credentials in credential store using WLST commands. For example:                                                                                                    |                                                                                        |
|      | <pre>\$<oracle_home>/common/bin/wlst.sh<br/>&gt; connect()<br/>&gt; createCred(map="oracle.wsm.security",<br/>key="keystore-csf-key",<br/>user="keystore", password="welcome")<br/>&gt; createCred(map="oracle.wsm.security",<br/>key="sign-csf-key", user="orakey",<br/>password="welcome")<br/>&gt; createCred(map="oracle.wsm.security",<br/>key="enc-csf-key", user="orakey",<br/>password="welcome")<br/>&gt; createCred(map="oracle.wsm.security",<br/>key="glassfish.credentials",<br/>user="wlsUser", password="welcome1",<br/>description="Glassfish user<br/>credentials");<br/>A file cwallet.sso is created in the directory</oracle_home></pre> |                                                                                        |
| 4    | Create a file user in GlassFish with the following<br>command:<br>\$ <glassfishv3_home>/glassfish/bin/asadmin<br/>create-file-user</glassfishv3_home>                                                                                                    | http://download.oracle.com/docs/cd/E18930_<br>01/html/821-2433/create-file-user-1.html |
| 5    | <pre>Import orakey from default-keystore.jks into GlassFish keystore and truststore. These are located in the directory <domain-dir>/config \$JAVA_HOME/bin/keytool -importkeystore -srckeystore <path-to>/default-keystore.jks -destkeystore <path-to-gf-domain>/config/keystore.jks -srcalias orakey -destalias orakey -srckeypass welcome -destkeypass changeit</path-to-gf-domain></path-to></domain-dir></pre>                                                                                                    |                                                                                        |
| 6    | Copy cwallet.sso, jps-config.xml and default-keystore.jks from the domain's fmwconfig directory into a local folder.                                                                                                    |                                                                                        |

 Table 9–6
 Configuration Prerequisites for Interoperability

| Task | Description                                   | More Information                                                         |
|------|-----------------------------------------------|--------------------------------------------------------------------------|
| 1    | Create a Metro Web service.                   | http://metro.java.net/guide/ch02.html#using_<br>metro-developing_with_nb |
| 2    | Configure the appropriate security mechanism. | http://metro.java.net/guide/ch12.html#ahicu                              |

Table 9–7 Configuring the GlassFish/Metro Web Service

#### Table 9–8 Configuring the OWSM 11g Client

| Task | Description                                                                                                    | More Information |
|------|----------------------------------------------------------------------------------------------------|------------------|
| 1    | Using JDeveloper, create a Web service proxy for<br>the GlassFish service. Select the policy<br>oracle/wss11_username_token_with_message_<br>protection_client_policy in the wizard.                |                  |
| 2    | Set the csf-key to glassfish.credentials in the<br>Override Properties option for the Web service<br>proxy.                                                                                         |                  |
| 3    | In the Web service proxy main class, set the system<br>property of oracle.security.jps.config to<br>jps-config.xml from Step 6 of Table 9–6,<br>"Configuration Prerequisites for Interoperability". |                  |

**Note:** If you are using:

- Oracle Service Bus business service, set the property overrides to glassfish.credentials in the Security page. For more information, see "Policy Overrides" in Oracle Fusion Middleware Developer's Guide for Oracle Service Bus at http://docs.oracle.com/html/E15866\_01/owsm.htm.
- SOA Web service reference, set the property overrides to glassfish.credentials in the Security page. For more information, see Section 46.2.2 "How to Override Policy Configuration Property Values" in Developer's Guide for SOA Suite at http://docs.oracle.com/middleware/1213/soasuite/develop-s oa/soa-security-policies-jdev.htm#SOASE85427.

# 9.3 SAML Token (Sender Vouches) with Message Protection (WS-Security 1.1)

This section tells how to implement SAML token (sender vouches) with message protection that conforms to the WS-Security 1.1 standard, in the following interoperability scenarios:

- "Configuring an OWSM 12c Web Service and a GlassFish Client" on page 9-6
- "Configuring a GlassFish Web Service and an OWSM 12c Client" on page 9-8

## 9.3.1 Configuring an OWSM 12c Web Service and a GlassFish Client

The following instructions tell how to configure an OWSM 12*c* web service and a GlassFish client to implement SAML token (sender vouches) with message protection that conforms to the WS-Security 1.1 standard:

Table 9–9, "Configuration Prerequisites for Interoperability"

- Table 9–10, " Configuring the OWSM 11g Web Service"
- Table 9–11, "Configuring the GlassFish/Metro Client"

| Table 9–9 | <b>Configuration</b> | Prerequisites | for l | Interoperability | V |
|-----------|----------------------|---------------|-------|------------------|---|
|-----------|----------------------|---------------|-------|------------------|---|

| Task | Description                                                                                                    | More Information                                                                       |
|------|----------------------------------------------------------------------------------------------------|----------------------------------------------------------------------------------------|
| 1    | Create a default-keystore.jks file with the following command:                                                                                                    |                                                                                        |
|      | \$JAVA_HOME/bin/keytool -genkeypair -alias<br>orakey -keypass welcome -keyalg RSA<br>-dname "CN=orakey, O=oracle C=us" -keystore<br>default-keystore.jks -storepass<br>welcome                                                                                 |                                                                                        |
| 2    | Copy default-keystore.jks to the domain's fmwconfig directory.                                                                                                    |                                                                                        |
| 3    | Create a file user in GlassFish with the following command:                                                                                                    | http://download.oracle.com/docs/cd/E18930_<br>01/html/821-2433/create-file-user-1.html |
|      | <pre>\$<glassfishv3_home>/glassfish/bin/asadmin create-file-user</glassfishv3_home></pre>                                                                                                    |                                                                                        |
| 4    | Add the user.                                                                                                    | "Create users" in Oracle WebLogic Server<br>Administration Console Online Help         |
| 5    | Import orakey from default-keystore.jks into<br>GlassFish keystore and truststore. These are located<br>in the directory <domain-dir>/config</domain-dir>                                                                                                    |                                                                                        |
|      | <pre>\$JAVA_HOME/bin/keytool -importkeystore -srckeystore <path-to>/default-keystore.jks -destkeystore <path-to-gf-domain>/config/cacerts.jks -srcalias orakey -destalias orakey -srckeypass welcome -destkeypass changeit</path-to-gf-domain></path-to></pre> |                                                                                        |
| 6    | Copy jps-config.xml and default-keystore.jks<br>from the domain's fmwconfig directory into a local<br>folder.                                                                                                    |                                                                                        |

|  | Table 9–10 | Configuring | the OWSM | 11g Wel | b Service |
|--|------------|-------------|----------|---------|-----------|
|--|------------|-------------|----------|---------|-----------|

| Task | Description                                                                                                    | More Information                                                                                        |
|------|----------------------------------------------------------------------------------------------------|----------------------------------------------------------------------------------------------------|
| 1    | Create a web service.                                                                                                  |                                                                                                    |
| 2    | Attach the following policy to the web service:<br>oracle/wss11_saml_token_with_message_<br>protection_service_policy. | "Attaching Policies" in Securing Web Services and<br>Managing Policies with Oracle Web Services Manager |

| Task | De                                                                                                    | scription                                                                                                    | More Information                                                                                   |
|------|----------------------------------------------------------------------------------------------------|----------------------------------------------------------------------------------------------------|----------------------------------------------------------------------------------------------------|
| 1    | Using NetBeans, create a Metro client by selecting<br><b>New Project &gt; Java &gt; Java Application</b> . Provide a<br>project name and location. Select the server to<br>deploy and select <b>Finish</b> . |                                                                                                    |                                                                                                    |
| 2    | Right-click the project. Select <b>New &gt; Web Service</b><br><b>Client</b> . Follow the wizard and provide WSDL URL<br>for service deployed in WebLogic.                                                   |                                                                                                    |                                                                                                    |
| 3    | Cre<br>wit<br>by                                                                                                    | eate a SAML CallbackHandler that can be used<br>th WSIT SAML Security Mechanisms supported<br>NetBeans.                                                                                                    |                                                                                                    |
|      | 1.                                                                                                    | Place the file in the source folder of the project.                                                                                                    |                                                                                                    |
|      | 2.                                                                                                    | Ensure issuer variable value is the same as in<br>the jps-config.xml file created in Step 5 of<br>Table 9–9, " Configuration Prerequisites for<br>Interoperability".                                                                                      |                                                                                                    |
|      | 3.                                                                                                    | Set the urn reference to<br>urn:oasis:names:tc:SAML:1.1:nameid-forma<br>t:unspecified.                                                                                                    |                                                                                                    |
|      | 4.                                                                                                    | Set the user created in Step 3 and Step 4 of<br>Table 9–12, "Configuration Prerequisites for<br>Interoperability". For example, to set the user to<br>wlsuser, modify the file as follows:<br>CN=wlsuser, OU=SU, O=wlsuser, L=Los<br>Angeles, ST=CA, C=US |                                                                                                    |
| 4    | To configure the JVM, log on to the GlassFish Administration Console.                                                                                                    |                                                                                                    | Oracle GlassFish Server 3.1 Administration Guide at:<br>http://download.oracle.com/docs/cd/E18930_ |
|      | 1.                                                                                                    | In the left pane, expand <b>Configuration</b> and click <b>JVM Setting</b> .                                                                                                    | 01/html/821-2416/gepzd.html                                                                        |
|      | 2.                                                                                                    | In the right pane, click <b>JVM Option</b> tab.                                                                                                    |                                                                                                    |
|      | 3.                                                                                                    | Click <b>Add JVM Option</b> . A new text field is displayed. Enter -DWSIT_<br>HOME=\${com.sun.aas.installRoot}.                                                                                                    |                                                                                                    |
|      | 4.                                                                                                    | Click Enterprise Server in left pane.                                                                                                    |                                                                                                    |
|      | 5.                                                                                                    | Click <b>Restart</b> in the right pane to restart the server.                                                                                                    |                                                                                                    |
| 5    | Exj<br>Ne<br><b>Ed</b>                                                                                                    | pand Web Services Reference node. Using<br>tBeans, right click <b>Service Reference</b> and select<br><b>it Web Services Attributes</b> .                                                                                                    |                                                                                                    |
| 6    | For SAML Callback Handler option, click Browse and select the file from Step 3.                                                                                                    |                                                                                                    |                                                                                                    |
| 7    | Set the alias in Keystore and Truststore.                                                                                                    |                                                                                                    |                                                                                                    |
| 8    | Op<br>Sei<br>Op                                                                                                    | pen index.jsp file. Right click and select <b>Web</b><br>rvice Client Reference. Select Operation in Select<br>peration to Invoke dialog box and click ok.                                                                                                |                                                                                                    |
| 9    | Ru                                                                                                    | n the project.                                                                                                    |                                                                                                    |
| -    | -                                                                                                    |                                                                                                    |                                                                                                    |

 Table 9–11
 Configuring the GlassFish/Metro Client

# 9.3.2 Configuring a GlassFish Web Service and an OWSM 12c Client

The following instructions tell how to configure an GlassFish web service and a OWSM 12*c* client to implement SAML token (sender vouches) with message protection that conforms to the WS-Security 1.1 standard:

- Table 9–12, "Configuration Prerequisites for Interoperability"
- Table 9–13, "Configuring GlassFish/Metro Web Service"
- Table 9–14, "Configuring OWSM 11g Client"

 Table 9–12
 Configuration Prerequisites for Interoperability

| Task | Description                                                                                                    | More Information |
|------|----------------------------------------------------------------------------------------------------|------------------|
| 1    | Create a default-keystore.jks file with the following command:                                                                                                    |                  |
|      | <pre>\$JAVA_HOME/bin/keytool -genkeypair -alias<br/>orakey -keypass welcome -keyalg RSA<br/>-dname "CN=orakey, O=oracle C=us" -keystore<br/>default-keystore.jks -storepass<br/>welcome</pre>                                                                                                    |                  |
| 2    | Copy default-keystore.jks to the domain's fmwconfig directory.                                                                                                    |                  |
| 3    | Save the credentials in credential store using WLST commands. For example:                                                                                                    |                  |
|      | <pre>\$<oracle_home>/common/bin/wlst.sh &gt; connect() &gt; createCred(map="oracle.wsm.security", key="keystore-csf-key", user="keystore", password="welcome") &gt; createCred(map="oracle.wsm.security", key="sign-csf-key", user="orakey", password="welcome") &gt; createCred(map="oracle.wsm.security", key="enc-csf-key", user="orakey", password="welcome") &gt; createCred(map="oracle.wsm.security", key="glassfish.credentials", user="wlsUser", password="welcome1", description="Glassfish user credentials");</oracle_home></pre> |                  |
|      | A file cwallet.sso is created in the directory DOMAIN_HOME/config/fmwconfig                                                                                                    |                  |

| Task | Description                                                                                                    | More Information                                                                       |
|------|----------------------------------------------------------------------------------------------------|----------------------------------------------------------------------------------------|
| 4    | Create a file user in GlassFish with the following command:                                                                                                    | http://download.oracle.com/docs/cd/E18930_<br>01/html/821-2433/create-file-user-1.html |
|      | \$ <glassfishv3_home>/glassfish/bin/asadmin<br/>create-file-user</glassfishv3_home>                                                                                                    |                                                                                        |
| 5    | Import orakey from default-keystore.jks into<br>GlassFish keystore and truststore. These are located<br>in the directory <domain-dir>/config</domain-dir>                                                                                                    |                                                                                        |
|      | <pre>\$JAVA_HOME/bin/keytool -importkeystore -srckeystore <path-to>/default-keystore.jks -destkeystore <path-to-gf-domain>/config/keystore.jks -srcalias orakey -destalias orakey -srckeypass welcome -destkeypass changeit</path-to-gf-domain></path-to></pre> |                                                                                        |
| 6    | Copy cwallet.sso, jps-config.xml and<br>default-keystore.jks from the domain's<br>fmwconfig directory into a local folder.                                                                                                    |                                                                                        |

Table 9–12 (Cont.) Configuration Prerequisites for Interoperability

#### Table 9–13 Configuring GlassFish/Metro Web Service

| Task | Description                                  | More Information                                                         |
|------|----------------------------------------------|--------------------------------------------------------------------------|
| 1    | Create a Metro web service.                  | http://metro.java.net/guide/ch02.html#using_<br>metro-developing_with_nb |
| 2    | Configure the appropriate security mechanism | http://metro.java.net/guide/ch12.html#ahicu                              |

#### Table 9–14 Configuring OWSM 11g Client

| Task | Description                                                                                                    | More Information                                                                                  |
|------|----------------------------------------------------------------------------------------------------|---------------------------------------------------------------------------------------------------|
| 1    | Using JDeveloper, create a web service proxy for the GlassFish service. Select the policy oracle/wss11_ saml_token_with_message_protection_client_ policy in the wizard.          | "Developing and Securing Web Services" in <i>Developing Applications with Oracle JDeveloper</i> . |
| 2    | Set the path to jps-config.xml created in Step 6 of Table 9–12, " Configuration Prerequisites for Interoperability".                                                              |                                                                                                   |
| 3    | <pre>Set the USERNAME_PROPERTY as follows:<br/>((BindingProvider)<br/>sAMLTokenEchoService).getRequestContext().pu<br/>t(BindingProvider.USERNAME_PROPERTY,<br/>"wlsUser");</pre> |                                                                                                   |
| 4    | Invoke the web service.                                                                                                    |                                                                                                   |